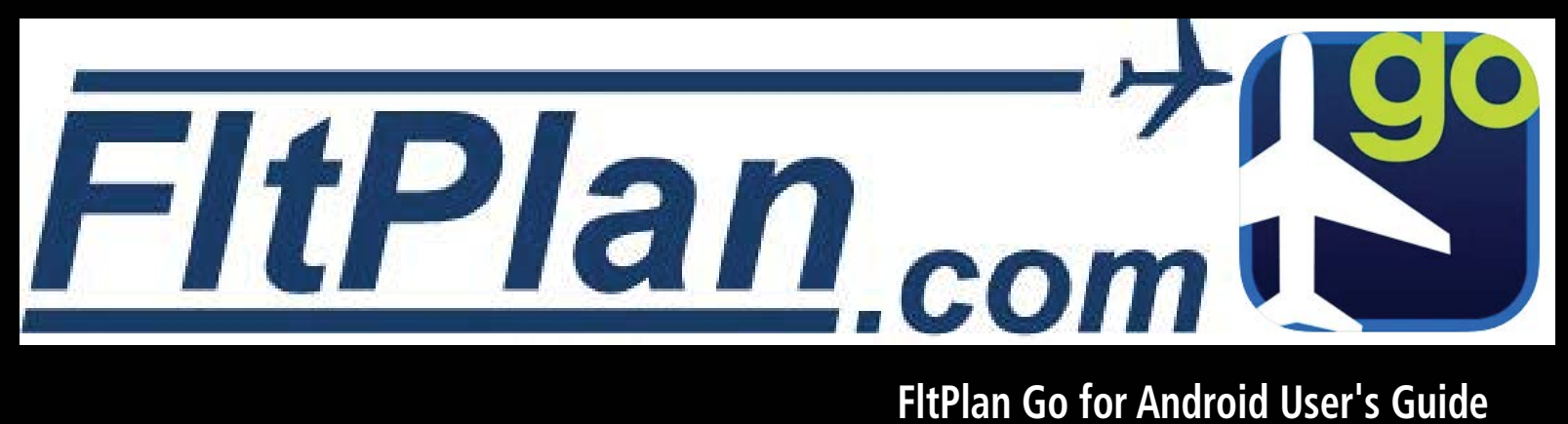

## FltPlan Go for Android User's Guide

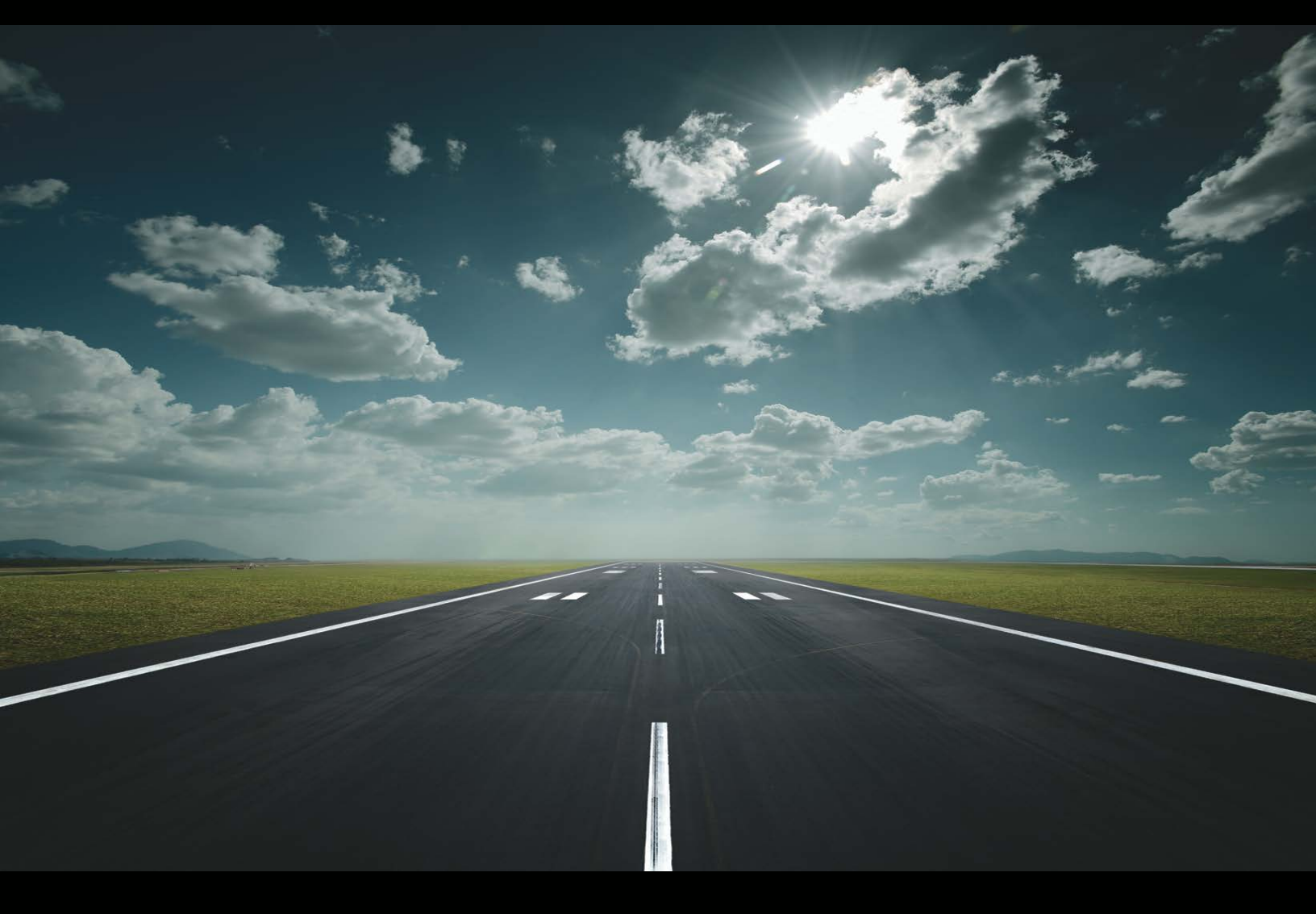

Blank Page

| FltPlan Account |
|-----------------|
| Airports        |
| Maps            |
| NavLogs         |
| External        |
| Checklists      |
| Binders         |
| Weather         |
| Flight Tracking |
| Tools           |
| Scratch Pad     |
| Downloads       |
| Settings        |
| Index           |

Blank Page

© 2022 Garmin Ltd. or its subsidiaries. All rights reserved.

This manual reflects the operation of the current FltPlan System, including FltPlan Go. Some differences in operation may be observed when comparing the information in this manual to earlier or later versions.

Garmin International, Inc., 1200 East 151st Street, Olathe, Kansas 66062, U.S.A.

Garmin AT, Inc., 2345 Turner Road SE, Salem, OR 97302, U.S.A.

Garmin (Europe) Ltd., Liberty House, Hounsdown Business Park, Southampton, Hampshire SO40 9LR U.K.

Garmin Corporation, No. 68, Zhangshu 2nd Road, Xizhi District, New Taipei City, Taiwan

#### Web Site Address: flygarmin.com

Except as expressly provided herein, no part of this manual may be reproduced, copied, transmitted, disseminated, downloaded or stored in any storage medium, for any purpose without the express written permission of Garmin. Garmin hereby grants permission to download a single copy of this manual and of any revision to this manual onto a hard drive or other electronic storage medium to be viewed for personal use, provided that such electronic or printed copy of this manual or revision must contain the complete text of this copyright notice and provided further that any unauthorized commercial distribution of this manual or any revision hereto is strictly prohibited.

Garmin<sup>®</sup> is a registered trademark of Garmin Ltd. or its subsidiaries. This trademark may not be used without the express permission of Garmin.

## GARMIN<sub>®</sub>

| Rev | Date       | Description         |
|-----|------------|---------------------|
| А   | June, 2022 | Production Release. |

## 

#### **Table of Contents**

#### **FLTPLAN ACCOUNT**

| Register FltPlan.com Account            | 3 |
|-----------------------------------------|---|
| Request Permission to File Flight Plans | 3 |
| Pre-Flight Device                       | 4 |
| FltPlan Go Sign-In                      | 4 |
| Pre-Flight Device                       | 4 |
| FltPlan Go Sign-In                      | 4 |
| Home Menu                               | 6 |
| Home Menu Icons                         | 6 |

#### AIRPORTS

| Header Menu            | 8  |
|------------------------|----|
| History                | 8  |
| Favorites              | 9  |
| View on Map            | 9  |
| Search Airports        | 9  |
| Runway Wind Calculator | 11 |
| Airports Near Me       |    |
| Add To Binders         | 14 |
| Airport Diagram        | 14 |
| FBOs                   | 19 |
| Information            | 20 |
| Frequencies            | 21 |
| Runways                | 22 |
| Procedures             | 22 |
| Weather                | 24 |
| MOS                    | 25 |
| NOTAMs                 |    |
| Remarks                | 27 |
| View In Browser        | 27 |

#### MAPS

| Header Menu             | 29 |
|-------------------------|----|
| Airports Near Me        | 29 |
| Map Options             | 30 |
| Split Screen            | 35 |
| Zoom                    | 37 |
| Connectivity            | 37 |
| My Routes               | 38 |
| Distance Measuring Tool | 40 |
| Timer                   | 41 |
| Account                 | 41 |
| Layers                  | 41 |
| Route                   | 50 |
| Edit                    | 51 |
| METARs                  | 65 |
| MOS                     | 66 |
| Winds                   | 68 |
| Weather (WX)            | 70 |
| XM (Optional)           | 72 |

| ADS-B                 | 72 |
|-----------------------|----|
| Head-Up Display (HUD) | 74 |
| Auto Center           | 74 |

#### NAVLOGS

| NavLog Options       | 76 |
|----------------------|----|
| Split Screen Options | 76 |
| My NavLogs/WX        | 81 |
| NavLog Information   | 82 |
| Auto Syncing NavLogs |    |

#### EXTERNAL

| Internal Devices | 92 |
|------------------|----|
| External Devices | 92 |
| Simulators       | 93 |

#### CHECKLISTS

| Checklist for Aircraft            | 95 |
|-----------------------------------|----|
| Checking Off Items                | 95 |
| Skipping Items                    | 95 |
| Text to Speech                    | 96 |
| Reset List                        | 96 |
| Creating Checklist on FltPlan.com | 97 |

#### **BINDERS**

| Adding New Binder             |  |
|-------------------------------|--|
| Edit Binders                  |  |
| Renaming or Deleting Binders  |  |
| Adding To Binders             |  |
| My Documents                  |  |
| Add File to My Documents      |  |
| Filter My Documents           |  |
| Viewing Binder Files          |  |
| Uploading Files to FltPlan Go |  |

#### WEATHER

| Refresh Data         | 113 |
|----------------------|-----|
| My Airports / Routes | 113 |

#### FLIGHT TRACKING

| Refresh Data        |  |
|---------------------|--|
| My Aircraft         |  |
| Flight Tracking Map |  |
| Switching Aircraft  |  |
| Map Options         |  |

#### TOOLS

| lools                                 | 119 |
|---------------------------------------|-----|
| Pre-Departure Clearance (PDC) Service | 120 |
| eLogbook                              | 121 |
| Cloud Tops                            | 125 |
| Weight & Balance                      | 125 |

#### Table of Contents

| GARM | N® |
|------|----|

| Contacts                                  | 129 |
|-------------------------------------------|-----|
| Calculators                               | 130 |
| Numeric                                   |     |
| Fahrenheit/Celcius Temperature Conversion |     |
| ISA Temperature Conversion                | 131 |
| Density Altitude                          | 132 |
| Fuel Conversion                           | 134 |
| Equal Time Point                          | 136 |
| Runway Winds                              | 137 |
| Airport Winds                             |     |
|                                           |     |

#### SCRATCH PAD

My Doodles.....140

#### DOWNLOADS

| Failed Downloads | 143 |
|------------------|-----|
| Update All       | 143 |
| Cancel All       | 144 |
| Delete           | 144 |
| Maps             | 145 |
| Procedures       | 148 |
| Documents        | 150 |
| A/FD             | 151 |
| Miscellaneous    | 152 |

#### SETTINGS

| INDEX                      |            |
|----------------------------|------------|
| App Version                | 154        |
| Open Source Licenses       |            |
| Help Guide & Tutorial      |            |
| Privacy Policy             |            |
| Messages From FilPlan.com  |            |
| Massages From EltDlan com  | 1JJ<br>1ED |
| Email Support              | 153        |
| Receive Notifications      |            |
| Minimum Runway Length (ft) | 153        |
| Toggle Background GPS      | 153        |
| Enable Night Mode          | 153        |
| Toggle Sleep Mode          | 153        |
|                            |            |

#### INDEX

| IndexIndex | -1 |
|------------|----|
|------------|----|

FltPlan

VavLogs

Binders

Iracking

<u></u>

Scratch Pad

Downloads

Index

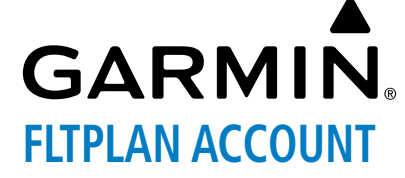

Account The FltPlan Go app is a companion to the FltPlan website. If you are not a registered user for FltPlan, please complete the following steps prior to using the FltPlan Go app: Airports

## REGISTER FLTPLAN.COM ACCOUNT

To create your free account, go to www.FltPlan.com and click the Create Account link at the top of the FltPlan Welcome page. Create your username and password on the **New Registration** page.

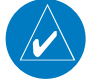

NOTE: Usernames and passwords must be between 8 and 64 characters, contain one uppercase, one lowercase, and one special character.

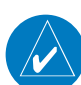

NOTE: You must complete your username and password and accept the FltPlan disclaimer before you can advance to the registration form.

Enter all pertinent information on the registration form in order to file IFR and VFR flight plans. You must enter your name in one of the PIC name slots. You can enter up to ten (10) different PIC names and ten (10) different aircraft registration numbers. Performance data is supplied for a variety of aircraft types. You can use the generic performance data provided for your aircraft, or customize it to match the way you fly. For more information on entering and editing performance data for your aircraft, refer lists to the FltPlan.com User Tutorial.

Once you complete the registration form, you will arrive at the Main Menu page. FltPlan allows you to create and store IFR flight plans up to 180 days in advance.

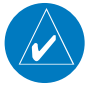

**NOTE:** Flight plans can only be created, stored, and filed if you have entered all of the pertinent info on the Pilot/User Info page and have entered at least one aircraft into your account

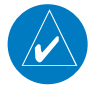

Veather **NOTE:** FltPlan can be used by anyone to file an IFR or VFR flight plan, but you must be a pilot with a current aviation certificate and aviation medical.

## REQUEST PERMISSION TO FILE FLIGHT PLANS

The following steps must be completed prior to creating and filing flight plans:

#### Check the accuracy of your PIC/User Info:

- 1) From the FltPlan.com Main Page, select Main Menu > Settings > User/Pilot Info.
- 2) Enter First & Last Name, Complete Address, Aircraft Home Base, Phone Number, and Email.
- Check the box that says "I give FltPlan.com authorization to file flight plans on my behalf." 3)
- Once the authorization request is received and processed, FltPlan will send instructions via email regarding account activation. 4)

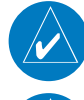

NOTE: FltPlan.com will NOT file your flight plans if the required informatoin is incomplete, or the authorization box is not checked.

Settings NOTE: For Corporate email account users, please make sure that all FltPlan email addresses, Info@FltPlan2.com, Info@FltPlan.com, and FltPlan.Support@garmin.com, are white listed to ensure these emails are not identified as SPAM.

#### Watch Help Videos:

- **1)** How to Create a Flight Plan.
- 2) Additional videos are available on the Video Support Page.

# GARMIN.

## **PRE-FLIGHT DEVICE** Make the most of what FltF

Make the most of what FltPlan Go has to offer, and download/update the following information from FltPlan before departure:

- ✤ NavLogs
- ✤ Charts & Maps
- $\Rightarrow$  Airport & FBO Information
- ✤ Trip-related Documents
- ✤ Create/Edit Checklists
- ✤ Update/Calculate Weight & Balance Information

## FLTPLAN GO SIGN-IN

Now that a FltPlan.com account has been established and verified, the next step is to download the FltPlan Go app from the appropriate app store supported by the device being used for flight. With the FltPlan Go app running, sign into your FltPlan. com account:

#### Signing Into FltPlan.com on FltPlan Go app:

- 1) Within the FltPlan Go app, select the **FltPlan.com** icon on the lefthand menu.
- 2) Tap the Sign In button in the top right corner.
- 3) Enter User Name and Password > Sign In.

**Or:** If you do not already have a FltPlan.com account, tap the **Create Your Account** button to register via the instructions listed earlier in this document.

Airports

## GARMIN

#### **FitPian Account**

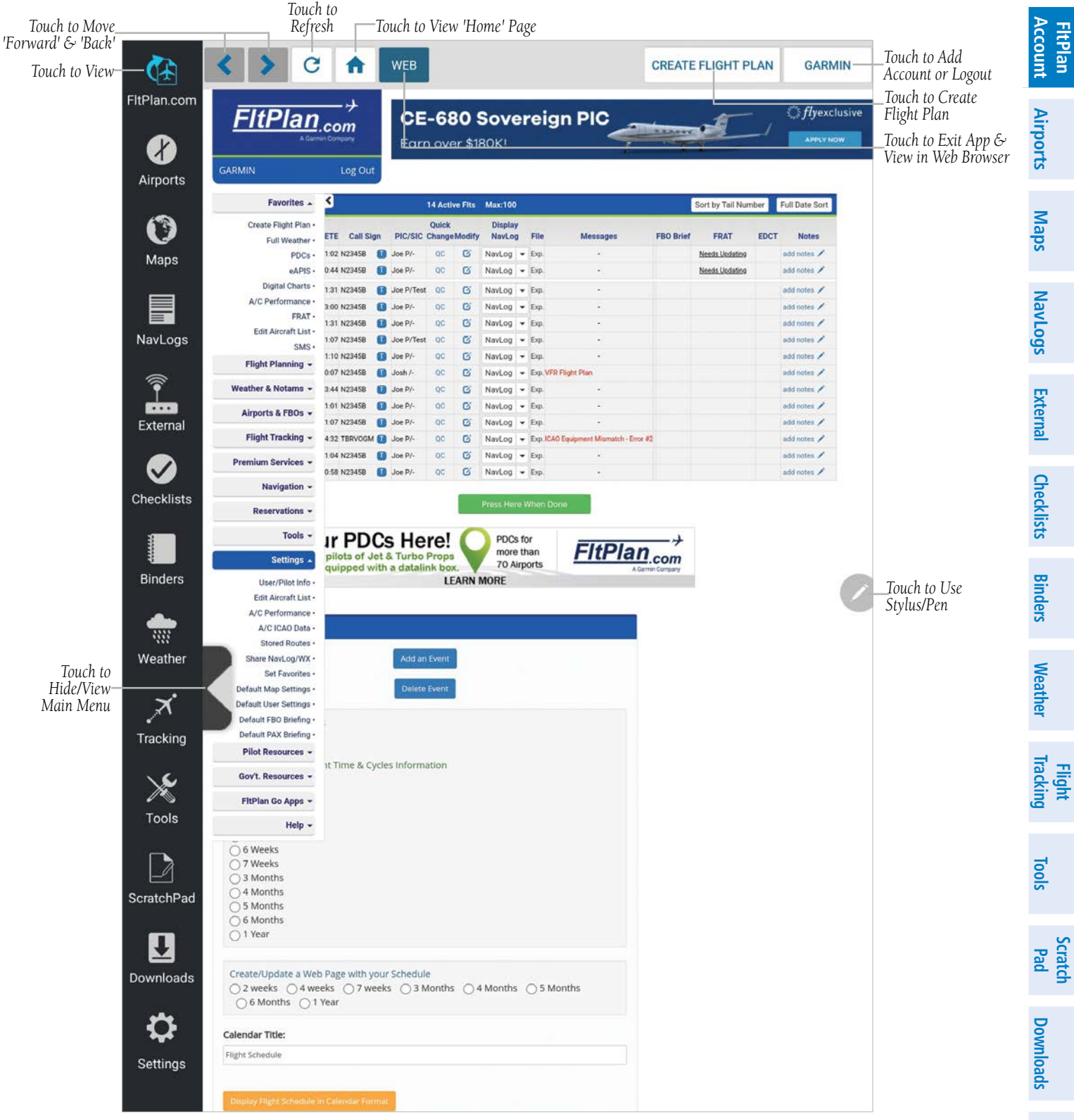

FltPlan Go - FltPlan.com Page

Settings

FltPlan Account

## HOME MENU

The Home Menu, positioned along the left-hand side of the screen, is the primary means of accessing many of the features of FltPlan Go. The Home Menu provides quick access to the various pages within

GARMIN.

### **HOME MENU ICONS**

| aps                | FitPlan.com | FltPlan.com | Displays FltPlan.com information for flight plans after linking and syncing your FltPlan.com credentials.                                                                                                    |
|--------------------|-------------|-------------|----------------------------------------------------------------------------------------------------|
| ogs M              | Airports    | Airports    | Displays the Airport Information Page, which includes basic airport info, frequencies, runways, procedures, weather, NOTAM's, FBO's, fuel prices/fees, FAA remarks, & Nav Aids.                                                                                                    |
| NavLo              | Maps        | Maps        | Displays the aircraft on a georeferenced map with various overlays and layers of information.                                                                                                    |
| External           | NavLogs     | NavLogs     | Displays NavLog Options, Split Screen Options, Share/Save Options, Connectivity, My NavLogs/WX, and different<br>NavLog format options, e.g. Web or PDF.                                                                                                    |
| Checklists         | External    | External    | Displays the External Devices Page, which allows the wireless sharing of data between devices via Bluetooth®, or, if properly equipped, Wi-Fi.                                                                                                    |
| inders             | Checklist   | Checklist   | Displays the Checklist Page where specific aircraft electronic checklists can be viewed to ensure proper flight<br>procedures.                                                                                                    |
| ther B             | Binders     | Binders     | Displays flight specific binders with customized information related to many items, including documents, procedures, airports, NavLogs, and weather.                                                                                                    |
| Weat               | Weather     | Weather     | Displays the Weather Imagery Page, providing various meteorological data for both real-time and forecast weather events.                                                                                                    |
| Flight<br>Tracking | Tracking    | Tracking    | Displays the available aircraft ID's the active User set-up for flight tracking.                                                                                                    |
| Tools              | Tools       | Tools       | Displays two groups of icons, Tools & Calculators. Tools listed include eLogbook, PDC Service, Cloud Tops, Weight & Balance, Contacts. Calculators listed include Numeric, Celcius to Fahrenheit, Temperature, Density Altitude, Conversions, Equal Time, Winds, and Airport Winds.                                                                                                    |
| Scratch<br>Pad     | ScratchPad  | Scratch Pad | Displays the Scratch Pad Page, which allows the pilot to quickly draw or write down information on the device screen.                                                                                                    |
| mloads             | Downloads.  | Downloads   | Displays the Downloads Page, where the User can download and update various charts for offline use. Available charts include Maps, Procedures, Documents, A/FD and Miscellaneous.                                                                                                    |
| ettings Dow        | Settings    | Settings    | Displays the Settings Page, where the User can adjust how the device interacts with the FltPlan Go program, such<br>as Tutorial, Support, Current User, Allow Sleep Mode, Screen Brightness, Super Dim, Allow GPS in Background,<br>Minimum Runway Length (ft), Show Notification Alert, Messages From FltPlan, Privacy Policy, App Version, Refresh<br>Database, Lock Screen, Clear Cache, Turn Off Map Layers, and Unregister From Notifications. |
| 5                  |             |             | Home Menu Icons                                                                                                    |

Inde

FltPlan Account

Maps

NavLogs

External Checklists Binders Weather

Tracking

Tools

Scratch Pad

Downloads Settings

Index

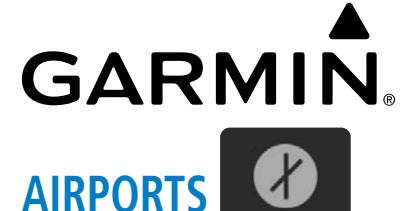

Airports

Selecting the Airports icon from the Home Menu will display various details related to the desired airport, which include FBO's, Airport Information, Frequencies, Runways, Procedures, Weather, Model Output Statistics (MOS), NOTAMs, Fuel Services/ Information, and Remarks (Traffic Pattern, After Hours Phone Number(s), etc.).

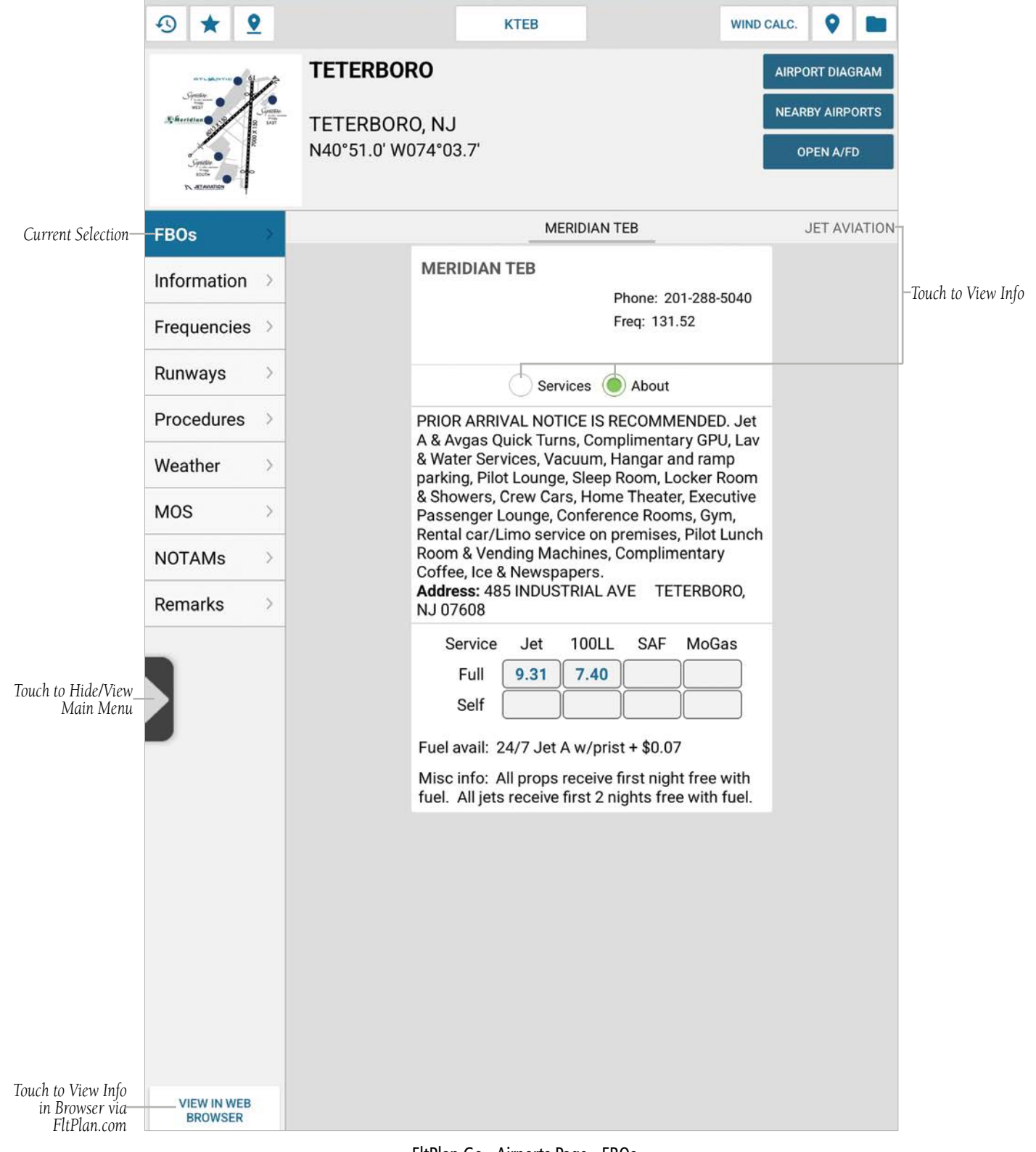

### **HEADER MENU**

The Header Menu is customized for each section (e.g. Airports, Maps, NavLogs, etc.) and contains various buttons to help the User navigate the FltPlan Go program quickly. In the Airports section, the available buttons include History, Favorites, View on Map, Share and/or Save Airports, Runway Wind Calculator, Airports Near Current Location, Add and/or View Binder(s), Airport Diagram, Airports Near Current Selection, and the Airport/Facility Directory (A/FD).

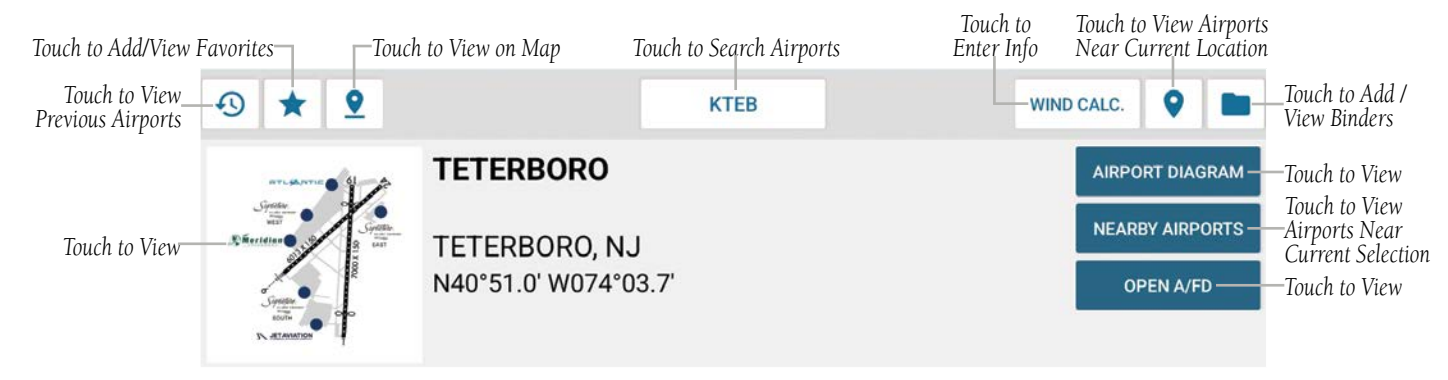

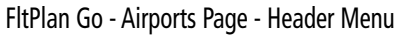

#### HISTORY

#### **Viewing Airport History:**

- 1) Touch 🥴 within the Airports section to display a menu listing the recent airports searched/used.
- 2) Select the desired airport to view information.

|                 | History                                          |
|-----------------|--------------------------------------------------|
|                 | – KIAD, WASHINGTON DULLES INTL<br>WASHINGTON, VA |
| _               | - KIXD, NEW CENTURY AIRCENTER<br>OLATHE, KS      |
| Touch to Select | - KOJC, JOHNSON COUNTY EXECUTIVE<br>OLATHE, KS   |
| _               | – KLWC, LAWRENCE MUNI<br>LAWRENCE, KS            |
| L               | – KTEB, TETERBORO<br>TETERBORO, NJ               |

FltPlan Go - Airports Page - History Menu

#### **Deleting Airport History:**

- 1) Touch 🔊 within the Airports section to display a menu listing the recent airports searched/used.
- 2) Long press on the desired airport to display a confirmation window asking to remove the airport from History.
- 3) Touch Yes to delete the airport.

**NOTE:** The History drop-down menu holds a maximum of 15 airports. When adding more than 15 airports to the list, the old airport(s) will be deleted to allow room for the new airport(s).

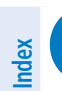

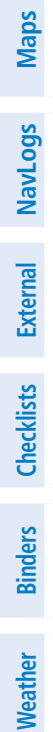

Tracking

Tools

Scratch Pad

Downloads

Settings

**FltPlan** Account

Airports

**GARMIN** 

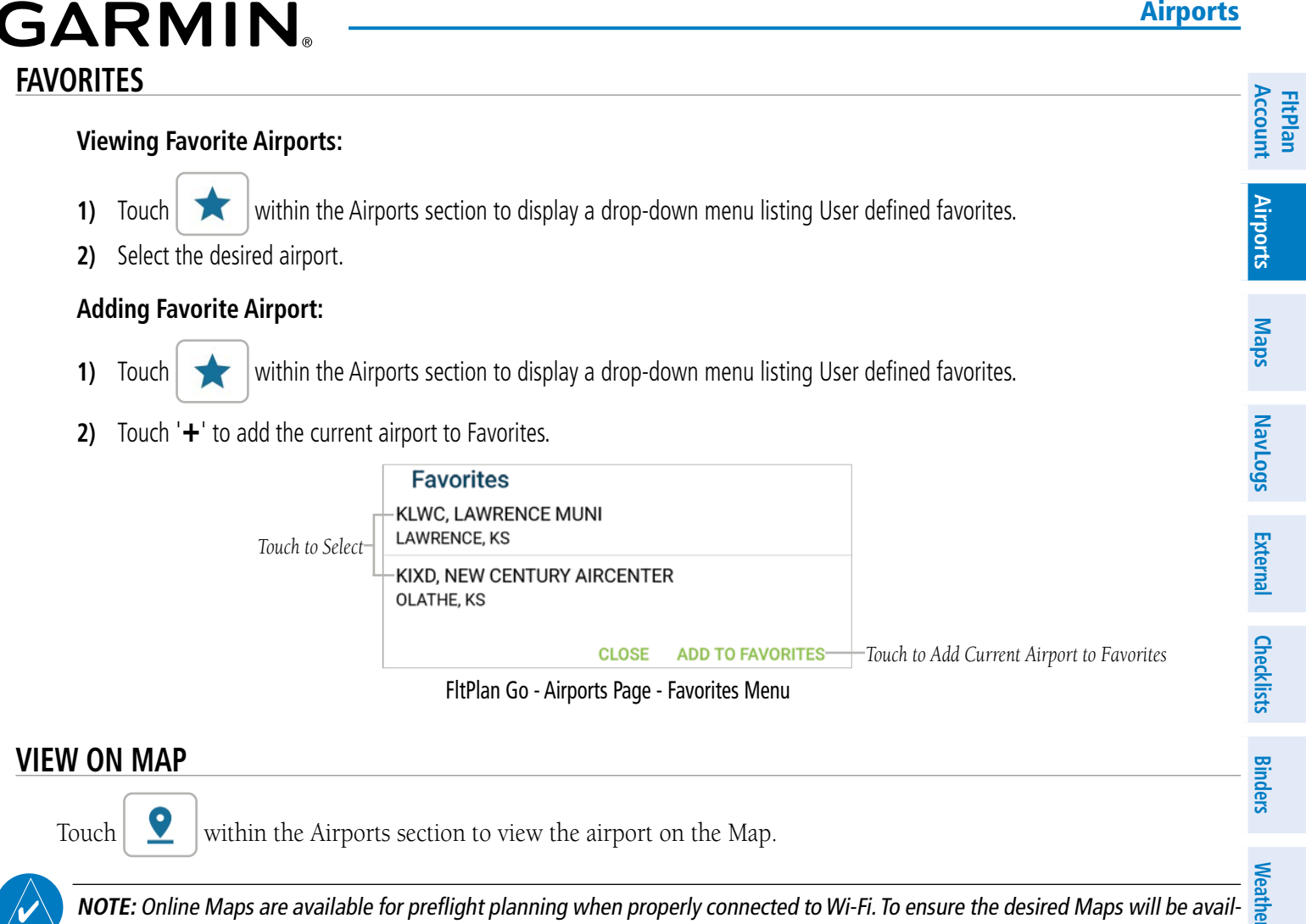

able during flight, please download Maps to the device prior to departure.

#### SEARCH AIRPORTS

Tracking The next button located in the center of the Header Menu is Search Airports, where the current four letter airport identifier **KTEB** to display a drop-down menu with a search bar that sorts the data into three main will be displayed (KXXX). Touch groups, United States (U.S.), Canada, and Other. The U.S. group lists the airports in alphabetical order by State (e.g. Alabama, 💈 California, Delaware, Washington, etc.). The Canada group lists the airports in alphabetical order by Province (e.g. Alberta, Ontario, Quebec, Yukon, etc.). The Other group lists the airports in alphabetical order by Country (e.g. Bahamas, Guatemala, Mexico, Venezuela, etc.).

Flight

**FltPlan** Account Flight Tracking Weather Binders Checklists External NavLogs Maps Airports Tools Index Settings Downloads Pad

**GARMIN**<sub>®</sub> Touch within the Seach Bar to manually enter text for an airport I.D. (e.g. TJIG, CYQA, KTEB), then select the desired airport to view the corresponding airport information.

| Touch to Enter Text—     |                       | T              | <b>Search</b><br>Search a | <b>Airport</b> s | 5              |     | >   | WIND          | CALC.<br>AIRPOR<br>NEARBY | DIAGRAM     AIRPORTS     |
|--------------------------|-----------------------|----------------|---------------------------|------------------|----------------|-----|-----|---------------|---------------------------|--------------------------|
|                          | Seture 100            | N A            | labama<br>laska           |                  |                |     |     |               | OPE                       | EN A/FD                  |
|                          | FBOS                  | A              | rizona<br>rkansas         |                  |                |     |     | 5040          |                           |                          |
| Touch to View Airports — | Runways >             | c<br>c         | alifornia<br>olorado      |                  |                |     |     | as            |                           |                          |
|                          | Weather > MOS >       | D              | onnecticu<br>elaware      | ıt               |                |     |     |               |                           |                          |
|                          | NOTAMs ><br>Remarks > | F              | lorida<br>eorgia          |                  |                |     |     | with<br>fuel. |                           |                          |
|                          |                       | H              | awaii<br>laho             |                  |                |     |     |               |                           |                          |
|                          | C S                   |                |                           |                  | 2              | Ō   | ¢   | C             | Ĵ                         | •                        |
|                          | 1 2                   | 3              | 4                         | 5                | 6              | 7   | 8   | 9             | 0                         | Del                      |
|                          | Q + W ×               | E              | R                         | т′               | Υ -            | U < |     | 0             | P <sup>1</sup>            | $\langle \times \rangle$ |
|                          | A                     | s <sup>@</sup> | D #                       | F                | G <sup>%</sup> | H   | J K | Ĺ             |                           | Q                        |
|                          |                       | Х              | С                         | V                | В              | N   | M ? |               | . ?                       | ٠                        |
|                          | Ctrl !#1              |                |                           |                  | English (l     | JS) |     |               | <                         | >                        |

FltPlan Go - Airports Page - Search Airports - U.S.

**FltPlan** 

NavLogs

External

Checklists Binders Weather

Tracking

Tools

Scratch Pad

## GARMIN. -RUNWAY WIND CALCULATOR

The next button located in the Header Menu of the Airports Page is the Runway Wind Calculator. Touch WIND CALC. to display the Runway Wind Calculator page, where the appropriate runway, ref speed, target speed, and wind data can be entered and calculated. To set specific User Preferences related to Tailwind Caution, Tailwind Limit, X-Wind Caution, X-Wind Limit, Target Speed, Steady State Wind calculation, and Headwind calculation. Once the Preferences are set, the Wind Calculator will display the applicable annunciators when/if these limitations are exceeded.

On the top of the page, the Headwind (Knots) and X-Wind (Knots) component will auto-fill as data is entered/adjusted. If wind gusts are entered, the Headwind and X-Wind numbers will 'flash' between the steady/constant wind component and the wind gust component. On the runway picture below the calculator, a blue arrow depicts the direction of the wind in relation to the selected runway and will change as data is entered/adjusted.

#### **Entering/Adjusting Wind Calculator Preferences:**

- 1) Touch WIND CALC. within the Airports section > Preferences.
- 2) Touch the desired text box and enter wind velocity (knots) and Target Speed preferences/limitations.
- 3) Touch Steady State Wind or Head Wind Comp to enter calculation(s).
- 4) Touch '-' or '+' to adjust percentage calculation(s) for Steady State Wind or Head Wind Comp, as desired.
- 5) Touch anywhere outside the Preferences dialogue box to exit, or touch the Close button to exit.

| [                                       |                     |              |          |                           |
|-----------------------------------------|---------------------|--------------|----------|---------------------------|
|                                         | Preferences         |              |          |                           |
|                                         | Tailwind Caution    | 4.0          |          | ]                         |
|                                         | Tailwind Limit      | 10.0         |          | _                         |
|                                         | Crosswind Caution   | 12.0         |          | -<br>-Touch to Enter Info |
|                                         | Crosswind Limit     | 20.0         |          |                           |
|                                         | Target Speed        |              |          |                           |
|                                         | Min +               | 0.0          |          | -                         |
| Touch to View/Adjust                    | Max +               | 10.0         |          |                           |
| 100000000000000000000000000000000000000 | 🍥 Steady State Wind | Head Wind Co | mp.      |                           |
|                                         | Add % of SS         | S/HW Comp.   |          |                           |
| Г                                       | - 50                | 0.0 <b>+</b> |          |                           |
| Touch -/+ to Adjust–                    | Add % of 0          | Gust Factor  |          |                           |
|                                         | - 10                | 0.0 <b>+</b> |          |                           |
|                                         |                     |              | CLOSE    | —Touch to Enter Info      |
|                                         |                     |              | <i>.</i> |                           |

FltPlan Go - Airports Page - Runway Wind Calculator - Preferences Menu

Downloads Settings

## **FltPlan** Account Airports Maps NavLogs External

- Checklists
- Binders Weather
- **Flight Iracking**
- Tools
- Scratch Pad

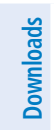

Settings

Index

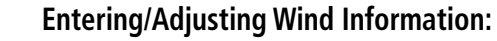

- 1) Touch (WIND CALC.) within the Airports section.
- 2) Select the Desired Runway.
- Adjust the Slider to the desired number for **Wind From** (Radial Measure in Degrees, e.g. 090 = From the East, 180 = From the 3) South, etc.). Touch '-' or '+' to make small adjustments.

**GARMIN** 

- 4) Adjust the Slider to the desired number for **Wind Speed** (Knots). Touch '-' or '+' to make small adjustments.
- If necessary, adjust the Slider to the desired number for Wind Gusts (Knots). Touch '-' or '+' to make small adjustments. 5)
- If necessary, touch within the 'Ref Speed' box to enter the desired number (Knots). Touch '-' or '+' to make small adjustments. 6) The Target Speed will autocalculate as data is entered/adjusted.
- 7) Touch the **Back** button to exit and return to the previous page.

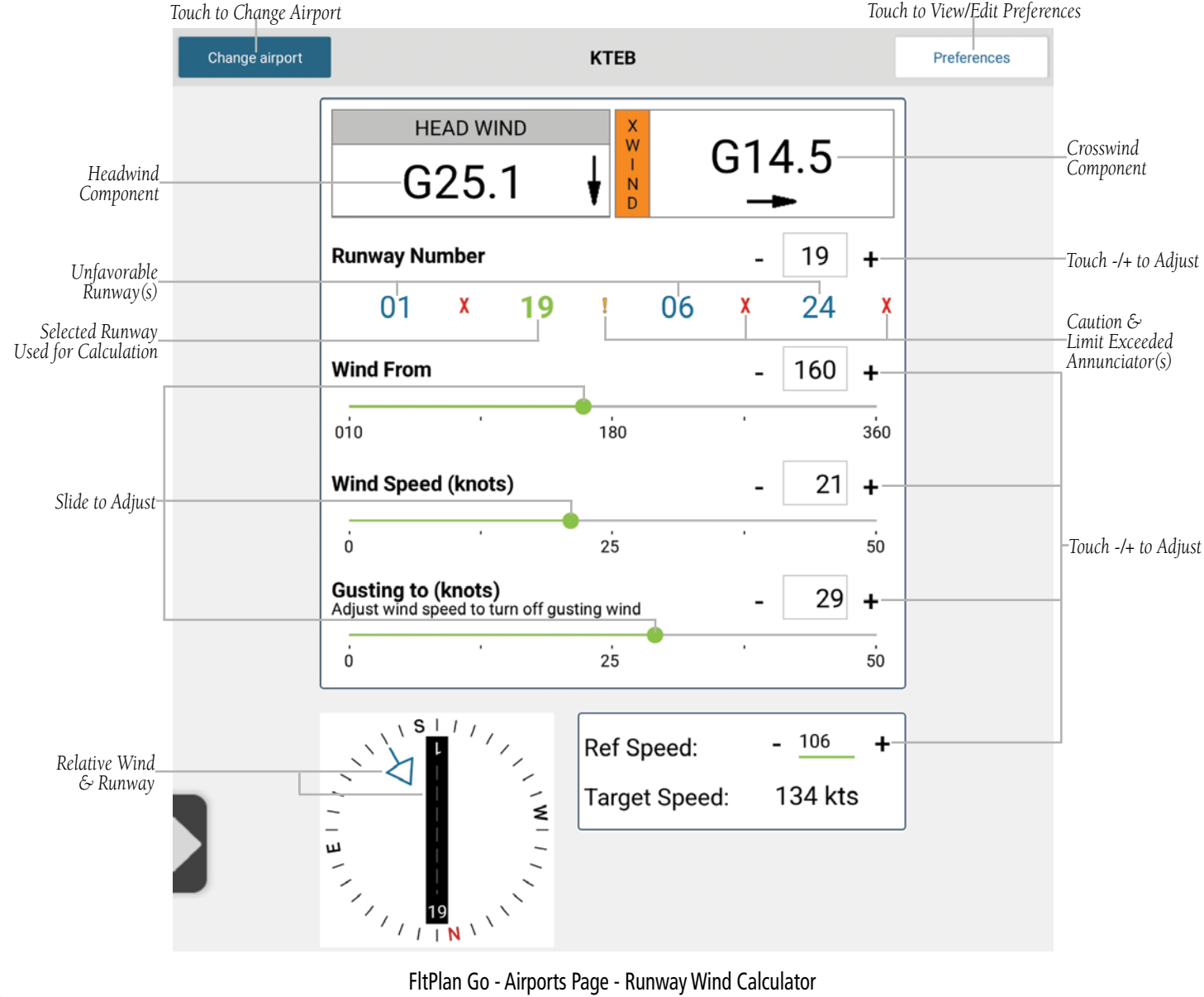

FltPlan Go - Airports Page - Runway Wind Calculator

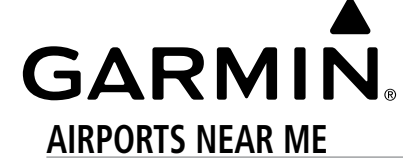

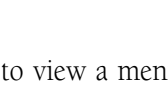

9 The next button located in the Header Menu of the Airports Page is Airports Near Me. Touch to view a menu of airports near the current location of the device, listed from nearest to furthest. Touch the desired airport from the list to view the applicable airport information.

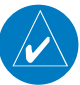

NOTE: Location Services must be enabled on the device in order to accurately display Airports Near Me. Most devices list Location Services under Settings > Privacy.

#### **Viewing Airports Near Me:**

- 9 within the Airports section. 1) Touch
- Touch desired airport from the list to view additional Airport Information. 2)

|                             | Nearby Me                                |                       |  |
|-----------------------------|------------------------------------------|-----------------------|--|
| Г                           | KOJC, JOHNSON COUNTY EXECUTIVE           |                       |  |
|                             | OLATHE, KS (RWY: 4097 ft) Dist. 3 NM     | Distance From Airport |  |
| -                           | KIXD, NEW CENTURY AIRCENTER              |                       |  |
|                             | OLATHE, KS (RWY: 7339 ft) Dist. 4 NM     |                       |  |
| -                           | K51K CEDAR AIR PARK                      | Longest Runway        |  |
|                             | OLATHE, KS (RWY: 2440 ft) Dist. 6 NM     |                       |  |
|                             |                                          | City, State           |  |
|                             | GARDNER KS (RWY: 3224 ft) Dist 8 NM      |                       |  |
|                             |                                          | _                     |  |
| -                           | 69KS, CHILES AIRPARK (PRIVATE)           |                       |  |
| Touch to View Airport Info- | CHILES, KS (RWY: 2600 ft) Dist. 12 NM    | _                     |  |
| -                           | 52KS, BLAND (PRIVATE)                    |                       |  |
|                             | EUDORA, KS (RWY: 1800 ft) Dist. 16 NM    |                       |  |
| -                           | 75MO, CHILDRENS MERCY HOSPITAL HLPRT     |                       |  |
|                             | KANSAS CITY, MO (RWY: 0 ft) Dist. 17 NM  |                       |  |
| -                           | 3M01, POLICE DEPT HELIPORT (PVT)         |                       |  |
|                             | KANSAS CITY, MO (RWY: 0 ft) Dist. 18 NM  |                       |  |
|                             |                                          | -                     |  |
|                             | KANSAS CITY MO (RWY: 6827 ft) Dist_19 NM |                       |  |
|                             |                                          | _                     |  |
| L                           |                                          |                       |  |
|                             | PAULA, KS (KWY: 3398 II) DIST. 20 NM     |                       |  |

FltPlan Go - Airports Page - Airports Near Me

**FltPlan** Account

Airports

Maps

NavLogs

#### **ADD TO BINDERS**

The last button located in the Header Menu of the Airports Page is Add to Binders. Touch **Leven** to view a menu of Binders. Touch **Add** in the lower right corner to add the current airport to a Binder, which can be found quickly by pressing the Binders icon on the Main Menu.

#### Adding Airport to Binder:

- 1) Touch within the Airports section.
- 2) Touch the desired binder location where the current airport information will be saved.

#### **Creating New Binder:**

- 1) Touch within the Airports section > 'Add'.
- 2) Enter the Binder name in the text box > Done to save or Cancel to close without saving.

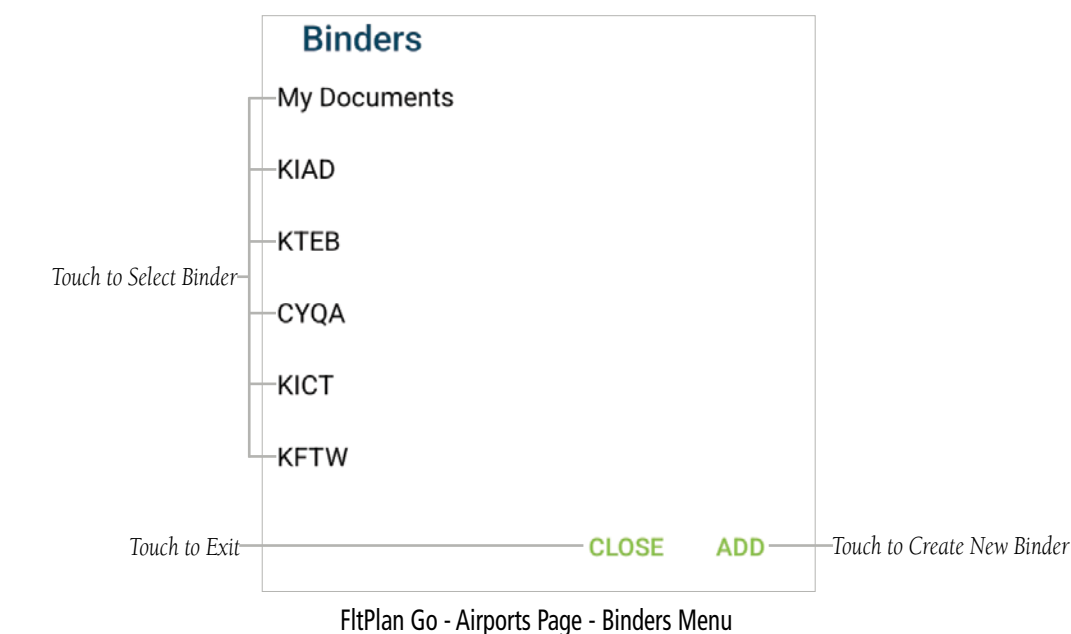

### AIRPORT DIAGRAM

In the Airports section, directly below the top line of the Header Menu, the next group of buttons listed allow the User quick access to important information. One of the buttons is Airport Diagram, which will display a full-screen airport diagram if there is an FAA approved chart.

Touch the Airport Diagram button within the Airports section to view.

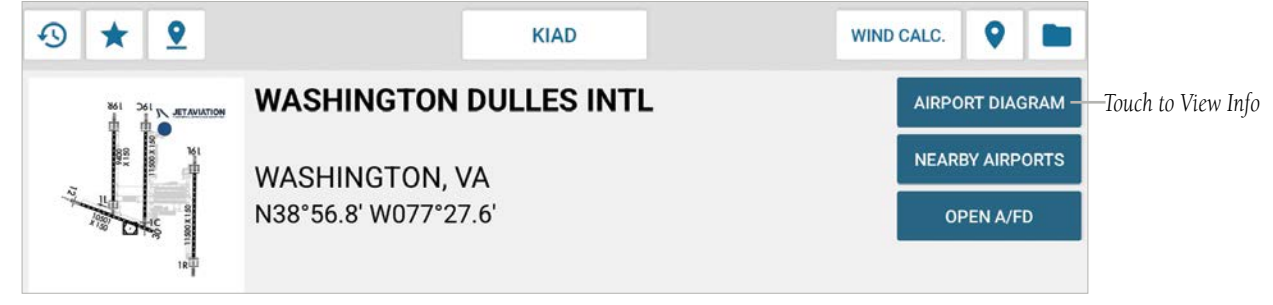

FltPlan Go - Airports Page - Info Buttons

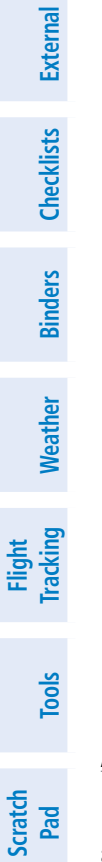

Downloads

**GARMIN**<sup>®</sup>

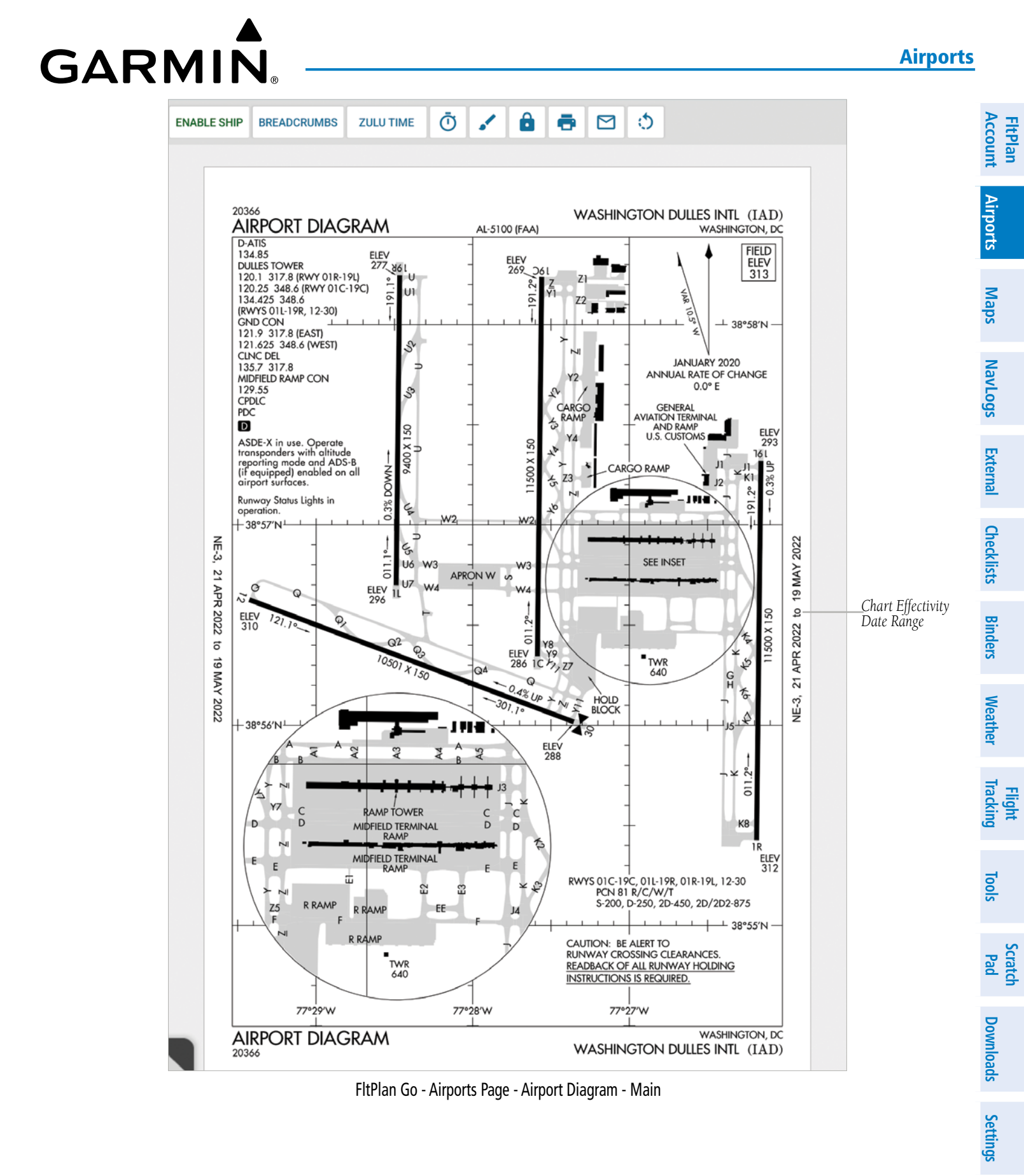

**FltPlan** Account

Airports

Maps

Checklists External NavLogs

Binders

Weather

**Iracking** 

Tools

Scratch Pad

Downloads

GARMIN

When the Airport Diagram page is displayed, there will be a customized Banner Menu with quick access buttons that allow the User to efficiently navigate the FltPlan Go program.

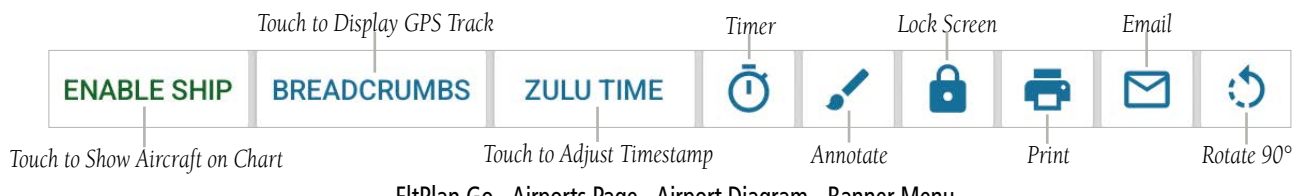

FltPlan Go - Airports Page - Airport Diagram - Banner Menu

#### **ENABLE SHIP**

Touch the **Enable Ship** button to view your aircraft on the Chart.

NOTE: A GPS signal is required to view Aircraft position on the Chart.

#### BREADCRUMBS

Touch the **Breadcrumbs** button to display a green line that represents the actual GPS route taken by the aircraft.

#### **ZULU TIME**

Touch the **Zulu Time** button to display the Timestamp in Local (L) or Zulu (Z) format, then longpress on the Airport Diagram in the desired location to create a timestamp.

#### TIMER

Touch **U** to view the Timer. Touch **Start** to begin the Timer, **Stop** when desired, and then **Reset** to begin from zero. Touch the 'X' to close the Timer.

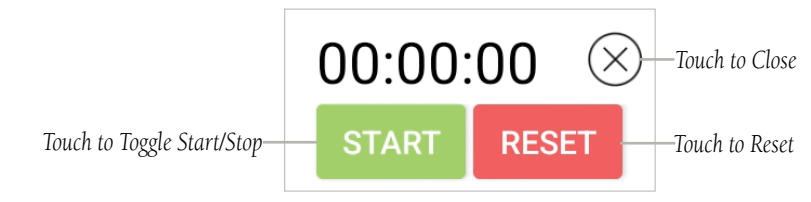

FltPlan Go - Airports Page - Airport Diagram - Timer

### ANNOTATE

Touch **View** the Annotate options. Touch **Color** to select the color of the penstroke, e.g. Black, Red, Blue, Green, Yellow, etc. Touch **Width** to select the size of the penstroke. Touch the **Undo** arrow to remove the most recent annotation. Touch the **Paintbrush** to annotate, as desired. Touch the **Pencil** to draw freehand. Touch the 'Square' icon to create a square shaped annotation. Touch the 'Circle' icon to create a circular annotation. Touch the 'Save' icon to save the most recent annotation(s). Touch **Done** to exit the annotate process.

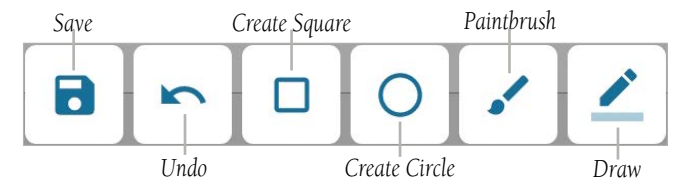

FltPlan Go - Airports Page - Airport Diagram - Annotate Icons

FltPlan Account

Airports

Maps

NavLogs

External

Checklists

Binders

Weather

Flight Tracking

Tools

Scratch Pad

Downloads

Settings

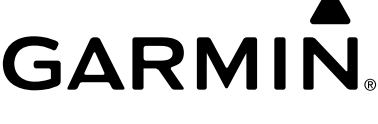

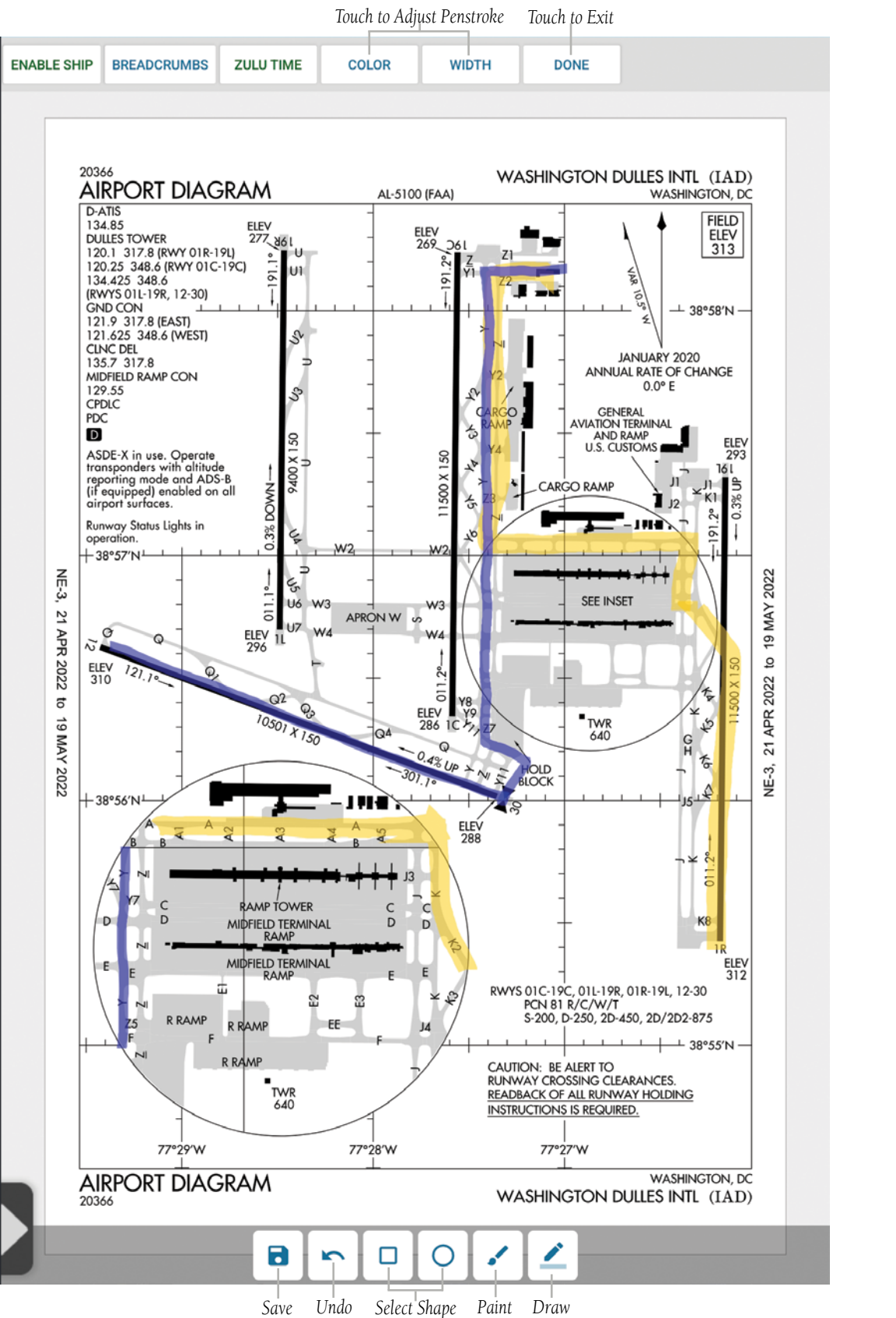

FltPlan Go - Airports Page - Airport Diagram - Annotate

**FltPlan** Account

Airports

Maps

Binders Checklists External NavLogs

Weather

**Flight Tracking** 

#### LOCK SCREEN

Touch to lock the screen orientation on the device. When the screen orientation is locked, the padlock icon will change to red.

GARMIN

• to unlock the screen orientation. The ability to Zoom In/Out and Annotate are not available when the screen Touch orientation is locked.

#### PRINT

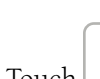

to Print and/or view Printer Options. Touch Select Printer to view previous and/or available printer options. Touch Once a Printer has been selected, enter the desired number of Copies, select the Paper Size, Color, Orientation, Doublesided, and Pages, then touch Print. Touch 'PDF' to download the file as a pdf which will be saved to the device and should be available for offline viewing. Touch the back button to exit.

|                              | Select printer |              |       |   | Touch to Save<br>—as PDF or Select<br>Printer |
|------------------------------|----------------|--------------|-------|---|-----------------------------------------------|
|                              | Copies         | Paper size   | Color |   |                                               |
|                              | 01             | Letter       | Color | • |                                               |
|                              | Orientation    | Double-sided | Pages |   |                                               |
|                              | Portrait       | None         | All 1 |   |                                               |
| Touch to Expand/<br>Collapse |                | ^            |       |   |                                               |

FltPlan Go - Airports Page - Print Options

### **EMAIL/SHARE**

within the Airports section to display a menu listing available sharing and/or storage options (e.g. Chrome, Touch Nearby Share, Drive, Quick Share, Gmail, etc.).

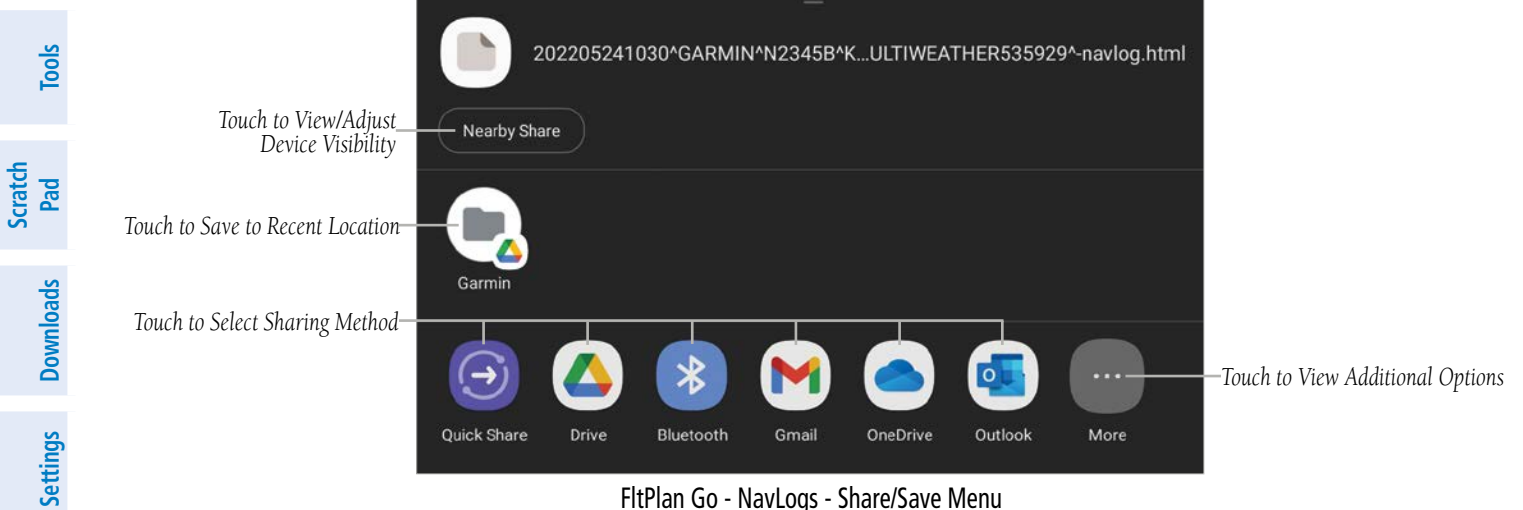

FltPlan Go - NavLogs - Share/Save Menu

#### **ROTATE IMAGE**

Touch to rotate the image 90° clockwise.

**FltPlan** 

## GARMIN FBOS

Located on the left side of the Airports section is a list of tabs that sort features/information associated with the selected airport. The first tab on the list is FBOs. Touch the **FBO** Tab to view all available FBOs. If there are multiple FBOs on the field, scroll right/left to view additional FBOs. Select the **Services** button to view car services, fuel prices, contact info, etc. Select the **About** button to view various details about the FBO, such as ammenities, mailing address, pilot/fuel rewards, etc.

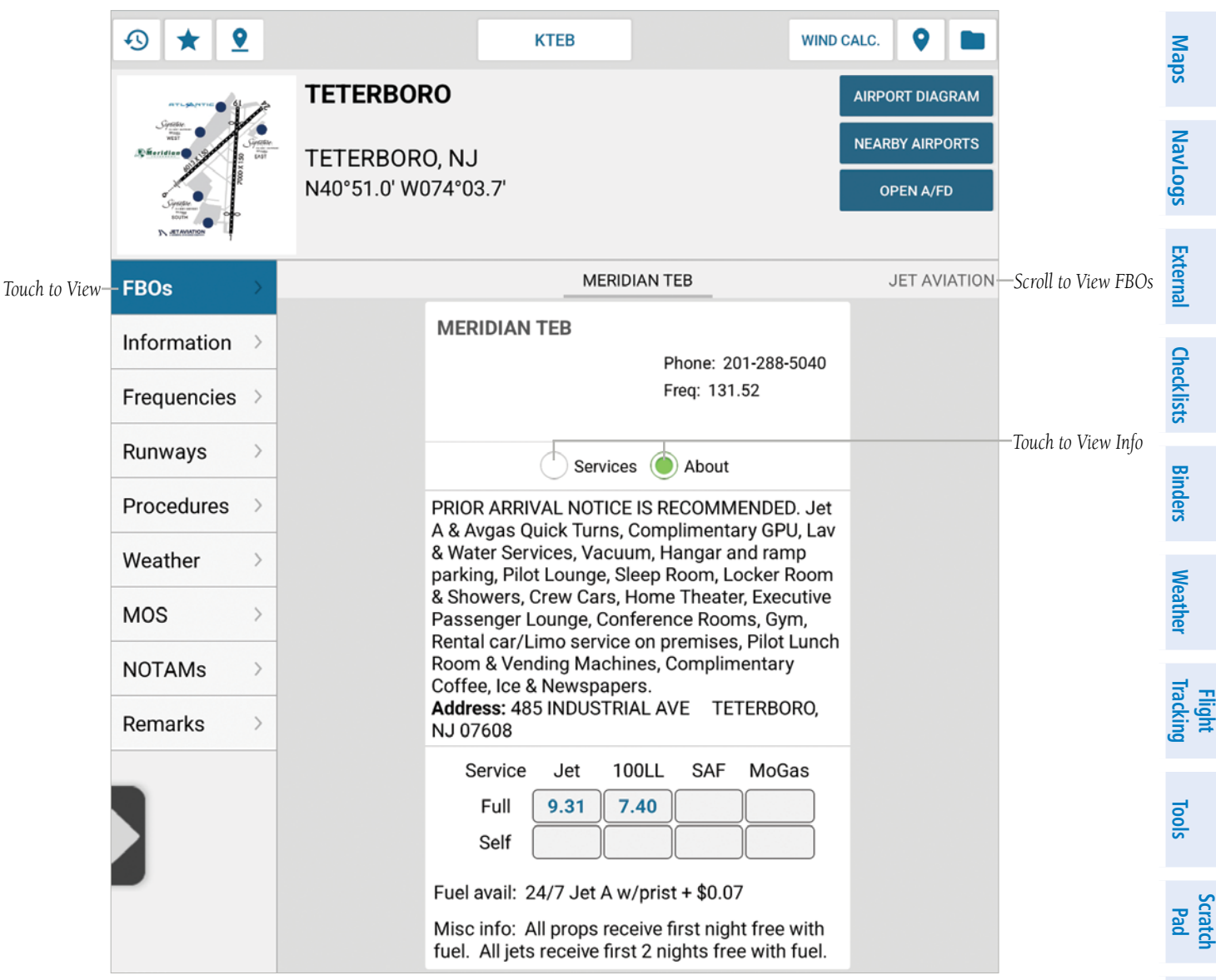

FltPlan Go - Airports Page - FBOs

Downloads

Settings

#### **INFORMATION**

Located on the left side of the Airports section is a list of tabs that sort features/information associated with the selected airport. The second tab on the list is Information. Touch the Information Tab to view whether or not the airport is an Airport of Entry (AOE), Airport Eleveation (also known as Field Elevation, Runway Elevation, Aerodrome Elevation, Airport Height), Fuel Available (Jet and/or AVGAS), Latitude and Longtitude coordinates, Time Zone, and Magnetic Variation.

|                |                              |                                          |                  | КТЕВ  | WIND CALC.   | 9          |
|----------------|------------------------------|------------------------------------------|------------------|-------|--------------|------------|
|                |                              | P                                        | TETERBORO        |       | AIRPOI       | RT DIAGRAM |
|                | Sinteridian Control of State | C. C. C. C. C. C. C. C. C. C. C. C. C. C | TETERBORO, N.    | J     | NEARB        | Y AIRPORTS |
|                |                              |                                          | N40°51.0' W074°0 | 03.7' | OP           | 'EN A/FD   |
|                | FBOs                         | >                                        | AOE              |       |              | Yes        |
| Touch to View— | - Information                | Σ                                        | Elevation        |       |              | 8.0        |
|                | Frequencies                  | >                                        | Fuel Available   |       | JET          | /AVGAS     |
|                | Runways                      | >                                        | Latitude         |       |              | 40.85      |
|                | Procedures                   | >                                        | Longitude        |       |              | -74.06     |
|                | Weather                      | >                                        | Timezone         |       | EASTERN / UT | ГС -5 (-4) |
|                | MOS                          | >                                        | Variation        |       |              | 12.0       |
|                | NOTAMs                       | >                                        |                  |       |              |            |
|                | Remarks                      | >                                        |                  |       |              |            |

FltPlan Go - Airports Page - Information

Tools

Account FltPlan

Airports

Maps

|               | ூ ★ 9                     |                                                     | КТЕВ      | WIND CA | LC. 💡                                    |             |
|---------------|---------------------------|-----------------------------------------------------|-----------|---------|------------------------------------------|-------------|
|               | Specific Streets          | TETERBORO, NJ<br>TETERBORO, NJ<br>N40°51.0' W074°03 | l<br>3.7' |         | IRPORT DIAG<br>IEARBY AIRPO<br>OPEN A/FE | RAM<br>DRTS |
|               | FBOs >                    | Clearance                                           |           |         | 128.0                                    | 05          |
|               | Information $\rightarrow$ | Arrival ATIS                                        |           | -       | 14.2/132.8                               | 85          |
| Touch to View | -Frequencies              | Departure ATIS                                      |           |         | 114                                      | 1.2         |
|               | Runways >                 | Ground                                              |           |         | 121                                      | .9          |
|               | Procedures >              | Tower                                               |           |         | 119.5/125                                | 5.1         |
|               | Weather >                 |                                                     |           |         |                                          |             |
|               | MOS                       |                                                     |           |         |                                          |             |
|               | NOTAMs                    |                                                     |           |         |                                          |             |
|               | Remarks >                 |                                                     |           |         |                                          |             |

FltPlan Go - Airports Page - Frequencies

| NavLogs    |        |
|------------|--------|
| External   |        |
| Checklists |        |
| Binders    |        |
| Weather    |        |
| Tracking   | Flight |
| Tools      |        |

Scratch Pad

**GARMIN** 

ATIS, ASOS/AWOS, Ground, Tower, and CTAF.

FREQUENCIES

**FltPlan** Account

Airports

Weather Binders Checklists External NavLogs Maps

**Flight Iracking** 

Tools

Scratch Pad

Downloads

#### RUNWAYS

Located on the left side of the Airports section is a list of tabs that sort features/information associated with the selected airport. The fourth tab on the list is Runways. Touch the **Runways** Tab to view the runway I.D., length, and width, e.g. 01/19 is 7000' (length) x 150' (width).

| 3 \star 9   |                                     | КТЕВ                 | WIND CALC.      |
|-------------|-------------------------------------|----------------------|-----------------|
|             | j.                                  | TETERBORO            | AIRPORT DIAGRAM |
| Startitue 1 | Gynteldar.<br>Scynteldar.<br>Schart | TETERBORO, NJ        | NEARBY AIRPORTS |
|             |                                     | N40°51.0' W074°03.7' | OPEN A/FD       |
| FBOs        | >                                   | 06/24                | 6013 x 150      |
| Information | >                                   | 01/19                | 7000 x 150      |
| Frequencies | >                                   |                      |                 |
| Runways     | ×                                   |                      |                 |
| Procedures  | >                                   |                      |                 |
| Weather     | >                                   |                      |                 |
| MOS         | >                                   |                      |                 |
| NOTAMs      | >                                   |                      |                 |
| Remarks     | >                                   |                      |                 |

#### FltPlan Go - Airports Page - Runways

### PROCEDURES

Touch

Located on the left side of the Airports section is a list of tabs that sort features/information associated with the selected airport. The fifth tab on the list is Procedures. Touch the **Procedures** Tab to view filtered information in four categories, Airport, Instrument Approaches, STARs (Arrivals), and DP/SID Departures. Touch the **Download All** button to download all available procedures for the selected airport. Touch the desired procedure to view, then the Back button to return.

The first section lists information such as Airport Diagram, Hot Spot(s), Takeoff Minimums, Diverse Vector Area, Alternate Minimums, etc. Instrument Approaches lists all precision and non-precision approaches. Standard Arrival Procedures (STARs) lists all available Arrivals. DP/SID Departures lists all available Standard Instrument Departures (SIDs) / Departure Procedures (DP). If a document is geo-referenced, a purple arrow will be displayed. If a document is downloaded, a green check mark will be displayed.

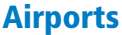

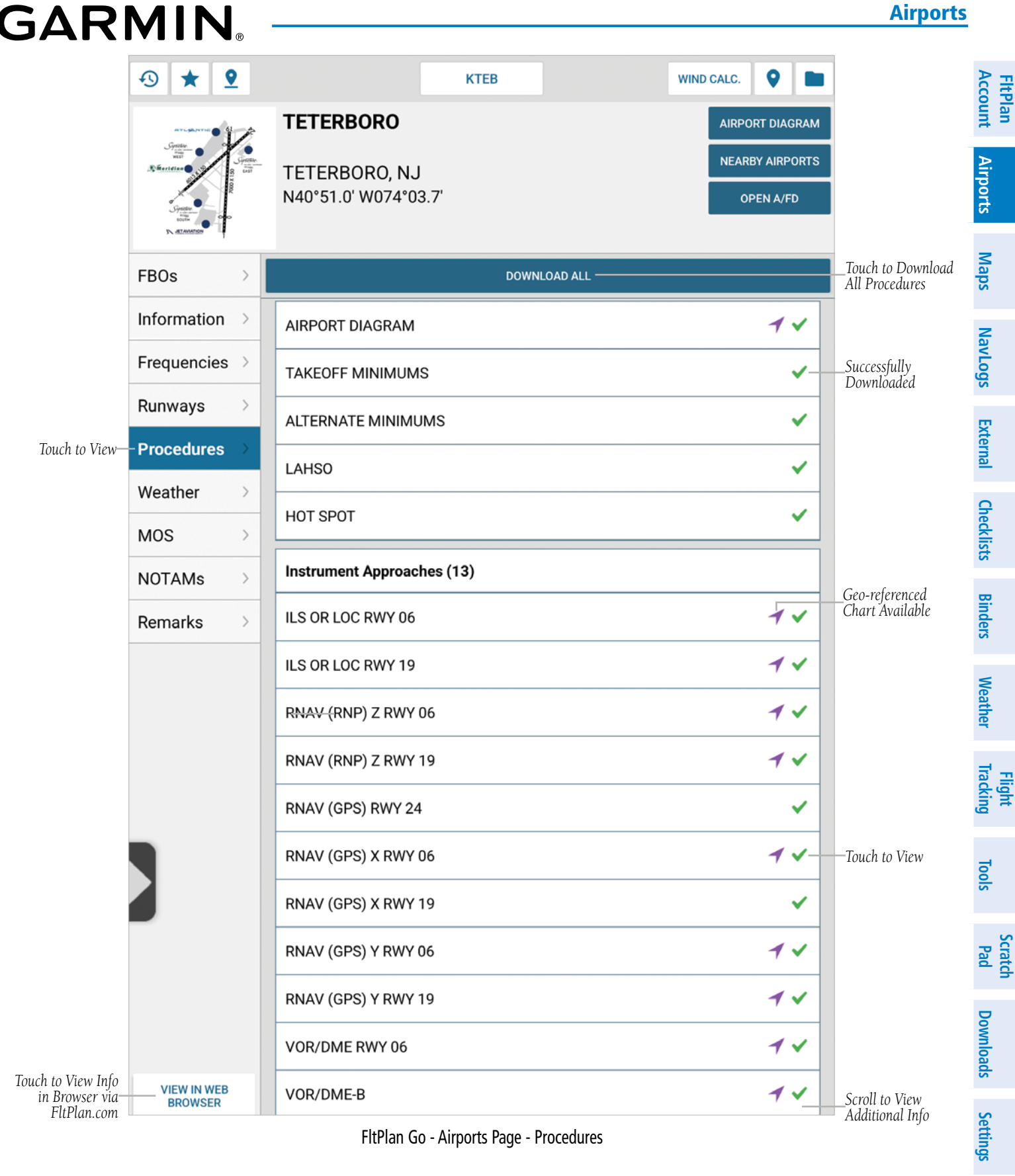

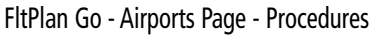

**FltPlan** Account

#### WEATHER

Located on the left side of the Airports section is a list of tabs that sort features/information associated with the selected airport. The sixth tab on the list is Weather. Touch the Weather Tab to view METARs, Nearby Departure Airport METARs, Terminal Forecasts, and PIREPs. Touch the Refresh button update weather information. A timestamp will appear on the top of the screen indicating the date and time of the most recent refresh.

| Airports           | of the screen in                     | dicating the d                                                                                                    | EPs.<br>ate a | nd time of the most recent refresh.                                                                                |               | appear on                 |
|--------------------|--------------------------------------|----------------------------------------------------------------------------------------------------|---------------|----------------------------------------------------------------------------------------------------|---------------|---------------------------|
|                    |                                      | S ★ S                                                                                                    | 2             | KTEB WIND CAL                                                                                                    | .c. 💡 🖿       |                           |
| Maps               |                                      | ATTERATION 61                                                                                                    | ĺ.            | TETERBORO                                                                                                    | RPORT DIAGRAM |                           |
| NavLogs            |                                      | Contraction of the second second seco | LAIT          | TETERBORO, NJ<br>N40°51.0' W074°03.7'                                                                              | OPEN A/FD     |                           |
| ernal              | Data Refresh Info—                   | FBOs                                                                                                    | >             | 18:21 05/02/2022 UTC                                                                                               | REFRESH-      | Touch to Ri<br>fresh Data |
| Ext                |                                      | Information                                                                                                    | >             | METAR REPORTS                                                                                                    |               |                           |
| ecklists           |                                      | Frequencies                                                                                                    | >             | KTEB 021751Z 07006KT 3SM BR 0VC007 12/11 A3001 RMK A02 D<br>005V010 SLP162 P0000 60001 T01220111 10128 20106 58009 | ZE47 CIG      |                           |
| S                  |                                      | Runways                                                                                                    | >             | KTEB 021728Z 06006KT 2SM -DZ(light drizzle) BR OVC005 12/11 A                                                      | .3002 RMK     |                           |
| Binders            |                                      | Procedures                                                                                                    | >             | A02 P0000 101220106                                                                                                | .3003 RMK     |                           |
| _                  | Touch to View—                       | -Weather                                                                                                    | >             | A02 RAB1552E47DZB48 SLP167 P0001 T01220106                                                                         |               |                           |
| <i>l</i> eather    |                                      | MOS                                                                                                    | >             | KTEB 021556Z VRB04KT 1 1/2sm R06/3500VP6000FT -RA BR OVC<br>A3004 RMK A02 RAB52 P0000 T01220106                    | 004 12/11     |                           |
| \$                 |                                      | NOTAMs                                                                                                    | >             | KTEB 021551Z 07004KT 2SM R06/3500VP6000FT BR 0VC008 12/                                                            | 11 A3004      |                           |
| Flight<br>Tracking |                                      | Remarks                                                                                                    | >             | KTEB 021549Z 07005KT 2SM R06/4500VP6000FT BR OVC008 12/<br>RMK A02                                                 | 11 A3004      |                           |
| lools              |                                      |                                                                                                    |               | TERMINAL FORECASTS                                                                                                 |               |                           |
|                    |                                      |                                                                                                    |               | KTEB 021740Z 0218/0324 05007KT 2SM -DZ(light drizzle) BR OVC                                                       | )04           |                           |
| Scratch<br>Pad     |                                      |                                                                                                    |               | FM022100 02007KT 2SM -DZ(light drizzle) BR OVC004                                                                  |               |                           |
| sb                 |                                      |                                                                                                    |               | FM030000 01004KT 3SM BR 0VC006                                                                                     |               |                           |
| ownloa             |                                      |                                                                                                    |               | FM031300 05006KT P6SM SCT008 BKN015                                                                                |               |                           |
|                    |                                      |                                                                                                    |               | TEMPO 0316/0319 SCT020 BKN035                                                                                      |               |                           |
| Settings           |                                      |                                                                                                    |               | FM032000 10009KT P6SM SCT015 BKN025                                                                                |               |                           |
|                    |                                      |                                                                                                    |               | NEARBY DEPARTURE AIRPORT METARS                                                                                    |               |                           |
| Index              | Touch to View Info<br>in Browser via | VIEW IN WEB<br>BROWSER                                                                                                    |               | KCDW 021753Z 06006KT 4SM BR 0VC007 13/11 A3003 RMK A02 005V011 SLP172 60001 T01330111                              | CIG           | Scroll to V<br>Additional |

FltPlan Go - Airports Page - Weather

**GARMIN**<sub>®</sub>

FltPlan Account

NavLogs

External

Checklists

Binders

Weather

Tracking

Scratch Pad

Downloads

Settings

Index

## GARMIN

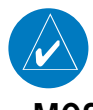

NOTE: A connection to Wi-Fi or ADS-B unit must be established to ensure current weather information.

#### MOS

Airpor Located on the left side of the Airports section is a list of tabs that sort features/information associated with the selected airport. The seventh tab on the list is MOS. Touch the **MOS** Tab to view outlook weather forecasts which include details such as 🛱 Ceilings (ft), Visibility (miles), Wind (compass direction and velocity in knots), Chance of Precipitation, and Temperature (°F). Maps MOS forecasts provide weather data up to four (4) days out, presented in 3-hour windows, and refreshed hourly. To manually refresh the weather, touch the **Reload Data** button.

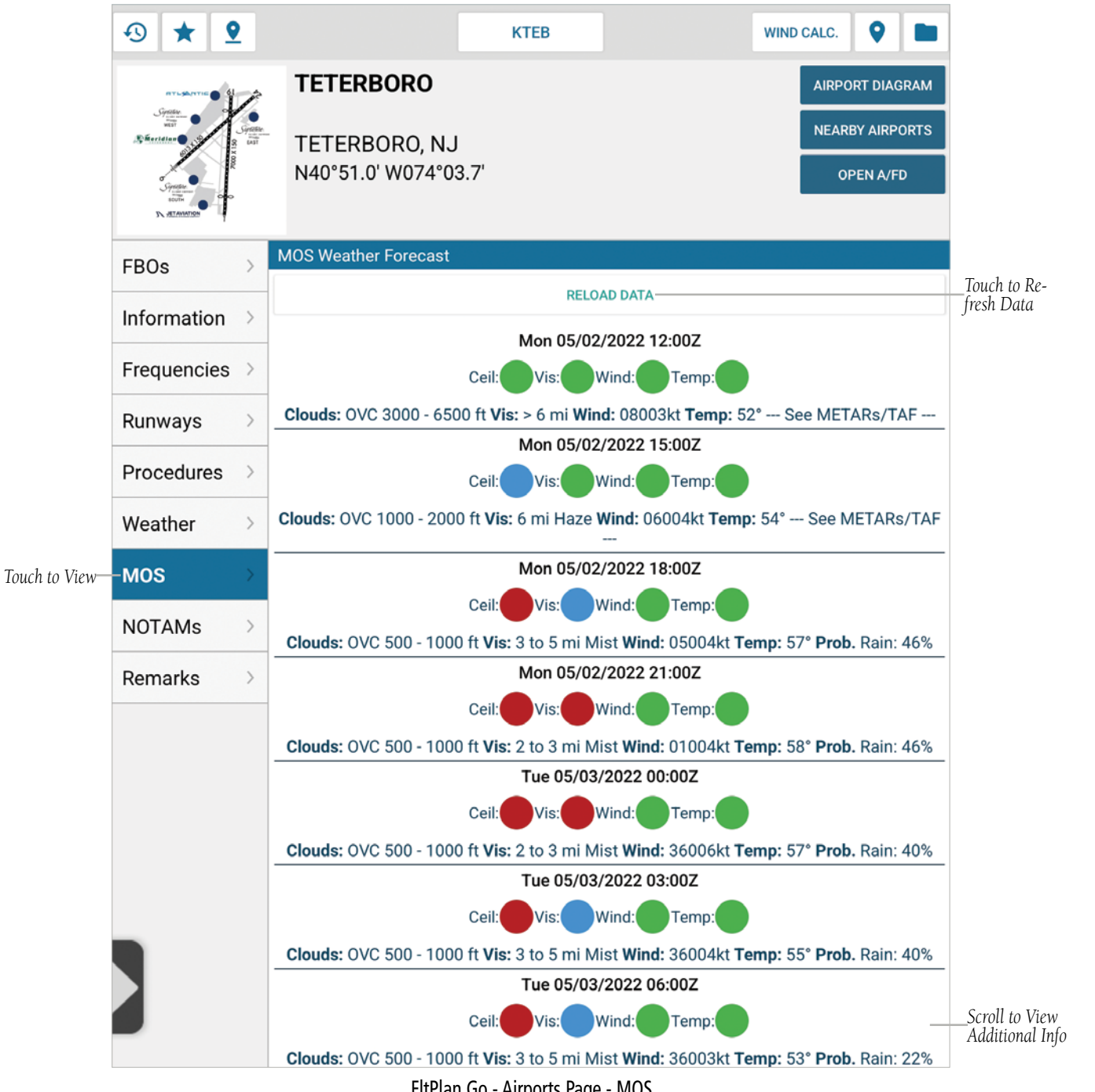

**FltPlan** Account

Airports

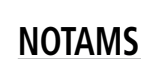

Located on the left side of the Airports section is a list of tabs that sort features/information associated with the selected airport. The eighth tab on the list is NOTAMs. Touch the **NOTAMs** Tab to view NOTAMs, and FDC. To Refresh NOTAMs information, tap the Refresh button. A timestamp will appear on the top of the screen indicating the most recent refresh.

NOTE: A connection to Wi-Fi or ADS-B unit must be established to ensure current NOTAMs information. Maps 0 9 WIND CALC. **KTEB** TETERBORO AIRPORT DIAGRAM NavLogs NEARBY AIRPORTS TETERBORO, NJ N40°51.0' W074°03.7' OPEN A/FD External Data Refresh Info-Touch to Re-19:20 05/02/2022 UTC REFRESH **FBOs** fresh Data Checklists Information NOTAMS Frequencies > KTEB 1/9454 TEB IAP TETERBORO, TETERBORO, NJ. ILS OR LOC RWY 6, AMDT 29I... NOTE: FOR INOPERATIVE ALS INCREASE S-LOC 6 CAT C/D VISIBILITY TO 1 3/8 SM. 2110061843-2310061842 Runways KTEB 06/007 TEB OBST CRANE (ASN UNKNOWN) 405306N0740222W Procedures > (2.32NM NE TEB) 210FT (202FT AGL) FLAGGED AND LGTD 2106011518-2206011900 Weather > KTEB 1/9433 TEB IAP TETERBORO, TETERBORO, NJ. ILS OR LOC RWY 6, AMDT 29I... S-ILS 6, DA 276/HAT 270 ALL CATS. VISIBILITY ALL CATS RVR MOS > 2000. TEMPORARY CRANE 309FT MSL 4327FT NORTHEAST OF RWY 6 (2021-AEA-182, 83, 84, 85-NRA-OE). 2108041000-2207241000 NOTAMs Touch to View-KTEB 1/9436 TEB IAP TETERBORO, TETERBORO, NJ. RNAV (GPS) Y RWY Remarks > 19, AMDT 1... LPV DA 337/HAT 331 ALL CATS. VISIBILITY ALL CATS 1. TEMPORARY CRANE 309FT MSL 2197FT SOUTHEAST OF RWY 19 (2021-AEA-182, 83, 84, 85-NRA). 2108041000-2207241000 KTEB 08/030 TEB OBST CRANE (ASN 2021-AEA-182-NRA) 405101N0740319W (0.2NM E TEB) 309FT (300FT AGL) FLAGGED AND LGTD 2108061753-2206301559 Scratch Pad KTEB 1/1680 TEB IAP TETERBORO, TETERBORO, NJ. ILS OR LOC RWY 19, AMDT 1... S-ILS 19, DA 337/HAT 331 ALL CATS. VISIBILITY ALL CATS 1. TEMPORARY CRANE 309FT MSL 2197FT SOUTHEAST OF RWY 19 (2021-AEA-182, 83, 84, 85-NRA). 2111272251-2207241000 KTEB 2/3456 TEB STAR TETERBORO AIRPORT, TETERBORO, NJ. WILKES-BARRE FOUR ARRIVAL ... DISREGARD FJC VORTAC RADIALS AT HARTY AND MUGZY. CHART NOTE: DME REQUIRED 2201121845-2301122359 KTEB 01/100 TEB AD AP RDO ALTIMETER UNREL. AUTOLAND, HUD TO TOUCHDOWN, ENHANCED FLT VISION SYSTEMS TO TOUCHDOWN, HEL OPS REQUIRING RDO ALTIMETER DATA TO INCLUDE HOVER AUTOPILOT MODES AND CAT A/B/PERFORMANCE CLASS TKOF AND LDG NOT AUTHORIZED EXC FOR ACFT USING APPROVED ALTERNATIVE METHODS OF COMPLIANCE DUE TO 5G C-BAND INTERFERENCE PLUS SEE AIRWORTHINESS DIRECTIVES Scroll to View 2021-23-12, 2021-23-13 2201190501-2401190501 Additional Info

FltPlan Go - Airports Page - NOTAMs

GARMIN

FltPlan

Maps

NavLogs

External

Checklists

Binders

Weather

Tools

Downloads

Settings

Indey

Located on the left side of the Airports section is a list of tabs that sort features/information associated with the selected airport. The ninth and final tab on the list is Remarks. Touch the **Remarks** Tab to view a list of FAA remarks, e.g. Traffic Pattern (Left or Right), After Hours Contact Info, Customs Data, Migratory Bird Activity, Engineered Matertials Arresting System (EMAS) Info, Approach Lighting, etc.

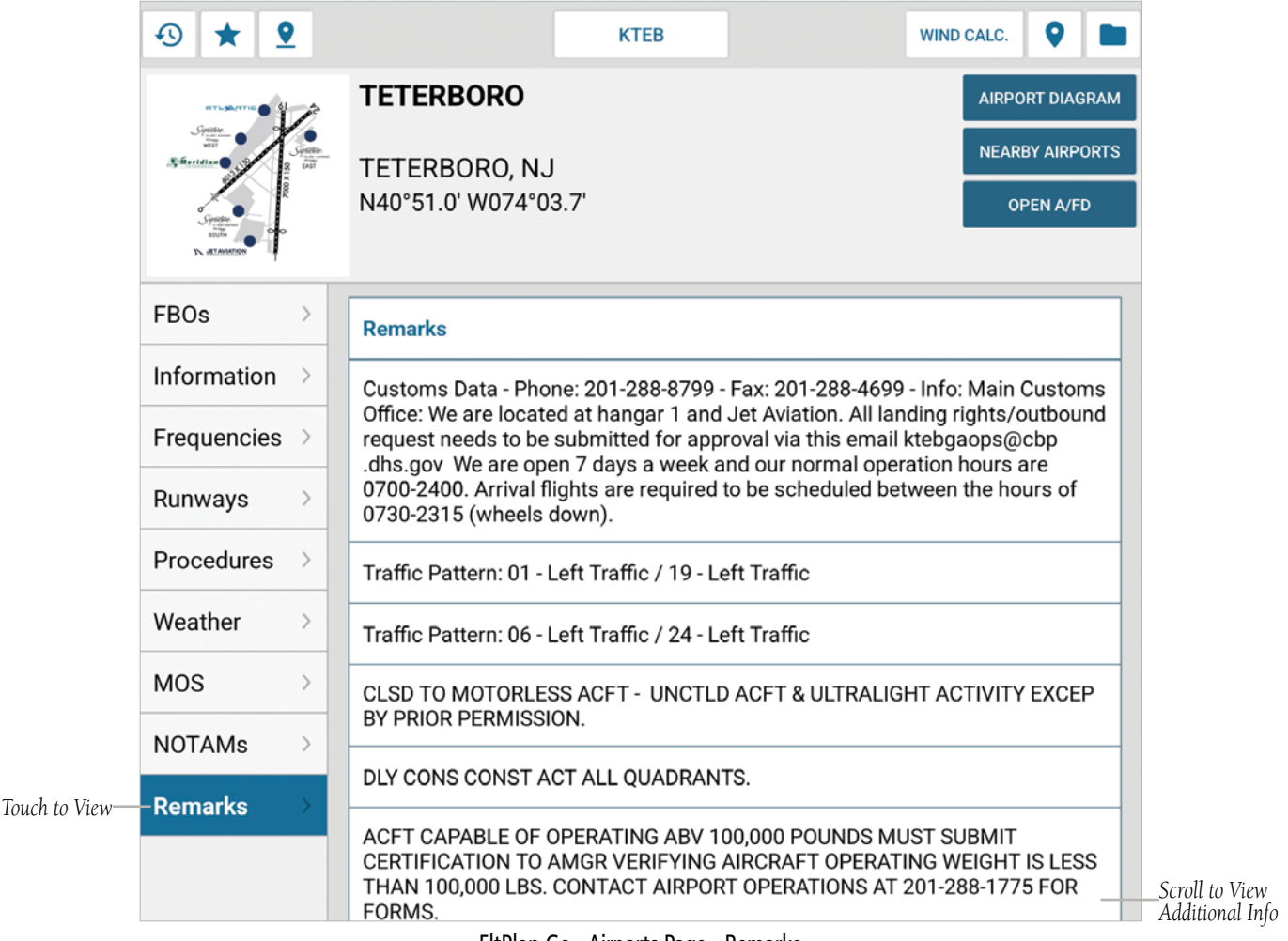

#### FltPlan Go - Airports Page - Remarks

### VIEW IN BROWSER

Throughout the FltPlan Go program, there will be the option to view the information in a web browser. Touching the **View in Web Browser** button will display a window confirming the desire to exit FltPlan Go and view the information via FltPlan.com.

Touch  $\mathbf{No}$  to stay within the FltPlan Go program.

Touch **Yes** to exit FltPlan Go and launch FltPlan.com in a web browser.

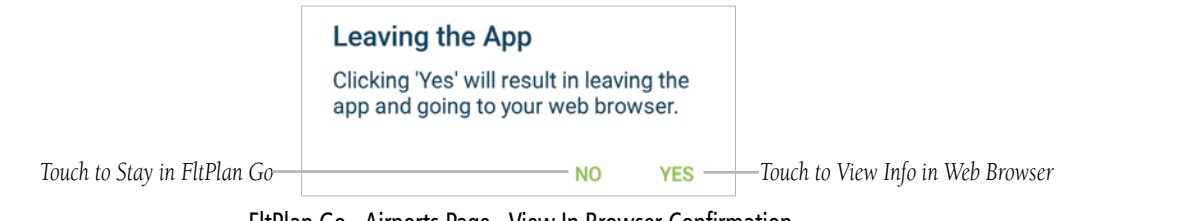

FltPlan Go - Airports Page - View In Browser Confirmation

Maps

# GARMIN.

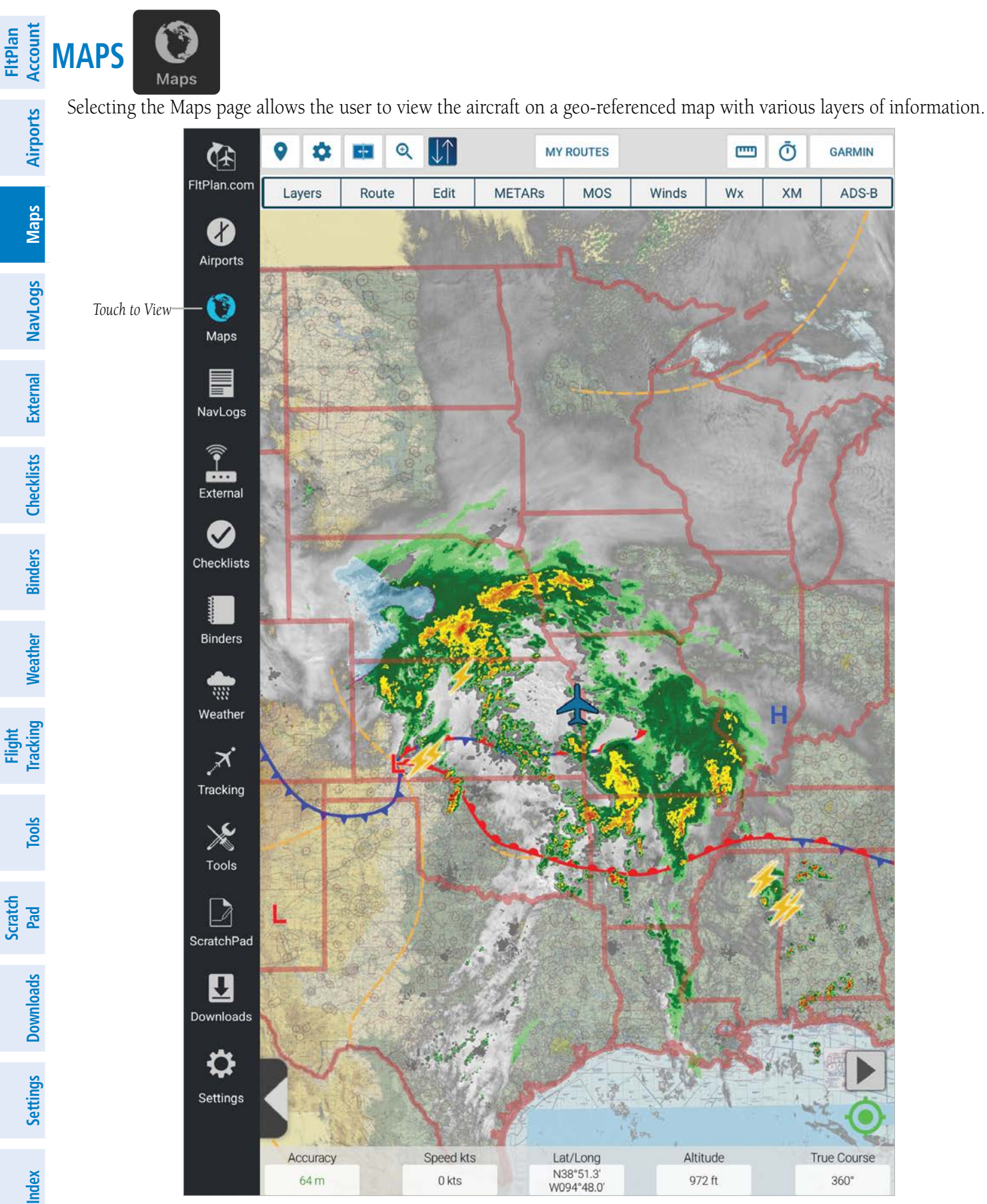

FltPlan Go - Maps Page

FltPlan

## GARMIN HEADER MENU

The Header Menu is customized for each section (e.g. Airports, Maps, NavLogs, etc.) and contains various buttons to help the User navigate the FltPlan Go program quickly. In the Maps section, the available buttons include Airports Near Me, Map Settings/ Options, Split Screen, Zoom, Connectivity/Share, Route, Distance Measuring Tool, Timer, Account, Layers, Route, Edit, METARs, MOS, Winds, Weather (Wx), XM, and ADS-B.

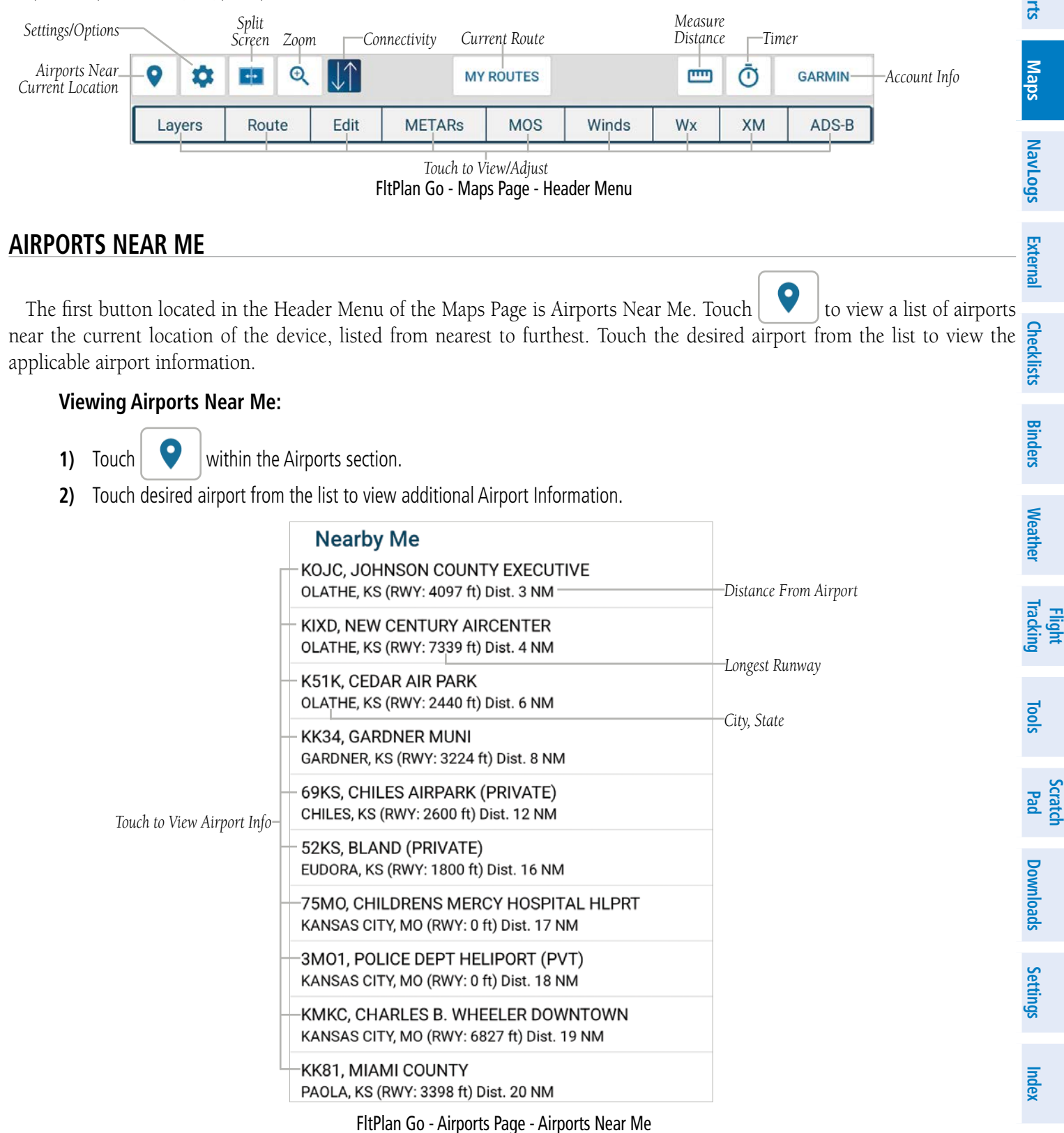

#### Maps

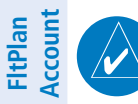

Airports

Maps

Weather Binders Checklists External NavLogs

**NOTE:** Location Services must be enabled on the device in order to accurately display Airports Near Me. Most devices list Location Services under Settings > Privacy.

**GARMIN** 

#### MAP OPTIONS

Touch **Sec** to view a list with several options that include: North-up, Track-up, Track-forward, Downloaded Maps Only, Auto-center Position, Display Ship Position, Toggle Range Circle Rings, Display Route Fix Labels, Customize Route & Ship Icon, Runway/Airport Options, Toggle Breadcrumbs, Save Breadcrumbs, Clear Breadcrumbs, Breadcrumbs List, Go to Departure Airport, and Go to Arrival Airport.

| ORIENTATION                                   |              |
|-----------------------------------------------|--------------|
| North-up                                      | ۲            |
| -Track-up                                     | $\bigcirc$   |
| Track-forward                                 | $\bigcirc$   |
| MAP & SHIP OPTIONS                            |              |
| Downloaded Maps Only                          | $\oslash$    |
| Auto-center Position                          | $\checkmark$ |
| Display Ship Position                         | $\checkmark$ |
| Toggle Range Circle Rings                     | Ø            |
| ROUTE & ICON OPTIONS                          |              |
| Touch to View/Adjust Display Route Fix Labels | $\checkmark$ |
| Customize Route & Ship Icon                   |              |
| Runway / Airport Options                      |              |
| BREADCRUMBS                                   |              |
| Toggle Breadcrumbs                            | Ø            |
| Save Breadcrumbs                              |              |
| Clear Breadcrumbs                             |              |
| Breadcrumbs List                              |              |
| GO TO AIRPORT                                 |              |
| Go to Departure Airport                       |              |
| Go to Arrival Airport                         |              |
|                                               | CLOSE        |

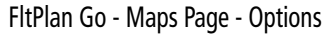

Flight Tracking

Tools
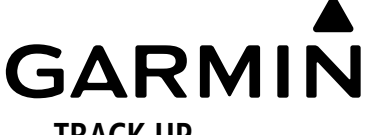

### **TRACK UP**

Touch to point the Map in the direction of flight.

### NORTH UP

Touch to change the Map orientation where North is always 'Up', no matter the direction of flight.

### TRACK FORWARD

Touch to display only the area in front of the aircraft position, moving the aircraft to the 'bottom' of the Map.

### DOWNLOADED MAPS ONLY

Toiuch to view maps that have been previously downloaded and are not being supplied via an active internet connection.

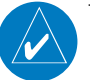

biuch to view maps that have been previously downloaded and are not being supplied via an active internet connection. **NOTE:** Use **Downloaded Maps Only** after the applicable charts are downloaded via the Downloads section to ensure Maps will be displayed when the device is no longer connected to the internet.

### AUTO-CENTER POSITION

Touch to automatically center the display on the aircraft.

### **DISPLAY SHIP POSITION**

Touch to display an aircraft icon on the map representing the current position.

### **TOGGLE RANGE CIRCLE RINGS**

Touch to display range circles that center around the aircraft position at a defined distance, which can be helpful when visualizing distance and/or time out from a certin point.

### **DISPLAY ROUTE FIX LABELS**

Touch to display all route fixes and lables.

FltPlan Account

Weather

Tracking

Scratch Pad

### **CUSTOMIZE ROUTE & SHIP ICON**

Touch Customize Route & Ship Icon to display a menu with options to edit the Aircraft Icon, Route Color and Opacity, and GPS Position.

**GARMIN** 

- → Touch Jet, Prop, or Helicopter to adjust the Aircraft Icon shape.
- → Touch **Small, Medium**, or **Large** to adjust the Aircraft Icon size.
- → Touch the desired Aircraft Icon color. Aircraft Icon adjustments are made in real time to help the User identify the preferred display settings.
- → Below the Aircraft Icon settings are the Route settings. Touch the desired Route color.
- → Slide the **Route Line Opacity** switch to the desired level.

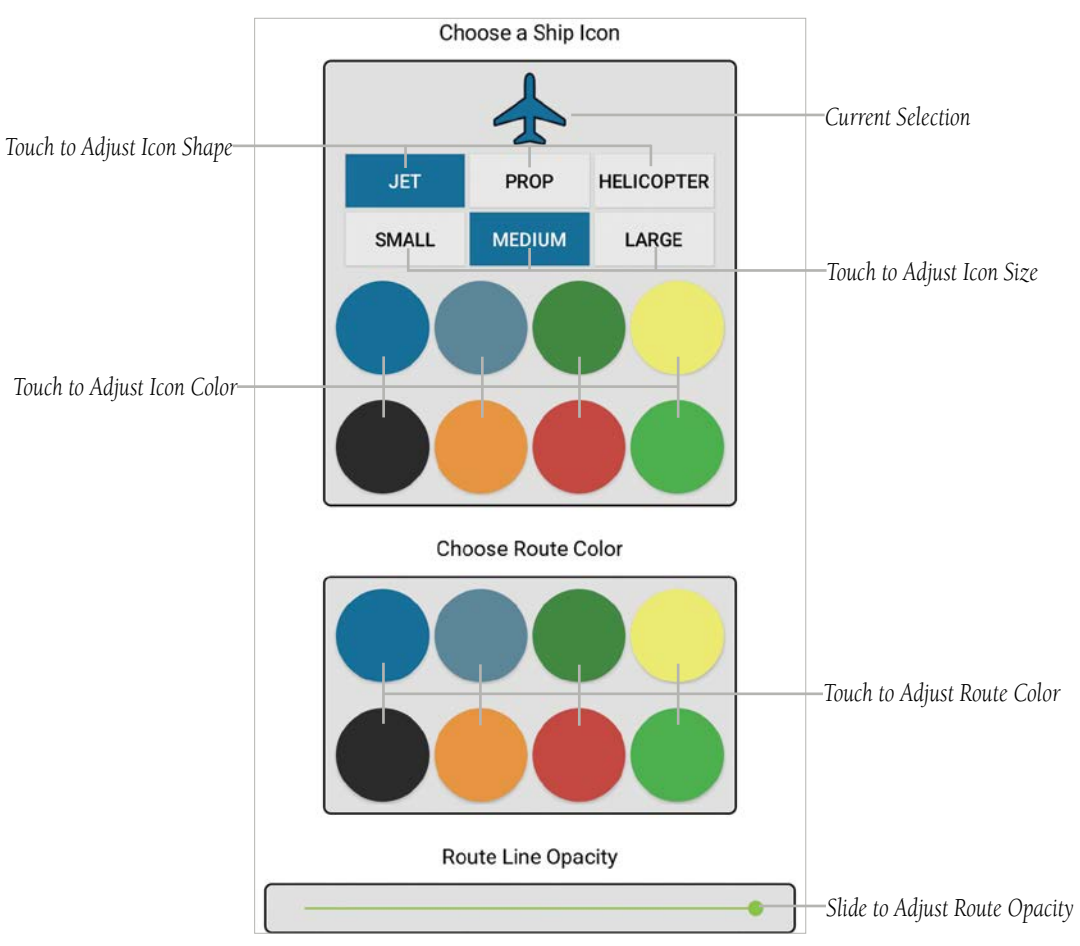

FltPlan Go - Maps Page - Aircraft Icon Options

Tools

**FltPlan** 

NavLogs

External

Checklists Binders Weather

Flight Tracking

Tools

Scratch Pad

Downloads Settings

Index

### **RUNWAY/AIRPORT OPTIONS**

GARMI

Account Touch to display a menu with settings for Show Runways on Map, Runway Color, Runway Icons, Standard Icons, and Airport Color.

- → Touch **Show Runways on Map** as desired, to adjust display on Map.
- → Touch the desired Runway Color.
- Airports → Touch Runway Icons or Standard Icons, as desired. Standard Icons displays a 'ring' to depict the location of an airport. If Runway Icons is selected, the display includes the runway orientation within the depiction of the airport Maps location, which can be enabled by touching Maps > Layers > Airports.

NOTE: An additional download may be required if 'Runway Icons' is selected...

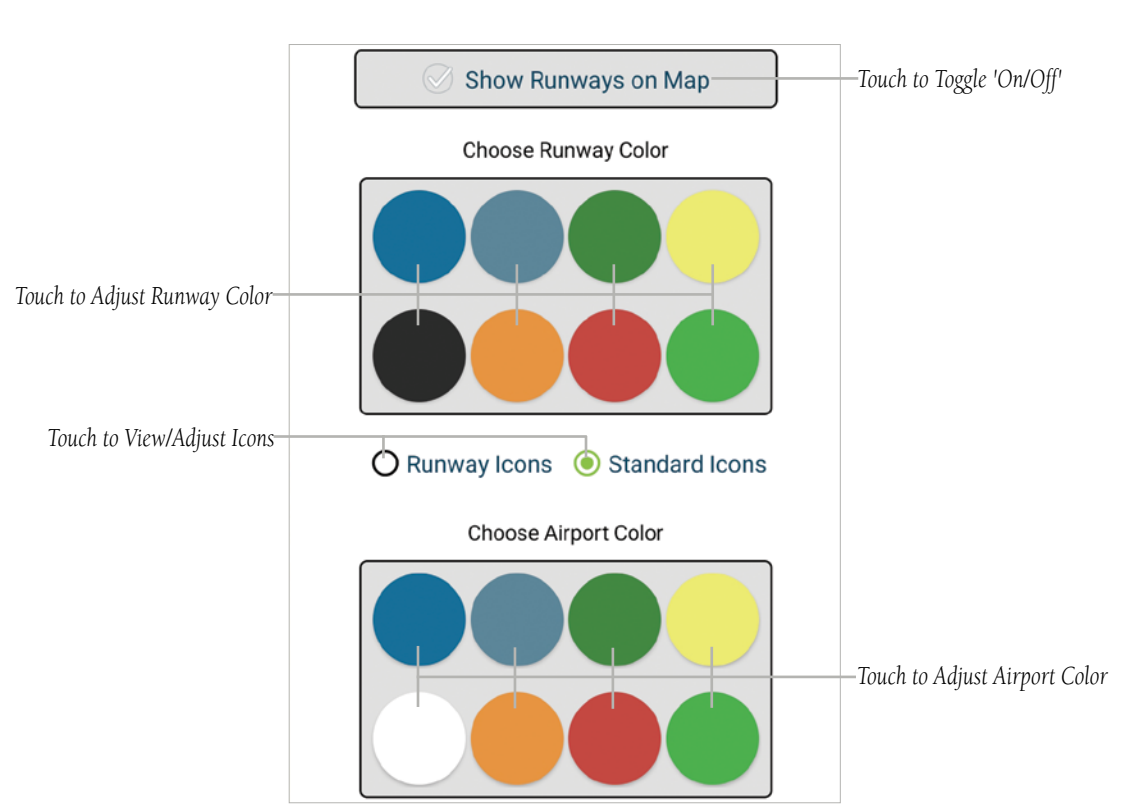

FltPlan Go - Maps Page - Runway & Airport Icon Options

TOGGLE BREADCRUMBS

Touch to enable the flight path tracking option for future playback and review. When enabled, a green checkmark will be displayed. Touch to toggle 'On/Off' as desired.

**GARMIN** 

### SAVE BREADCRUMBS

Touch to display a pop-up window prompting the User to manually enter the name of the current breadcrumbs. Once the name has been entered, touch **Save**.

### **CLEAR BREADCRUMBS**

Touch to clear the current breadcrumbs displayed on the Map.

### **BREADCRUMBS LIST**

Touch to view Saved Breadcrumbs and Online Breadcrumbs.

- Touch Saved Breadcrumbs to view a pop-up window with the options to Open, Email, Rename, Upload to FltPlan. com, and Delete.
- → Touch **Open Breadcrumbs** to view the track on the Map, along with a pop-up window in the top right corner with playback options.
- Touch Breadcrumbs Playback to view a pop-up window with several options, including Play, Pause, and Stop. Flight Duration is presented in hours, minutes, and seconds. Speed Option(s), and Flight Percentage are displayed via progress bar. Touch Play and the breadcrumbs from your flight will populate the map. Touch Pause to pause the playback and keep the breadcrumbs on the Map. Touch Stop to exit breadcrumbs playback.
- → Slide the Speed Bar, which has two icons indicating an increased playback rate (rabbit) or a slower playback rate (turtle)as desirec.
- → The **Flight Percentage Bar** is located on the right side, and indicates the percentage of the flight that has been completed.
- ✤ Touch Online Breadcrumbs to display a pop-up window with the options to Delete or Download. Touch Delete to remove breadcrumbs. Touch Download to download a set of breadcrumbs and store offline.
- → Touch Google Earth and a prompt will appear with the options to email and create a KML file of the selected breadcrumbs. Touch the downloaded KML file to view via Google Earth.
- → Touch Email Breadcrumbs to display a pop-up window with a User generated list of saved breadcrumbs as the body of the email. Enter desried text to compose the email and send. The recipient will be able to open the breadcrumbs from the email via FltPlan Go.
- ✤ Touch Upload to FltPlan.com to save your breadcrumbs to FltPlan.com, allowing the User to access the breadcrumbs from both FltPlan.com and the FltPlan Go program.

### **GO TO DEPARTURE AIRPORT**

Touch to redirect the Airports section to the Departure Airport listed in the route.

### **GO TO ARRIVAL AIRPORT**

Touch to redirect the Airports section to the Arrival Airport listed in the route.

Airports

Maps

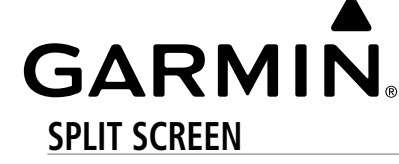

 SPLIT SCREEN

 Touch

 Touch

 Image: Touch

 Image: Touch

 Image: Touch

 Image: Touch

 Image: Touch

 Image: Touch

 Image: Touch

 Image: Touch

 Image: Touch

 Image: Touch

 Image: Touch

 Image: Touch

 Image: Touch

 Image: Touch

 Image: Touch

 Image: Touch

 Image: Touch

 Image: Touch

 Image: Touch

 Image: Touch

 Image: Touch

 Image: Touch

 Image: Touch

 Image: Touch

 Image: Touch

 Image: Touch

 Image: Touch

 Image: Touch

 Image: Touch

 Image: Touch

 Image: Touch

 Image: Touch

 Image: Touch

 Image: Touch

 Image: Touch

 Image: Touch

 Image: Touch

 Image: Touch

 Image: Touch

 Image: Touch

 Image: T

|                | Split Screen Options |   |                                                        |  |
|----------------|----------------------|---|--------------------------------------------------------|--|
|                | Airports             | > | _Touch to View Airport NOTAMs,<br>A/FD & Weather       |  |
|                | KLWC - Procedures    | > | Tauch to View Airport Procedures/Charts                |  |
| Touch to View- | KTEB - Procedures    | > |                                                        |  |
|                | -NavLogs             |   |                                                        |  |
|                | -Howgozit            |   |                                                        |  |
|                | -Weather             |   |                                                        |  |
|                | -ScratchPad          |   |                                                        |  |
|                | Tools                | > | _Touch to View Temperature,<br>Performance Calculators |  |

FltPlan Go - Maps - Split Screen Options Menu

Maps

Tools

## GARMIN.

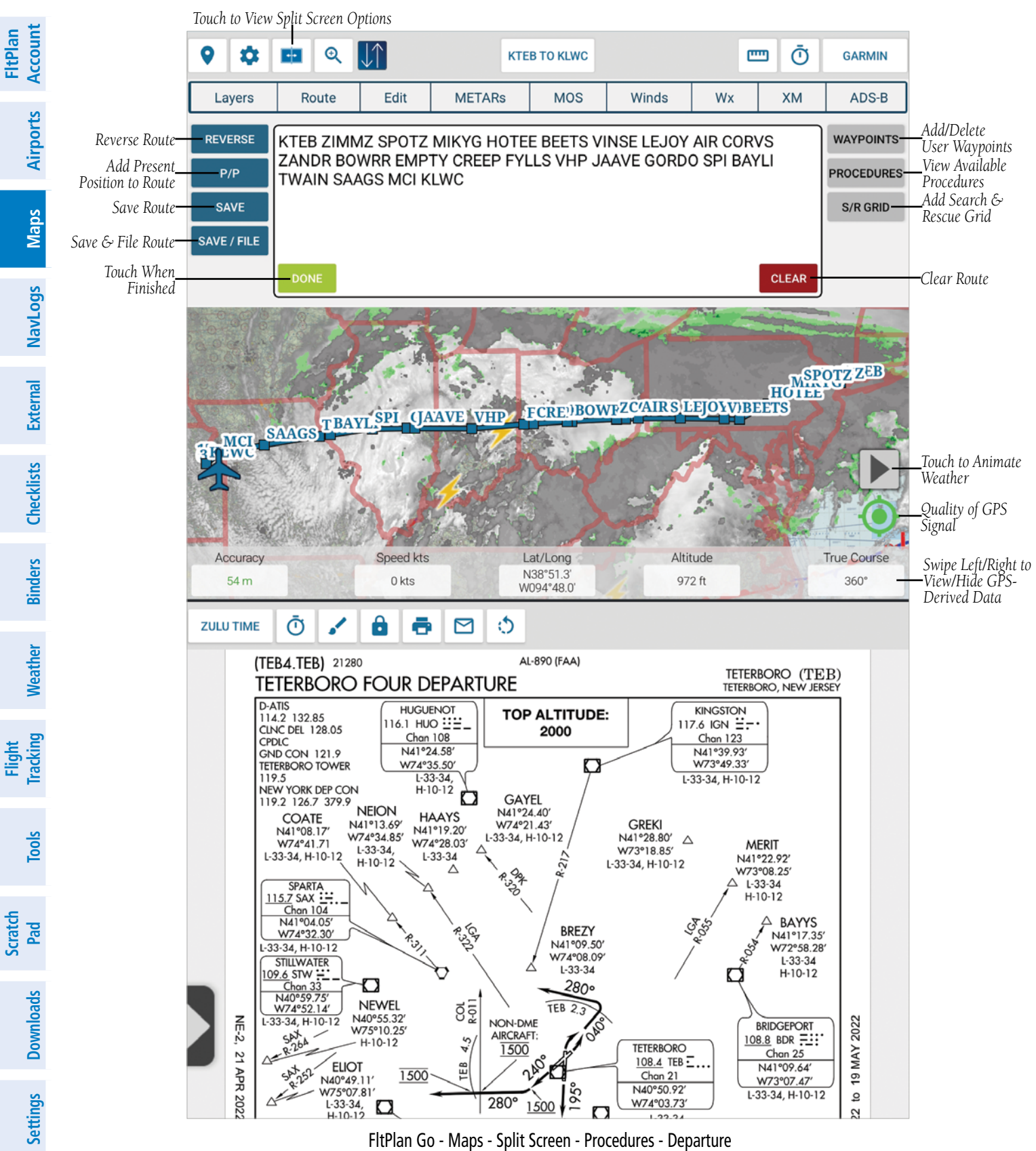

ZOOM FltPlan Account Ð to display a menu with the following options; Zoom to Present Position, Zoom to Departure Airport, Zoom to Touch Arrival Airport, Zoom to Full Route, and Zoom to Breadcrumbs. Touch the desired Zoom option to view the area on the Map. Airports Zoom Options Zoom to Present Position Maps Zoom to Departure Airport NavLogs Touch to View Zoom to Arrival Airport Zoom to Full Route External Zoom to Breadcrumbs FltPlan Go - Maps Page - Zoom Options Checklists CONNECTIVITY to display a menu with options to Export Flight Plan and Share Flight Plan. Binders **GARMIN PILOT** Touch the Upload Route button to transfer the route of flight to Garmin Pilot. When connected to a compatible Garmin Weather avionics suite that supports flight plan transfers, the avionics will be displayed as an option to export the route of flight. Connectivity Garmin Upload to Garmin Pilot Touch to Upload Current Route to Garmin Pilot **UPLOAD ROUTE** Tool FltPlan Go - Maps Page - Connectivity Options Scratch Pad NOTE: To aid in Flight Plan transfer, please ensure the desired external piece of equipment is connected via the External Page prior to attempting the flight plan transfer. Downloads Settings JEPPESEN FLITEDECK Touch to send the current route of flight to a properly configured and connected piece of Jeppesen equipment. DYNON Touch to send the current route of flight to a properly configured and connected piece of Dynon equipment. **AVIDYNE** Index Touch to send the current route of flight to a properly configured and connected piece of Avidyne equipment.

GARMIN

### MY ROUTES

Touch the button at the top, center, with the Departure and Arrival airport ID's, e.g. **KTEB TO KLWC** to display a menu listing Local Routes and Account Routes.

**GARMIN**<sub>®</sub>

To Delete a Saved Route, long press the desired route and touch  $\mathbf{Yes}$ , when prompted, to delete the route.

To Refresh My Routes, touch **Refresh Routes** at the bottom of the My Routes menu.

|                            | My Routes                              |  |  |  |  |
|----------------------------|----------------------------------------|--|--|--|--|
|                            | Account Routes (GARMIN)                |  |  |  |  |
|                            | KIXD to KAPA<br>05/04/22 16:00 N2345B  |  |  |  |  |
| Touch to Create New Route— | -Create new route                      |  |  |  |  |
|                            | Local Routes                           |  |  |  |  |
| Touch to Load Route—       | -KTEB to KLWC<br>05/06/22 12:23 GARMIN |  |  |  |  |

FltPlan Go - Maps Page - Routes

### AUTO SYNCING ROUTES

When a flight plan is created in FltPlan.com, the flight information, including NavLogs, Routes, Weight & Balance Calculations, and Checklists, are synced to the FltPlan Go program.

Flight Tracking

Tools

Scratch Pad

Settings Downloads

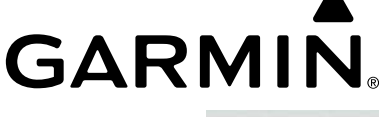

Airports

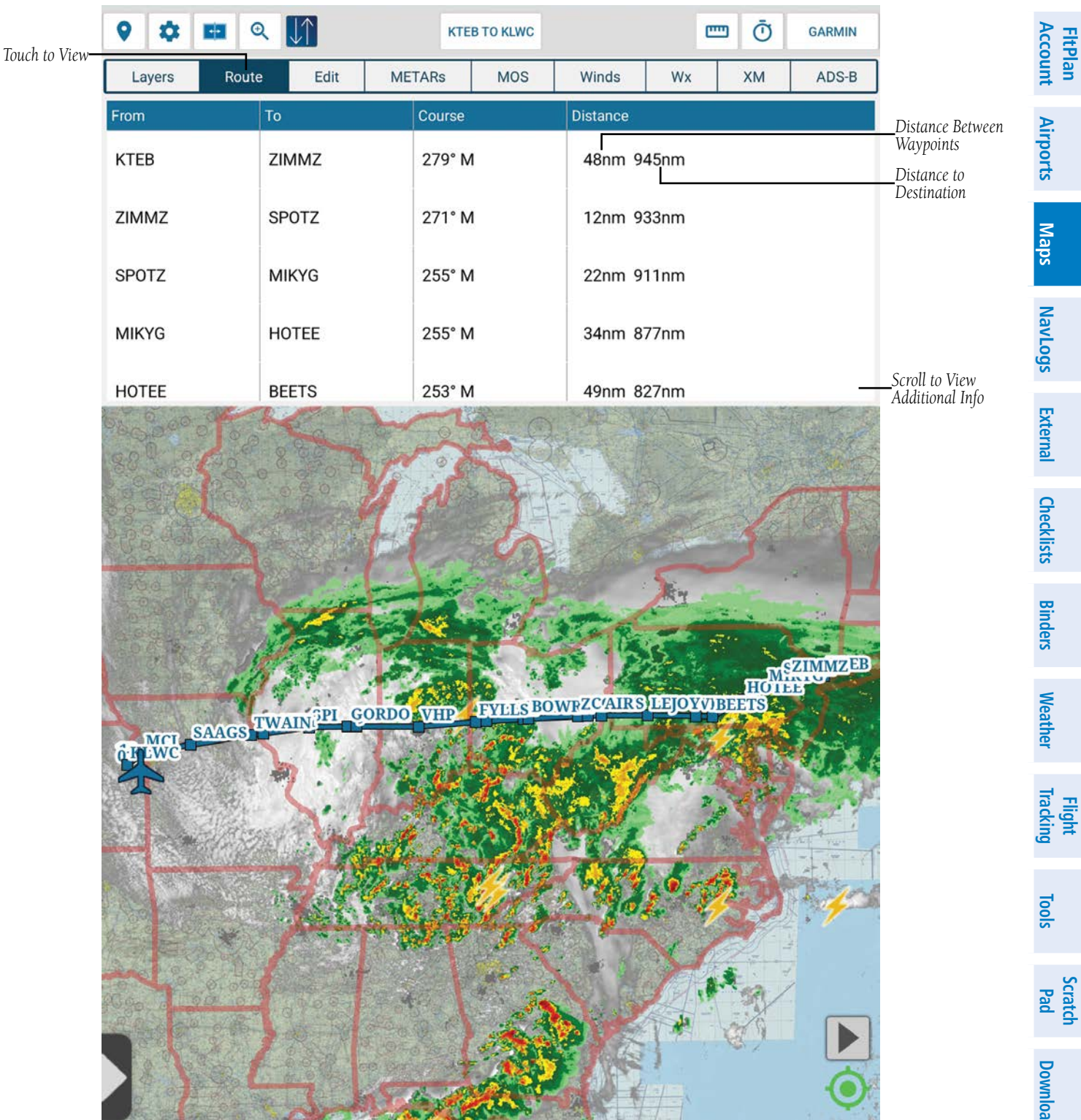

FltPlan Go - Maps Page - Route With Waypoints

Tools

Scratch Pad

### **DISTANCE MEASURING TOOL**

Touch to display the Meaure Tool window, then touch anywhere on the Map to drop the first 'pin'. Touch anywhere on the Map to drop another 'pin' which will display the Total distance in the Measure Tool window. Multiple 'pins' can be created on the Map with the distance between the points listed in Nautical Miles (nm) on the Map.

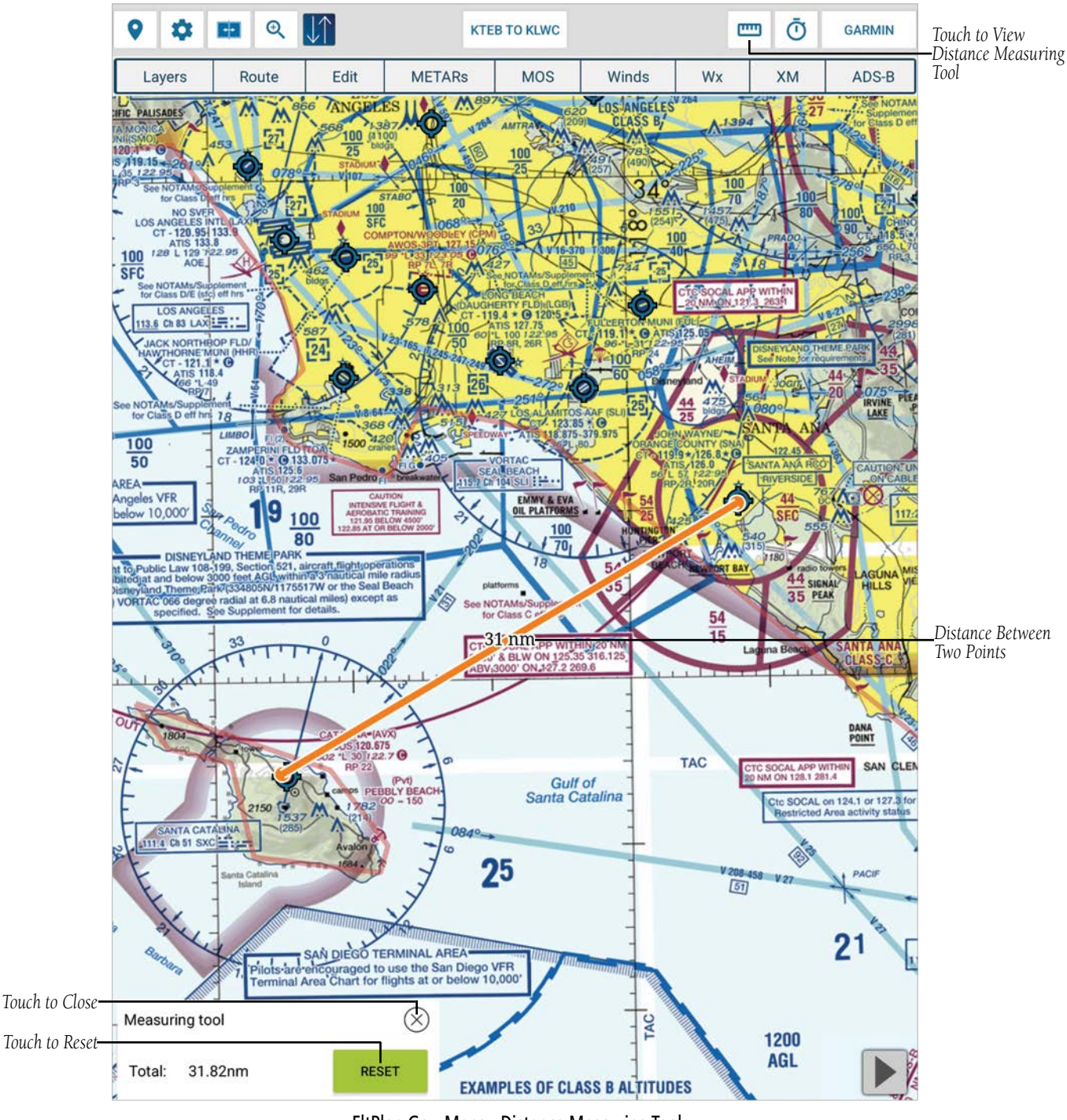

**FltPlan** Account

Airports

Maps

Binders Checklists External NavLogs

Weather

Flight Tracking

Tools

Scratch Pad

Downloads

Settings

Index

**GARMIN**<sub>®</sub>

|                                                                                                    | <u>s</u>           |
|----------------------------------------------------------------------------------------------------|--------------------|
| Touch $\overline{\mathbf{O}}$ to view the Timer.                                                                                             | FltPlan<br>Account |
| Touch <b>Start</b> to begin the Timer, <b>Stop</b> when desired, and then <b>Reset</b> to begin from zero. Touch the 'X' to close the Timer. | Airports           |
| Touch to Toggle Start/Stop START RESET Touch to Reset                                                                                        | Maps               |
| FitPlan Go - Maps - Timer                                                                                                    | NavLog             |

| Touch the button in the top right corner, e.g. | GARMIN | to Add Account or Logout. |
|------------------------------------------------|--------|---------------------------|
|------------------------------------------------|--------|---------------------------|

### LAYERS

Touch Layers to view the available Online base maps, Offline maps/charts, and Overlay options.

### ONLINE

Touch any of the options listed in the Online section, which include: North America, World, Satellite, Street, Topographic, and Shaded Relief.

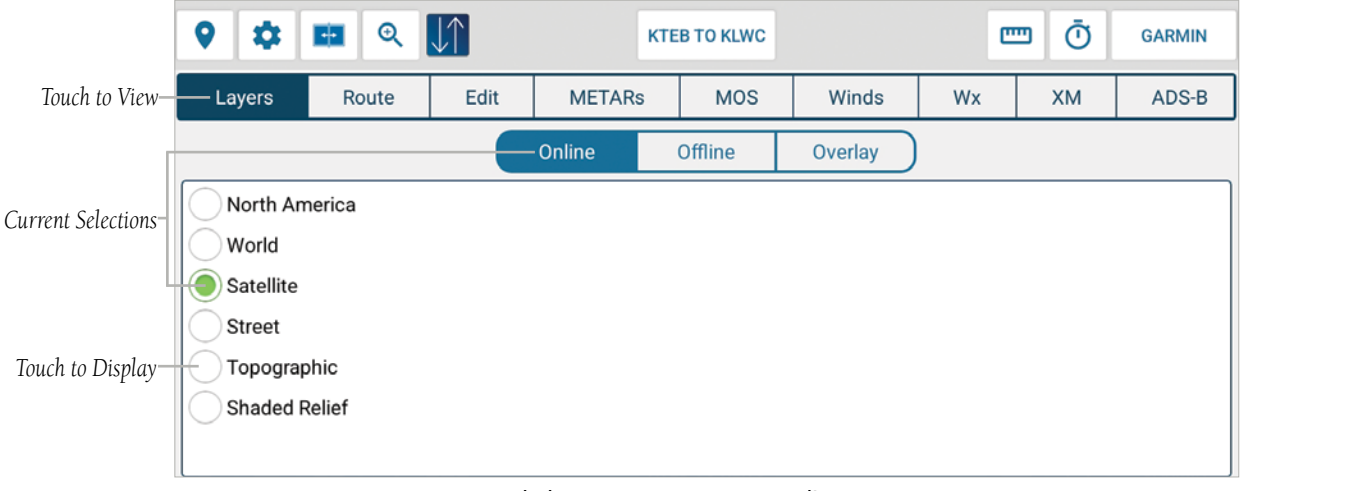

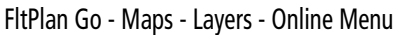

**NOTE:** When the Downloaded Maps Only options is toggled 'On', a pop-up window will appear stating the User cannot view Online Maps. At the bottom of the pop-up window, touch **Turn off Downloaded Maps Only** to view both downloaded and online maps. To turn Downloaded Maps Only back on, touch **Map Options > Maps > Downloaded Maps Only**.

Index

External

Checklists

Binders Weather

Flight Tracking

Tools

Scratch Pad **FltPlan** Account

Airports

Maps

### OFFLINE

Touch any of the options listed in the Offline section, which include: Sectionals, Jet High, Victor Low, TACs, Helicopter, IFR Terminal, United States, Canada, and Caribbean.

**GARMIN** 

|                    | <b>9</b>   | • Q        | $\downarrow\uparrow$ | KTE    | B TO KLWC |         | e  | ۵ e | GARMIN |
|--------------------|------------|------------|----------------------|--------|-----------|---------|----|-----|--------|
| Touch to View—     | — Layers   | Route      | Edit                 | METARs | MOS       | Winds   | Wx | ХМ  | ADS-B  |
| Current Selections |            |            | $\subset$            | Online | Offline   | Overlay |    |     |        |
| L                  | Sectional  | s   🔮      | United State         | es     |           |         |    |     |        |
|                    | Jet High   | $\bigcirc$ | Canada               |        |           |         |    |     |        |
|                    | Victor Lov | w 🧭        | Caribbean            |        |           |         |    |     |        |
| Touch to Display   | TACs       |            |                      |        |           |         |    |     |        |
|                    | Helicopte  | r          |                      |        |           |         |    |     |        |
|                    | IFR Termi  | inal       |                      |        |           |         |    |     |        |
|                    |            |            |                      |        |           |         |    |     |        |

FltPlan Go - Maps - Layers - Offline Menu

### OVERLAY

Touch any of the options listed in the Overlay section, which include: Customs, Temporary Flight Restrictions (TFRs), Stadiums, Airports, Fuel Prices (AvGas or Jet Fuel), Stadiums, State Outline, and Civil Air Patrol (CAP) Search Grid. Touch **Refresh** to update overlay data.

The User can adjust TFR, Stadium, and State Outline opacity by touching **Options** and moving the slider as desired.

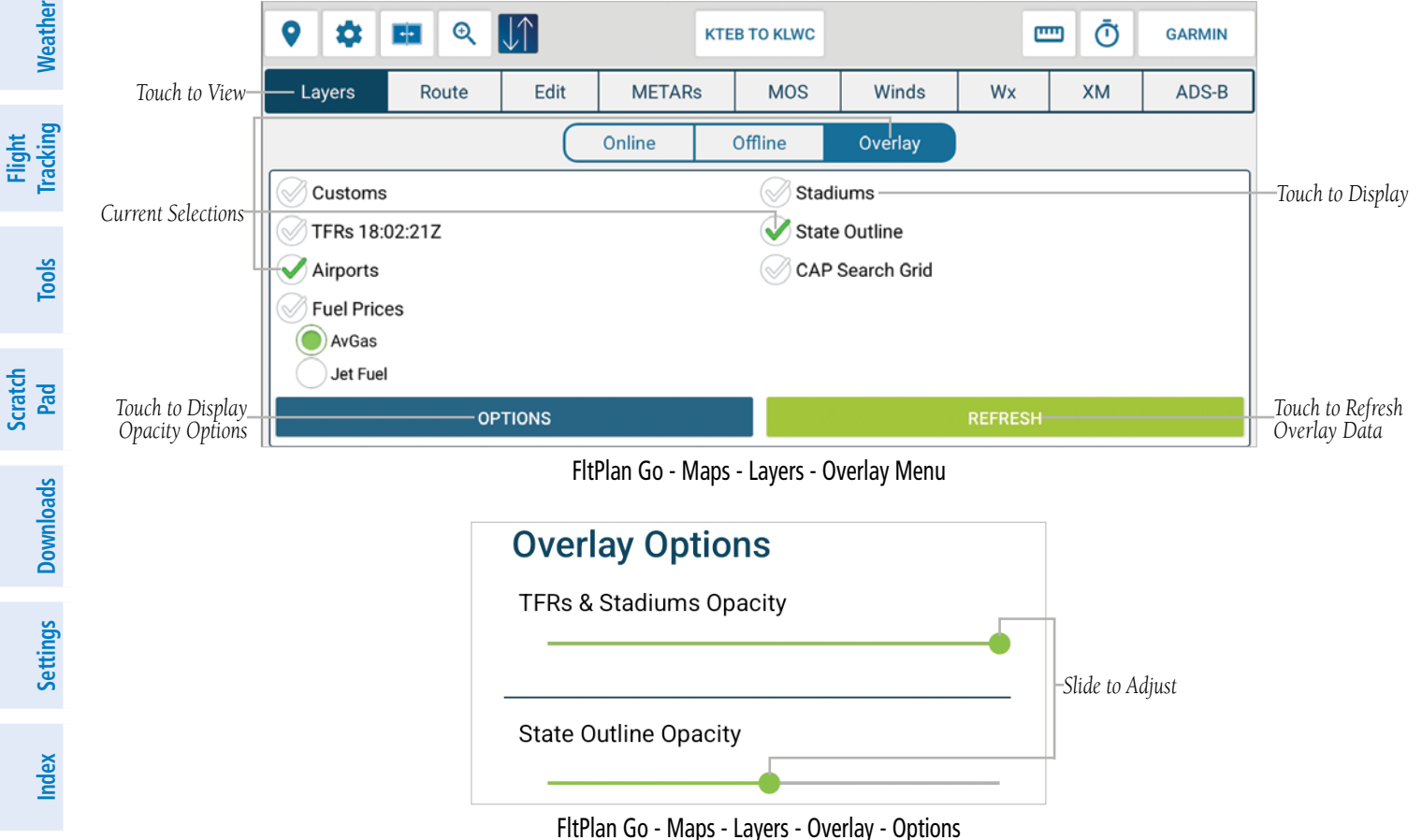

190-02961-00 Rev A

Airports

Maps

NavLogs

External

Checklists

Binders

Weather

Flight Tracking

Tools

Scratch Pad

### 

Touch **Customs** to display United States and Canadian customs locations on the Map. Touch the flag icon to view additional information.

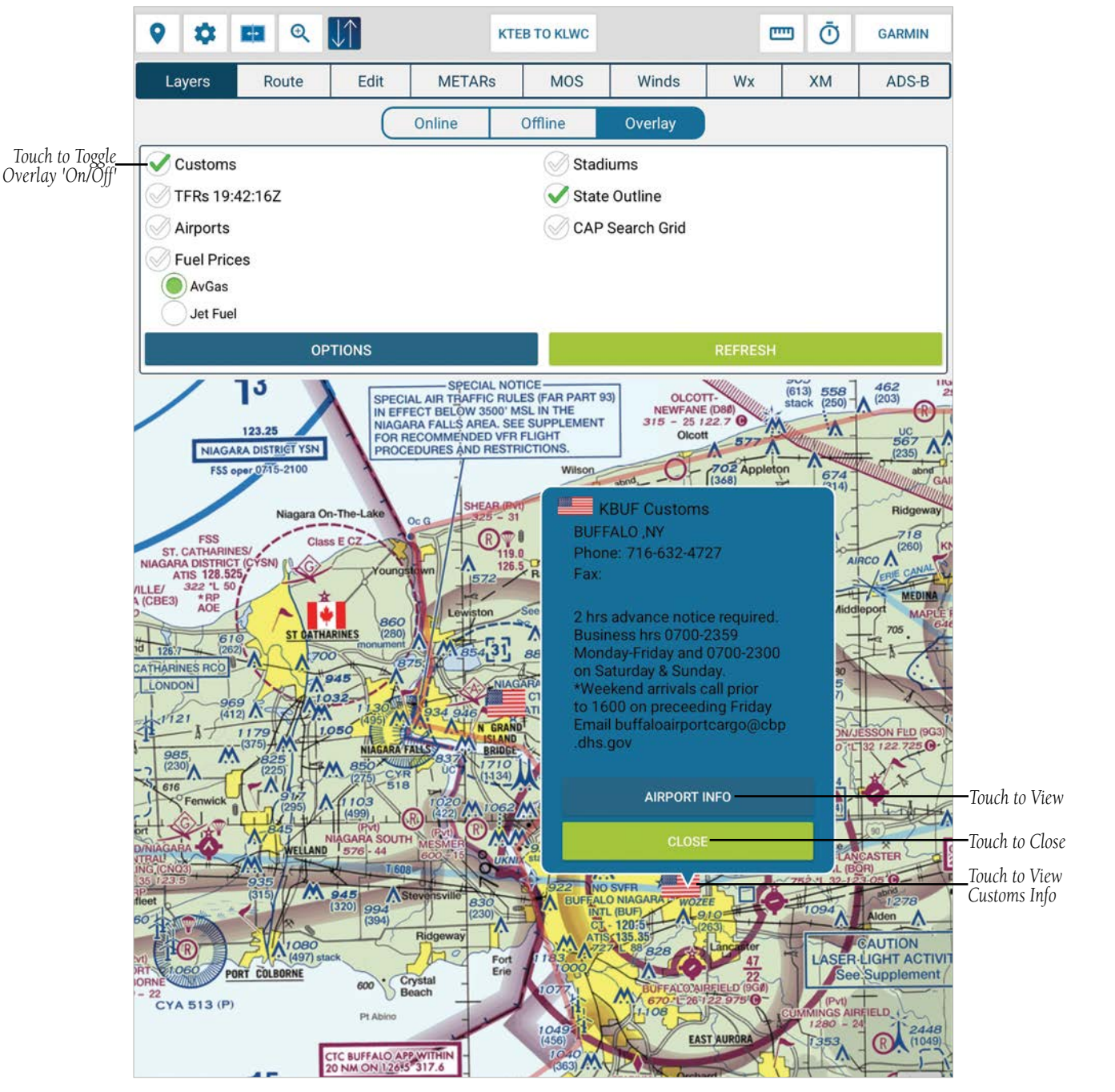

FltPlan Go - Maps - Layers - Overlay - Customs

FltPlan Account

## **GARMIN**<sub>®</sub>

### **TEMPORARY FLIGHT RESTRICTIONS (TFRs)**

Touch **TFRs** to display on the Map, which will be depicted by a Red circle. When online, the TFRs will automatically update everytime the Layers tab is selected, and present a time stamp (HH:MM) in Zulu time. Touch the TFR for additional information.

Touch **Refresh** to manually update Overlay data.

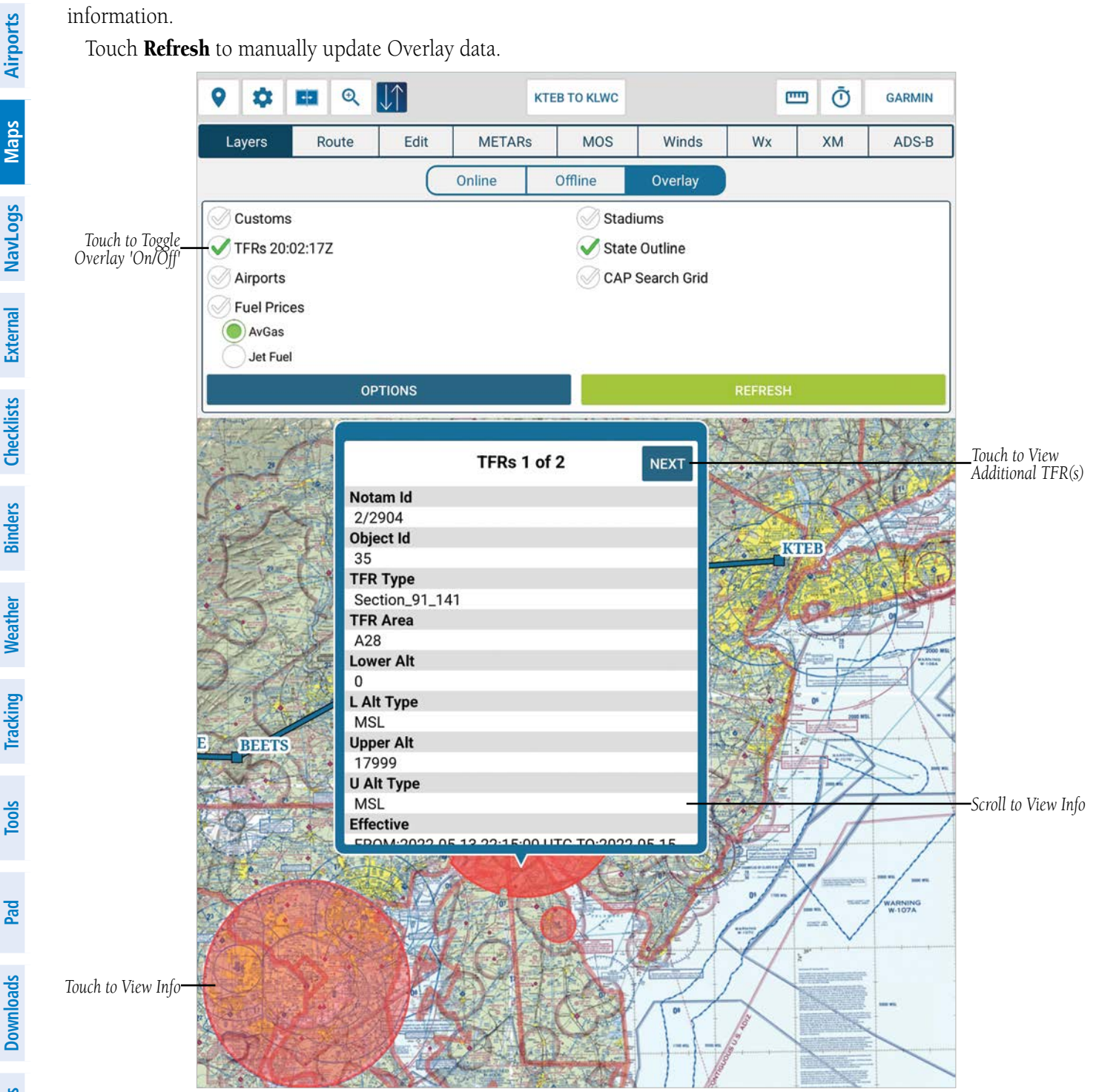

FltPlan Go - Maps - Layers - Overlay - TFRs

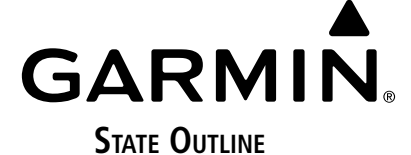

Scratch Pad

**NOTE:** The State Outline layer has to be downloaded prior to viewing via **Downloads** > **Maps** > **Layers** > **STB**.

Touch State Outline to display a red outline defining each state's border. The User can adjust TFR, Stadium, and State Outline opacity by touching **Options** and moving the slider as desired.

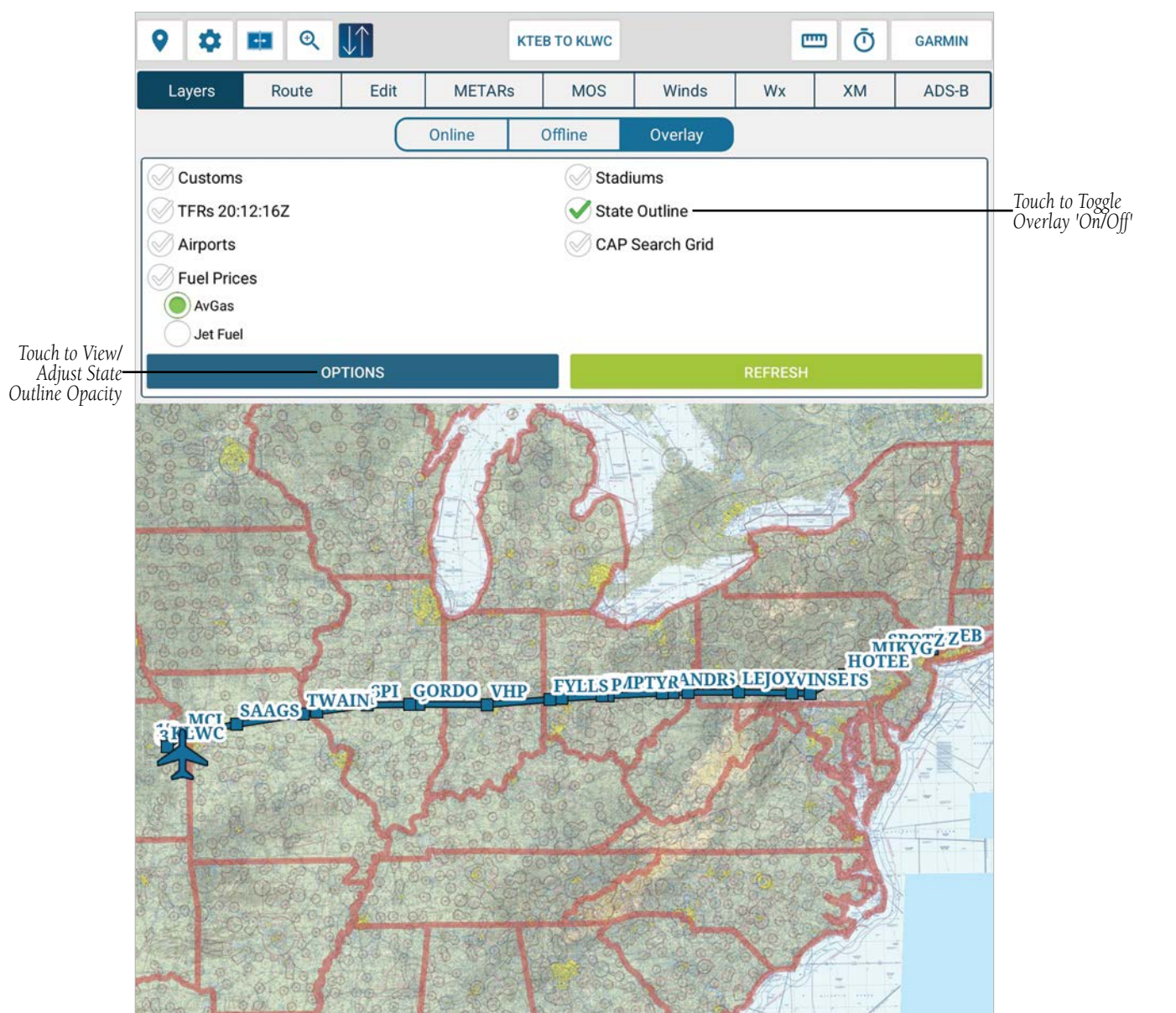

FltPlan Go - Maps - Layers - Overlay - State Outline

| Overlay Options         |                  |
|-------------------------|------------------|
| TFRs & Stadiums Opacity | _                |
|                         | -Slide to Adjust |
| State Outline Opacity   |                  |
|                         |                  |

FltPlan Go - Maps - Layers - Overlay - Options

FltPlan Go for Android User's Guide

**FltPlan** Account

Airports

### AIRPORTS

Touch Airports to display all airports on the Map. Touch an airport icon to display additional information, such as Latitude, Longitude, City, and Fuel.

**GARMIN**<sub>®</sub>

Touch View Runways to display the runway I.D., length and width.

Touch View Airport to view the selected airport in the Airports tab within Garmin Pilot.

Touch View Procedures to display the available charts and procedures.

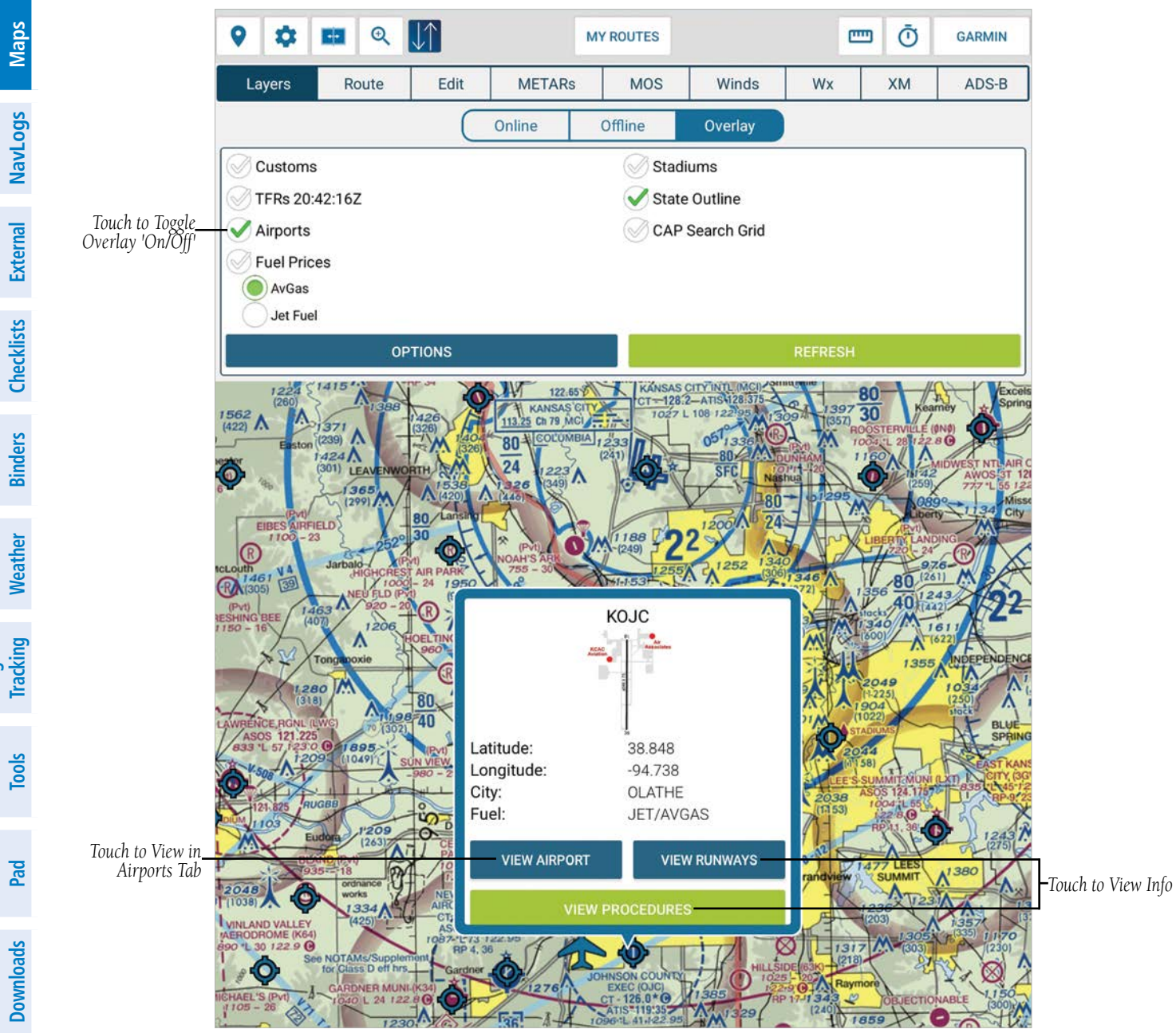

FltPlan Go - Maps - Layers - Overlay - Airports

### FUEL PRICES

**GARMIN** 

FltPlan Account Touch Fuel Prices to display the price per gallon on the Map, then touch the desired octane, AvGas or Jet Fuel. A circle will be displayed with the airport ID, whether or not the fuel is Self Serve 'S', or Full Service 'F', and the price per gallon. Touch the circle to view additional information, e.g. Name of the FBO that provides the Fuel Service, Hours of Availability, Airports After Hours Contact Info, Fuel Programs, etc.

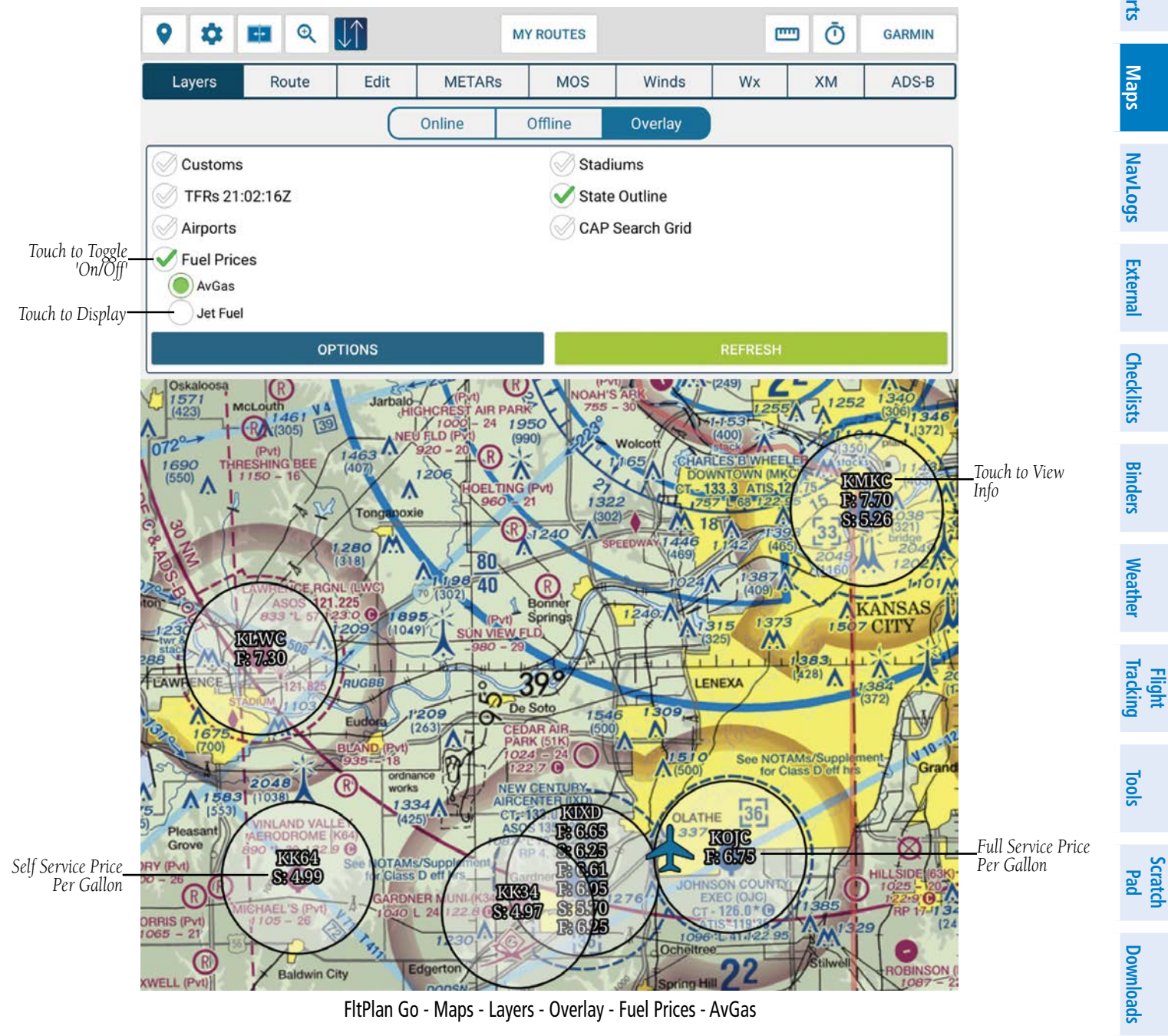

FltPlan Go - Maps - Layers - Overlay - Fuel Prices - AvGas

Settings

### **GARMIN**<sub>®</sub>

### **S**TADIUMS

Touch Stadiums to display Temporary Flight Restrictions (TFRs) related to a Stadium. Touch the Stadium icon to view additional information. If there are multiple stadiums within the same area, touch Next to view additional info.

The User can adjust TFR, Stadium, and State Outline opacity by touching **Options** and moving the slider as desired.

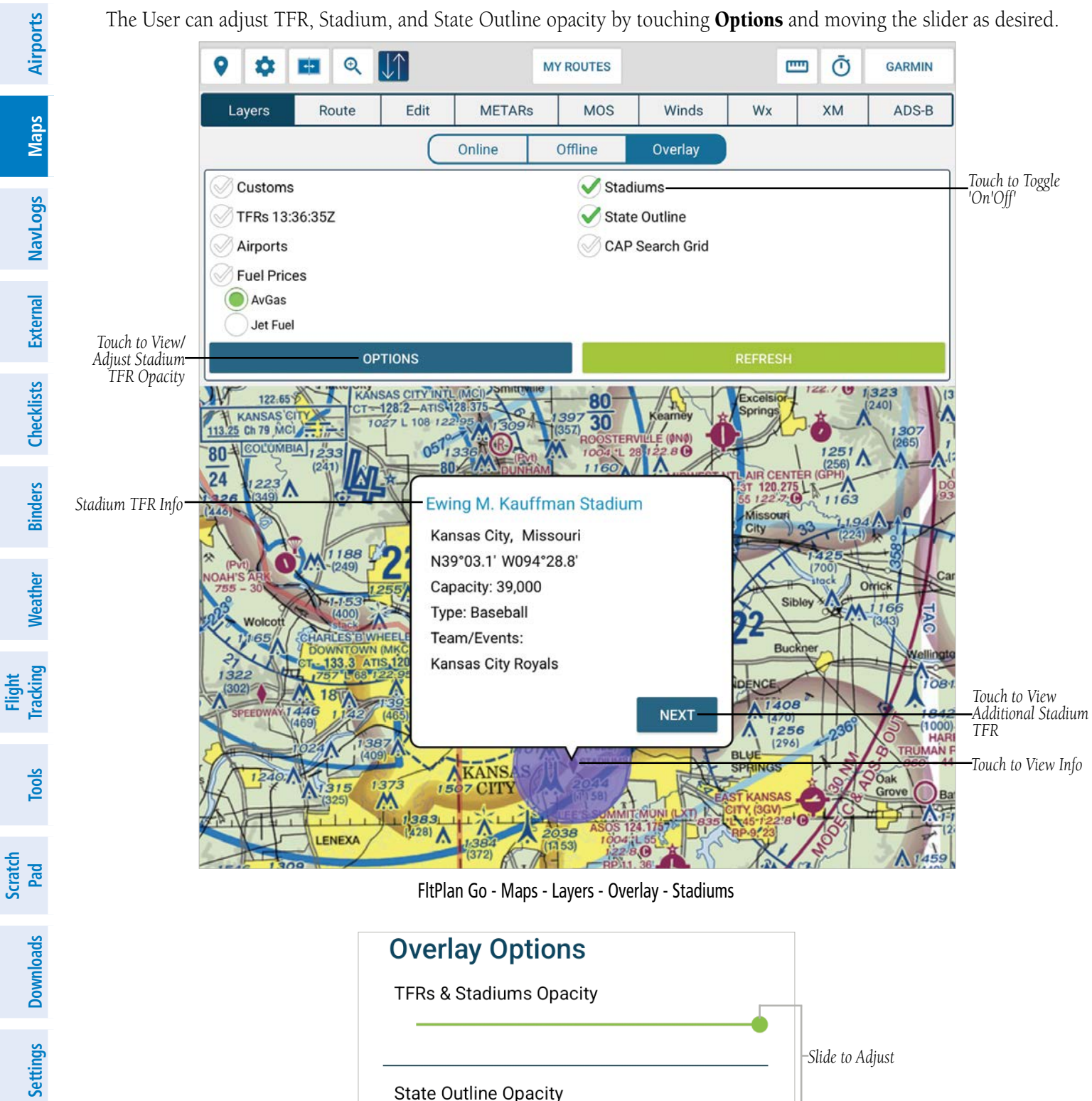

| Overlay Options         |                  |
|-------------------------|------------------|
| TFRs & Stadiums Opacity |                  |
|                         | -Slide to Adjust |
| State Outline Opacity   |                  |
|                         |                  |

FltPlan Go - Maps - Layers - Overlay - Options

**FltPlan** Account

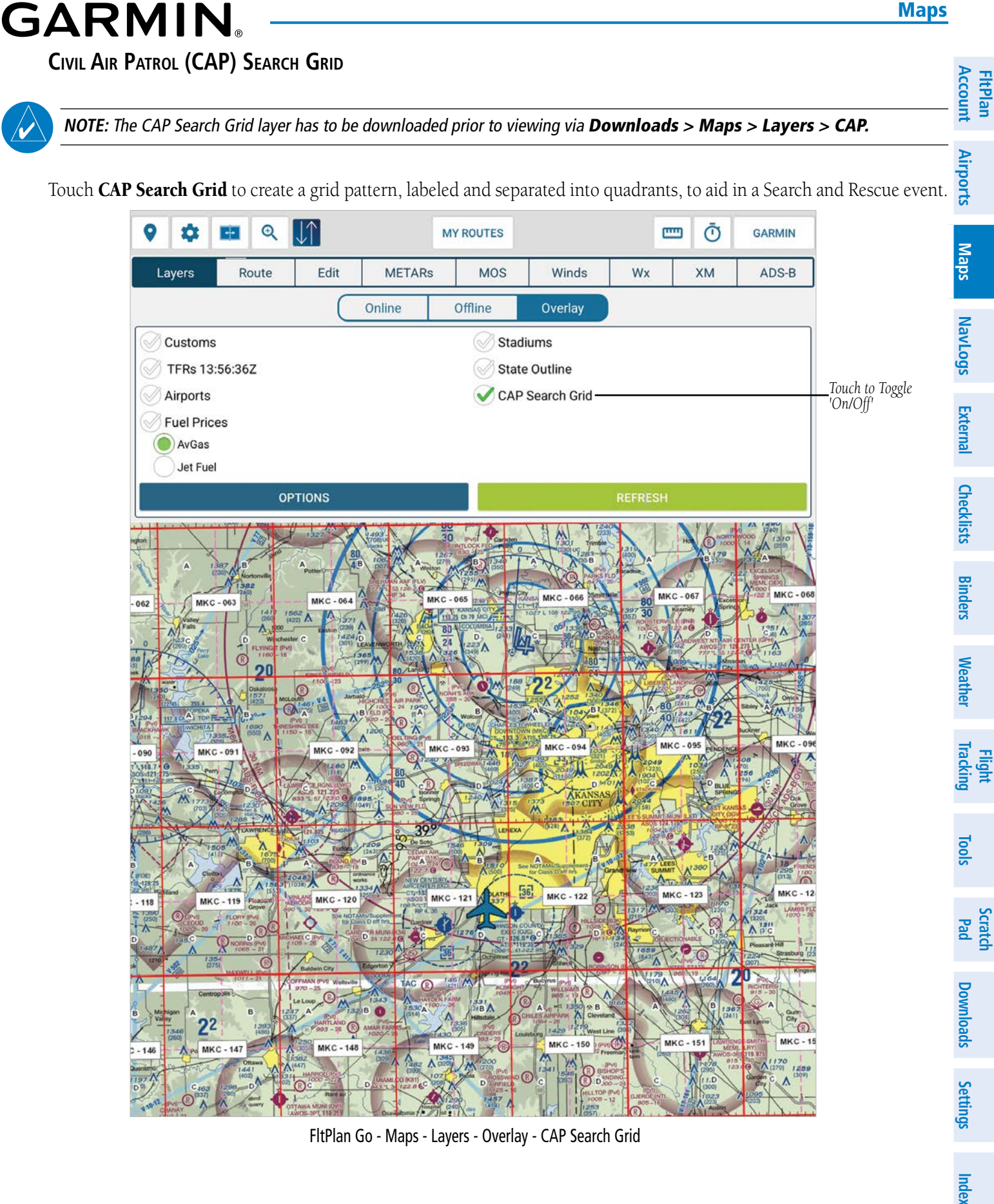

FltPlan Go - Maps - Layers - Overlay - CAP Search Grid

### ROUTE

Touch **Route** to display informatoin regarding the planned route of flight, which includes: From, To, Distance (nm), Course, Time To (hhmm), Leg (nm), Arrival.

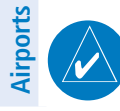

Maps

Weather Binders Checklists External NavLogs

Flight Tracking

Tools

Scratch Pad

**FltPlan** Account

**NOTE:** The Route feature provides information that is intended for in-flight use. Once airborne, the various data points, e.g. Time To, Arrival, etc., will be calculated and displayed in real-time.

**GARMIN** 

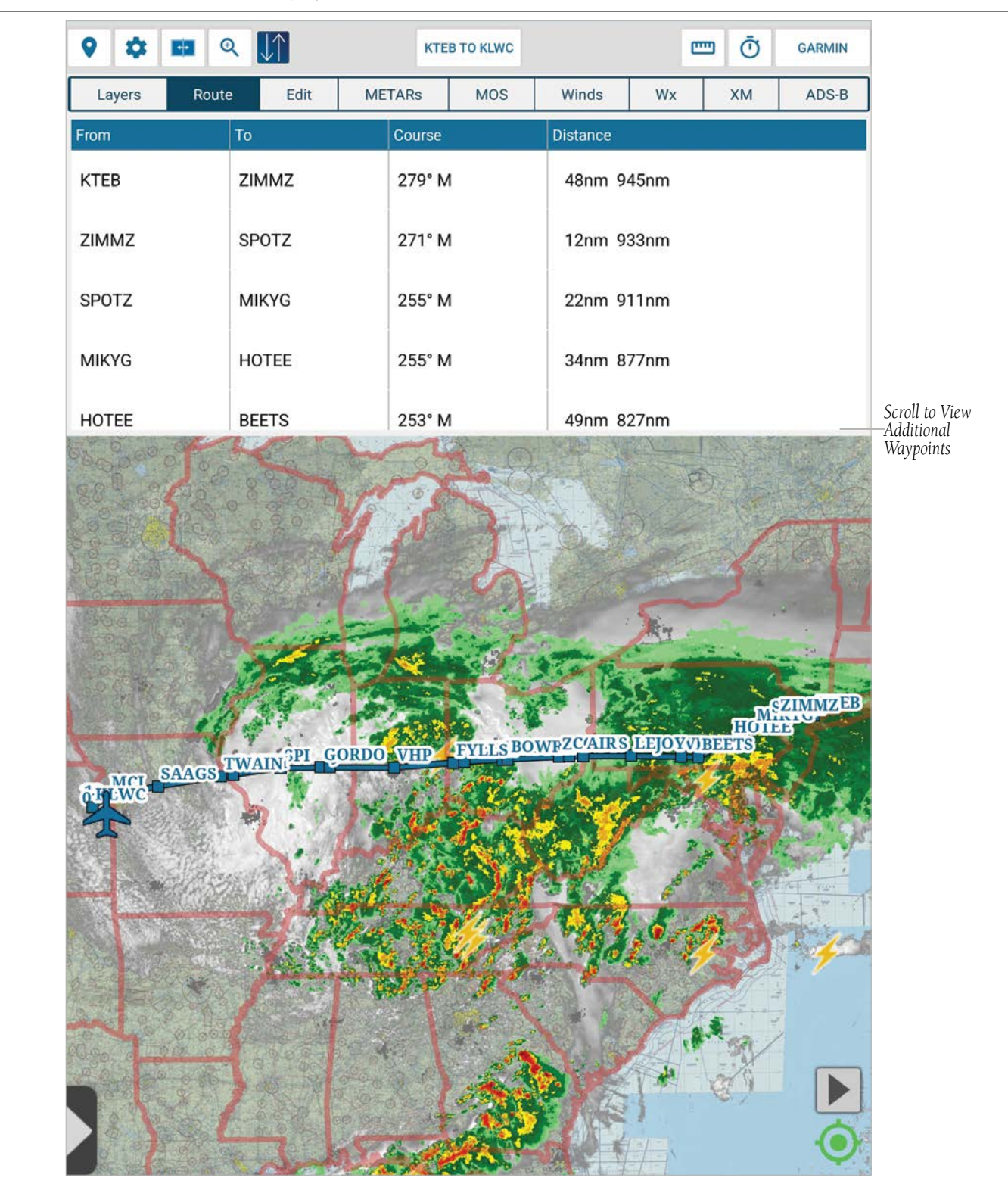

FltPlan Go - Maps Page - Route With Waypoints - U.S.

### GARMI **GRAPHICALLY EDIT ROUTE**

FltPlan Account Long press on the Route to activate the 'rubber band', which allows the User to manually edit the Route to include an Airport, Navaid, or Waypoint.

Touch the arrow to expland or collapse the options bar, then select **Direct To, Add to Route**, or **Info**, as desired. Touch **Close** to exit without saving.

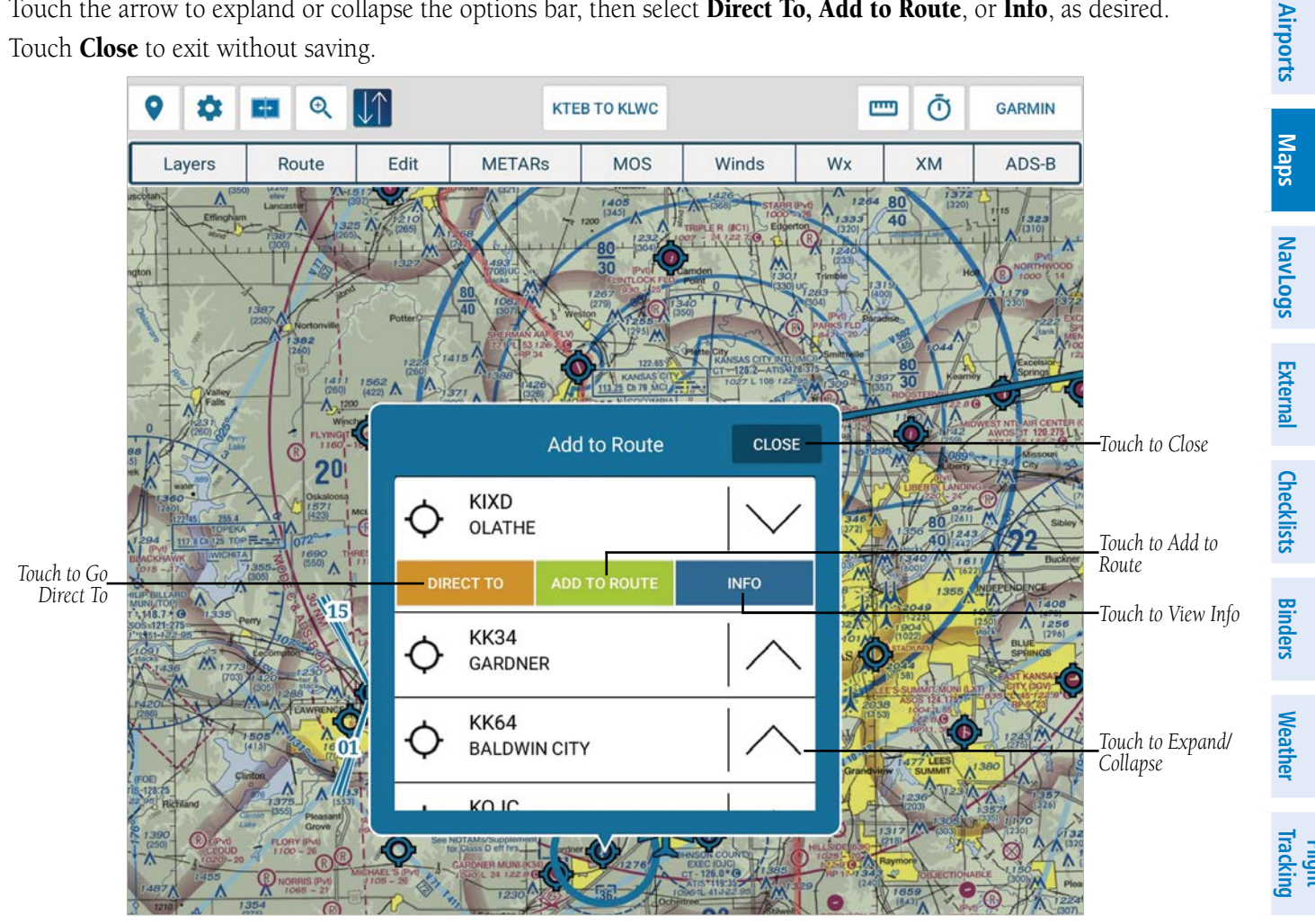

FltPlan Go - Maps Page - Manually Adjust Route

### **EDIT**

Touch Edit to adjust flight plans that have been synced from the associated FltPlan.com account. Touch within the Edit box Scratch Pad to manually enter text via the keyboard.

| Touch to View                    | Layers |        | 🖬 🔍 🚺 кт   |                                                                                       |        | KTE        | KTEB TO KLWC |           |            | GARMIN  |       | Dov                           |                              |        |
|----------------------------------|--------|--------|------------|---------------------------------------------------------------------------------------|--------|------------|--------------|-----------|------------|---------|-------|-------------------------------|------------------------------|--------|
|                                  |        |        | R          | oute                                                                                  | Edit   | META       | Rs           | MOS       | Winds      | Wx      | ХМ    | ADS-B                         |                              | vnload |
| Reverse Route—                   | REVI   | ERSE   | KTE        | B ZIM                                                                                 | MZ SPO | TZ MIKYG I | НОТЕ         | E BEETS V | INSE LEJOY | AIR COR | vs    | WAYPOINTS-                    | Add/Delete                   | S      |
| Add Present<br>Position to Route | Р,     | /P     | ZAN<br>TWA | ANDR BOWRR EMPTY CREEP FYLLS VHP JAAVE GORDO SPI BAYLI WAIN SAAGS MCI KLWC PROCEDURES |        |            |              |           |            |         |       | _View Available<br>Procedures | Settir                       |        |
| Save Route                       | SA     | VE     |            | S/R GRID                                                                              |        |            |              |           |            |         |       | _Add Search &<br>Rescue Grid  | SDI                          |        |
| Save & File Route                | SAVE   | / FILE |            |                                                                                       |        |            |              |           |            |         |       |                               |                              |        |
| Touch When<br>Finished           |        |        | DOI        | NE                                                                                    |        |            |              |           |            |         | CLEAR |                               | Touch to Clear<br>Route Data | Index  |

FltPlan Go - Maps Page - Edit

Tools

**FltPlan** Account

Airports

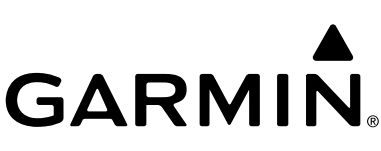

On the left side of the Edit menu, there are buttons to help the User complete standard tasks quickly: Reverse, P/P, Save, and Save/File.

### REVERSE

Touch the **Reverse** button to keep all the same fixes, but reverse the route.

### P/P

Touch the **P/P** button to load the Latitude and Longitue (Lat/Long) of the User's Present Position as a fix within the route

### SAVE

Touch the **Save** button to save the route(s) locally to the FltPlan Go program.

### SAVE/FILE

Touch the **Save/File** button to display a pop-up window with the following options: Web, which allows the User to create a flight plan on the Web via Fltplan.com, or App, which allows the User to file the flight plan via the FltPlan Go program.

|                        | Create Flight Plan                                         |            |             |                                        |
|------------------------|------------------------------------------------------------|------------|-------------|----------------------------------------|
| Touch to Refresh Data— | REFRESH PIL                                                |            |             |                                        |
|                        | Date:                                                      | 05/13/2022 | 2           |                                        |
|                        | IFR or VFR:                                                | IFR        |             |                                        |
|                        | Departure:                                                 | КТЕВ       |             |                                        |
|                        | Arrival:                                                   | KLWC       |             |                                        |
|                        | PIC / Captain:                                             | TEST PILOT | г )         |                                        |
|                        | SIC / Co-Pilot:                                            | TEST PILOT | r )         |                                        |
|                        | Aircraft:                                                  | N2345B     |             |                                        |
|                        | Call Sign (optional):                                      |            |             |                                        |
|                        | Depart Time:                                               | 15:04      |             |                                        |
|                        | Souls on Board:                                            |            |             |                                        |
|                        | Alternate:                                                 |            |             |                                        |
|                        | Suggested Altn:                                            |            |             | Touch to Enter Info                    |
|                        | Remarks:                                                   |            | -           |                                        |
|                        | P/u Clearance Fix (optional):                              |            |             |                                        |
|                        | Route:                                                     |            |             |                                        |
|                        | ZIMMZ SPOTZ MIKYG HOTEE BEET<br>EMPTY CREEP FYLLS VHP JAAV |            |             |                                        |
| Touch to Exit          | CLOSE                                                      | SAVE       | SAVE & FILE | Touch to Save & File<br>via FltPlan Go |

FltPlan Go - Maps - Edit - Save/File - App Options

Scratch Pad

Settings Downloads

### GARMI

Maps

NavLogs

External

Checklists

Binders Weather

Tracking Flight

Tools

Scratch Pad

On the right side of the Edit menu, there are buttons to help the User complete standard tasks quickly: Waypoints, Procedures, FltPlan Account and S/R Grid.

### WAYPOINTS

Airports Touch the Waypoints button to view and/or add User Waypoints. To create a Waypoint, touch the Add button to enter the Name, Description, and Location (Lat/Long), then touch Add. Touch Show All to view Waypoints on the Map.

Touch **Export** and select the desired program to share/save the Waypoint.

To delete a Waypoint, longpress the Waypoint to display a pop-up window confirming the desire to Delete, then touch **Yes**. Maps

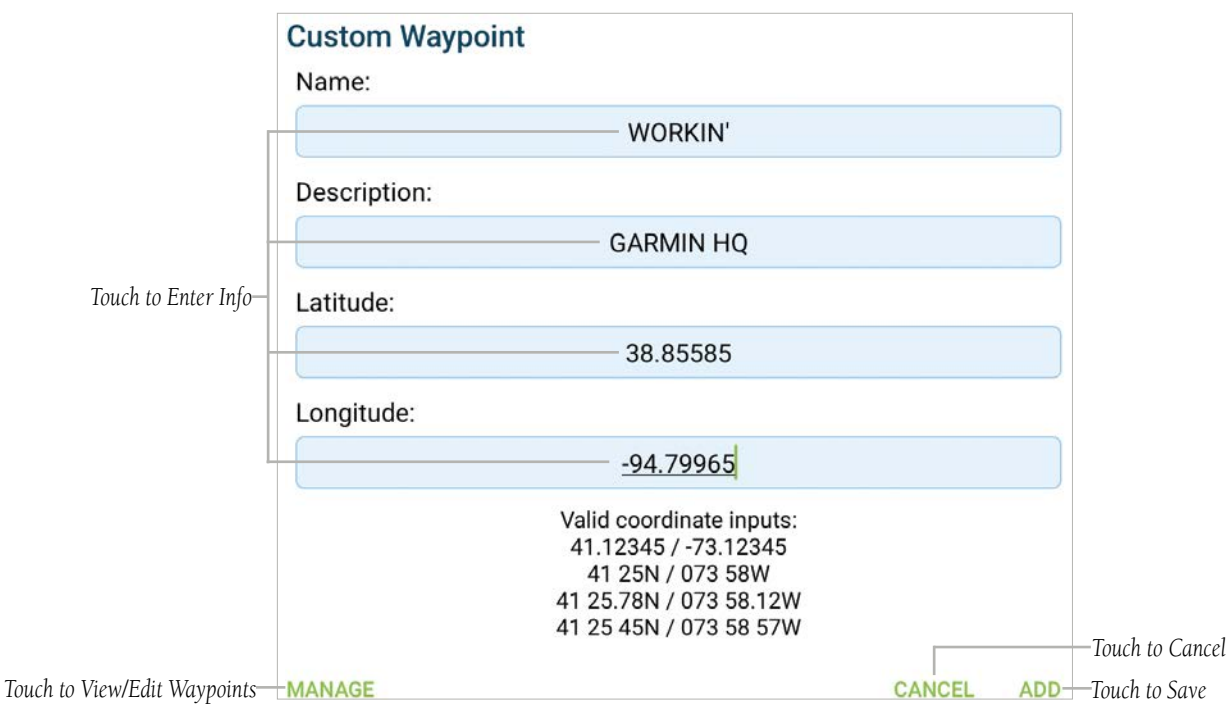

FltPlan Go - Maps Page - Edit - Waypoints - Create

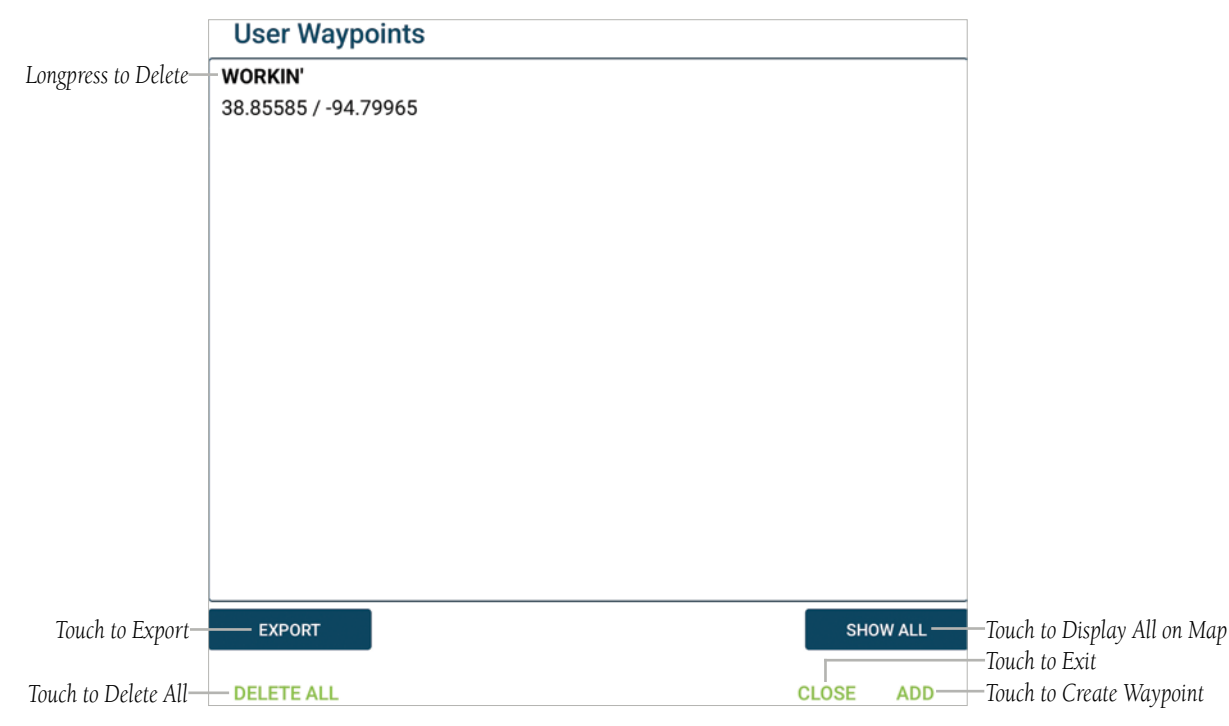

FltPlan Go - Maps Page - Edit - Waypoints Menu

**FltPlan** Account

Airports

Maps

External NavLogs

Binders Checklists

Weather

**Flight Tracking** 

Tools

Scratch Pad

# GARMIN.

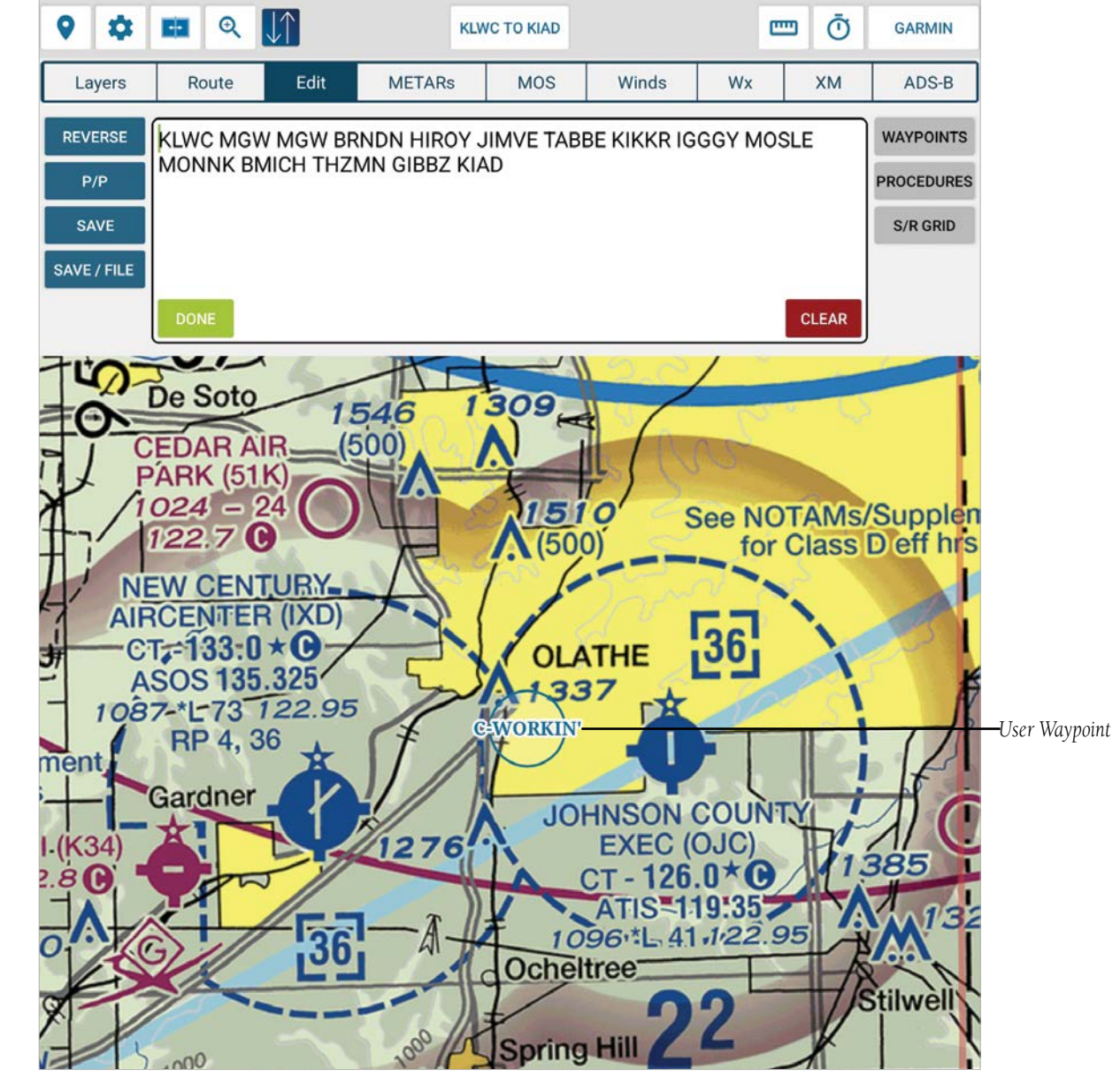

FltPlan Go - Maps Page - Edit - User Waypoint Displayed

Airports

Maps

NavLogs External Checklists

Flight Binders Weather Tracking

Tools

Scratch Pad

Downloads Settings

Index

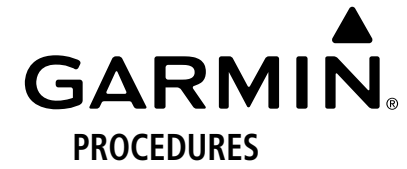

Touch the **Procedures** button to view available Stardard Instrument Departures (SIDs), Standard Arrival Routes (STARs) or Approaches on the Map.

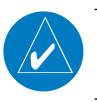

**NOTE:** Not all airports have approved government approved Procedures. If this is the case, a textual note will be displayed stating such, e.g. 'No Sid/Stars Available For Airport'.

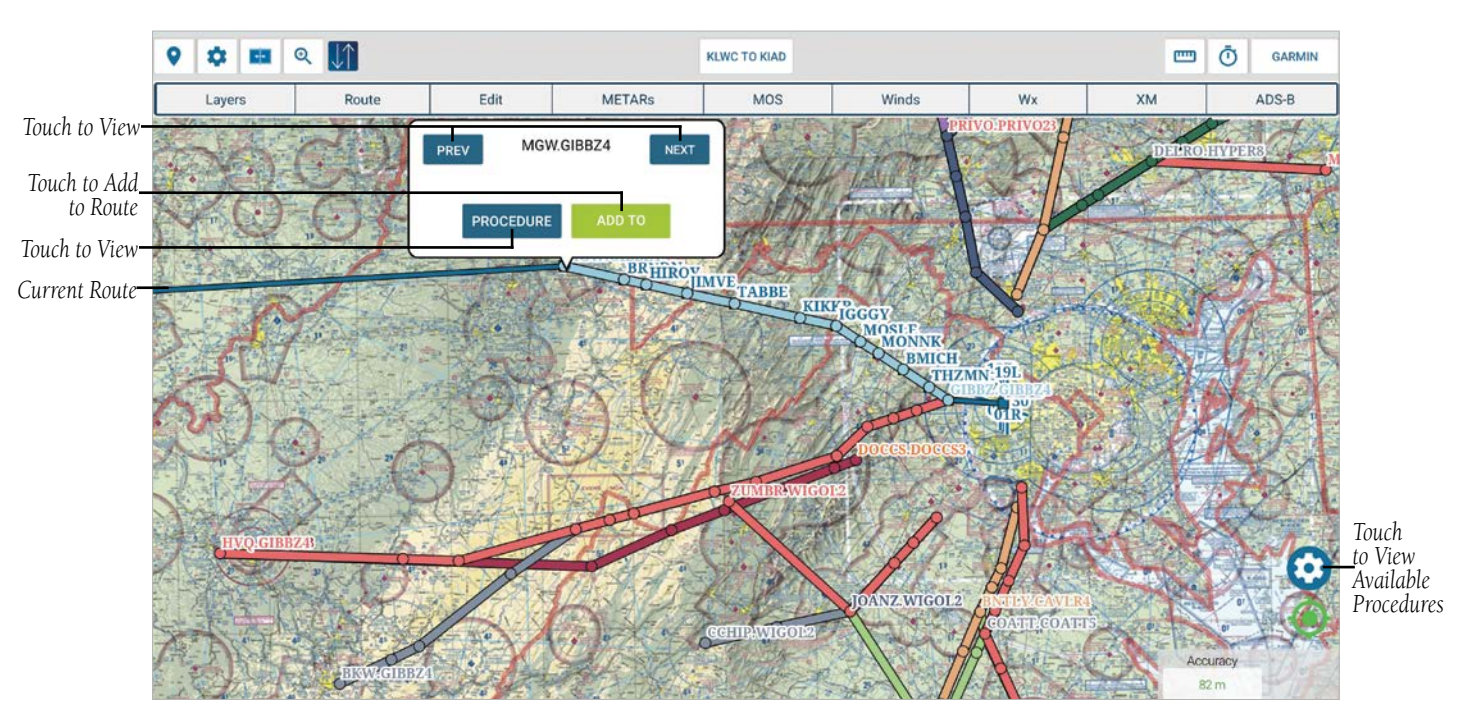

FltPlan Go - Maps Page - Edit - Procedures - Arrivals

### Adding a Procedure:

190-02961-00 Rev A

- 1) Touch (in the bottom right corner of the Map to view the Procedures Options menu listing Opacity, Departures, Arrivals, and Approaches.
- 2) Touch Departures to view a list of available SIDs for the Departure Airport.
- 3) Touch Arrivals to view a list of available STARs for the Destination Airport.
- 4) Touch Approaches to view a list of available Instrument Approaches for the Destination Airport.
- 5) Touch the Add To button to incorporate the procedure into the Route.
- 6) Touch the **Procedure** button to view the Procedure in Split Screen mode.

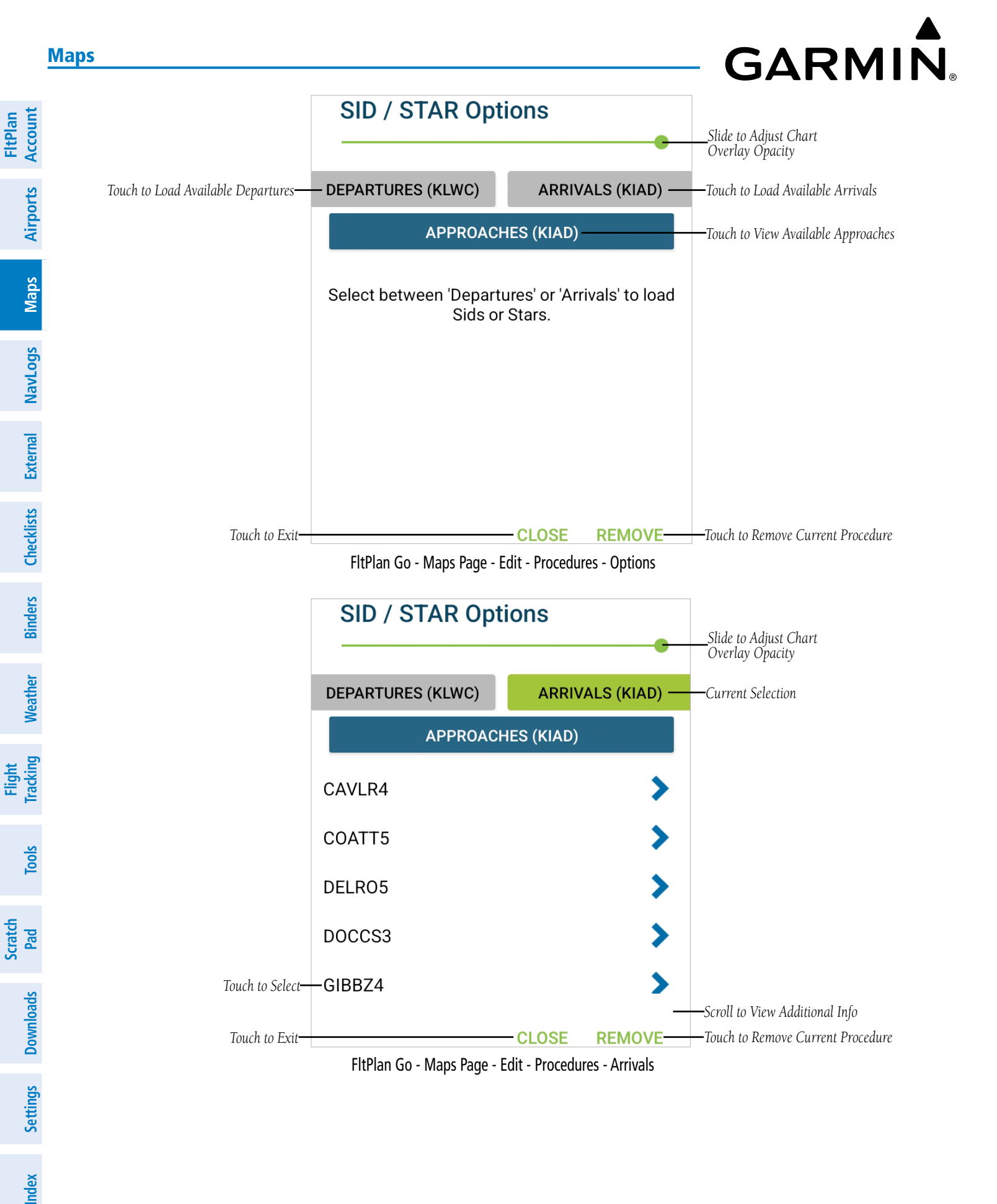

### GARMIN

7) Once a Procedure is loaded, touch () in the bottom right corner of the Map to view a secondary Procedures Options menu, FltPlan Account listing Opacity, Airport, Procedures, and Approaches.

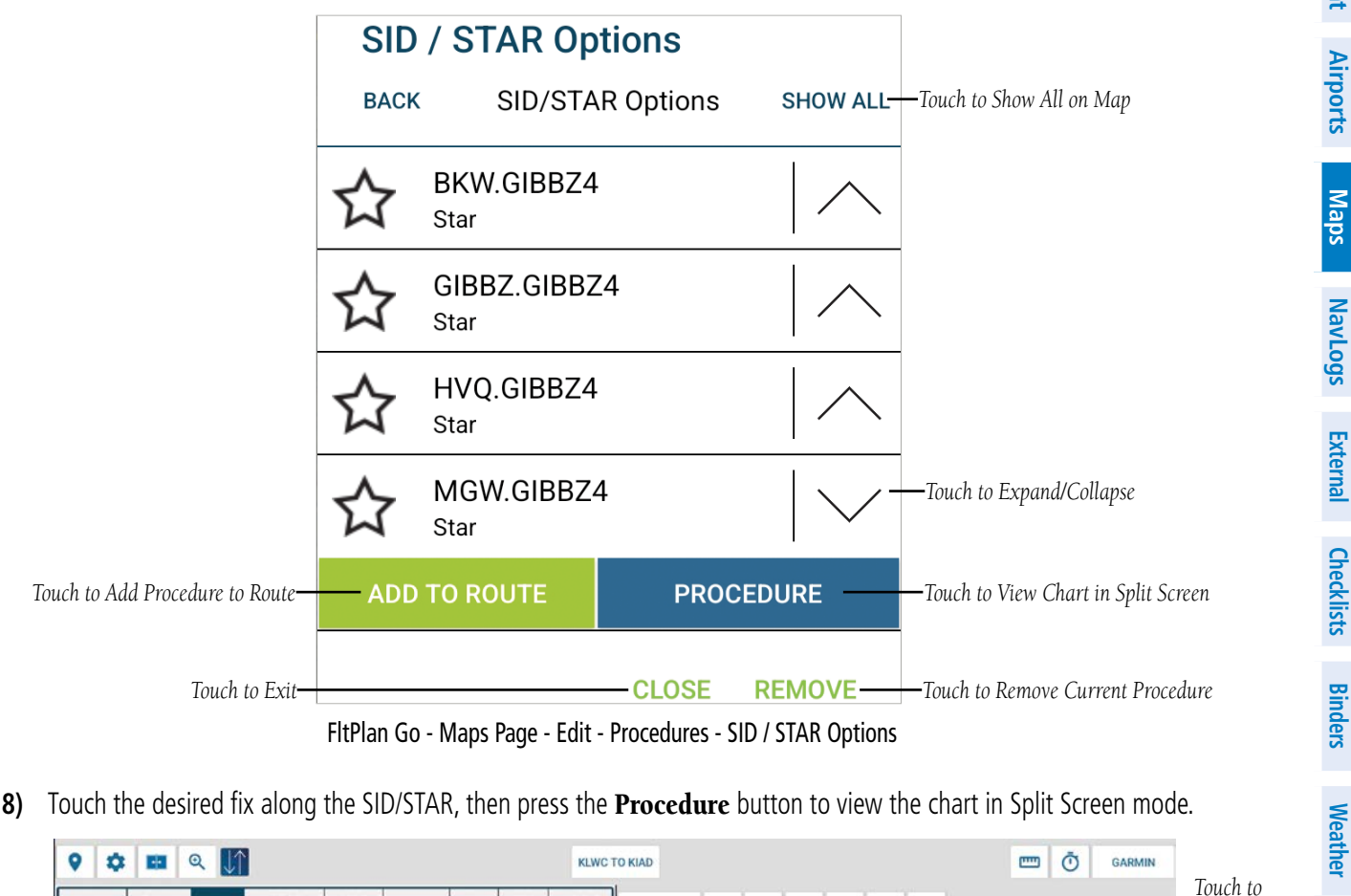

- FltPlan Go Maps Page Edit Procedures SID / STAR Options
- 8) Touch the desired fix along the SID/STAR, then press the **Procedure** button to view the chart in Split Screen mode.

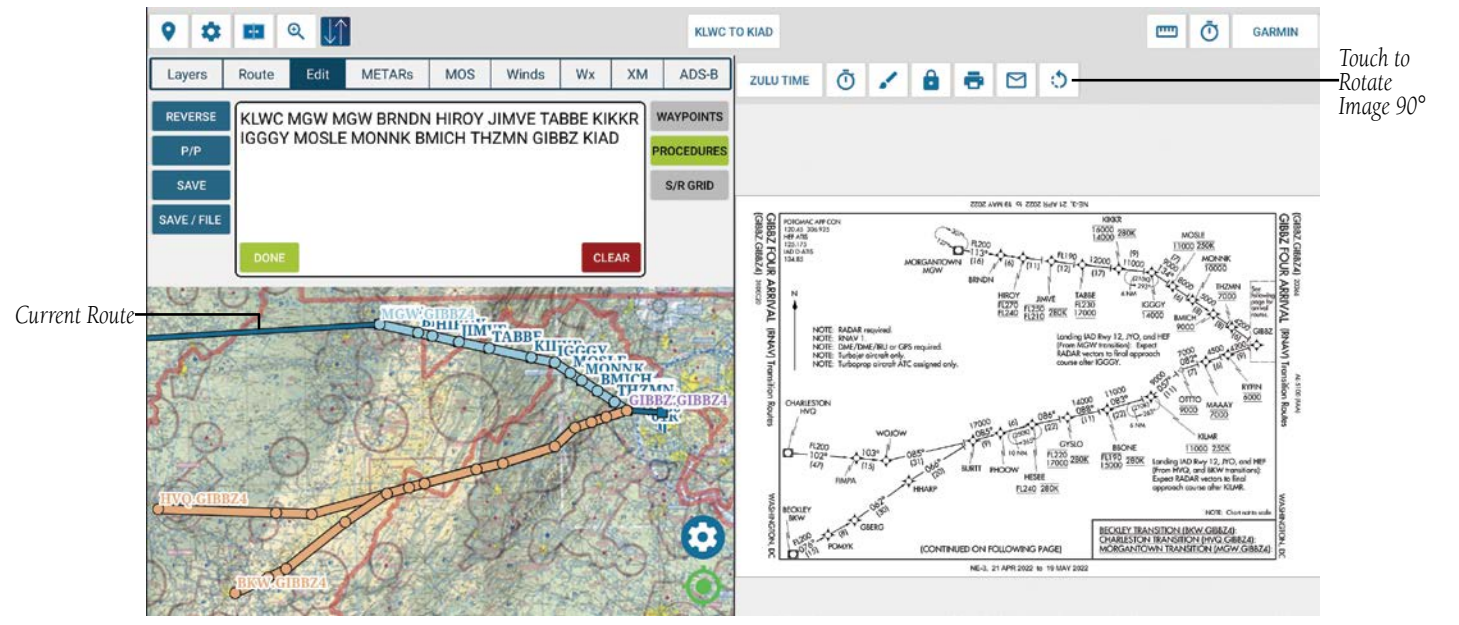

FltPlan Go - Maps Page - Edit - Procedures - STAR - Split Screen

Settings Index

Flight Tracking

Tools

Scratch Pad

Downloads

### GARMIN.

|                              | KIAD Procedures            |              |                                   |
|------------------------------|----------------------------|--------------|-----------------------------------|
|                              |                            | DOWNLOAD ALL | —Touch to Download All Procedures |
|                              | Airport                    |              |                                   |
|                              | AIRPORT DIAGRAM            | 1 -          | —Successfully Downloaded          |
|                              | Instrument Approaches (25) |              |                                   |
|                              | ILS OR LOC RWY 01R         | 11           |                                   |
|                              | ILS OR LOC RWY 19L         | 11           |                                   |
| Touch to Select <del>–</del> | -ILS OR LOC/DME RWY 01C    | 11           |                                   |
|                              | ILS OR LOC/DME RWY 01L     | 11           |                                   |
|                              | ILS OR LOC/DME RWY 12      | 11           |                                   |
|                              | ILS OR LOC/DME RWY 19C     | 11           |                                   |
|                              | ILS OR LOC/DME RWY 19R     | 11           | -Scroll to View Additional Info   |
|                              |                            |              |                                   |

FltPlan Go - Maps Page - Edit - Procedures - Approaches

Tools

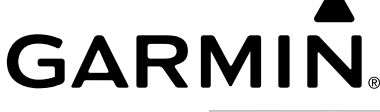

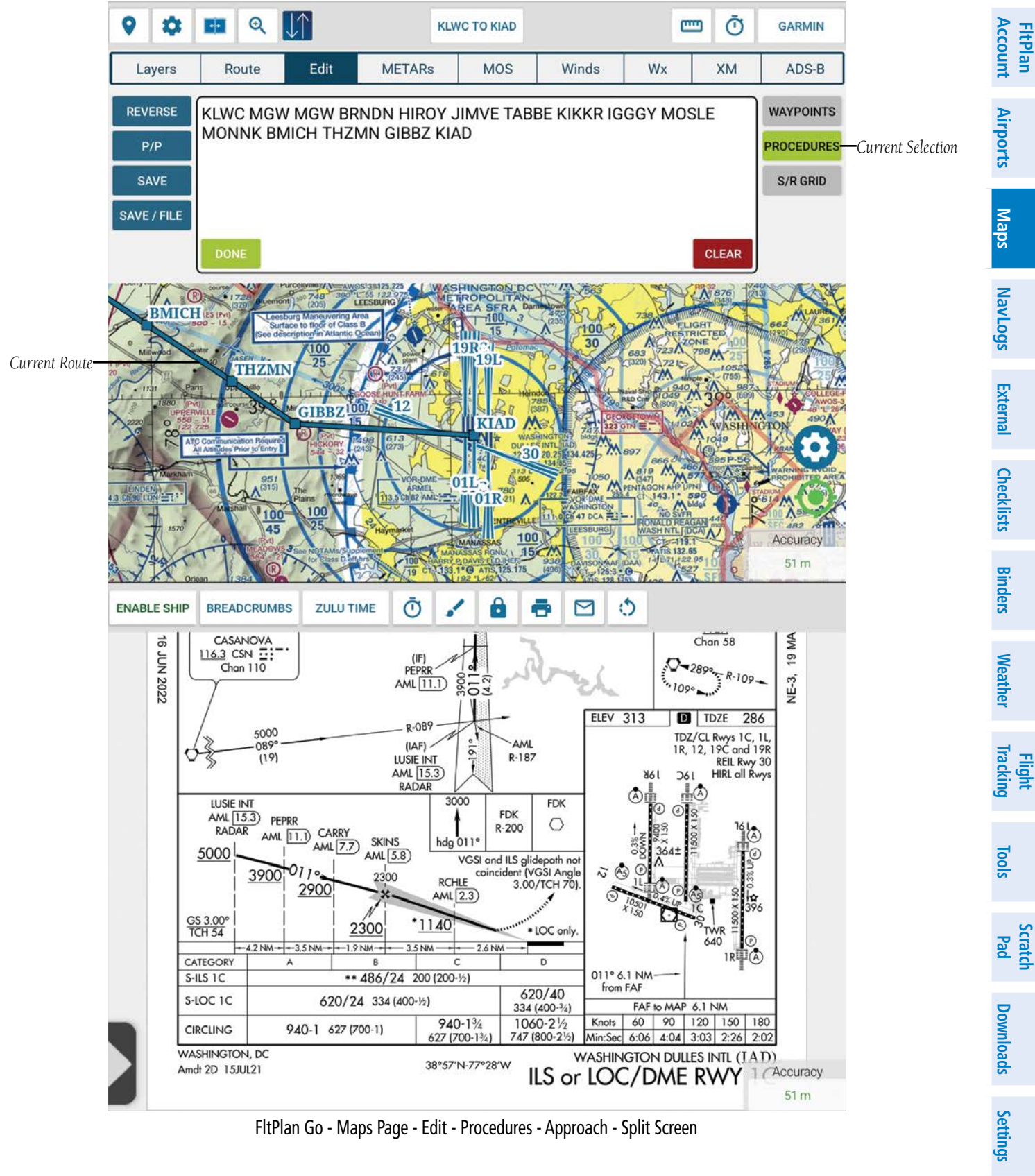

FltPlan Go - Maps Page - Edit - Procedures - Approach - Split Screen

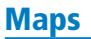

**FltPlan** Account

Airports

Maps

Flight Tracking Weather Binders Checklists External NavLogs

Tools

Scratch Pad

Settings Downloads

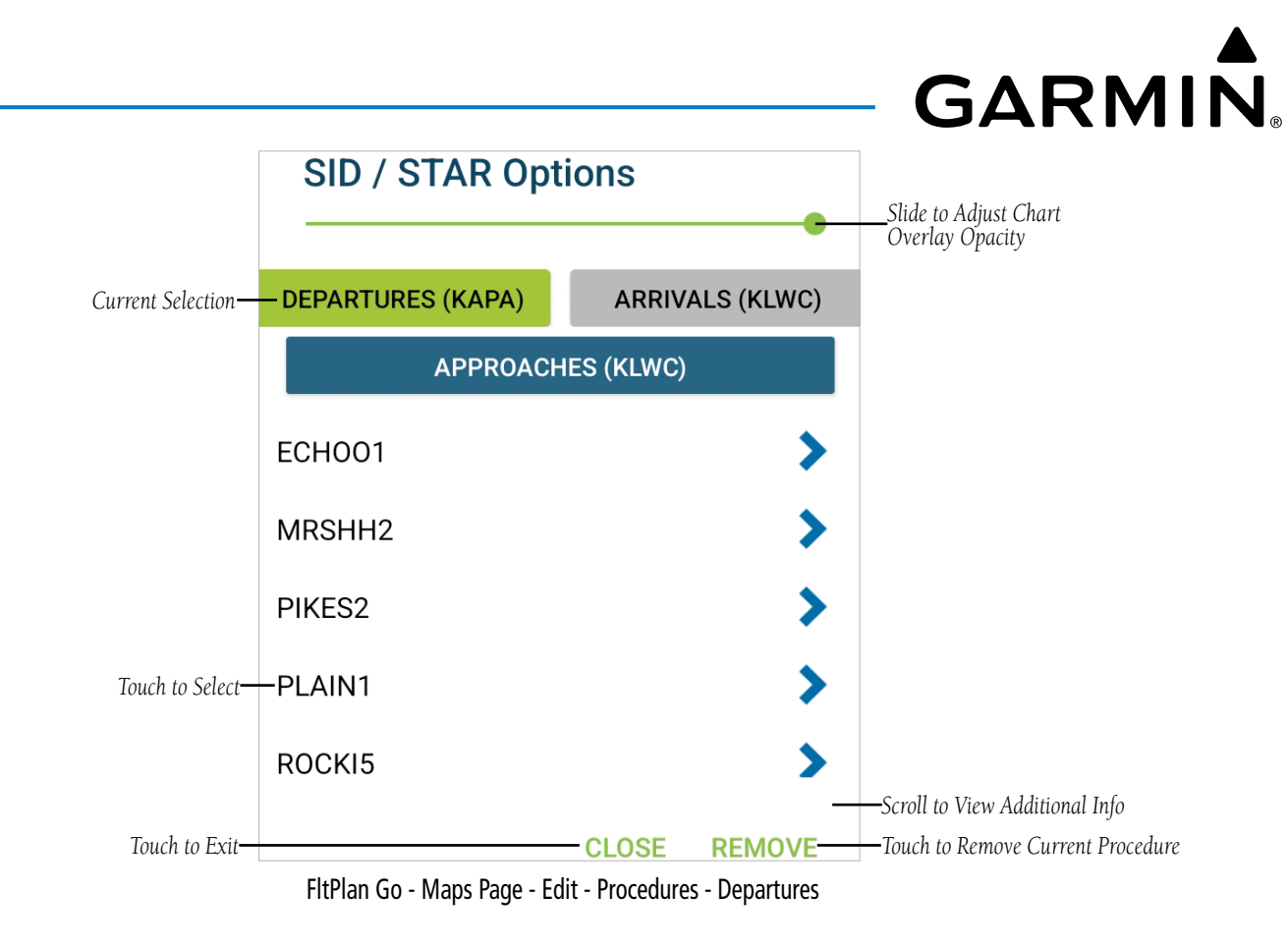

FltPlan Account

Airports

Maps

NavLogs

External

Checklists

Binders

Weather

Flight Tracking

Tools

Scratch Pad

Downloads

Settings Index

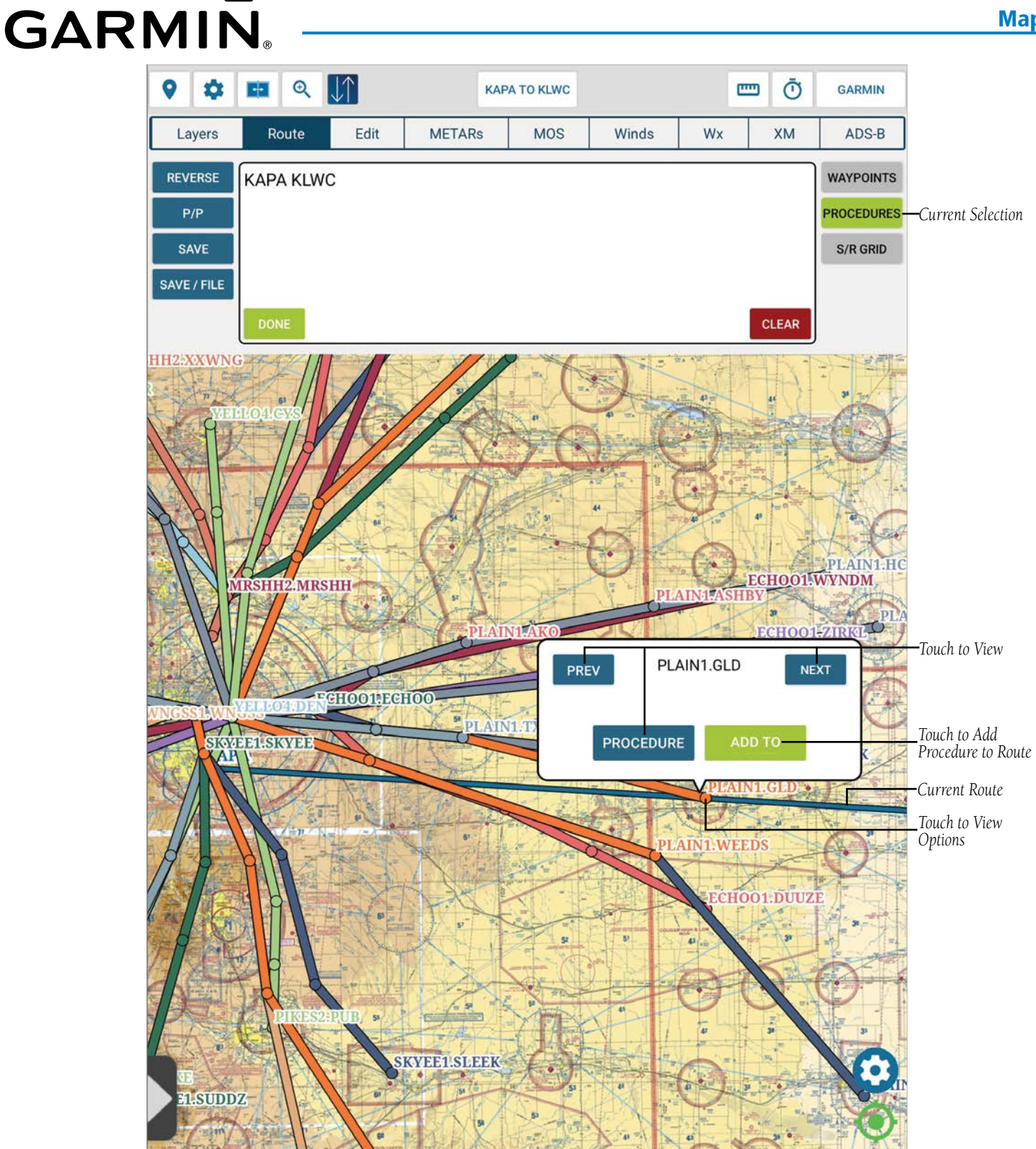

FltPlan Go - Maps Page - Edit - Procedures - SID Selection on Map

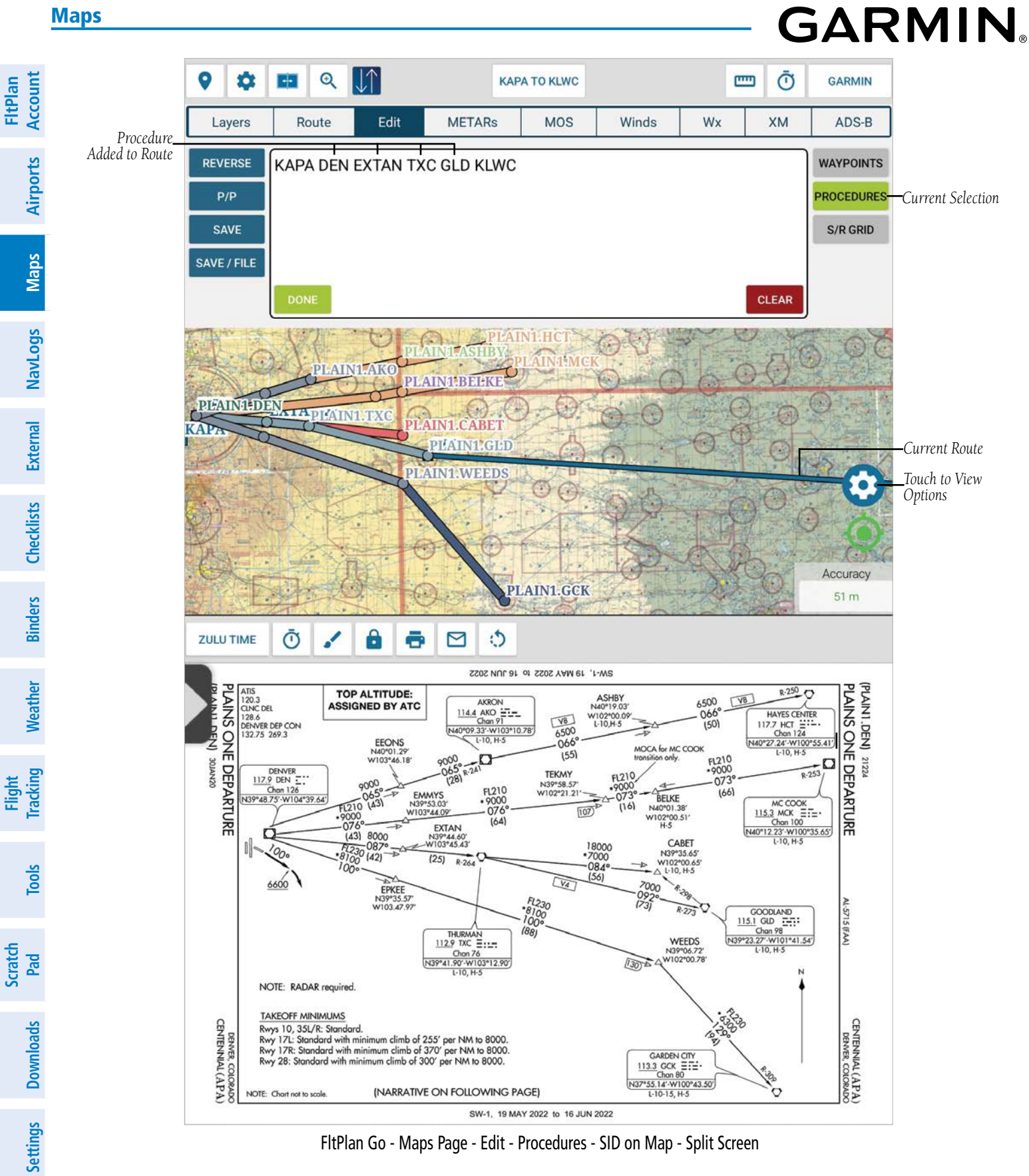

NavLogs

Tools

Scratch Pad

Downloads Settings Index

### **SR GRID**

GARMIN

FltPlan Account Touch the SR Grid button to input the desired grid details, which include the Waypoint, Pattern (Parallel, Sector, Expanding Square, Creeping Line, Route, or Grid Aligned), Initial Degrees, Initial Turn, Leg Length (nm), Space Length, (nm), and Leg Count. Airports

Touch **Add** to display the SR Grind on the map.

Touch Cancel to close without saving. Each leg of the SR Grid will be displayed in the 'Edit' window along with a Map overlay. Maps

Touch **Clear** to remove the SR Grid.

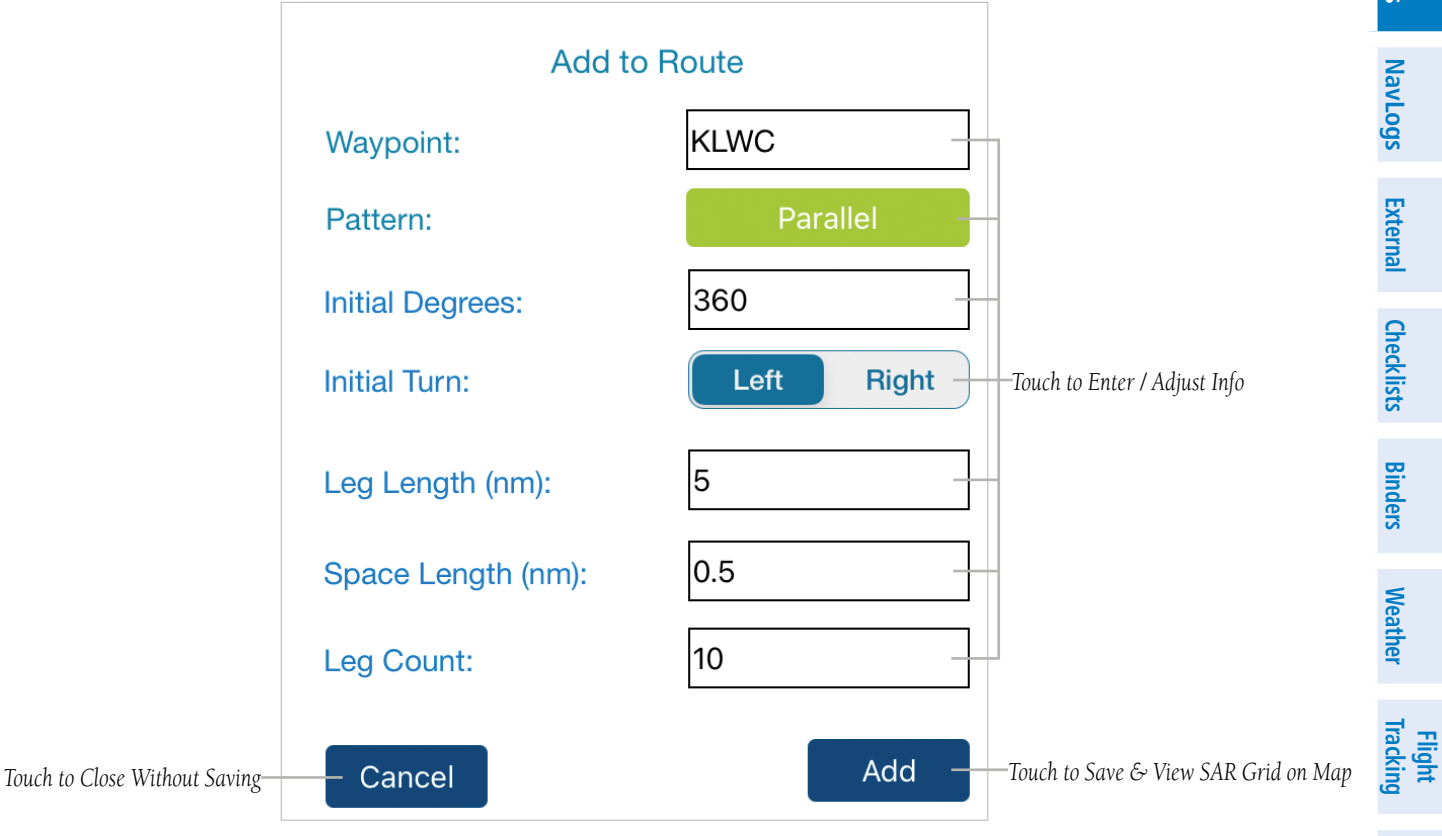

FltPlan Go - Maps Page - Edit - SR Grid Options

**FltPlan** Account

Airports

Maps

Checklists External NavLogs

Binders

Weather

**Flight Iracking** 

Tools

Scratch Pad

Downloads

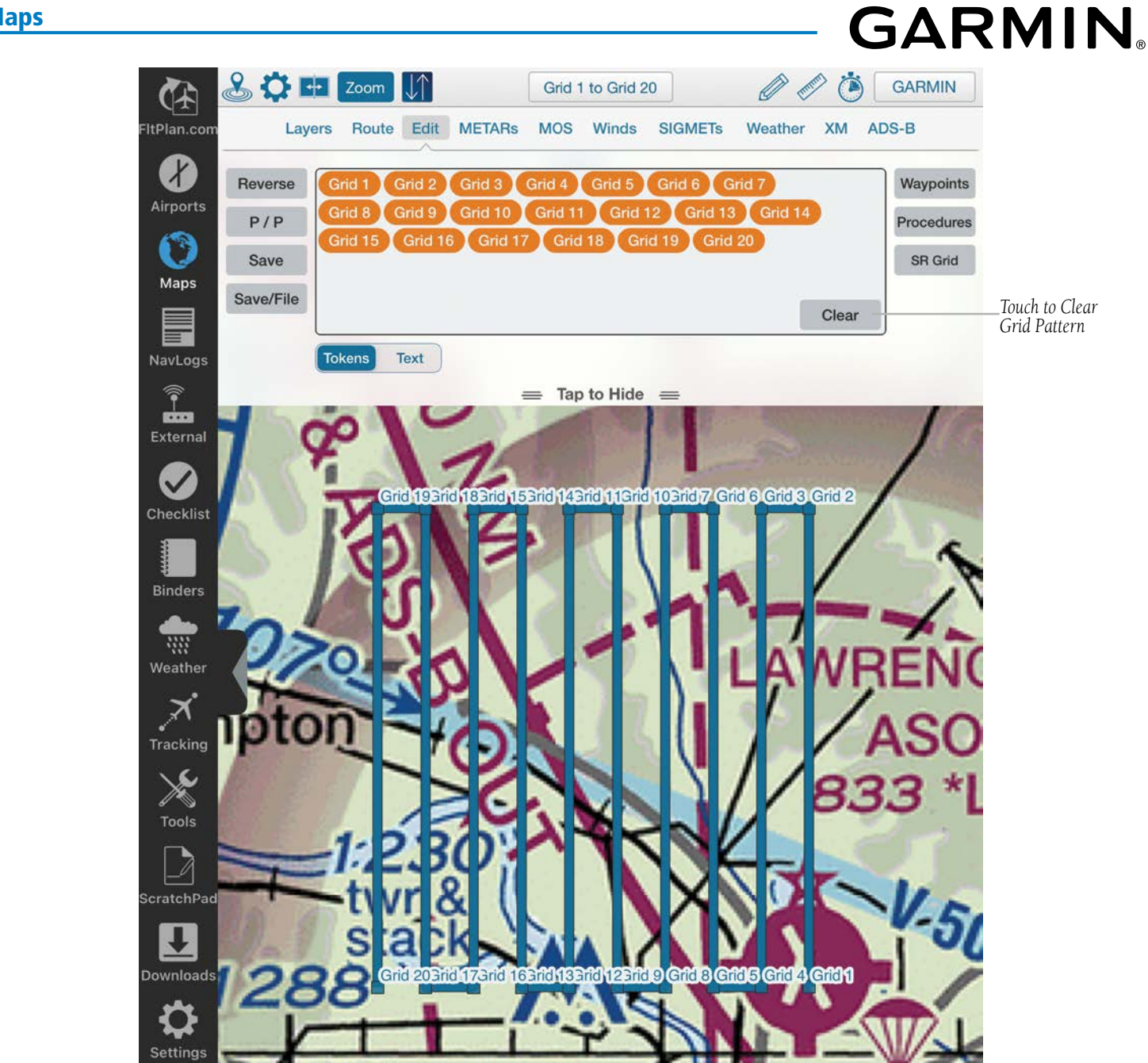

FltPlan Go - Maps Page - Edit - SAR Grid

### IMPORTING KMZ, KML, CSV, CUSTOM WAYPOINTS

The FltPlan Go program allows the User to send various file types from a device. The first step is getting the file on the device to allow for an upload to FltPlan Go. One way to accomplish this task would be emailing the file to yourself, then opening the file from your device running FltPlan Go, then touch the emailed attachment to allow FltPlan Go to open the file automatically, or prompt the User with other program options that can open the file.

Another option would be to Airdrop the files onto the device running FltPlan Go.

Settings

Index

**NOTE:** To import a CSV file, the formatting must follow the exact format template to be rendered transferable: WAYPOINT, LAT, LONG, DESCRIPTION.

**FltPlan** 

Maps

NavLogs

External

Checklists Binders Weather

Tracking

Tools

Scratch Pad

Downloads

Settings

Index

### GARMIN. METARS

Touch the **METARs** tab to display a drop-down menu with settings for Ceiling, Visibility, Wind Speed, and Temperature. Touch the text box with a numeric value to adjust the color coded circles (magenta, red, blue, or green) as desired to align with personal and/or equipment limitations. These circles will then be displayed based on the Map, allowing the User to view airport METARs across the country at a glance. Toggle the checkmark On/Off next to Show METARs Layer, Ceiling, Visibility, Wind Speed, and Temperature. The parameters of a route will be automatically tabulated with the default METARs data settings. After inputing and adjusting the parameters, the User can return to the default settings by touching the **Reset Defaults** button.

Touch the **Refresh** button to update the weather data.

Touch a METAR circle on the map to display information for the selected airport.

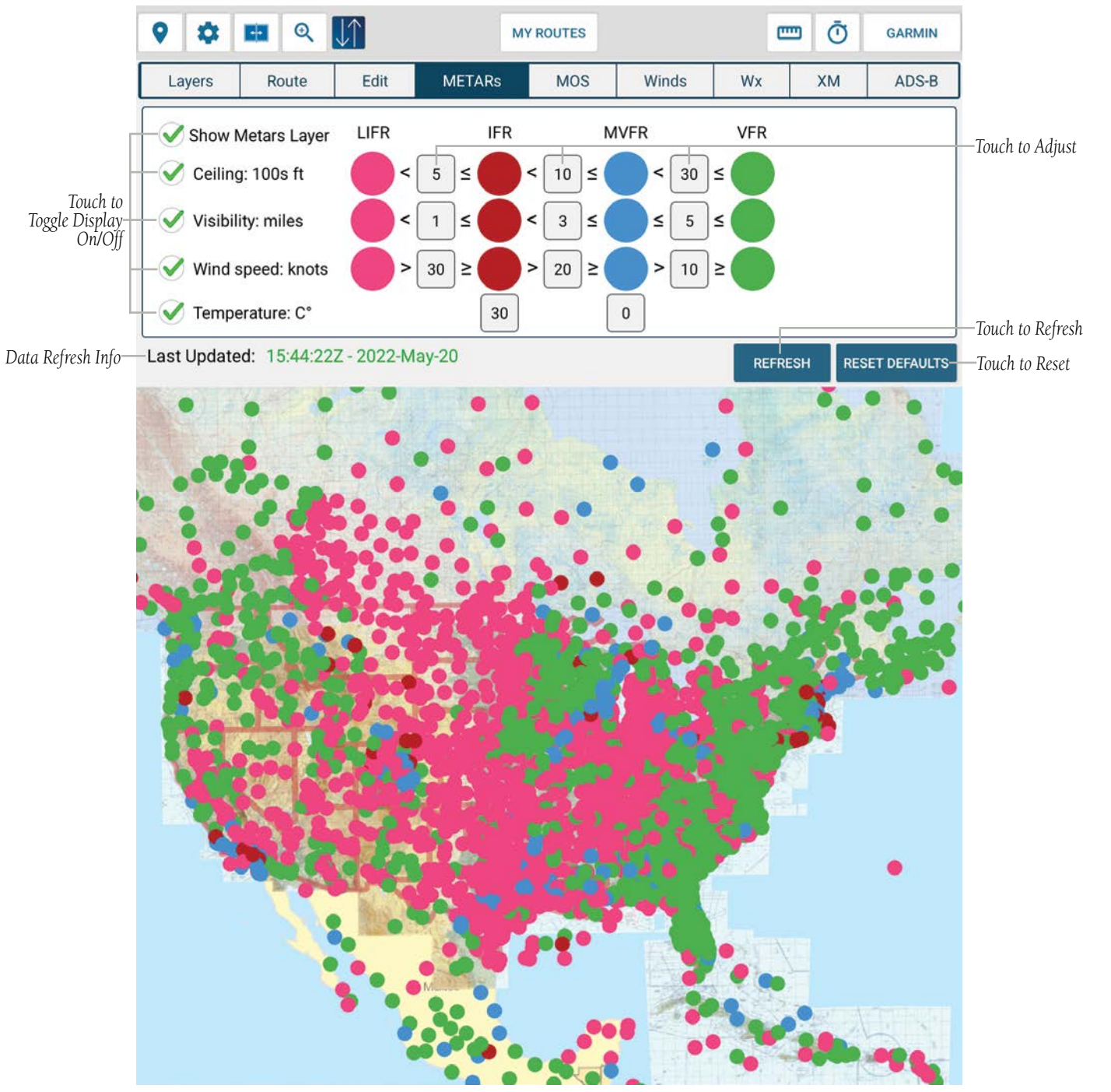

FltPlan Go - Maps Page - METARs Overlay

**FltPlan** Account

Airports

Maps

NavLogs

External

Checklists

Binders

Weather

Flight Tracking Touch the dot at an airport on the Map to view the METAR details via pop-up window displaying the Airport ID, e.g. KLWC, Ceiling (ft), Visibility (sm), Wind Speed (kts), and Temperature. The color of the dot will be represented by the most severe of the selected weather conditions.

GARMI

At the bottom of the pop-up window, there are two buttons, **View Procedures** and **View Airport**. Touch the **View Procedures** button to view instrument procedures for selected airport. Touch the **View Airports** button to open the Airports Tab for the selected airport.

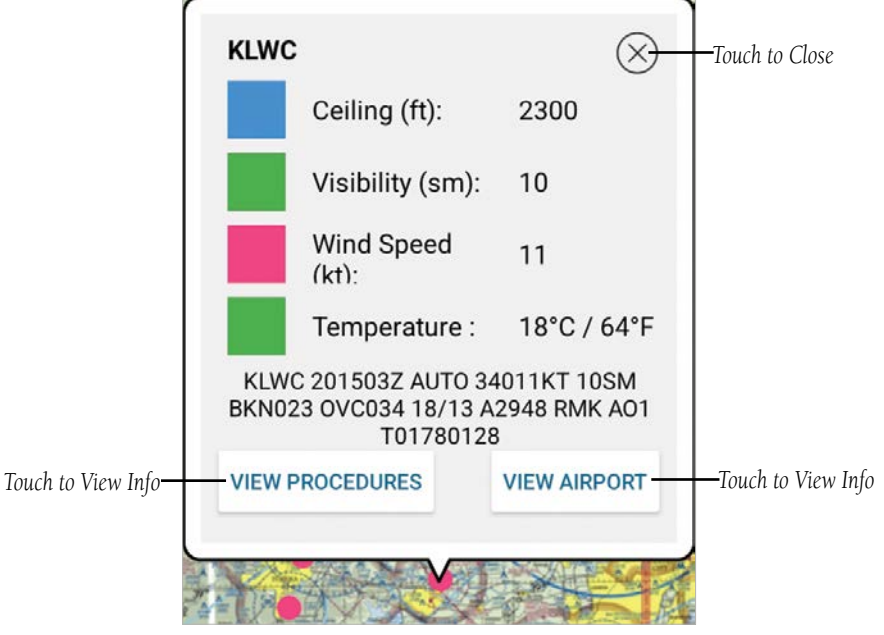

FltPlan Go - Maps Page - METARs - Individual Airport

### MOS

Model Output Statistics (MOS) forecasts include important and practical details necessary for pre-flight planning. Potentially significant, location-specific factors such as terrain characteristics and weather anomalies not accounted for in traditional forecasts are factored into the MOS forecast. MOS forecasts provide weather data for up to 4 days out, presented in 3-hour windows, and refreshed hourly. FltPlan.com's MOS weather on FltPlan Go is unique, as the extra layer of information along the route of flight is easy to read quickly for more than 2,000 airports. Should the destination airport not have a MOS forecast, Flight Plan Go will provide information for the nearest MOS reporting airport.

Touch the **MOS** tab to display a menu which lists options for the MOS layer: Ceiling (ft), Wind Speed (knots), Visibility (miles), Temperature (°F), Date (Day of the Week, MM/DD/YYYY), and a Zulu Time (HH:MM).

### **Enabling MOS:**

- 1) Toggle the checkmark On/Off next to Ceiling, Visibility, Wind Speed, and Temperature.
- 2) Touch the desired **Date** and **Time**.
- 3) Touch the Legend button to view the parameters for color designation.
- 4) Touch the **Refresh** button to update the weather data.
- 5) Touch the **Display** bnutton to enable the MOS overlay.
- 6) Touch the **Remove** button to disable the MOS overlay.
- 7) Touch a MOS circle on the map to display information for the selected airport.

### FltPlan Go for Android User's Guide
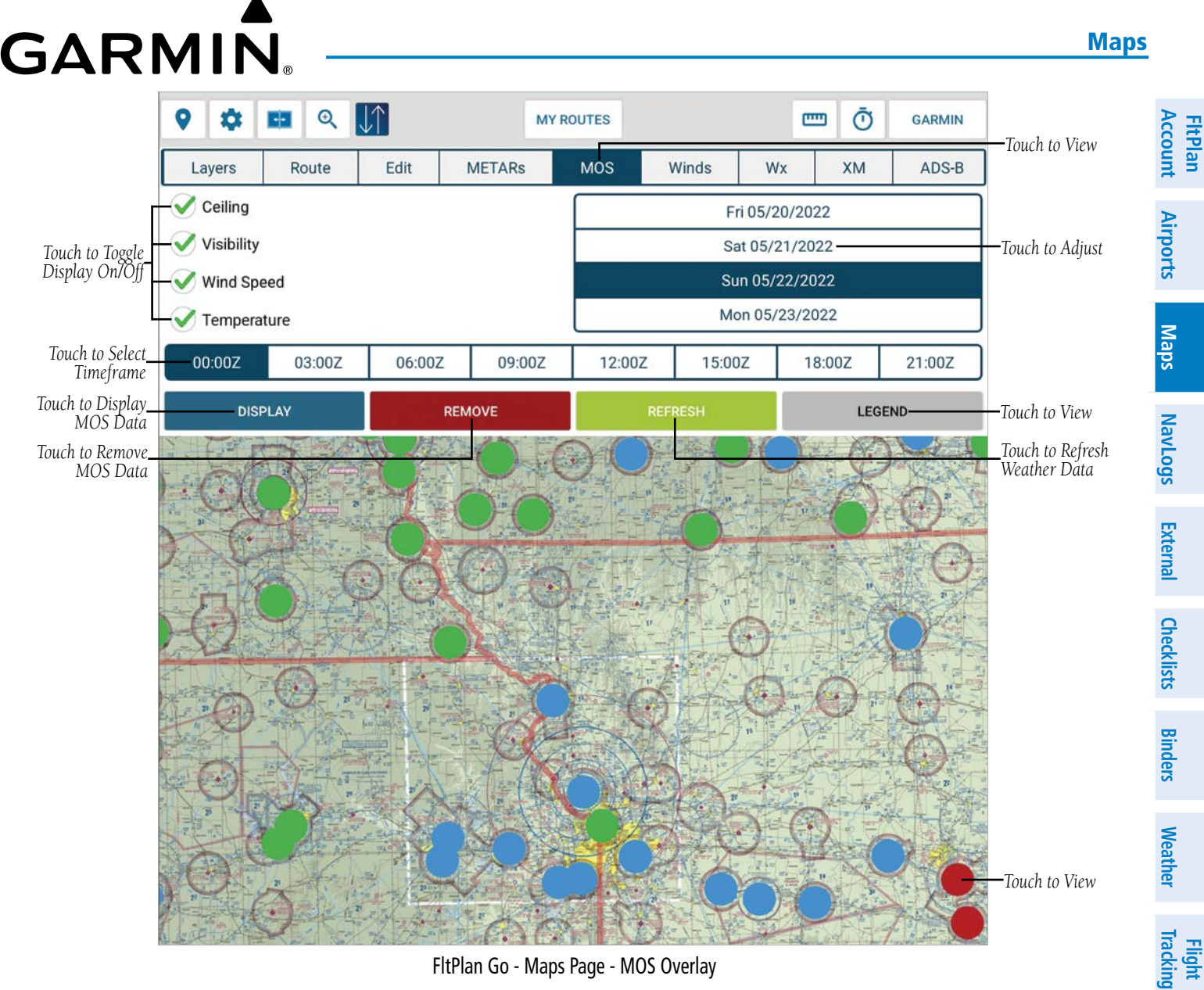

FltPlan Go - Maps Page - MOS Overlay

Touch to Refresh Weather Data MOS Legend KSGF Tools Ceiling (100s Feet) **MOS Weather Forecast** IFR VFR LIFR **MVFR RELOAD DATA** < 5≤ < 10 ≤ < 30 ≤ Scratch Pad Visibility (Miles) Sun 05/22/2022 00:00Z LIFR IFR **MVFR** VFR <1≤ <3≤ < 5 ≤ Ceil Wind: Temp: Wind Speed (Knots) Downloads Clouds: OVC 500 - 1000 ft Vis: 2 to 3 mi Mist Wind: 34022kt Temp: Real Windy Windy Breezy Light 55° Prob. Rain: 65% > 30 ≥ > 20 ≥ >10≥ Sun 05/22/2022 03:00Z Temperature (°C / °F) Cold Mild Hot Ceil Temp: Wind: Settings ≤0/32< < 30 / 86 ≤ Clouds: OVC 500 - 1000 ft Vis: 3 to 5 mi Mist Wind: 36015kt Temp: 51° Prob. Rain: 65% Sun 05/22/2022 06:00Z Index Ceil: Wind: Temp: Vis:

FltPlan Go - Maps - MOS Legend & MOS Forecast Individual Airport

190-02961-00 Rev A

#### FltPlan Go for Android User's Guide

#### WINDS

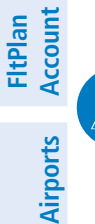

Maps

NavLogs

Tools

#### NOTE: An internet connection must be established to view Wind information.

Touch the Winds tab to display a menu listing the following overlay options; Wind Speed (knots) and Altitude (ft), United States / CONUS, Canada / Alaska. Winds can be displayed as either Color Coded Arrows or Wind Barbs.

#### **Enabling Winds:**

- 1) Toggle the checkmark On/Off next to Wind Speed.
- Touch the altitude box and select desired altitude. 2)
- Toggle the checkmark next to United States/CONUS (Continental United States), Canada/Alaska, Northern Hemisphere. 3)
- If necessary, toggle the checkmark next to Use Low/Slow Scale, for details related to lower altitudes. 4)
- Adjust the overlay display by selecting Color Coded Arrows or Wind Barbs. 5)

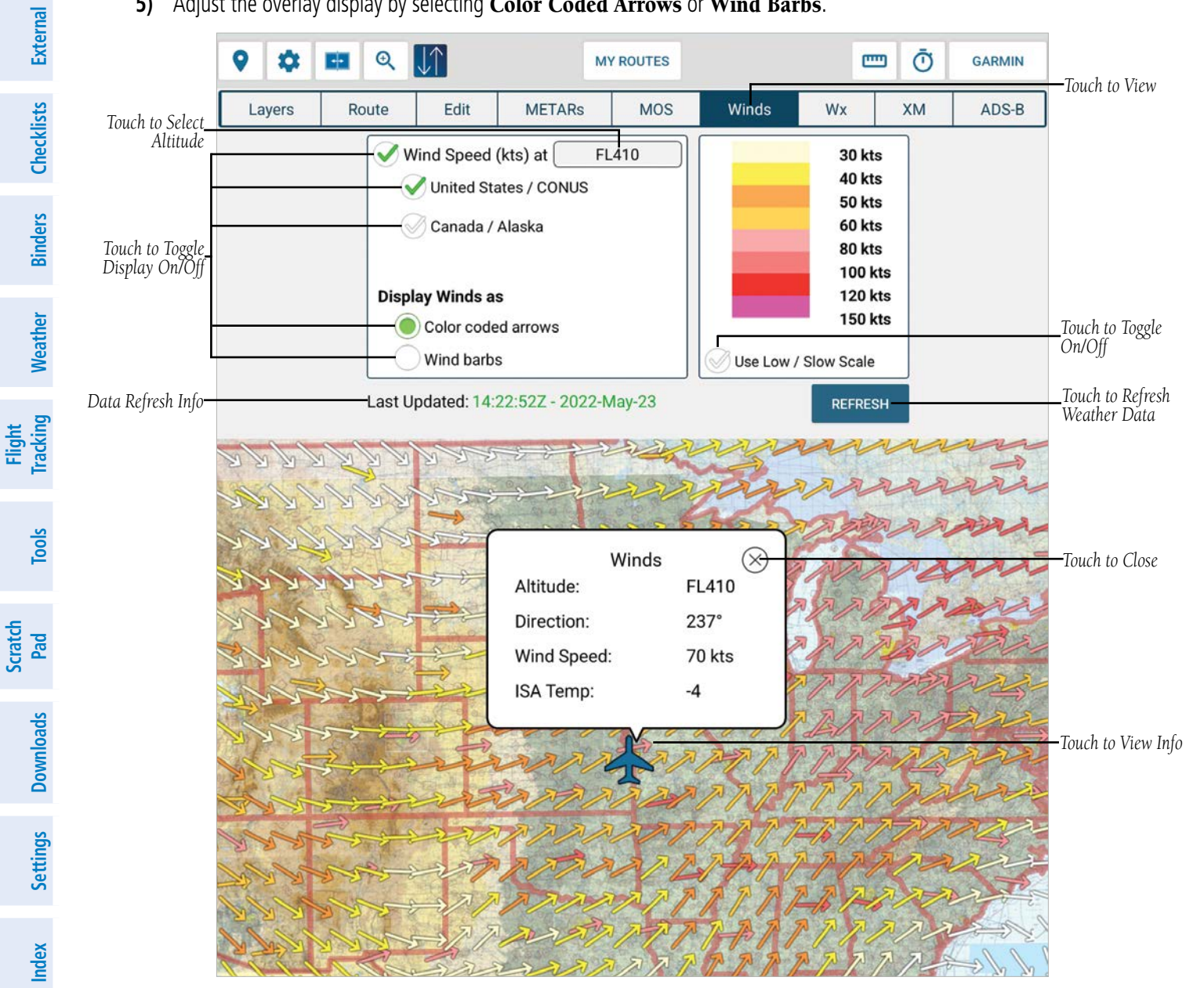

FltPlan Go - Maps Page - Winds - Color Coded Arrows Overlay - High Altitude

**GARMIN** 

#### Maps

When Color Coded Arrows are initially selected, the default wind velocity scale ranges from 30 knots to 150 knots, but there will be an additional option to view the winds on a different scale entitled 'Use Low/Slow Scale'. Enabling this option will adjust the wind velocity scale range to 10 knots to 45 knots.

Toggle the checkmark On/Off next to **Use Low/Slow Scale**, as desired.

GARMIN

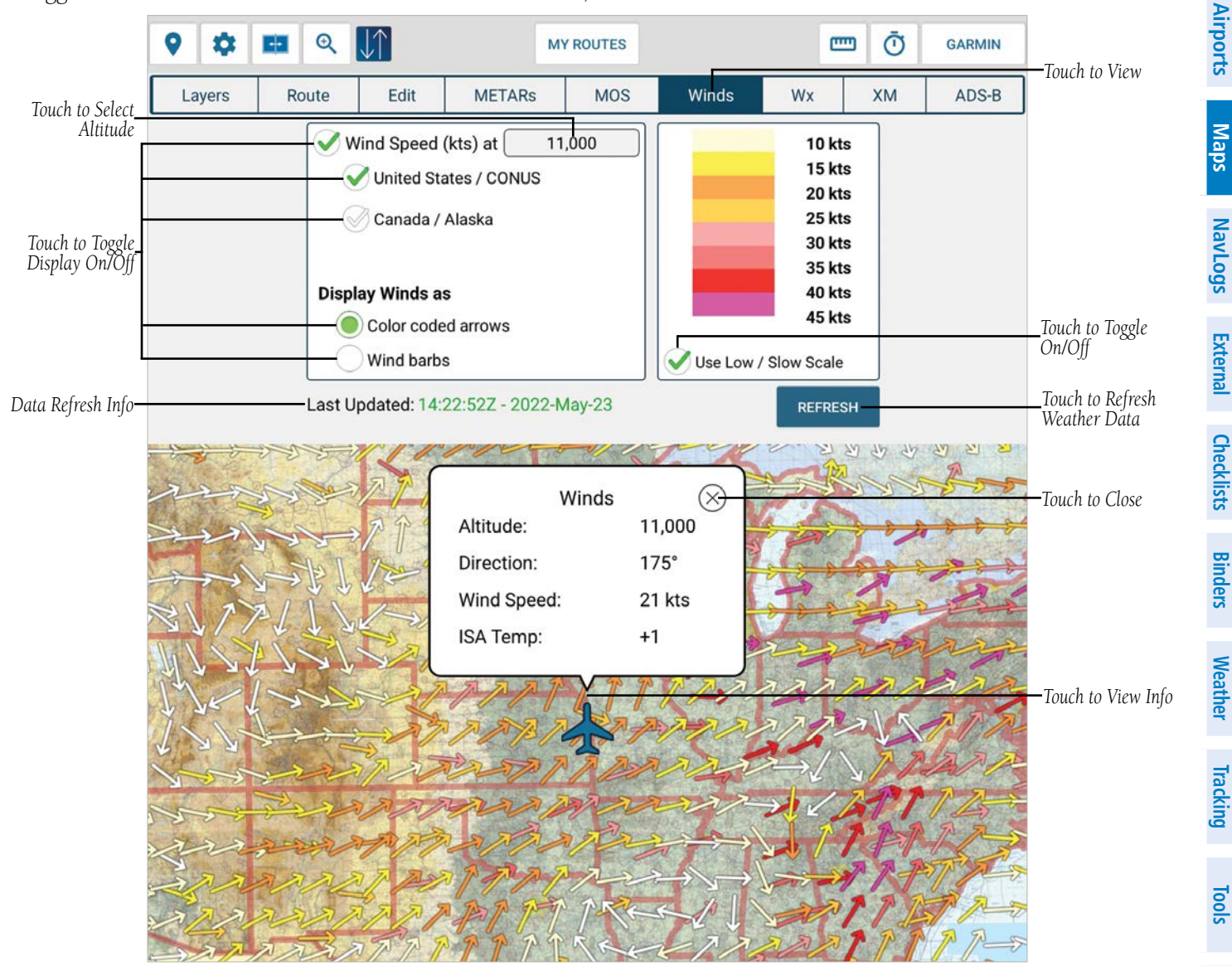

FltPlan Go - Maps Page - Winds - Color Coded Arrows Overlay - Low/Slow

190-02961-00 Rev A

Flight

Scratch Pad

Downloads

Settings

Index

#### Maps

**FltPlan** Account

Airports

Maps

NavLogs

External

Checklists

Binders

Neathei

Tools

Scratch Pad

Flight

Touch the wind indicator (arrow or barb) on the Map to view specific information detailing the Altitude (ft), Direction (radial degrees), Wind speed (kts) and Temperature (°C).

GARMIN

Touch the **Refresh** button to update the weather data.

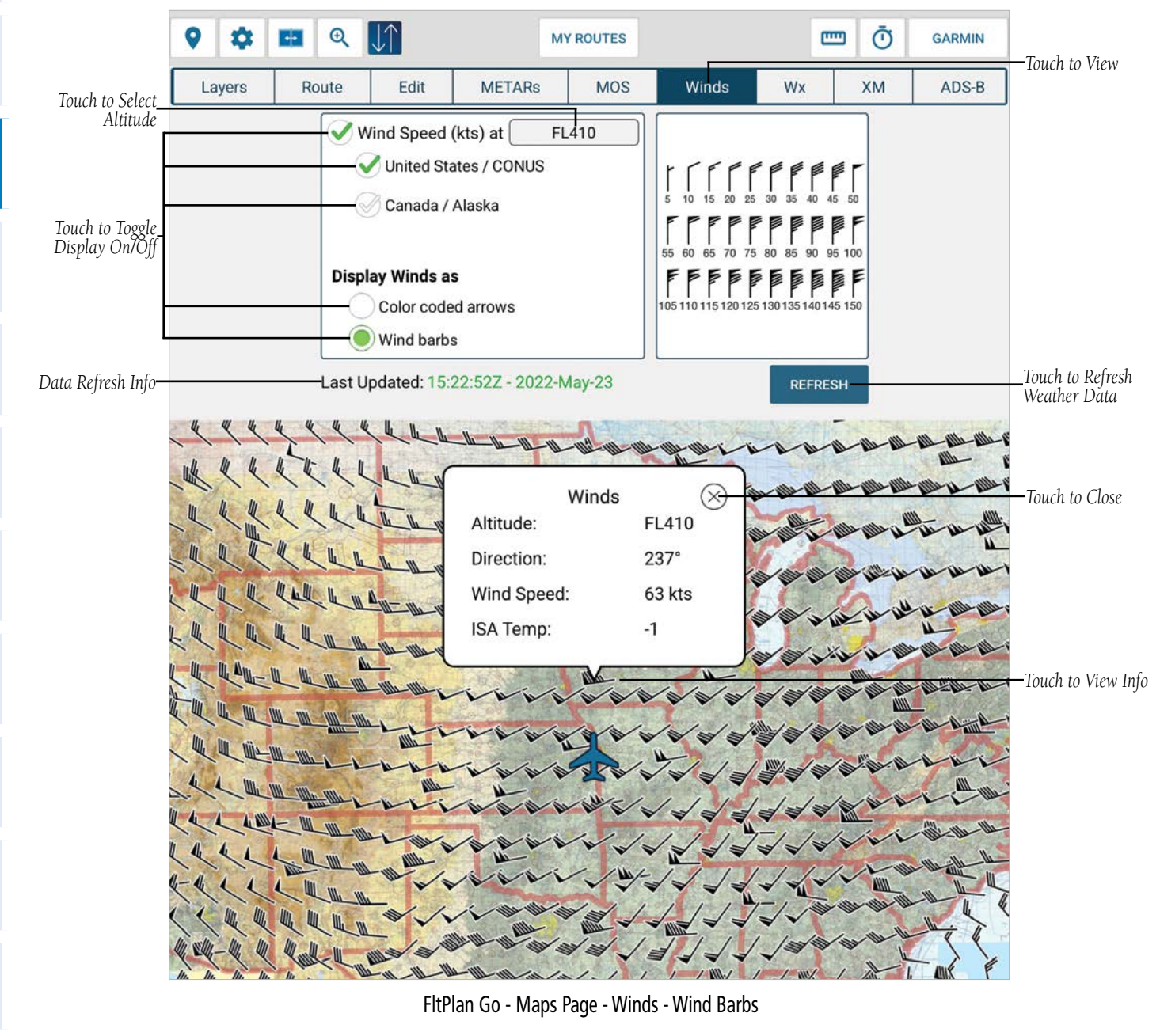

## WEATHER (WX)

Settings Downloads

ndex

NOTE: An internet connection must be established to view information within the Weather tab.

NOTE: Radar animation is not available when multiple Radar layers are selected.

Touch the Weather tab to display a menu listing Baron Weather options, such as; U.S. Radar, Canadian Radar, Alaskan Radar, Surface Analysis, IR Satellite, Visible Satellite, Echo Tops, and Lightning.

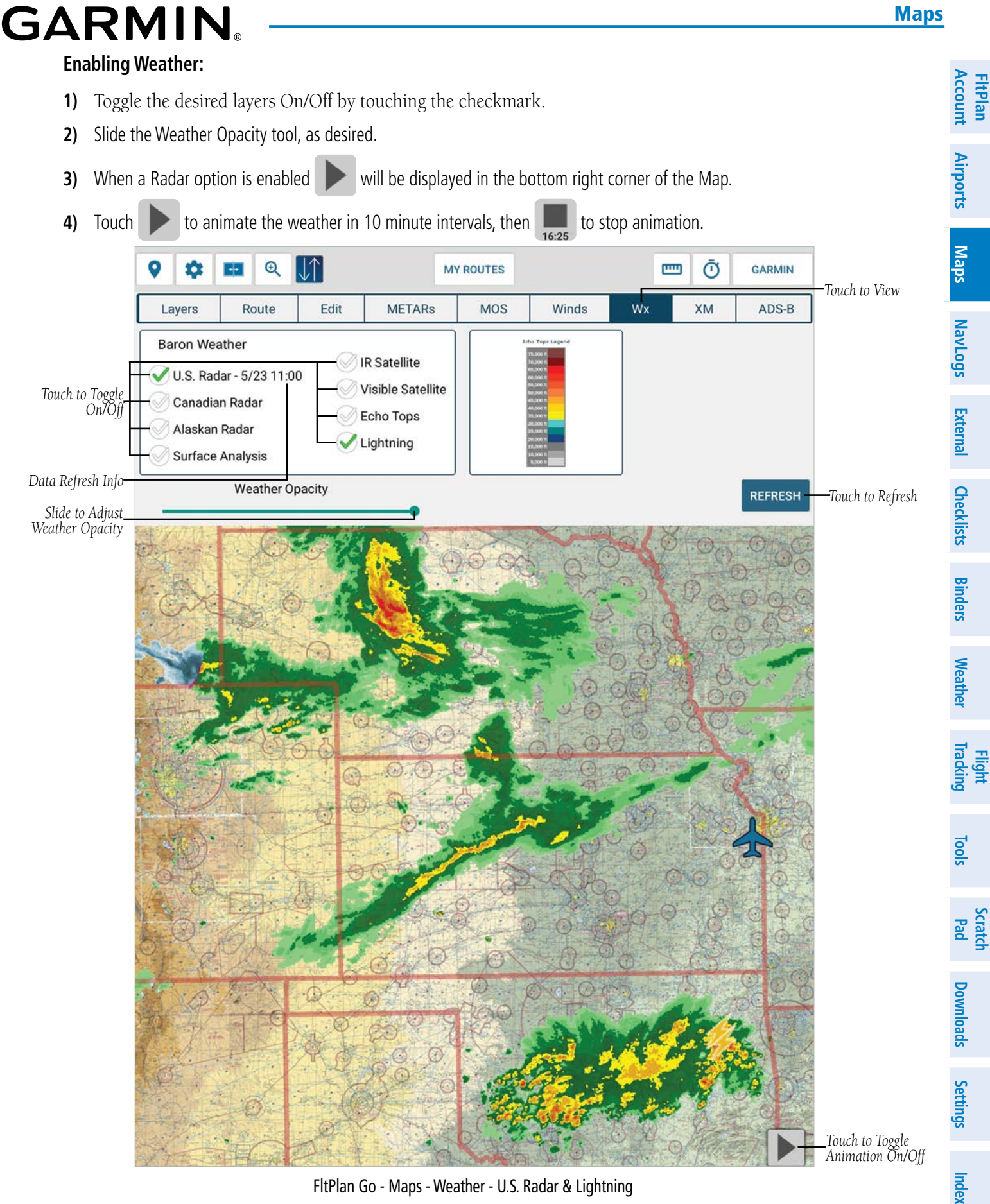

FltPlan Go - Maps - Weather - U.S. Radar & Lightning

Airports

Maps

NavLogs

External

Checklists

Binders

Weather

**Flight Tracking** 

Tools

Scratch Pad

Settings Downloads

## XM (OPTIONAL)

Touch the XM button to view connection options. Touch either Connect via WiFi, or Connect via GDC64.

#### **Connecting to Baron Mobile Link System**

- 1) From the device, e.g. Samsung Galaxy S7 Tab, go to Settings and connect the WiFi to Mobile Link.
- 2) Once the Mobile Link is connected, there will be a slight delay to allow the XM Receiver to fully initialize (this can take several minutes).

**GARMIN** 

- 3) Open FltPlan Go.
- **4)** Touch the **Maps** tab **> XM**.

**NOTE:** If an error is received when navigating to the XM weather menu, the most common cause is due to the lengthy initializing stage required for the XM Radio.

5) From the XM menu, touch the desired weather to display.

#### ADS-B

Once an ADS-B device has been connected via the External tab, touch **Maps > ADS-B** to display a menu listing available data overlays, graphics, and information. The first colum contains the options, CONUS (Continental United States) Radar, Regional Radar, PIREPs, NOTAMs, METARs, TAFs, Traffic, and Traffic Breadcrumbs. Once enabled, the PIREPs, NOTAMs, METARs and TAFs will be overlayed on the Map. NOTAMs appear as purple squares, METARs as green squares, and TAFs as blue squares. PIREPs will be displayed via the appropriate symbol. Touch the weather and traffic icons on the Map to view additional information.

Touch 💽 next to Traffic to display the legend and options, which include Minimize Distant Traffic, Hide Distant Traffic, and Display Relative Altitude.

- → Enable **Minimize Distant Traffic** to hide the gray ring around the traffic.
- → Enable Hide Distant Traffic to hide the distant traffic.
- → Enable **Display Relative Altitude** to display the relative altitude of the traffic.

The second column within the ADS-B menu contains information detailing the number of weather stations used to collect data. Touch **Refresh** to refresh the connection.Touch **Disconnect** to remove the device connection.

|                          | Traffic Settings                       |                      |  |  |  |  |  |  |  |
|--------------------------|----------------------------------------|----------------------|--|--|--|--|--|--|--|
|                          | Callsign:                              | —Touch to Enter Info |  |  |  |  |  |  |  |
|                          | Within 2,000 ft & 5 miles              |                      |  |  |  |  |  |  |  |
|                          | 🔥 Within 3,000 ft & 8 miles            |                      |  |  |  |  |  |  |  |
|                          | Greater than 3,000 ft & 8 miles        |                      |  |  |  |  |  |  |  |
| Γ                        | — Minimize distant traffic             |                      |  |  |  |  |  |  |  |
| Touch to Toggle 'On/Off' | —————————————————————————————————————— |                      |  |  |  |  |  |  |  |
|                          | — V Display relative altitude          |                      |  |  |  |  |  |  |  |

FltPlan Go - Maps - ADS-B - Traffic Legend & Settings

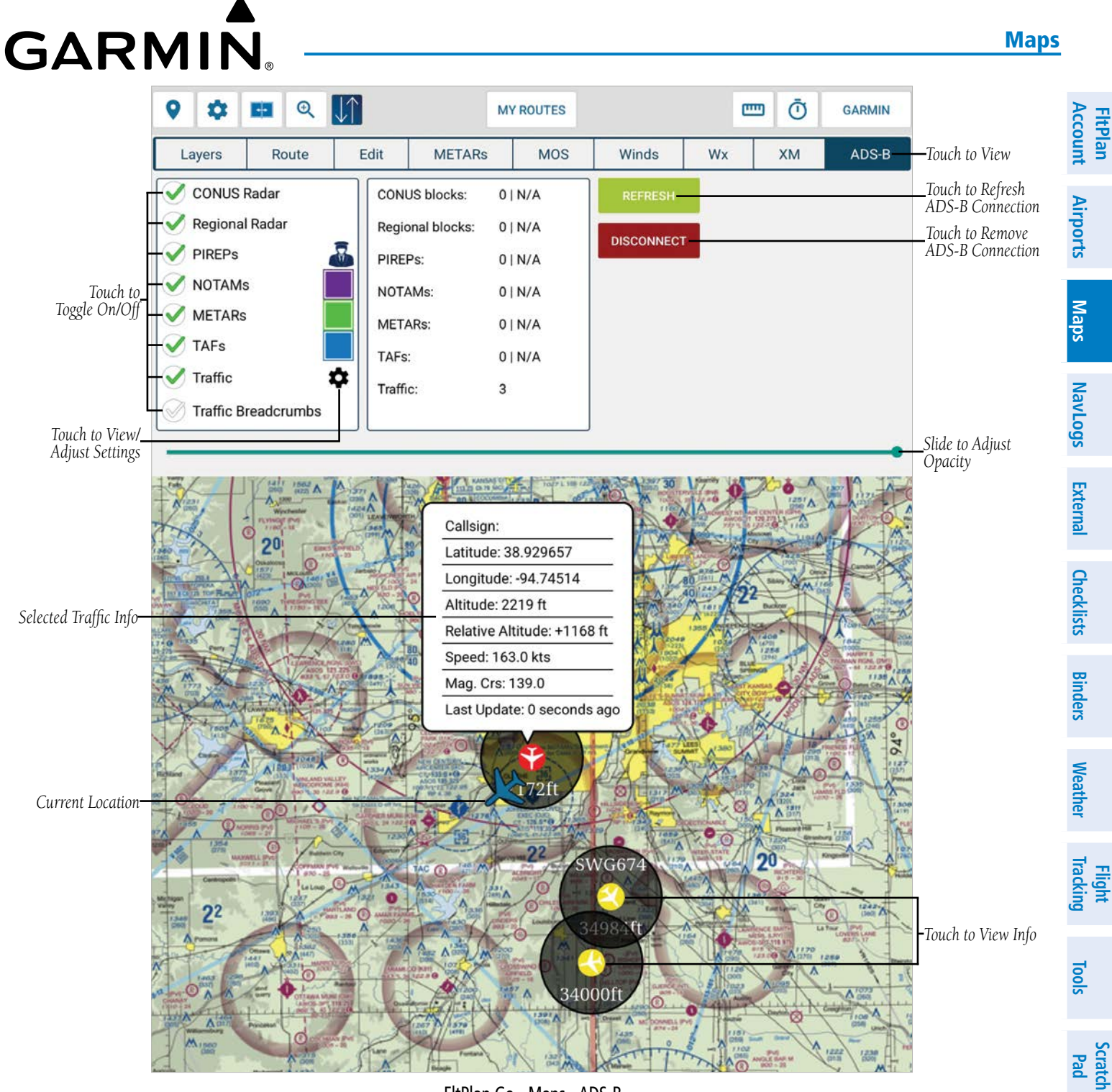

FltPlan Go - Maps - ADS-B

**NOTE:** The User must be connected to an ADS-B device in order to receive current Weather, NOTAMs, TAFs, METARs, AIRMETs, and SIGMETs.

Downloads

Settings

Index

## **GARMIN**<sub>®</sub>

## **HEAD-UP DISPLAY (HUD)**

Located on the bottom of the screen, the HUD displays flight information, which includes; GPS Accuracy, Ground Speed, Lat/Long, Altitude, and True Course. This information is updated in real time based upon the tablet's GPS or a properly configured and connected external GPS / ADS-B device. If the HUD is hidden, touch in the bottom right corner and then slide Left, across the screen, to display the HUD. To hide the HUD information banner, slide the information banner to the Right.

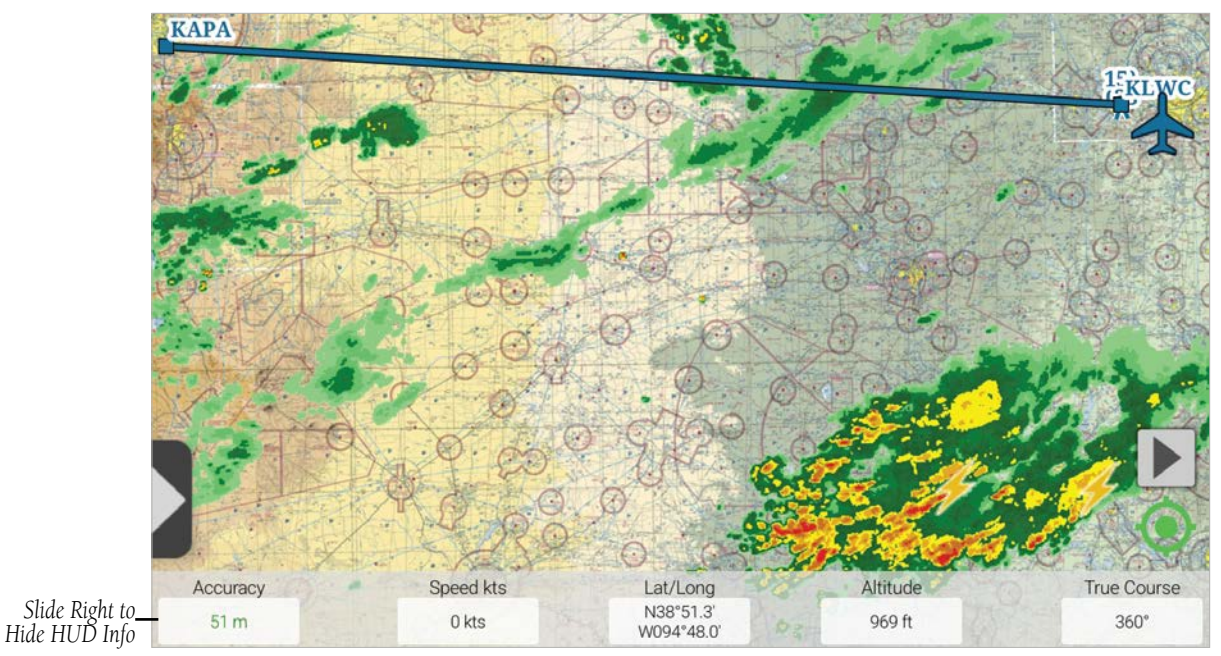

FltPlan Go - Maps - GPS Signal Acquired

## **AUTO CENTER**

The Auto Center button is located in the bottom right corner, just above the HUD information banner. Touch () to center the Map to the current location of the aircraft. When activated, the Auto Center button appears green () and will automatically recenter the Map back to the aircraft after the User is done scrolling. To disable the Auto Center feature, touch again, turning the button grey.

Flight Tracking

Tools

Scratch Pad

Settings Downloads

NavLogs

External Checklists Binders Weather Tracking

Tools

Scratch Pad

Downloads

Settings

Index

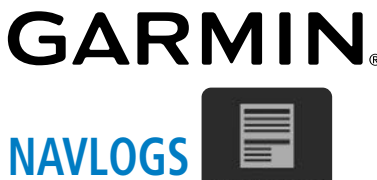

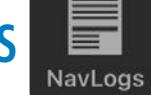

Selecting the NavLogs icon from the Home Menu will guide the User to NavLog section, highlighting NavLog Options, Split Airports Maps Screen Options, Connectivity, My NavLogs/WX, Share/Save Options, Print Options, and Account Options.

| Touch to View/          | : 💷 🚺                    |                        |                 | KIXD TO KST           | P                        |                                    | ē                  |                      | GARM         | lin                           |              |  |
|-------------------------|--------------------------|------------------------|-----------------|-----------------------|--------------------------|------------------------------------|--------------------|----------------------|--------------|-------------------------------|--------------|--|
| Download NavLog         | FItPlan.com              | ≁<br>m Nav             | vigation Lo     | g                     |                          | Tuesday 0<br>Dept: 1030L (GMT-5) - | 5-24-2:<br>Arr: 11 | 2<br>143L (G         | MT-5)        |                               |              |  |
|                         | N2345B IEB GenAv         | C525/L Equip:          | SCRW/PU1        | ASOS Ph:              |                          |                                    |                    |                      |              |                               |              |  |
|                         | Dep: KIXD 15307          | 352kts El 370 Roi      | ute (see below) | Cinc: 88              | 38-766                   | -8267 (57)                         |                    |                      |              |                               |              |  |
|                         | Dect: KSTP E             | TE: 1:12               | Ito: KMSD       | FSS: 800-             | FSS: 800-992-7433 (1-57) |                                    |                    |                      |              |                               |              |  |
|                         | Itom 19: PPN/02D2 DOE/22 | 0524 DEC /N224ER CUD   |                 | ATC Cinc              | issues?                  | FltPlan:1-203-262-8383             |                    |                      |              |                               |              |  |
|                         | tem 10: FOR: 0240 COP: 4 | DIGITEOT DU OT (sister |                 | Elev:10               |                          |                                    |                    |                      |              |                               |              |  |
|                         | Filed: ROYAL9.TONCE      | TWOLF.TWOLF3           | st pilot)       |                       |                          |                                    |                    |                      |              |                               |              |  |
|                         | KIXD to KSTP : TC=13°    | : (FMS winds: 193      | °/ 46) : MC= 9° | : ST. I INF=37        | <b>5nm</b> :             | AIRWAY= <b>377nm</b> : Extra       | =1%                |                      |              |                               |              |  |
|                         | Winds Aloft              | FI 410 ISA(-57) (      | Comp FL         | 370 ISA(-57) Cor      | nn                       | FL 350 ISA(-54) Comp               |                    | FI 330 (             | ISA(-50) Com |                               |              |  |
|                         | TONCE                    | 242/068 -05            | +032 234        | /076 -03 +0           | 045                      | 228/073 -00 +050                   | 2                  | 24/070               | +02 +0       | 52                            |              |  |
|                         | TWOLF                    | 257/086 -04            | +032 249        | /107 -03 +0           | )54                      | 243/105 +00 +062                   | 2                  | 43/101               | +01 +0       | 61                            |              |  |
|                         | KGEEE                    | 258/088 -04            | +011 253        | /112 -03 +0           | 22                       | 248/110 +00 +032                   | - 2                | 46/106               | +02 +0       | 36                            |              |  |
|                         | Avg. Trip Winds=>        | + 30 Tailwin           | nd 200          | + 46 Tailwind         |                          | + 53 Tailwind                      |                    | + 54                 | Tailwind     |                               |              |  |
|                         | FIT TIMF==>              | 1:17(+04) 333          |                 | 3(+00) 352T           | ۵S                       | 1:11(-02) 366TAS                   | -                  | 1.11(-0              | 2) 369TA     | s                             |              |  |
|                         | Fuel Burn==>             | 1,225 Lbs              |                 | 1,186 Lbs             |                          | 1,186 Lbs                          |                    | 1.2                  | 00 Lbs       |                               |              |  |
|                         |                          |                        |                 | InB/Out               |                          | Fuel Burn                          |                    |                      |              |                               |              |  |
|                         | FIX                      | ST LAT                 | LON             | Mag Crs               | gRen                     | n<br>Leg Tot.                      | Leg                | Rem                  | IE AIA       | WX                            |              |  |
|                         | KIXD OLATHE              | KS N384                | 49.9W09453.4    | /011 (                | 377                      | 7 100 100.0                        | 0:00               | 1:13 0:              | :00          |                               |              |  |
|                         |                          |                        | SEE DP FO       | R ROUTE PRIC          | DR TO I                  | MCI VOR                            |                    |                      |              |                               |              |  |
|                         | MCI 113.25KANSAS C       | NTY MO N391            | 17.1W09444.2    | 010/000 2             | 8 349                    | 196 295.8                          | 0:08               | ):08 1:05 0:08   N/A |              | N/A                           |              |  |
|                         | JDOGG 113.25//40         | MO N395                | 57.0W09439.7    | 000/004 4             | 0 309                    | 132 427.8                          | 0:08               | 0:57 0:              | :16          | N/A                           |              |  |
|                         | TONCE                    | MO N401                | 16.9W09437.4    | 004/014 2             | 0 289                    | 46 473.7                           | 0:03               | 0:54 0:              | :19          | N/A                           |              |  |
|                         | TWOLF                    | IA N431                | 17.0W09333.1    | 015/003 18            | 36 103                   | 371 844.3                          | 0:29               | 0:25 0:              | :48          | N/A                           |              |  |
|                         | KGEEE                    | MN N434                | 14.9W09330.5    | 003/004 2             | 8 75                     | 63 907.6                           | 0:05               | 0:20 0:              | :53          | N/A                           |              |  |
|                         | LYNKS                    | MN N440                | )6.9W09328.4    | 004/004 2             | 2 53                     | 54 961.3                           | 0:04               | 0:16 0:              | :57          | N/A                           |              |  |
|                         | TRGET                    | MN N441                | 13.9W09327.7    | 004/022 7             | 7 46                     | 18 979.2                           | 0:01               | 0:15 0:              | :58          | N/A                           |              |  |
|                         |                          | SEE                    | E STAR FOR RO   | UTE AFTER T           | RGET                     | INTERSECTION                       |                    |                      |              |                               |              |  |
|                         | KSTP ST. PAUL            | MN N445                | 56.1W09303.6    | 022/ 4                | 6 0                      | 207 1186                           | 0:15               | 0:00 1:              | :13          |                               |              |  |
|                         | EL:705 Atis: 118.35      | Twr: 119.1 Gnd: 1      | 21.67           |                       |                          |                                    |                    | Fuel ho              | urly method: | 1,373                         |              |  |
|                         | ALTN: KMSP MINNEAPOLI    | S MINNEAPOLIS-ST. PA   | AUL INTL.,MN    |                       | Alt:                     | FL030 Brg:245° 8nm Tim             | ne: <b>0:04</b>    | Fuel:139             |              |                               |              |  |
|                         | Fuel (lbs.)   Taxi: 100  | )   Trip: 1,086   A    | ltn: 139.   45  | min: 555   Ex         | xtra: 1,:                | 227   <b>PFOB: 3,107</b>           | Mi                 | in Fuel F            | Required:    | 1,880                         |              |  |
|                         |                          | Extra Fuel Re          | educed to Me    | et Maximum            | Takeo                    | ff Weight Requiremen               | ts                 |                      |              |                               |              |  |
|                         |                          |                        |                 |                       |                          | F                                  | uel Oro            | der: 1,60            | 07 lbs./24   | 0 gal.                        |              |  |
|                         | Weights(lbs.)            |                        | <b>OEW:</b> 6,  | 593                   |                          | Payload: 800                       |                    | ZFW:                 | 7,393        | Scroll to View                |              |  |
|                         | TOLD PTXW: 1             | 0,500 MTX              | W: 10,500/      |                       | Pert                     | formance Runway                    | /                  | Wind/                | QNH/OAT      | Additional Info               | )            |  |
|                         | KIXD PTOW: 1             | 0,400 MTO              | W: 10,400/T     | S M                   | RTW:                     | 10,400/A 36                        | T08                | 3010KT               | /29.99/+     | +12                           |              |  |
|                         | KSTP PLDW:               | 9,314 MLD              | W: 9,700/S      | M                     | RLW:                     | 9,700/C 14                         | T13                | 3008KT               | /30.22/+     | +18                           |              |  |
|                         | KMSP PLDW:               | 9,175 MLD              | W: 9,700/S      | i   M<br>Plan Go - Ma | RLW:                     | 9,700/C 22                         | T15                | 5007KT               | /30.23/-     | +13                           |              |  |
|                         |                          |                        | riu             |                       | IVLUY:                   | د                                  |                    |                      |              |                               |              |  |
| NavLog Con<br>Options O | nectivity<br>ptions      |                        | Touch to V      | iew Saved/O1          | nline N                  | NavLogs                            |                    | Prir                 | nt Options   | s Touch to Lo<br>s or Add Acc | ogou<br>coun |  |

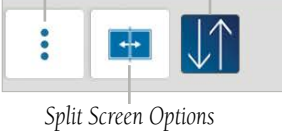

FltPlan Go - NavLogs - Banner Menu

**KIXD TO KSTP** 

GARMIN

-

M

Email/Share Options

Airports

Maps

NavLogs

External

Checklists

Binders

Weather

**Flight Tracking** 

Tools

Scratch Pad

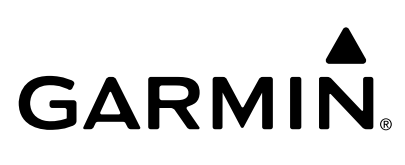

## NAVLOG OPTIONS

The first button in the NavLogs banner menu is Options. Touch it to view a menu with the following options: Refresh Current NavLog, Download all NavLogs for Today, Departure Airport, and Arrival Airport.

|                | Navlog Options                 |  |  |  |  |  |  |  |
|----------------|--------------------------------|--|--|--|--|--|--|--|
| T. 1. I. (61.) | Refresh Current Navlog         |  |  |  |  |  |  |  |
|                | Download all Navlogs for today |  |  |  |  |  |  |  |
|                | Departure Airport              |  |  |  |  |  |  |  |
|                | Arrival Airport                |  |  |  |  |  |  |  |

FltPlan Go - NavLogs - Options

## **REFRESH CURRENT NAVLOG**

Touch **Refresh Current NavLog** to refresh/update the NavLog following any route changes or weather updates.

Touch **Download All NavLogs for Today** to downlaod NavLogs dated for today. Once all NavLogs have been downloaded a green message will appear stating 'NavLogs Downloaded'.

Touch **Departure Airport** to be redirected to the Airports Page, highlighting the departure airport's information.

Touch Arrival Airport to be redirected to the Airports Page, highlighting the arrival airport's information.

## **SPLIT SCREEN OPTIONS**

Touch is to display a drop-down menu with various Split Screen options that can be displayed simultaneously, such as; Airports, Flight Instruments (AHRS), Departure Airport Procedures, Arrival Airport Procedures, Howgozit, Checklsit, and Weather. Touch the desired display option to view one of the Split Screen Options in conjuction with with NavLogs simultaneously, in either vertical or horizontal orientation.

|                                                                 | Split Screen Options                        |   |                                                               |
|-----------------------------------------------------------------|---------------------------------------------|---|---------------------------------------------------------------|
|                                                                 | Airports                                    | > | _Touch to View Dep & Arr Airport<br>NOTAMs, A/FD, & Weather   |
|                                                                 | KIXD - Procedures                           | > | Touch to Minus Alimont During June                            |
|                                                                 | KSTP - Procedures                           | > | -Touch to view Airport Procedures                             |
| Touch to View/Log Expected vs. Actual_<br>Fuel Burn Differences | Howgozit                                    |   |                                                               |
| Touch to View Weather for Route—                                | Weather                                     |   |                                                               |
| Touch to View Scratch Pad                                       | ScratchPad                                  |   |                                                               |
|                                                                 | Tools                                       | > | _Touch to Temp, Density Altitude,<br>& Equal Time Calculators |
|                                                                 | FltPlan Go - NavLogs - Split Screen Options |   | -                                                             |

Settings Downloads

#### NavLogs

**FltPlan** 

Account

Airports

Maps

NavLogs

External

Checklists

Binders

Weather

Tracking Flight

Tools

Scratch Pad

Downloads

Settings

Index

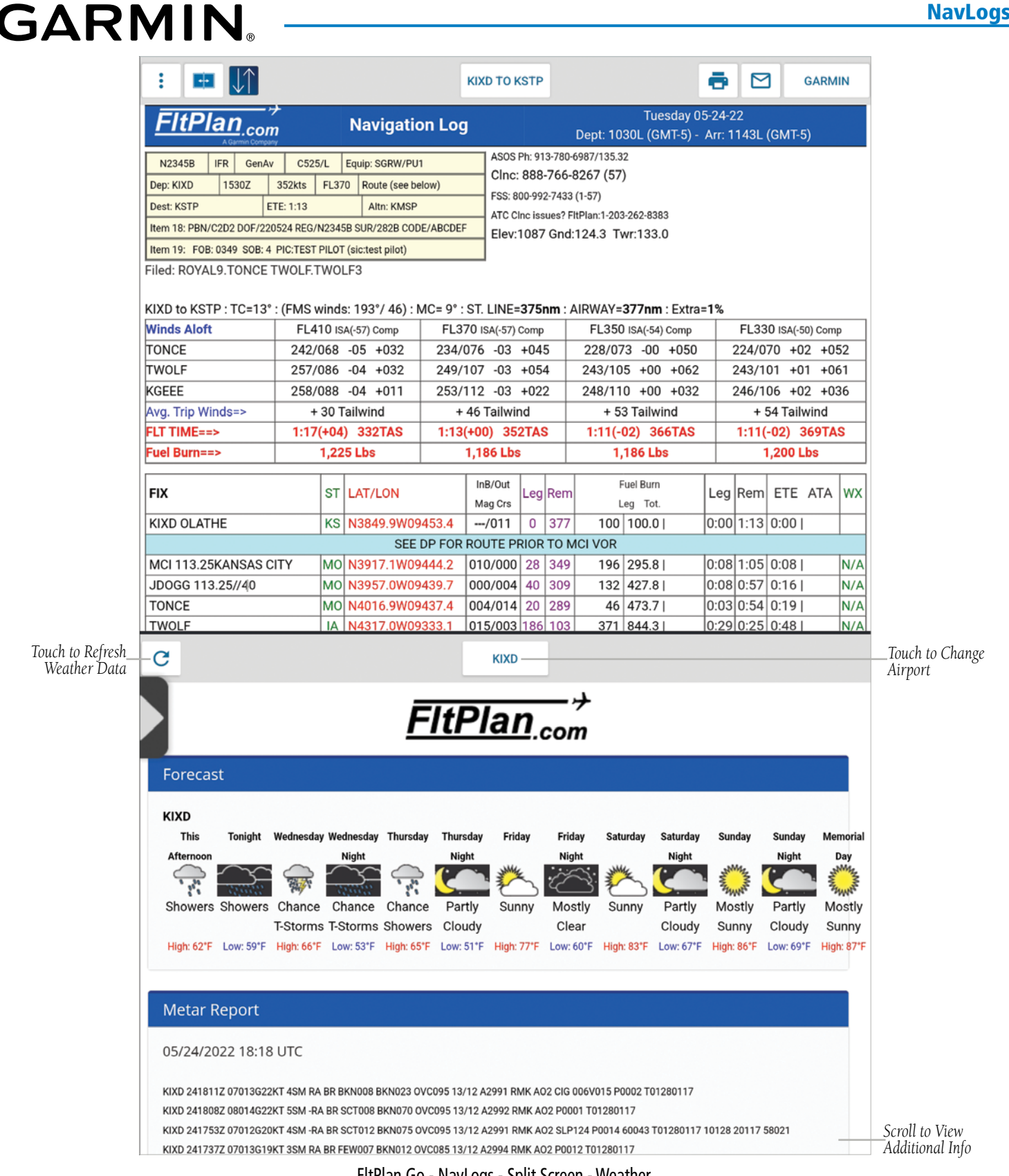

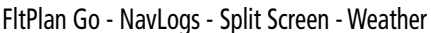

190-02961-00 Rev A

#### **NavLogs**

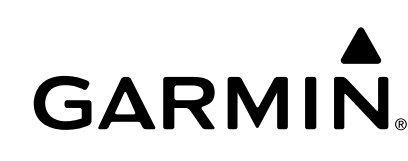

#### HOWGOZIT

**FltPlan** Account Airports

Maps

NavLogs

Checklists External

Binders

Weather

Flight fracking

Tools

**NOTE:** Prior to selecting Howgozit, please ensure the the correct route is selected by touching the route from the drop-down menu or creating the route by touching **Maps** > **Edit**.

NOTE: Please ensure the latest NavLog is downloaded to ensure the best data is available for calculations.

Within the Split Screen Options menu, touch **Howgozit** to log flight times, legs, and fuel burn in real time. This data is then compared with projections/expectations and generates a score based upon actual flight/leg time vs. expected fuel burn.

|                                                                | Split Screen Options |                                                              |
|----------------------------------------------------------------|----------------------|--------------------------------------------------------------|
|                                                                | Airports >-          | Touch to View Dep & Arr Airport<br>NOTAMs, A/FD, & Weather   |
|                                                                | KIXD - Procedures    | Touch to View Airport Procedures                             |
|                                                                | KSTP - Procedures    | Touch to view Airport Procedures                             |
| Touch to View/Log Expected vs. Actual<br>Fuel Burn Differences | Howgozit             |                                                              |
| Touch to View Weather for Route—                               | Weather              |                                                              |
| Touch to View Scratch Pad—                                     | ScratchPad           |                                                              |
|                                                                | Tools >-             | Touch to Temp, Density Altitude,<br>& Equal Time Calculators |

FltPlan Go - NavLogs - Split Screen Options

To enter data points along the route, the User, upon passing a waypoint, will enter the time over the waypoint and the fuel on board. Howgozit then displays a new accurate ETA and fuel on board upon landing. If the User's device has GPS signal, Howgozit will automatically display the time over the fix without User intervention.

**NOTE**: The autogenerated Howgozit times over a fix are based upon the NavLog ground speed, not the current ground speed.

Touch **(v)** to display a pop-up window with the Departure Date (MM/DD/YYYY), Time (HH:MMZ), and Now buttons at the top. Touch the **Departure Date** button to display the date currently imported from the NavLog. To change the Date, touch the date listed in the secondary pop-up window, then set the date by 'spinning' the Month, Date, and Year.

Touch OK to save, or Cancel to exit without saving.

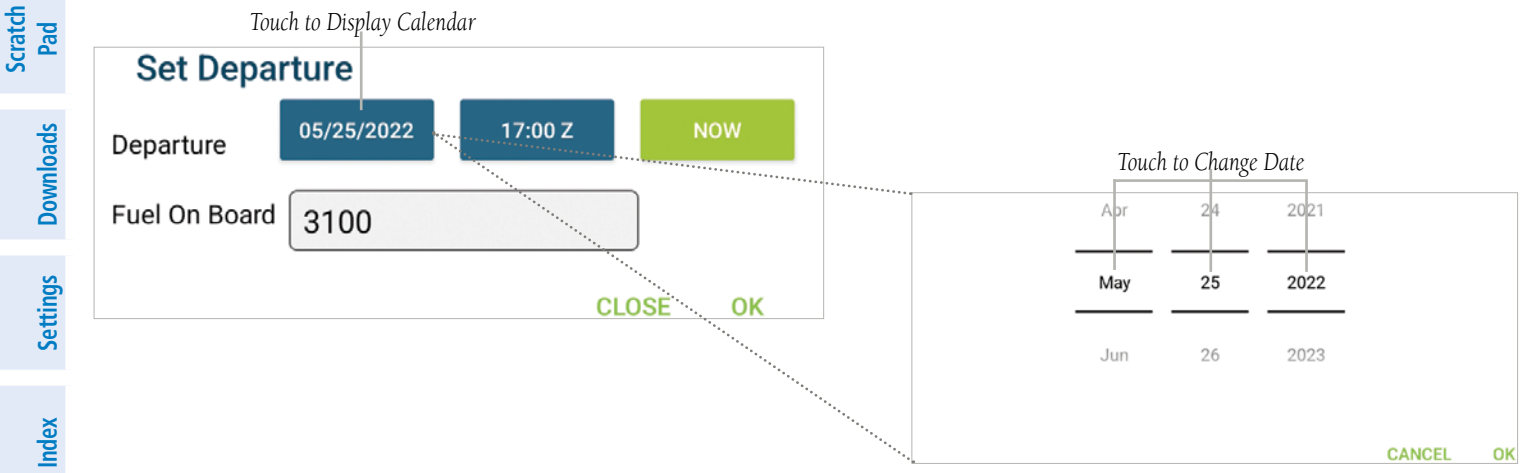

FltPlan Go - NavLogs - Split Screen - Howgozit - Settings - Date Selection

## GARMII

Touch the **Departure Time** button to display the time currently imported from the NavLog. To change the Departure Time, touch the time listed in the secondary pop-up window, then set the time by 'spinning' the hours and minutes accordingly.

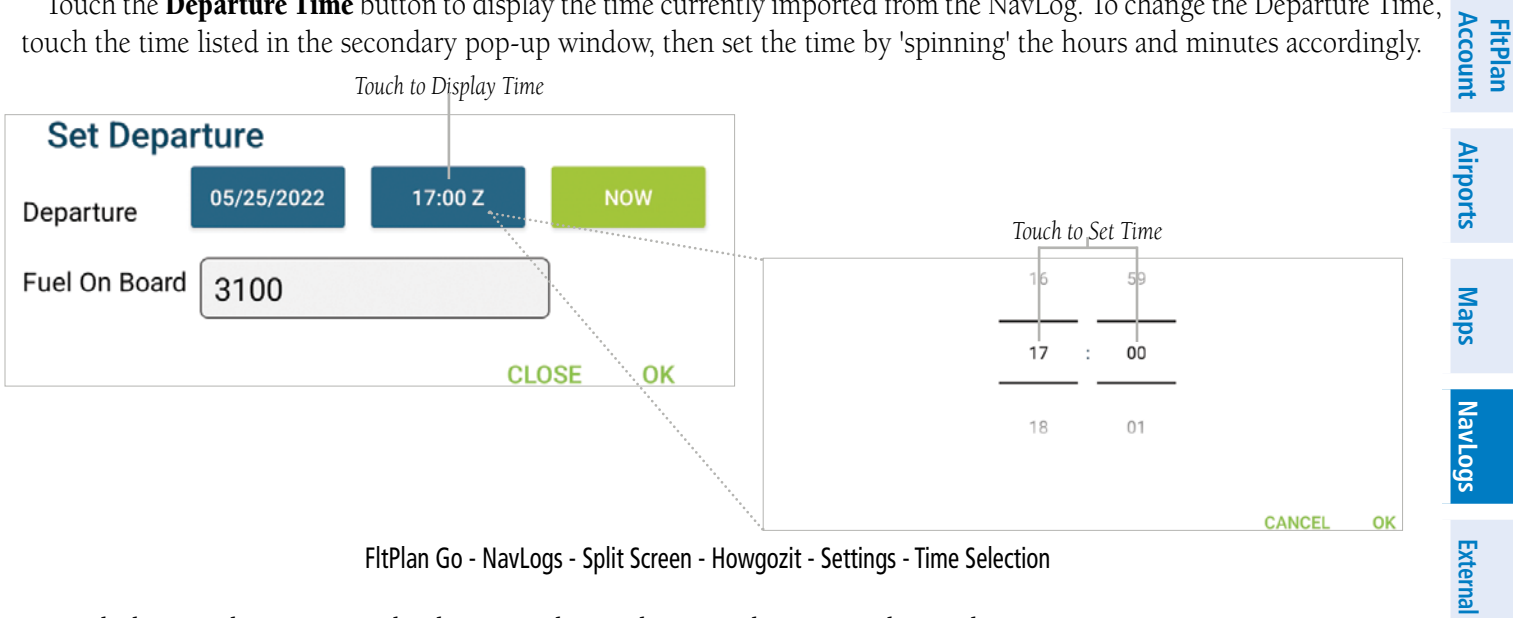

FltPlan Go - NavLogs - Split Screen - Howgozit - Settings - Time Selection

Touch the **Now** button to set the departure date and time to the present date and time.

Enter Fuel On Board manually (lbs) and touch **Ok** to save the data, or **Close** to exit without saving.

Checklists Touch Howgozit to display the following data that was pulled from the NavLog: Departure (Zulu), Estimated Arrival (Zulu), Updated Arrival (Zulu), Updated Landing Fuel, and various fixes along the route. Touch the checkmark next to Auto Update to allow the GPS to automatically calculate the Estimated Time of Arrival (ETA), Actual Time of Arrival (ATA), and Binders Weather Score during the flight.

|                     | Departure: <b>17</b><br>Est. Arrival: <b>18</b> | :00 Z<br>:13 Z |         |         |         | Updated<br>Updated | d Arrival:<br>d Fuel: | Touch to View/<br>Adjust |  |                           |
|---------------------|-------------------------------------------------|----------------|---------|---------|---------|--------------------|-----------------------|--------------------------|--|---------------------------|
|                     |                                                 | Location       |         | Time    |         |                    | Fuel                  |                          |  |                           |
|                     |                                                 | Fix            | ETA     | ATA     | Score   | Fuel               | Actual                | Score                    |  |                           |
|                     |                                                 | KIXD           | 17:00 Z | 17:00 Z | 0       | 3,100              | 3,100                 | 0                        |  |                           |
| г                   |                                                 | MCI            | 17:08 Z |         |         | 2,804              |                       |                          |  |                           |
|                     |                                                 | JDOGG          | 17:16 Z |         |         | 2,672              |                       |                          |  |                           |
| -                   |                                                 | TONCE          | 17:19 Z |         |         | 2,626              |                       |                          |  |                           |
| Touch to Adjust     |                                                 | TWOLF          | 17:48 Z |         |         | 2,256              |                       |                          |  |                           |
| Upon Arrival to Fix |                                                 | KGEEE          | 17:53 Z |         |         | 2,192              |                       |                          |  |                           |
| -                   |                                                 | LYNKS          | 17:57 Z |         |         | 2,139              |                       |                          |  |                           |
|                     |                                                 | TRGET          | 17:58 Z |         |         | 2,121              |                       |                          |  |                           |
| L                   |                                                 | KSTP           | 18:13 Z |         |         | 1,914              |                       |                          |  |                           |
|                     |                                                 |                |         |         |         |                    |                       |                          |  |                           |
|                     |                                                 |                |         | 🗸 Auto  | o Updat | e                  |                       |                          |  | Touch to<br>Toggle On/Off |

FltPlan Go - NavLogs - Split Screen - Howgozit

Tracking Flight

Tools

Scratch Pad

Downloads Settings

Index

#### **NavLogs**

Once the fixes along the route have been imported, the User can adjust the Arrival Data by touching the desired fix/ waypoint which displays a window for Arrival data. Enter the Time (Zulu) or press the **Now** button to load the current time. Touch within the Fuel on Board text box to manually enter information.

GARMIN

Touch **OK** to save any adjustments.

Touch **Delete** to remove the fix/waypoint from the route.

Touch **Close** to exit without saving.

Once the data has been entered, the Howgozit section will calculate a Score for each leg and present the data as green text if there was an improvement from the NavLog expectations, black text if the data was the same as the NavLog expectations, or red text if the data was a downgrade from the NavLog expectations.

|                 | : 🖬 🚺                                                                                                    |                                                                                                    |                                                         | KIXI                                     | O TO KSTP                                                                        |                                                                                  |                                                                          | Ð                         |                                            | GARMIN                                        |                                    |
|-----------------|----------------------------------------------------------------------------------------------------|----------------------------------------------------------------------------------------------------|---------------------------------------------------------|------------------------------------------|----------------------------------------------------------------------------------|----------------------------------------------------------------------------------|--------------------------------------------------------------------------|---------------------------|--------------------------------------------|-----------------------------------------------|------------------------------------|
|                 | FltPlan.co                                                                                                    | ·≁<br>m                                                                                                    | Navigatio                                               | n Log                                    |                                                                                  | Dept:                                                                            | Tuesday<br>1030L (GMT-5                                                  | y 05-24-22<br>) - Arr: 11 | 2<br>43L (GI                               | MT-5)                                         |                                    |
|                 | N2345B         IFR         Ger           Dep: KIXD         1530Z           Dest: KSTP         Item 18: PBN/C2D2 D0F//           Item 19: F0B: 0349         S0B           Filed: ROYAL9.TONC | Av C525/L I<br>352kts FL370<br>ETE: 1:13<br>220524 REG/N2345/<br>4 PIC:TEST PILOT<br>E TWOLF.TWOL                                                    | Altn: KMSP<br>3 SUR/282B CODI<br>(sic:test pilot)<br>F3 | ow)<br>E/ABCDEF                          | ASOS Ph: 9 <sup>-</sup><br>Cinc: 888<br>FSS: 800-99<br>ATC Cinc is:<br>Elev:1087 | 3-780-6987/13<br>-766-8267 (<br>2-7433 (1-57)<br>sues? FitPlan:1-<br>7 Gnd:124.3 | 5.32<br>57)<br>203-262-8383<br>Twr:133.0                                 |                           |                                            |                                               |                                    |
|                 | KIXD to KSTP : TC=1<br>Winds Aloft<br>TONCE                                                                                                    | 3° : (FMS winds<br>FL410 ISA<br>242/068                                                                                                    | : 193°/ 46) : N<br>(-57) Comp<br>-05 +032               | 1C= 9° : ST. 1<br>FL370 IS<br>234/076    | LINE= <b>375</b><br>A(-57) Comp<br>-03 +04                                       | nm : AIRWA<br>FL3<br>5 228/                                                      | Y= <b>377nm</b> : Ext<br>50 ISA(-54) Comp<br>073 -00 +05                 | tra= <b>1%</b><br>p       | FL330 I:<br>24/070                         | SA(-50) Comp<br>+02 +052                      |                                    |
|                 | TWOLF<br>KGEEE<br>Avg. Trip Winds=><br>FLT TIME==>                                                                                                    | DLF         257/086         -(           EE         258/088         -(           . Trip Winds=>         + 30 Tai           TIME==>         1:17(+04) |                                                         | 249/107<br>253/112<br>+ 46 T<br>1:13(+00 | -03 +05<br>-03 +02<br>ailwind<br>) 352TA                                         | 4 243/<br>2 248/<br>+<br>\$ 1:11                                                 | 105 +00 +06<br>110 +00 +03<br>53 Tailwind<br>(-02) 366TA                 | 62 24<br>32 24<br>S 1     | 43/101<br>46/106<br>+ 54<br>I:11(-02       | +01 +061<br>+02 +036<br>Tailwind<br>2) 369TAS |                                    |
|                 | Fuel Burn==>                                                                                                    | uel Burn==>         1,225           FIX         ST         L                                                                                         |                                                         | <b>1,18</b><br>InB<br>Ma                 | 6 Lbs<br>//Out<br>g Crs                                                          | s 1,186 Lbs                                                                      |                                                                          | Leg                       | <b>1,2</b><br>Rem E                        | TE ATA WX                                     |                                    |
|                 | KIXD OLATHE                                                                                                    | N3849.9W094<br>SEE [                                                                                                    | 453.4/<br>DP FOR ROU                                    |                                          | 377 10<br>TO MCI VO                                                              | 10000000000000000000000000000000000000                                           | 0:00                                                                     | 1:13 0:                   |                                            |                                               |                                    |
|                 | JDOGG 113.25//40<br>TONCE                                                                                                    | MO<br>MO<br>MO                                                                                                    | N3917.1W09<br>N3957.0W09<br>N4016.9W09                  | 444.2 010<br>439.7 000<br>437.4 004      | /000 28<br>/004 40<br>/014 20                                                    | 309 13<br>289 4                                                                  | 196         295.8           132         427.8           46         473.7 |                           | 0:08 0:57 0:16   N/<br>0:03 0:54 0:19   N/ |                                               |                                    |
|                 | Departure: <b>17</b><br>Est. Arrival: <b>18</b>                                                                                                    | :13 Z                                                                                                    | <u>N4317.0W09</u> 3                                     | 333.1  015                               | Updated Fuel: 1,918                                                              |                                                                                  |                                                                          |                           |                                            |                                               | Touch to View<br>Howgozit Settings |
|                 |                                                                                                    | Location<br>Fix                                                                                                    | ETA                                                     | Time<br>ATA                              | e<br>Sco                                                                         | re Fuel                                                                          | Fuel<br>Actual                                                           | Score                     | <u>•</u>                                   |                                               |                                    |
|                 |                                                                                                    | KIXD<br>MCI<br>JDOGG                                                                                                    | 17:00 Z<br>17:08 Z<br>17:16 Z                           | 17:00 2<br>17:09 2<br>17:17 2            | Z 0<br>Z +1<br>Z +1                                                              | 3,100<br>2,804<br>2,672                                                          | 0 3,100<br>4 2,704<br>2 2,602                                            | 0—<br>-100-<br>-70—       |                                            |                                               | 'Score' for Leg of<br>Route        |
| Touch to Adjust |                                                                                                    | TONCE<br>TWOLF<br>KGEEE                                                                                                    | 17:19 Z<br>17:48 Z<br>17:53 Z                           | 17:18 2<br><br>                          | Z -1<br>                                                                         | 2,620<br>2,250<br>2,192                                                          | 5 2,630<br>5<br>2                                                        | +4                        |                                            |                                               |                                    |
|                 |                                                                                                    | LYNKS<br>TRGET<br>KSTP                                                                                                    | 17:57 Z<br>17:58 Z<br>18:13 Z                           |                                          |                                                                                  | 2,139<br>2,12<br>1,914                                                           | 9<br> <br>                                                               | <br>                      |                                            |                                               |                                    |

FltPlan Go - NavLogs - Split Screen - Howgozit Scores

| MY NAVLOGS/WX                                                                                                    |                                                                    |                                                  |                                               |
|----------------------------------------------------------------------------------------------------|--------------------------------------------------------------------|--------------------------------------------------|-----------------------------------------------|
| Touch the button at the top, center,<br>My NavLogs/Wx.<br>Touch the desired NavLog to dow<br>Touch the refresh arrow to refresh | , with the Departure<br>vnload to the device<br>h the downloaded N | and Arrival airport ID's, e.g.<br>e.<br>JavLogs. | <b>KTEB TO KLWC</b> to display a menu listing |
|                                                                                                    | My NavLogs / W                                                     | /x                                               |                                               |
|                                                                                                    |                                                                    | RELOAD DATA                                      | —Touch to Refresh All NavLogs                 |
| NavLogs Saved to Device for Offline Use-                                                                                        | KIXD to KSTP<br>Tue. 5/24, 10:30<br>N2345B - GARMIN                | O minutes old                                    | -Touch to Refresh NavLog                      |
|                                                                                                    | KSTP to KMDW<br>Wed. 5/25, 08:00<br>N2345B - GARMIN                | C–<br>0 minutes old                              |                                               |
|                                                                                                    | KMDW to KIAD<br>Thu. 5/26, 08:00<br>N2345B - GARMIN                | Not Downloaded                                   |                                               |

N2345B - GARMIN Not Downloaded

KIAD to KFXE Fri. 5/27, 09:00

N2345B - GARMIN

KFXE to KRYY Sat. 5/28, 10:00 N2345B - GARMIN

KRYY to KIXD Sun. 5/29, 18:00

FltPlan Go - NavLogs Page - My NavLogs / WX

## SYNCING NAVLOGS

NavLogs Available Only While Online-

GARMIN

When a flight plan is created in FltPlan.com, the flight information, including NavLogs, Routes, Weight & Balance Calculations, and Checklists, are synced to the FltPlan Go program.

**NOTE:** After creating a flight plan on FltPlan.com and generating a NavLog, the User needs to touch the Save button, which will allow the FltPlan Go program to import the NavLog and save for offline viewing.

Not Downloaded

Not Downloaded

FltPlan Account

Airports

Maps

NavLogs

External

Checklists Binders Weather

Flight Tracking

Tools

Scratch Pad

-Touch to Download NavLog to Device

81

Airports

Maps

Weather Binders Checklists External NavLogs

Flight Tracking

Tools

Scratch Pad

Index Settings Downloads

#### **NAVLOG INFORMATION**

Once a route has been crated in the FlPlan.com page, touch **Press Here for NavLog** to view a long list of pertinent information for the flight, such as Navigation Log, Trip Notes, Winds Matrix, Weather Info, and Airport Diagrams for the Departure and Arrival Airports.

**GARMIN**<sub>®</sub>

## NAVIGATION LOG DETAILS

The Navigation Log includes the following information:

|     |                                                                                | (15)        | (14)          |               | (13     | )        |         |        |                           |     |  |  |  |
|-----|--------------------------------------------------------------------------------|-------------|---------------|---------------|---------|----------|---------|--------|---------------------------|-----|--|--|--|
| 1   | —N2345B                                                                        | IFR         | GenA          | v C           | C52     | 5/L      | Equ     | ip: S  | SGRW/PU1                  |     |  |  |  |
| (2) | Dep: KIXD                                                                      | 20          | 000Z          | 352k          | ts      | FL3      | 70      | Ro     | ute (see below)           |     |  |  |  |
| 4   | -Dest: KFFC                                                                    |             |               | ETE: 1        | :57     |          |         |        | Altn: KFTY                | 9   |  |  |  |
| 5-  | -Item 18: PBN                                                                  | /C2D2       | DOF/2         | 20222 F       | REG     | G/N23    | 45B \$  | SUF    | R/282B CODE/ABCDEF        | (8) |  |  |  |
| 6   | -Item 19: FO                                                                   | B: 035      | 0 SOB:        | 4 PIC         | :JOI    | E PIL    | OT (s   | sic:te | est pilot)                |     |  |  |  |
| 7-  | Filed: RACER7.SGF TIROE                                                        |             |               |               |         |          |         |        |                           |     |  |  |  |
|     | 1 Aircraft registration (N#).                                                  |             |               |               |         |          |         |        |                           |     |  |  |  |
| 2   | Departure Airport International Civil Aviation Organization (ICAO) Identifier. |             |               |               |         |          |         |        |                           |     |  |  |  |
| 3   | Departure Time (Zulu).                                                         |             |               |               |         |          |         |        |                           |     |  |  |  |
| 4   | Destination Airport                                                            | Internat    | ional Civil / | Aviation O    | rgani   | zation ( | ICAO) I | denti  | ifier.                    |     |  |  |  |
| 5   | ICAO Aircraft Equip                                                            | ment Inf    | ormation.     |               |         |          |         |        |                           |     |  |  |  |
| 6   | Fuel On Board (HHI                                                             | MM), Sou    | ls On Board   | l, Pilot In ( | Comn    | nand, ar | d Seco  | nd In  | n Command (if necessary). |     |  |  |  |
| 1   | Fixes / Waypoints F                                                            | iled for t  | he Route.     |               |         |          |         |        |                           |     |  |  |  |
| 8   | Estimated Time En                                                              | oute (HH    | :MM).         |               |         |          |         |        |                           |     |  |  |  |
| 9   | Alternate Airport In                                                           | nternatio   | nal Civil Av  | iation Org    | janiza  | tion (IC | AO) Ide | ntifie | er.                       |     |  |  |  |
| 10  | Planned Flight Leve                                                            | el / Altitu | de.           |               |         |          |         |        |                           |     |  |  |  |
| (1) | Planned maximum                                                                | runway t    | akeoff wei    | ght (10,40    | )0 lbs. | ).       |         |        |                           |     |  |  |  |
| 12  | ICAO Aircraft Equip                                                            | ment Inf    | ormation.     |               |         |          |         |        |                           |     |  |  |  |
| 13  | Aircraft Type Ident                                                            | ifier and   | Equipment     | Suffix.       |         |          |         |        |                           |     |  |  |  |
| 14  | Type of Operation                                                              | (General    | Aviation).    |               |         |          |         |        |                           |     |  |  |  |
| 15  | Flight Plan Rules fo                                                           | or Route (  | IFR / VFR).   |               |         |          |         |        |                           |     |  |  |  |

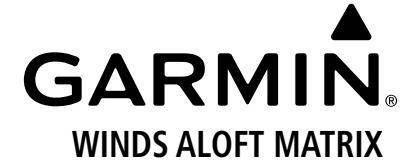

The Winds Aloft Matrix is the next section and includes the following information:

|            | (15)                  |                            | (14) (13)                | (12)                   | 11                  |       |
|------------|-----------------------|----------------------------|--------------------------|------------------------|---------------------|-------|
|            | KIXD to KFFC : TC=124 | 4° : (FMS winds: 304°/ 51) | : MC= 120° : ST. LINE=59 | 8nm : AIRWAY=664nm : E | Extra= <b>11%</b>   |       |
| õ.         | Winds Aloft           | FL410 ISA(-57) Comp        | FL370 ISA(-57) Comp      | FL350 ISA(-54) Comp    | FL330 ISA(-50) Comp |       |
| Q_         | BUM                   | 245/129 +03 -067           | 244/137 +04 -074         | 242/137 +04 -076       | 241/127 +02 -070    |       |
| (3)-       | SGF                   | 245/132 +03 +030           | 246/145 +04 +034         | 245/149 +05 +032       | 245/140 +03 +031    |       |
| Ă          | TIROE0300             | 250/119 -01 +065           | 250/116 +01 +064         | 249/109 +03 +059       | 247/102 +05 +053    | _     |
| 4          | TIROE0200             | 255/112 -02 +069           | 257/106 +01 +068         | 256/098 +03 +063       | 254/092 +05 +057-   | -(10) |
|            | TIROE0100             | 259/104 -01 +068           | 262/095 +02 +068         | 264/086 +03 +064       | 263/082 +05 +060    | Š     |
| $\bigcirc$ | Avg. Trip Winds=>     | + 52 Tailwind              | + 51 Tailwind            | + 46 Tailwind          | + 42 Tailwind       | Ŀ     |
| ୰          | FLT TIME==>           | 2:00(+03) 332TAS           | 1:57(+00) 352TAS         | 1:56(-01) 366TAS       | 1:55(-02) 369TAS    |       |
|            | Fuel Burn==>          | 1,654 Lbs                  | 1,715 Lbs                | 1,777 Lbs              | 1,827 Lbs           |       |
|            |                       |                            |                          |                        |                     |       |
|            |                       |                            |                          |                        |                     |       |

| 1          | Departure and Arrival Airport International Civil Aviation Organization (ICAO) Identifier. |
|------------|--------------------------------------------------------------------------------------------|
| 2          | Flight Level / Altitude, i.e. FL410 = 41,000' MSL.                                         |
| 3          | Fix / Waypoint Along Route.                                                                |
| 4          | Bearing To / From the Fix / Waypoint.                                                      |
| 5          | Average Tailwind Component (Knots) for Trip.                                               |
| ٩          | Flight Time (HH:MM) and Time Difference Between the Next Altitude Data Set.                |
|            | Amount of Fuel Used (lbs or gals).                                                         |
| $(\infty)$ | Average True Airspeed (Knots) for Trip.                                                    |
| 9          | Temperature (°C).                                                                          |
| 10         | Wind Velocity (Knots).                                                                     |
| (11)       | The Difference (%) Bewteen the Route via Airways vs. Direct.                               |
| (12)       | Distance of the Planned Route via Airways (Nautical Miles).                                |
| 13         | Distance of the Direct Route (Nautical Miles).                                             |
| (14)       | Magnetic Course.                                                                           |
| (15)       | True Course.                                                                               |

FltPlan Account Airports Maps

NavLogs

 External
 Checklists
 Binders
 Weather
 Tracking

Tools

Scratch Pad

Downloads Settings Index

 Flight
 NavLogs
 Airports

 Tracking
 Weather
 Binders
 Checklists
 External
 NavLogs
 Maps
 Airports

# GARMIN.

## FIX INFO

The Fix Info is the next section and includes the following information:

|            | FIX                   | sт | LAT/LON         | InB/Out<br>Mag Crs | Leg | Rem | F   | uel Burn<br>eg Tot. | Leg  | Rem  | ETE  | ATA | wx     |        |
|------------|-----------------------|----|-----------------|--------------------|-----|-----|-----|---------------------|------|------|------|-----|--------|--------|
| (1)        | KIXD OLATHE           | кs | N3849.9W09453.4 | /011               | 0   | 664 | 100 | 100.0               | 0:00 | 1:57 | 0:00 |     |        |        |
| $\bigcirc$ | MCI 113.25KANSAS CITY | мо | N3917.1W09444.2 | 010/164            | 28  | 636 | 196 | 296.1               | 0:08 | 1:49 | 0:08 |     | N/A    |        |
|            | GRILD 113.25/164/36   | мо | N3841.7W09435.5 | 164/168            | 36  | 600 | 132 | 428.4               | 0:08 | 1:41 | 0:16 |     | N/A    |        |
| $\bigcirc$ | BUM 115.9 BUTLER      | мо | N3816.3W09429.3 | 168/128            | 26  | 574 | 93  | 521.8               | 0:06 | 1:35 | 0:22 |     | N/A    |        |
| 0          | SGF 116.9 SPRINGFIELD | мо | N3721.4W09320.0 | 128/115            | 78  | 496 | 171 | 692.7               | 0:14 | 1:21 | 0:36 |     | N/A    | $\sim$ |
|            | TIROE0300             |    | N3554.5W09004.2 | 118/119            | 180 | 316 | 322 | 1015                | 0:27 | 0:54 | 1:03 |     | 122.0- | -(14)  |
|            | TIROE0200             |    | N3504.1W08818.2 | 122/123            | 100 | 216 | 170 | 1184                | 0:14 | 0:40 | 1:17 |     | 122.0  | Ŭ      |
|            | TIROE0100             |    | N3412.1W08634.5 | 126/127            | 100 | 116 | 177 | 1361                | 0:14 | 0:26 | 1:31 |     | 122.0  |        |
|            | TIROE                 | GA | N3318.4W08452.0 | 127/083            | 101 | 15  | 233 | 1594                | 0:18 | 0:08 | 1:49 |     | N/A    |        |
| (3)-       | KFFC ATLANTA          | GA | N3321.5W08434.4 | 083/               | 15  | Q   | 121 | 1715                | 0:08 | 0:00 | 1:57 |     |        |        |
| -          |                       | 4  | ) (5) (         | 6                  | Ì   | 8   | 9   | 10                  |      |      |      |     |        |        |

| 1          | Departure Airport International Civil Aviation Organization (ICAO) Identifier.   |
|------------|----------------------------------------------------------------------------------|
|            | Frequency for Navigational Aid.                                                  |
| 3          | Destination Airport International Civil Aviation Organization (ICAO) Identifier. |
| 4          | State Abbreviation.                                                              |
| 5          | Latitude (°N/°S) and Longitude (°W/°E).                                          |
| 6          | Magnetic Course Approaching Fix and Magnetic Course Leaving Fix.                 |
| $\bigcirc$ | Length of Leg (Nautical Miles).                                                  |
| 8          | Distance Remaining to Primary Destintation (Nautical Miles).                     |
| 9          | Fuel Consumption for the Leg (lbs or gals).                                      |
| 10         | Total Fuel Consumption for the Trip (lbs or gals).                               |
|            | Estimated Time for the Leg (HH:MM).                                              |
| 12         | Estimated Time Remaining Until Primary Destination (HH:MM).                      |
| 13         | Estimated Time Enroute Until Primary Destination (HH:MM).                        |
| 14         | Frequency for Weather Information.                                               |

Tools

| 8 | 5 |
|---|---|

**GARMIN** 

| The Fue | el Burn & Alternate Destination Airport is the next section and includes the following information:                                                                                                    | FltPlan<br>Account |
|---------|----------------------------------------------------------------------------------------------------|--------------------|
|         | 18       17       16       15       14       13       12       11         EL:808       AWOS: 118.52       CTAF: 123.05       Fuel hourly method: 1,960         -ALTN: KFTY ATLANTA FULTON COUNTY AIRPORT-BROWN,GA       I Alt: FL030       Brg:011°       25nm       Time:0:11       Fuel:230       10         Fuel (lbs.)       Taxi: 100         Trip: 1,615       Altn: 230.       45 min: 555       Min Fuel Required: 2,500       10 | Airports           |
|         | -AILANTA REGIONAL 123.05     ASOS : 770-487-1610     PSS Afrival Airport<br>800-992-7433 (1-42-1)       3     4     5     6     7     8                                                                                                    | Maps               |
| 1       | Alternate Airport International Civil Aviation Organization (ICAO) Identifier, Name, and Location (City, State).                                                                                                    | NavLo              |
| 2       | Primary Destination Airport Name and CTAF/UNICOM Frequency.                                                                                                    | sg                 |
| 3       | Primary Destination Airport Phone Number.                                                                                                    | Externa            |
| 4       | Fuel Burn for Taxi (lbs or gals).                                                                                                    | -                  |
| 5       | Total Fuel Burn for Trip (lbs or gals).                                                                                                    | hecklists          |
| 6       | Fuel Burn to Fly to Alternate Airport (lbs or gals).                                                                                                    |                    |
| 1       | Fuel Needed to Fly for 45 Minutes Upon Reaching Alternate Airport (lbs or gals).                                                                                                    | Sinders            |
| 8       | Phone Number for Flight Service Station.                                                                                                    | ×                  |
| 9       | Minimum Amount of Fuel Needed for Trip (lbs or gals).                                                                                                    | eather             |
| 10      | Fuel Burn to Fly to Alternate Airport (lbs or gals).                                                                                                    | el<br>H            |
| (1)     | Hourly Fuel Calculation (lbs or gals).                                                                                                    | ight<br>cking      |
| (12)    | Time Needed to Fly From Primary Destination Airport to the Alternate Airport (HH:MM).                                                                                                    | 5                  |
| 13      | Distance Needed to Fly From Primary Destination Airport to the Alternate Airport (Nautical Miles).                                                                                                    | ols                |
| 14      | Bearing From the Primary Destination Airport to the Alternate Airport.                                                                                                    | Scratc<br>Pad      |
| 15      | Altitude Used to Calculate Flight Data From The Primary Destination Airport to the Alternate Airport.                                                                                                    | -                  |
| (16)    | Common Traffic Advisory Frequency (CTAF) for the Primary Destination Airport.                                                                                                    | Downloa            |
| 17      | Automated Weather Observing Station (AWOS) for the Primary Destination Airport.                                                                                                    | spt                |
| 18      | Elevation for the Primary Destination Airport (ft).                                                                                                    | Settings           |
|         |                                                                                                    | Index              |

Maps

# GARMIN

#### **AIRPORT DIAGRAMS**

The next section in the Navigation Log is Airport Diagrams, which displays the Departure and Arrival Airport Diagrams, and, if available, FBO location.

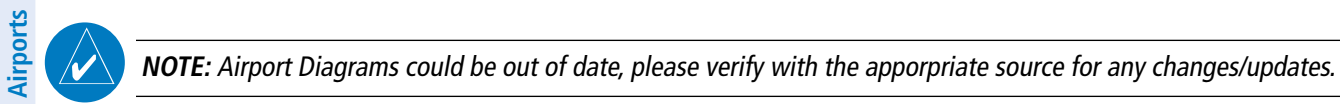

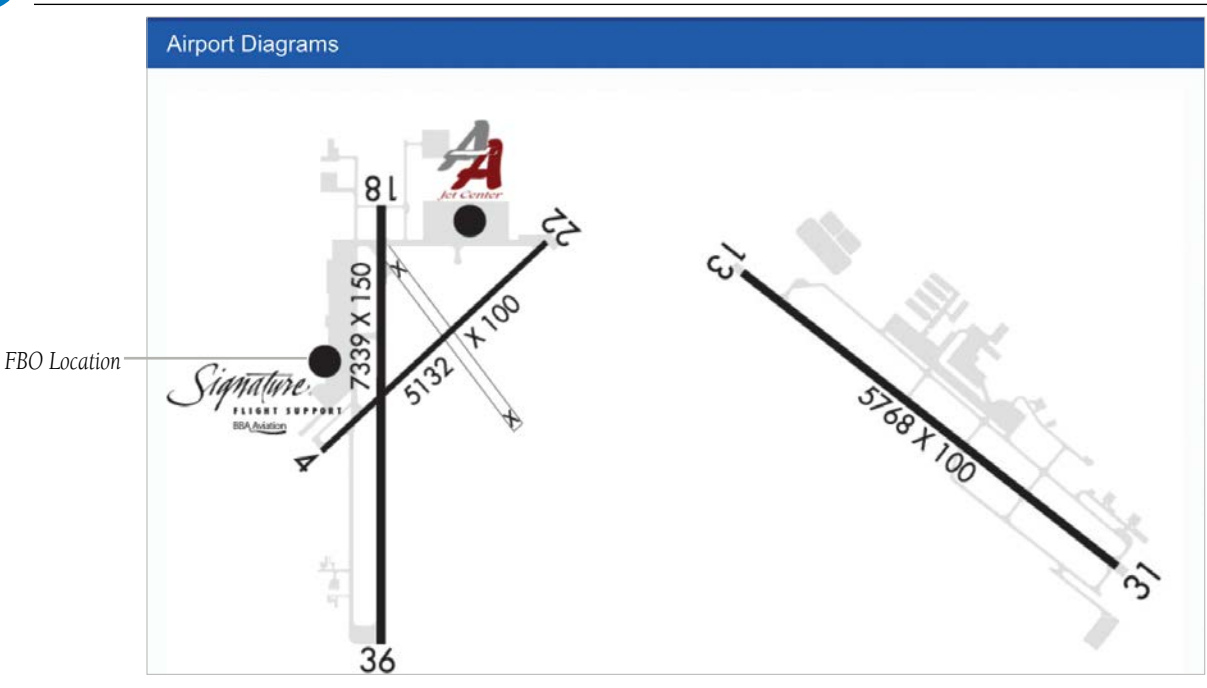

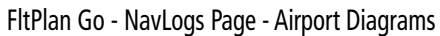

Scratch Pad

Index Settings Downloads

**FltPlan** 

Maps

NavLogs

External

Checklists Binders Weather

Flight Tracking

Tools

Scratch Pad

## WINDS MATRIX - EXPANDED

GARMI

The next section in the Navigation Log is the Winds Matrix, but with greater detail than previously listed in the Navigation Log. The vast majority of information is the same, but more details are listed for fuel burn and time per Fix. Additional Cruise Altitude information is also detailed, allowing the User to view more data pertinent to the Trip. The filed altitude for the Trip will be highlighted with a green background.

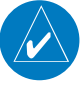

**NOTE:** When a Cruise Altitude exceedes the aircraft limitiations, ABOVE MAX ALT will be displayed and the various data points will remain blank.

#### Winds Matrix KIXD to KFFC

| N234                     | <b>N2345B</b> <i>FItPlan.com</i> Tuesday 02-22-22 — Dept: 1400L (GMT-6) — Arr: 1657L (GMT-5) |                         |                     |                     |                     |  |  |  |  |
|--------------------------|----------------------------------------------------------------------------------------------|-------------------------|---------------------|---------------------|---------------------|--|--|--|--|
| RACER7.SC                | FTIROE                                                                                       |                         |                     |                     |                     |  |  |  |  |
| Fix Name                 | FL450 ISA(-57) Comp                                                                          | FL410 ISA(-57) Comp     | FL390 ISA(-57) Comp | FL370 ISA(-57) Comp | FL350 ISA(-54) Comp |  |  |  |  |
| Rem. (Miles)             | Rem. (Time - Fuel)                                                                           | Rem. (Time - Fuel)      | Rem. (Time - Fuel)  | Rem. (Time - Fuel)  | Rem. (Time - Fuel)  |  |  |  |  |
| <b>SGF</b>               | 244/118 -02 +026                                                                             | 245/132 +03 +030        | 246/139 +05 +032    | 246/145 +04 +034    | 245/149 +05 +032    |  |  |  |  |
| (496nm)                  | ()                                                                                           | (1:23 - 957 Lbs)        | (1:22 - 982 Lbs)    | (1:21 - 1023 Lbs)   | (1:19 - 1084 Lbs)   |  |  |  |  |
| <b>TIROE0300</b> (316nm) | 248/116 -06 +060                                                                             | 250/119 -01 +065        | 250/121 +01 +067    | 250/116 +01 +064    | 249/109 +03 +059    |  |  |  |  |
|                          | ()                                                                                           | (:55 - 670 Lbs)         | (:54 - 680 Lbs)     | (:54 - 701 Lbs)     | (:54 - 733 Lbs)     |  |  |  |  |
| <b>TIROE0200</b> (216nm) | 254/108 -06 +065                                                                             | 255/112 -02 +069        | 256/114 +00 +072    | 257/106 +01 +068    | 256/098 +03 +063    |  |  |  |  |
|                          | ()                                                                                           | (:40 - 521 Lbs)         | (:39 - 523 Lbs)     | (:40 - 531 Lbs)     | (:40 - 546 Lbs)     |  |  |  |  |
| <b>TIROE0100</b> (116nm) | 256/100 -06 +062                                                                             | 259/104 -01 +068        | 261/105 +01 +072    | 262/095 +02 +068    | 264/086 +03 +064    |  |  |  |  |
|                          | ()                                                                                           | (-)                     | (-)                 | (-)                 | (-)                 |  |  |  |  |
| Avg. Winds=>             | + 48 Tailwind                                                                                | + 52 Tailwind           | + 54 Tailwind       | + 51 Tailwind       | + 46 Tailwind       |  |  |  |  |
| FLT TIME==>              | ABOVE MAX ALT.                                                                               | 2:00(+03) <b>332TAS</b> | 1:59(+02) 338TAS    | 1:57(+00) 352TAS    | 1:55(-02) 366TAS    |  |  |  |  |
| Fuel Burn==>             |                                                                                              | 1,654 Lbs               | 1,679 Lbs           | 1,712 Lbs           | 1,776 Lbs           |  |  |  |  |
| Fix Name                 | FL330 ISA(-50) Comp                                                                          | FL310 ISA(-46) Comp     | FL290 ISA(-43) Comp | FL270 ISA(-39) Comp | FL250 ISA(-35) Comp |  |  |  |  |
| Rem. (Miles)             | Rem. (Time - Fuel)                                                                           | Rem. (Time - Fuel)      | Rem. (Time - Fuel)  | Rem. (Time - Fuel)  | Rem. (Time - Fuel)  |  |  |  |  |
| <b>SGF</b>               | 245/140 +03 +031                                                                             | 244/124 +02 +028        | 241/106 +02 +021    | 238/087 +03 +014    | 236/084 +03 +011    |  |  |  |  |
| (496nm)                  | (1:19 - 1131 Lbs)                                                                            | (1:21 - 1183 Lbs)       | (1:22 - 1235 Lbs)   | (1:23 - 1317 Lbs)   | (1:23 - 1359 Lbs)   |  |  |  |  |
| <b>TIROE0300</b> (316nm) | 247/102 +05 +053                                                                             | 246/097 +05 +050        | 242/087 +06 +040    | 236/073 +08 +027    | 237/071 +09 +028    |  |  |  |  |
|                          | (:54 - 757 Lbs)                                                                              | (:54 - 785 Lbs)         | (:55 - 809 Lbs)     | (:56 - 850 Lbs)     | (:56 - 875 Lbs)     |  |  |  |  |
| <b>TIROE0200</b> (216nm) | 254/092 +05 +057                                                                             | 252/084 +05 +050        | 251/077 +07 +045    | 250/072 +08 +041    | 247/069 +09 +037    |  |  |  |  |
|                          | (:40 - 557 Lbs)                                                                              | (:40 - 572 Lbs)         | (:41 - 581 Lbs)     | (:41 - 603 Lbs)     | (:41 - 618 Lbs)     |  |  |  |  |
| <b>TIROE0100</b> (116nm) | 263/082 +05 +060                                                                             | 260/078 +06 +055        | 258/072 +07 +049    | 255/066 +09 +042    | 252/066 +10 +040    |  |  |  |  |
|                          | (-)                                                                                          | (-)                     | (-)                 | (:27 - 362 Lbs)     | (:26 - 366 Lbs)     |  |  |  |  |
| Avg. Winds=>             | + 42 Tailwind                                                                                | + 40 Tailwind           | + 34 Tailwind       | + 28 Tailwind       | + 26 Tailwind       |  |  |  |  |
| FLT TIME==>              | 1:55(-02) 369TAS                                                                             | 1:56(-01) 369TAS        | 1:57(+00) 370TAS    | 1:58(+01) 369TAS    | 1:57(+00) 368TAS    |  |  |  |  |
| Fuel Burn==>             | 1,829 Lbs                                                                                    | 1,899 Lbs               | 1,957 Lbs           | 2,051 Lbs           | 2,098 Lbs           |  |  |  |  |

FltPlan Go - NavLogs Page - Winds Matrix - Expanded

Downloads Settings

#### **RUNWAY & APPROACH INFO**

The next section in the Navigation Log is the Runway and Approach info, where both the Departure Airport and Arrival Airport will have runway (length, width, usable, etc.) and approach info (eqiupment, inbound course, frequency, etc.) displayed.

**GARMIÑ** 

|        |      | 10                     |             |          |                |       |          | 9   |             | $\mathcal{D}$    |                |         |                 |          |               |
|--------|------|------------------------|-------------|----------|----------------|-------|----------|-----|-------------|------------------|----------------|---------|-----------------|----------|---------------|
| (1)    | KIXD | (Elev: 1087')          | - Depart    | ure Air  | port Runway    | Info  |          | кзт | P (Elev: 70 | <b>)5') -</b> Ar | rival Airport  | Runw    | vay Info        |          |               |
| õ      | Rwy  | Length                 | Appr.*      | Rwy      | Length         | App   | pr.*     | Rwy | Length      | Usable           | Appr.*         | Rwy     | Length          | Usable   | Appr.*        |
| C      | 04   | 51 <sup>'</sup> 32x100 |             | 22       | 5132x100       |       |          | 09  | 3642x100    | 3642'            |                | 27      | 3642x100        | 3642     |               |
| (3)-   | -18  | 7339x150               |             | 36       | 7339x150       | ILS/[ | OME      | 13  | 4004x150    | 4004'            |                | 31      | 4004x150        | 4004     |               |
| $\cup$ |      | * only ILS,            | LOC, LDA, 8 | & SDF ap | proaches shown |       |          | 14  | 6401v150    | (140)            | ILS/DME        | 22      | 6401-150        | (100)    | ILS/DME       |
|        |      |                        |             |          |                |       |          | 14  | 04912150    | -0148            | 111.50 - 146°  | 32      | 04912130        | 0109     | 111.50 - 326° |
|        |      |                        |             |          |                |       |          |     | * only ILS  | LOC, LD          | A, and SDF app | roaches | s to a specific | runway s | hown          |
|        |      |                        |             |          |                |       | <b>`</b> |     |             | Ļ                | $\perp$        |         |                 |          |               |
|        |      |                        |             |          |                | (4    | )        |     | (           | 5) (             | <u>6</u> (7)   |         |                 |          |               |

| 1          | Departure Airport International Civil Aviation Organization (ICAO) Identifier. |
|------------|--------------------------------------------------------------------------------|
| 2          | Runway Length (ft) x Width (ft).                                               |
| 3          | Runway I.D.                                                                    |
| 4          | Type of Approach/Equipment.                                                    |
| 5          | Total Usable Runway (ft).                                                      |
| 6          | ILS Navigation Frequency.                                                      |
| $\bigcirc$ | Inbound Course.                                                                |
| 8          | Arrival Airport Elevation (ft).                                                |
| 9          | Arrival Airport International Civil Aviation Organiztion (ICAO) Identifier.    |
| 10         | Departure Airport Elevation (ft).                                              |

| GARMIÑ                                                                                                    | NavLogs                                                                                                    |
|----------------------------------------------------------------------------------------------------|----------------------------------------------------------------------------------------------------|
| The remaining sections within the Navigation Log contain t                                                                                                    | he following raw data/text sets:                                                                                                    |
| <ul> <li>Departure Airport METARs</li> </ul>                                                                                                    |                                                                                                    |
| <ul> <li>Departure Airport Forecast</li> </ul>                                                                                                    |                                                                                                    |
| <ul> <li>Recent NOTAMs - Departure Airport (New or Modified)</li> </ul>                                                                                                    |                                                                                                    |
| <ul> <li>Departure Airport NOTAMs</li> </ul>                                                                                                    |                                                                                                    |
| <ul> <li>Nearby Departure Airport METARs</li> </ul>                                                                                                    |                                                                                                    |
| <ul> <li>Arrival Airport METARs</li> </ul>                                                                                                    |                                                                                                    |
| <ul> <li>Arrival Airport Forecast</li> </ul>                                                                                                    |                                                                                                    |
| <ul> <li>Recent NOTAMs - Arrival Airport (New or Modified)</li> </ul>                                                                                                    |                                                                                                    |
| <ul> <li>Arrival Airport NOTAMs</li> </ul>                                                                                                    |                                                                                                    |
| <ul> <li>Alternate Airport METAR/TAF</li> </ul>                                                                                                    |                                                                                                    |
| <ul> <li>Recent NOTAMs - Alternate Airport (New or Modified)</li> </ul>                                                                                                    |                                                                                                    |
| <ul> <li>Alternate Airport NOTAMs</li> </ul>                                                                                                    |                                                                                                    |
| <ul> <li>Nearby Arrival Airport Weather</li> </ul>                                                                                                    |                                                                                                    |
| <ul> <li>Enroute METARs and TAFs</li> </ul>                                                                                                    |                                                                                                    |
| <ul> <li>Enroute Navigation NOTAMs</li> </ul>                                                                                                    |                                                                                                    |
| <ul> <li>Enroute PIREPs</li> </ul>                                                                                                    |                                                                                                    |
| AUTO SYNCING NAVLOGS                                                                                                    |                                                                                                    |
| When the User creates a flight plan on FltPlan.com, flight<br>Calculations, and Checklists are auto-synced to the FltPlan Go<br>be received (pop-up) directly to the device anytime a new Navl<br>automatically send a push notification with the latest NavLog ir | information including NavLogs, Routes, Weight & Balance<br>program. When auto-sync is enabled, push notifications will<br>Log is available. When a flight is approaching, FltPlan Go will<br>formation one hour prior to departure. |
| FitPlan Go                                                                                                    | Yesterday, 10:08 PM                                                                                                    |
| EltPlan Go - Navi ogs                                                                                                    | Puch Notification                                                                                                    |
|                                                                                                    |                                                                                                    |
|                                                                                                    |                                                                                                    |
|                                                                                                    |                                                                                                    |
|                                                                                                    |                                                                                                    |
|                                                                                                    |                                                                                                    |
|                                                                                                    |                                                                                                    |
|                                                                                                    |                                                                                                    |
|                                                                                                    |                                                                                                    |
|                                                                                                    |                                                                                                    |
|                                                                                                    |                                                                                                    |

Airports

Maps

NavLogs

External

Checklists

Binders Weather

Tracking Flight

Tools

Scratch Pad

Downloads Settings

Index

GARMII

Weather Binders Checklists External NavLogs Maps Airports

Flight Tracking

Tools

Scratch Pad

Index Settings Downloads

## EMAIL/SHARE

Touch within the Airports section to display a menu listing available sharing and/or storage options (e.g. Chrome, Nearby Share, Drive, Quick Share, Gmail, etc.).

**GARMIN** 

|                                            | 2                     | 02205241 | 030^GARMIN | N^N2345B^ | KULTIWEA | THER53592 | 29^-navlog.html |                                   |
|--------------------------------------------|-----------------------|----------|------------|-----------|----------|-----------|-----------------|-----------------------------------|
| Touch to View/Adjust_<br>Device Visibility | Nearby Sha            | re       |            |           |          |           |                 |                                   |
| Touch to Save to Recent Location-          | Garmin                |          |            |           |          |           |                 |                                   |
| Touch to Select Sharing Method—            | $\overline{\bigcirc}$ |          | *          |           |          |           |                 | —Touch to View Additional Options |
|                                            | Quick Share           | Drive    | Bluetooth  | Gmail     | OneDrive | Outlook   | More            |                                   |

FltPlan Go - NavLogs - Share/Save Menu

## ACCOUNT

Touch the button in the top right corner, e.g. **GARMIN** to Add Account or Logout.

External

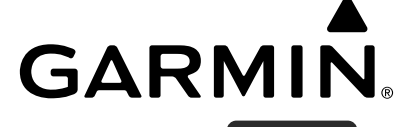

**EXTERNAL** ... External

The External icon is fifth on the Home Menu. On the External Devices section, the User can view several device categories, Airports Maps NavLogs such as Internal, External, and Simulators.

|                    | A           |                  | External Connections |             |             |
|--------------------|-------------|------------------|----------------------|-------------|-------------|
| Current Selection- | FltPlan.com | Internal         |                      | DISABLE GPS | _Touch to   |
| Current Selection  |             | Android GPS 🗸    |                      | Eachtrad    | Connection  |
|                    | Airports    | External         | GPS Status:          | Enabled -   | Status/Info |
| Touch to Select—   | <b>1</b>    |                  | Latitude:            | 38.8557     |             |
|                    | U           | Garmin           | Longitude:           | -94.7998    |             |
|                    | Maps        | Stratus 3        | Altitude:            | 966 ft      |             |
|                    |             | Avidyne          | Course:              | 360.00      |             |
|                    | NavLogs     |                  | Speed:               | 0 kts       |             |
|                    |             | Dual XGPS170/190 | Last Update:         | 15:34:37    |             |
| Touch to View      |             | Dynon            |                      |             |             |
|                    | External    | FreeFlight       |                      |             |             |
|                    |             | Pathfinder       |                      |             |             |
|                    | Checklists  | iLevil SW        |                      |             |             |
|                    | Pindoro     | L-3 Lynx (4000)  |                      |             |             |
|                    | Bilders     | L-3 Lynx (43211) |                      |             |             |
|                    | Weather     | SkyGuard         |                      |             |             |
|                    | ~           | Stratux          |                      |             |             |
|                    | Tracking    | Ping Buddy       |                      |             |             |
|                    |             | Custom Unit      |                      |             |             |
|                    |             | Simulators       |                      |             |             |
|                    |             | X-Plane          |                      |             |             |
|                    | ScratchPad  | FSX & Prepar3D   |                      |             |             |

#### FltPlan Go - External Page

#### **External**

**FltPlan** Account

Airports

Maps

NavLogs

External

Checklists

#### **INTERNAL DEVICES**

Touch the device under the Internal heading, e.g. Android GPS, to view information gathered by the Android's internal GPS, such as:

GARMIN

- Status
- Accuracy (meters)
- Latitude
- Longitude
- Altitude (ft)
- Course
- Speed (knots)
- Last Update

The Android's internal GPS is automatically enabled by default. To disable, touch the **Disable GPS** button.

## **EXTERNAL DEVICES**

The next section is External, which lists devices compatible with the FltPlan Go program.

**NOTE:** The desired External device must be connected to the Android via Settings. Once the connection has been established, the device will be visible for the User to select within the list of External devices. For an updated list of compatible devices, please click on the following link: https://www.fltplan.com/FltPlanConnectivityOptions.pdf

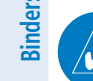

NOTE: When a connection is made with a Stratus 3, it will automatically switch to GDL90 Mode to work with FltPlan Go.

**NOTE:** To connect an ADS-B device, ensure the Android is connected to the unit via Bluetooth or Wi-Fi. Once connected, touch the External tab and select the unit within the list of External devices.

NOTE: If the Android disconnects from the ADS-B unit, FltPlan Go will automatically reconnect to the last unit used.

#### **Connecting to External GPS Unit:**

- 1) Ensure the most recent version of FltPlan Go is downloaded.
- 2) Connect the External GPS to the device via Wi-Fi or Bluetooth.
- 3) Ensure Location Services is enabled for FltPlan Go in the Android's Settings.
- 4) Open FltPlan Go.
- 5) Touch the External Tab and verify the Internal GPS is enabled. Please wait for the Latitude and Longitude to populate.
- 6) Touch Maps > Options > Display Ship Position.

Scratch Pad

Airports

Maps

NavLogs

External

Check

lists

Binders

Weather

Tracking Flight

Scratch Pad

## GARMI **Connecting to ADS-B Unit:**

- 1) Ensure the most recent version of FltPlan Go is downloaded.
- 2) Connect the ADS-B unit to the device via Wi-Fi or Bluetooth.
- Open FltPlan Go. 3)
- 4) Touch the **External** Tab.
- Select the desired ADS-B unit and wait for the 'Connected' message to appear in the top right corner. 5)
- Once connected, touch the **Maps** Tab. 6)
- Touch **ADS-B** in the top right corner, then select the desired information to display on the Map. 7)

NOTE: When located in a high traffic area, disabling the 'yellow' aircraft (the furthest away) may help declutter the Map by displaying only the 'orange' and 'red' aircraft, which are closer.

## SIMULATORS

The next section is Simulators, which lists the devices compatible with the FltPlan Go program.

NOTE: To connect a Simulator, ensure the system is turned on, touch the External tab, and select the unit within the list of Simulators.

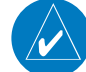

**NOTE:** Only one (1) X-Plane user is allowed per network.

#### **Connecting to X-Plane:**

- 1) Ensure the most recent version of FltPlan Go is downloaded.
- Ensure the latest version of X-Plane is installed. 2)
- Ensure the device running FltPlan Go and the computer running X-Plane are on the same wireless network. 3)
- Open X-Plane on the computer. 4)
- 5) Load a flight.
- Touch **Settings** > **Net Connections** > **Android/Device.** Verify all options are toggled 'On'. 6)
- 7) Use the default port and leave the IP field empty.
- 8) Close the Settings Menu.
- 9) Open FltPlan Go app on the device.
- **10)** Touch **External Tab > X-Plane** (under Simulators). Wait until status reads 'Connected'.

## 11) Touch Maps Tab > Options > Display Ship Position > Toggle Breadcrumbs.

Downloads The connections should now be set, allowing the User to start the flight on X-Plane while viewing the position in the FltPlan Go program.

Index

#### External

**FltPlan** Account

Airports

Maps

NavLogs

External

Checklists

Binders

Weather

Flight Tracking

Tools

Scratch Pad

Settings Downloads

#### **Connecting to Flight Simulator X or Prepare3D:**

**NOTE:** A connection will be evident when messages are being sent.

- 1) Ensure the most recent version of FltPlan Go is downloaded.
- 2) Ensure the latest Service Pack is installed.
- 3) Go to www.fltplan.com/fsx.htm to download the FltPlan Go GPS file on the computer that will be used with FSX or Prepar3D.
- 4) Once the FltPlan Go GPS file downloads, extract FSX.zip, then run 'setup.exe' and follow the on-screen instructions.
- 5) For Steam users, locate the extracted FSX.zip file and click on Steam SDK > SimConnect.msi, then run SimConnect.msi and follow the on-screen instructions.
- 6) Open FSX or Prepar3D and enter the flight information.
- 7) Prior to starting the flight in FSX or Prepar3D, open the FltPlan Go GPS file > Connect to FSX, then wait for a connection.
- 8) Open FltPlan Go app on the device.
- 9) Touch External Tab > FSX & Prepar3D (under Simulators). Wait until status reads 'Connected'.

#### 10) Touch Maps Tab > Options > Display Ship Position > Toggle Breadcrumbs.

The connections should now be set, allowing the User to start the flight on FSX or Prepar3D while viewing the position in the FltPlan Go program.

**GARMIN** 

Flight Tracking

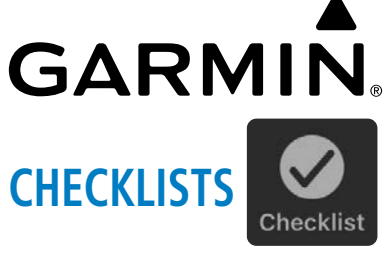

The Checklist icon is sixth on the Home Menu. Any checklists associated with the account, e.g. Garmin, will be listed with above the aircraft. Touch 🚺 to view all applicable checklists for that aircraft.

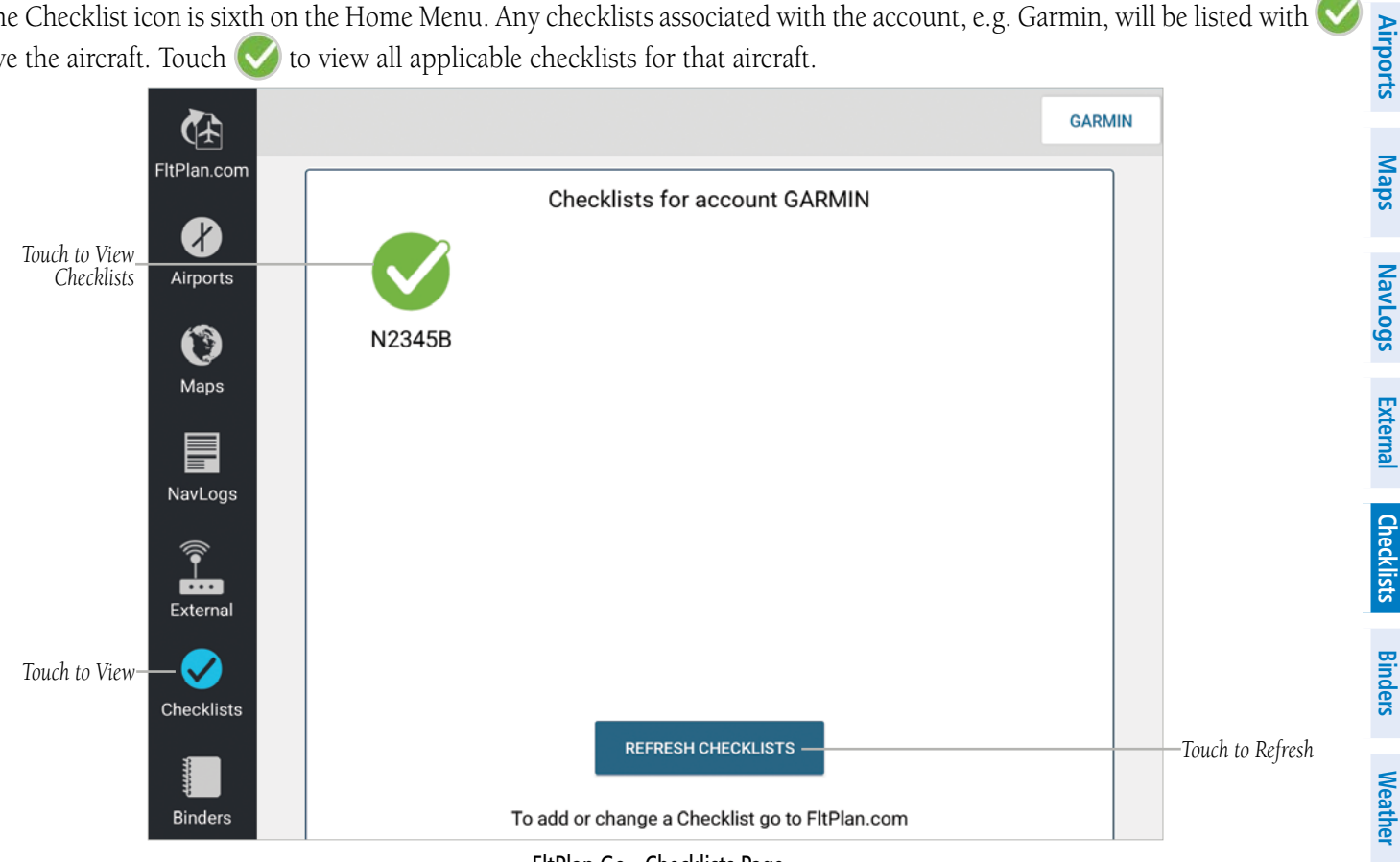

#### FltPlan Go - Checklists Page

## **CHECKLIST FOR AIRCRAFT**

After selecting the desired aircraft, all applicable checklists will be listed. Touch the desired aircraft checklist, e.g. 'Exterior -Cockpit - Cabin Checks'. At the top of the screen, touch < to navigate to a previously viewed checklist or touch > to navigate to the next checklist in sequence.

## CHECKING OFF ITEMS

Scratch Pad The first checklist item to complete will be listed at the top, with the action listed below, e.g. 'Aircraft Documents (Item) Aboard (Action).

Downloads Touch **Done** beneath the action when the item has been completed. A  $\checkmark$  will be displayed to indicate the checklist item has been successfully completed.

## **SKIPPING ITEMS**

Touch  $\boxed{>1}$  to skip a checklist item. A  $\boxed{>}$  will be displayed to indicate the checklist item has been skipped. Continue throught the remainder of the checklist as necessary, then, when reaching the end, any skipped items will prompt a pop-up window stating "Checklist has a skipped item. Move to skipped item?". Touch Cancel to continue without completing the skipped checklist item, or touch Yes to move to the missed checklist item. Once all checklist items are completed, a pop-up window will appear stating "Checklist completed. Proceed to next checklist?". Touch Cancel to close the pop-up window and remain on the current checklist. Touch **Continue** to proceed to the next checklist in sequence.

## TEXT TO SPEECH

FltPlan Airports Account

Maps

Touch the button next to '**Text 2 Speech**' to toggle On/Off, as desired. When enabled, the green circle will be visible, which allows the feature to audibly read the two lables (Item and Action) for any checklist item.

NOTE: Please ensure the volume is at an adequate level on the device to properly use the Text 2 Speech feature.

## **RESET LIST**

Touch the Reset List button to restore all the checklist items to the deafult 'unselected' status.

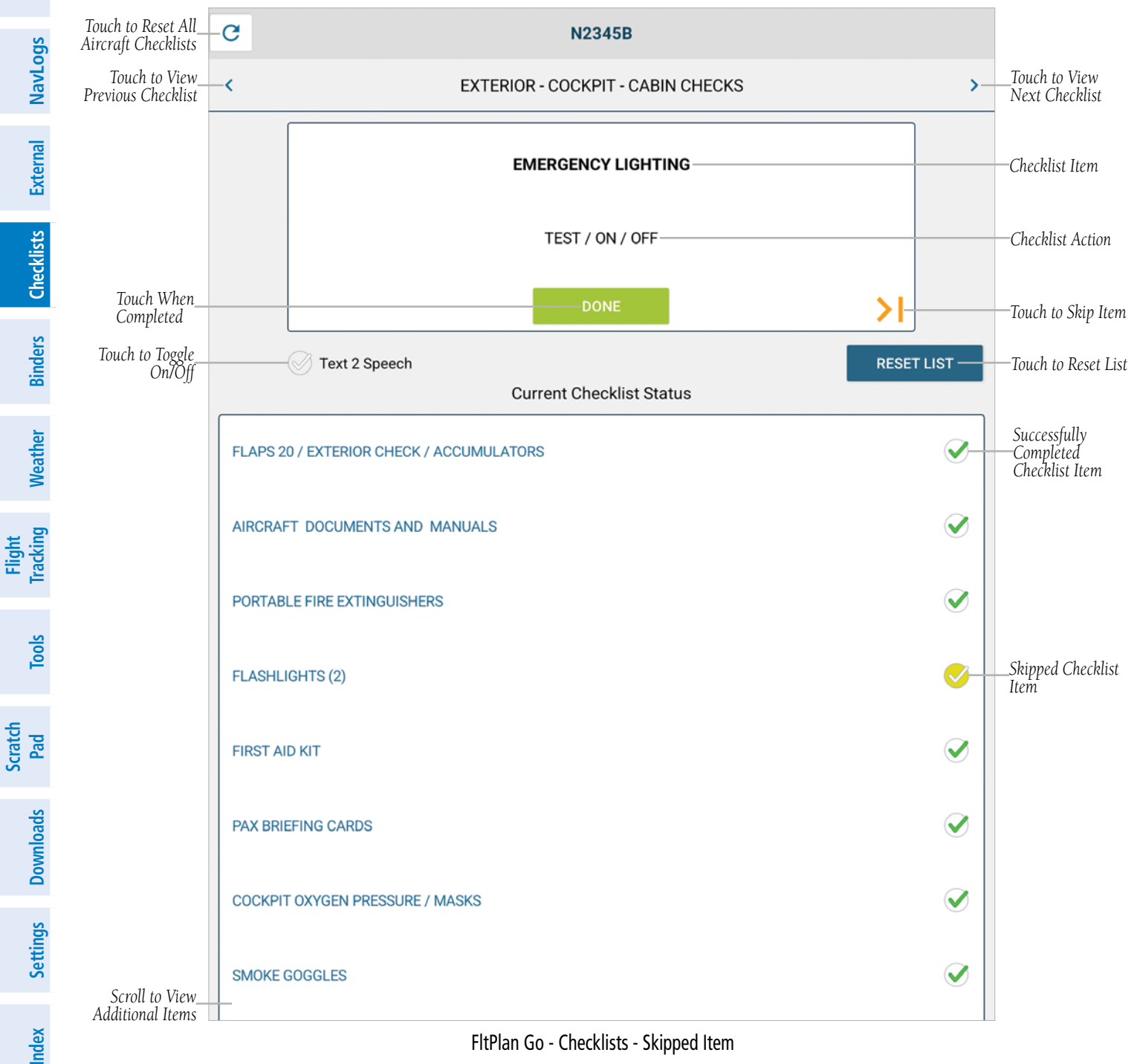

## GARMIN. CREATING CHECKLIST ON FLTPLAN.COM

NOTE: The User can only create or edit a checklist from either the FltPlan.com Tab in FltPlan Go, or on the FltPlan.com website.

Log Into FltPlan.com: When connected to the internet, log into FltPlan.com with a username and password.

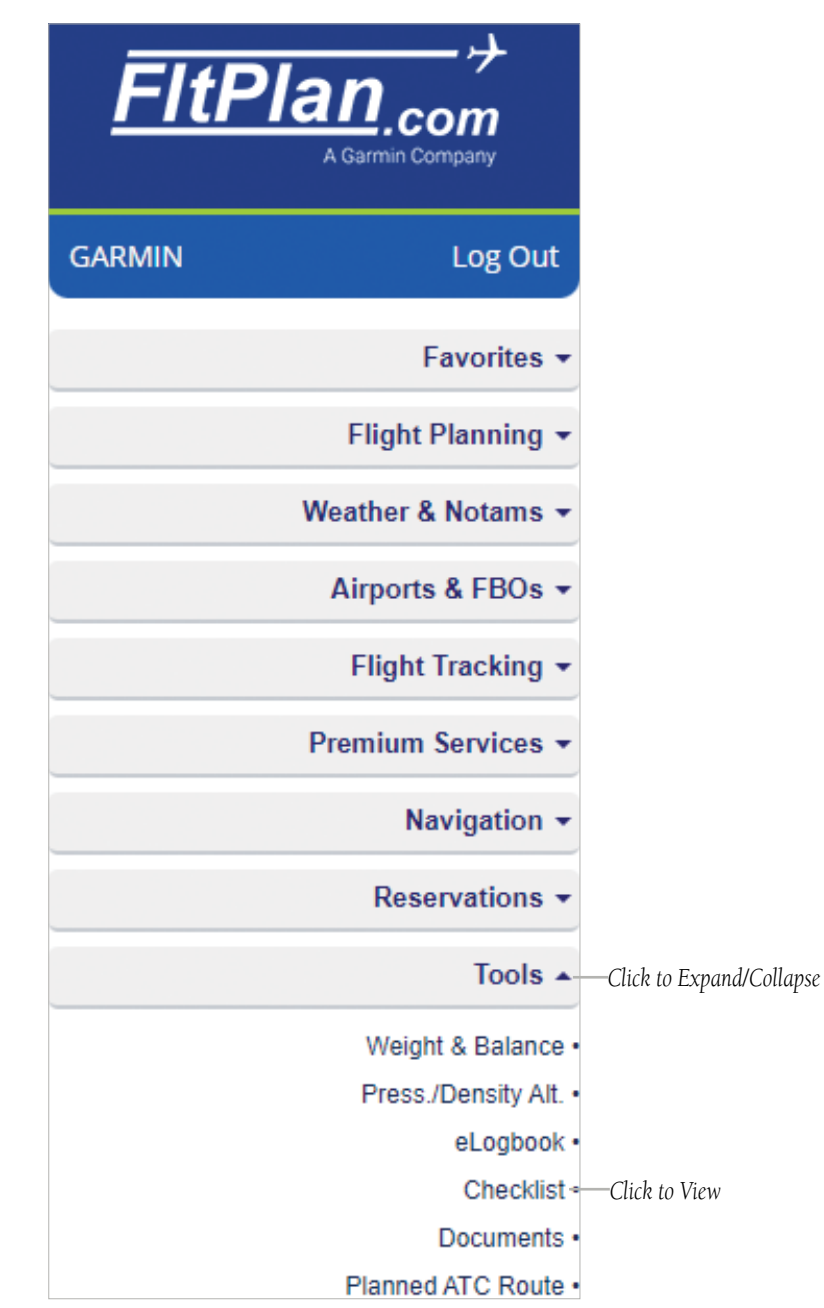

FltPlan.com - Home - Tools

# GARMIN.

## Viewing Checklist Tutorial:

- 1) From the Main Menu, click **Tools > Checklist**.
- 2) Click **Tutorial** to view a Checklist Tutorial pdf. in a separate browser window.

| Checklist Selection | Tutorial — | —Click to View           |
|---------------------|------------|--------------------------|
|                     |            | —Click to View Checklist |
| N2345B              | View Edit  | Click to Edit Checklist  |
| TMUSGM              | Add        | Click to Add Checklist   |

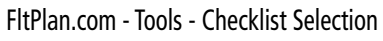

## Adding Checklist:

- 1) From the Main Menu, click **Tools > Checklist**.
- 2) Click Add next to the desired Checklist, e.g. N2345B.
- 3) Select the Aircraft Category, Single Engine Piston, Multi Engine Piston, Turbo Prop, Jet, or Helicopter.
- 4) Select the Manufacturer's Checklist or User Created Checklist, as desired.
- 5) The User will be redirected to the Checklist Selction page. Click **View** next to the desired Checklist.

| ect Aircraft<br>Category | -                       | -                   | 11            |      | *          |       |
|--------------------------|-------------------------|---------------------|---------------|------|------------|-------|
|                          | Single Engine<br>Piston | Multi Engine Piston | Turbo Prop    | Jet  | Helicopter |       |
|                          |                         | Copy Profile fr     | om Other User |      |            |       |
| Enter Info               |                         | Username            | Tail Number   |      |            |       |
| Liner ingo               |                         |                     |               | Сору |            | Click |

FltPlan.com - Tools - Add Checklist Category

## GARMIN

FltPlan Account

Airports Maps NavLogs

External

Checklists

Binders Weather

Flight Tracking

#### Click to Create Checklist Create Custom Checklist Manufacturer's Checklist Select BOMBARDIER - BD 700 GLOBAL EXPRESS Select **BOMBARDIER - CHALLENGER 604** Select BOMBARDIER - CL30 CHALLENGER 300 Select Manufacturer's-Checklist Select CESSNA - 525C CJ4 Select GULFSTREAM - G200 Select GULFSTREAM - G280 Select GULFSTREAM - G450 LEARJET - 45 Select User Created Checklist Select BOMBARDIER - GLOBAL 6000 Select User\_ Select CESSNA - 650 CITATION III Checklist Select CESSNA - S550 CITATION S II Select CHALLENGER - 601-3A FALCON - 50 M 80 Select LEARJET - 40XR Select

FltPlan.com - Tools - Jet Checklists

Tools

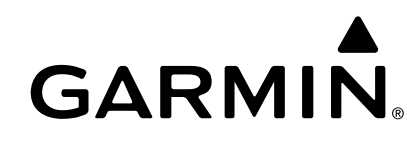

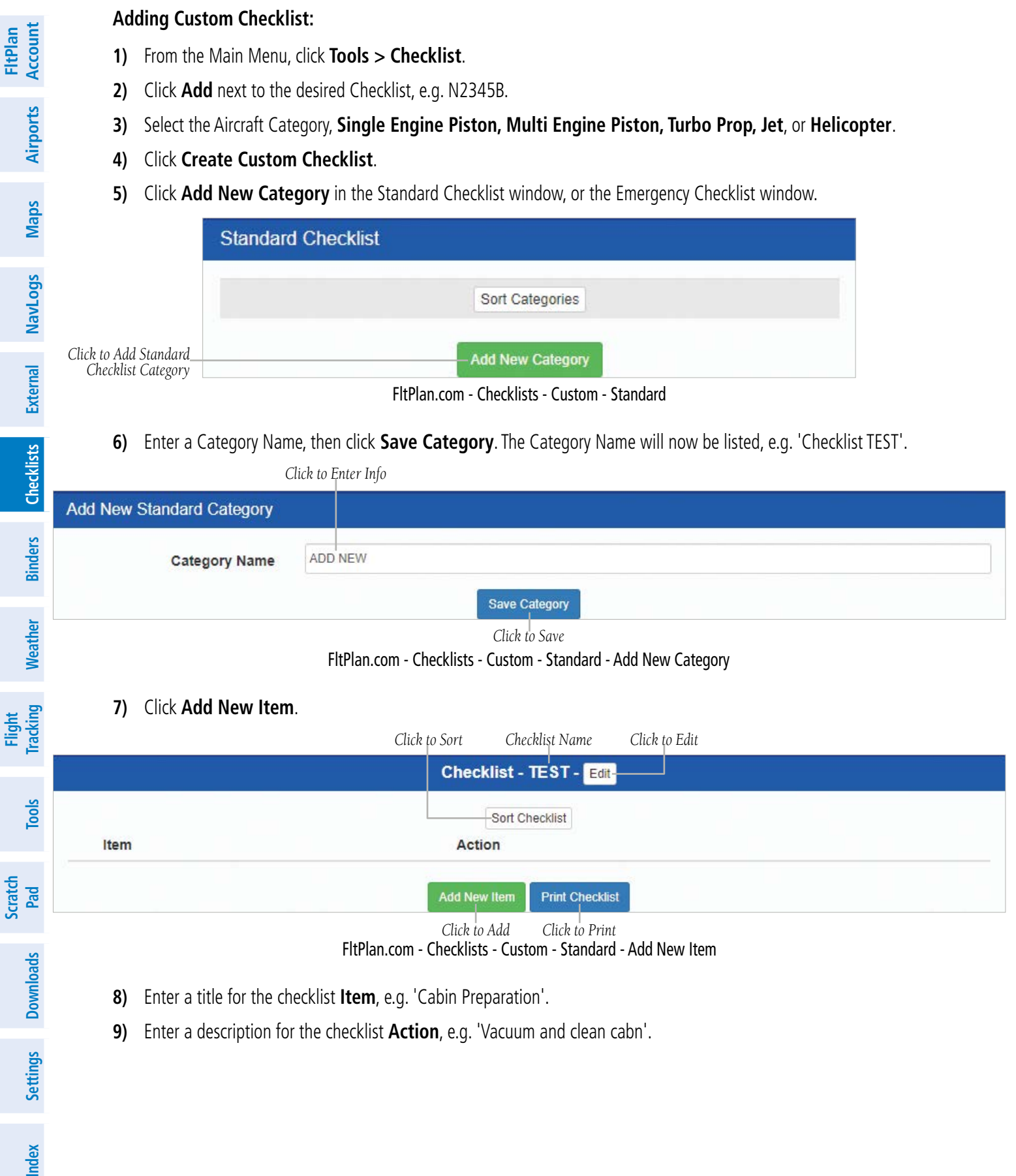

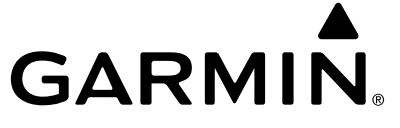

|                            | Click to Enter Info                                                                          |                                                |
|----------------------------|----------------------------------------------------------------------------------------------|------------------------------------------------|
| Category - TEST            | NEW                                                                                          |                                                |
| Item                       | Cabin Preparation                                                                            |                                                |
| Action                     | Vacuum and clean cabin.                                                                      |                                                |
|                            | Add Item/Action                                                                              |                                                |
|                            | Click to Add<br>FltPlan.com - Checklists - Custom - Standard - Add New Item - De             | tails                                          |
| 11) The User w<br>New Item | l be redirected to the Custom Checklist with the new Item/Action displa                      | yed. To add a new Item/Action, click <b>Ad</b> |
| 12) Click Edit r           | ext to the Item/Action and/or the Checklist Title to adjust, as desired.                     |                                                |
|                            | Click to Edit                                                                                |                                                |
|                            | Checklist - TEST - Edit                                                                      |                                                |
|                            | Sort Checklist                                                                               |                                                |
| Item                       | Action                                                                                       |                                                |
| Cabin Preparation          | Vacuum and clean cabin.                                                                      | Edit                                           |
|                            | Add New Item Print Checklist                                                                 |                                                |
|                            | Click to Add Click to Print<br>FltPlan.com - Checklists - Custom - Standard - New Item Added | Click to Edit                                  |
| 13) Click Sort             | <b>hecklist</b> , then adjust the order by clicking 🔼 or 🔽.                                  |                                                |
| 14) Once the C             | ecklist has been sorted, click <b>Checklist Display</b> to save.                             |                                                |
|                            |                                                                                              | Click to Move Down                             |
|                            | Checklist - TEST                                                                             |                                                |
| Item                       | Action                                                                                       |                                                |
| Cabin Preparation          | Vacuum and clean cabin.                                                                      |                                                |
| Cabin Preparation          | Vacuum and clean cabin.                                                                      |                                                |
|                            | Checklist Display                                                                            |                                                |
|                            | Click to View<br>FltPlan.com - Checklists - Custom - Standard - Sort Checklist               | Click to Move Up                               |
| <b>15)</b> When the (      | ustom Chacklist is complete slick <b>Print Chacklist</b> to display the sheet                | vliet in 'Drintor Eriandlu' format in anothe   |

- **16)** Click **Checklist Menu** to return to the Main Checklist Page. The Custom Checklist is now able to sync with FltPlan Go.
- **17)** To view the new Checklist in FltPlan Go, launch the FltPlan Go app, then touch **Checklist > Refresh**.

Index

**FltPlan** Account

External NavLogs Maps Airports

Weather Binders Checklists

Flight Tracking

Tools

Scratch Pad

Settings Downloads

Index

#### Edit Checklist:

- 1) From the Main Menu, click **Tools** > **Checklist**.
- 2) Click **Edit** next to the desired checklist, e.g. N2345B.
- 3) Click to display Edit Options.

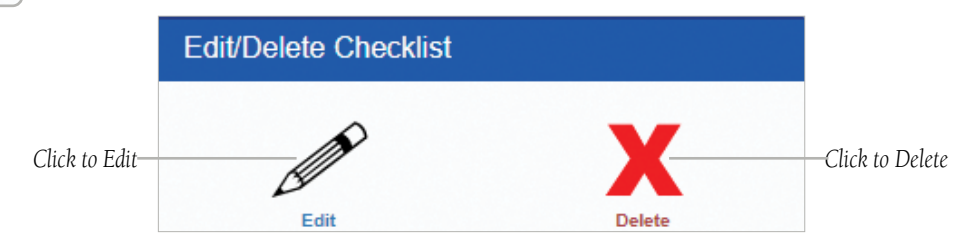

FltPlan.com - Checklists - Edit or Delete

- 4) Click Add New Category in the Standard Checklist window, or the Emergency Checklist window.
- 5) Enter a Category Name, then click **Save Category**.
- 6) Click Sort Categories, then adjust the order by clicking or 💙
- 7) Click Select next to the desired checklist item and edit/adjust information, e.g. 'Before Start'.

**GARMIN**<sub>®</sub>
#### Checklist

| GARMI | N® |
|-------|----|

| Sort Categories<br>EXTERIOR - COCKPIT - CABIN CHECKS |        |
|------------------------------------------------------|--------|
| EXTERIOR - COCKPIT - CABIN CHECKS                    |        |
| DELAY BEFORE FLIGHT WITHOUT APU - GPU                | Select |
|                                                      | Select |
| BEFORE START                                         | Select |
| STARTING ENGINES                                     | Select |
| BEFORE TAXI                                          | Select |
| TAXI                                                 | Select |
| BEFORE TAKEOFF                                       | Select |
| CLEARED FOR TAKEOFF                                  | Select |
| CLIMB                                                | Select |
| FLIGHT LEVEL 1 8 0 CHECK - CRUISE                    | Select |
| DESCENT - FLIGHT LEVEL 1 8 0 CHECK                   | Select |
| APPROACH                                             | Select |
| BEFORE LANDING                                       | Select |
| TWO ENGINE GO AROUND                                 | Select |
| AFTER LANDING                                        | Select |
| CLEAR OF RUNWAY                                      | Select |
| SHUTDOWN                                             | Select |
| QUICK TURN                                           | Select |

FltPlan.com - Checklists - Edit

**FltPlan** Account

# GARMIÑ

Click Edit next to the desired checklist item and edit/adjust informatoin, e.g. 'I Pads / Hot Spot'. 8)

|                             | Checklist - BEFORE START - Edit  |      |
|-----------------------------|----------------------------------|------|
|                             | Sort Checklist                   |      |
|                             |                                  | Edit |
| PARKING BRARE / CHOCKS      | ON BOARD                         | Edit |
| CABIN DOOR                  | CLOSED / LOCKED / VERIFIED       | Edit |
| TEXT OPERATIONAL CONTROL    | L BLOCK OUT SENT                 | Edit |
| CELL PHONES                 | AIRPLANE MODE                    | Edit |
| PASSENGER BRIEFING          | COMPLETED                        | Edit |
| SEATS / SEATBELTS / HARNESS | S ADJUSTED / SECURE              | Edit |
| STANDBY ATTITUDE INDICATOR  | R ON / CAGED                     | Edit |
| EMERGENCY LIGHT SWITCH      | ARM                              | Edit |
| 0 BATTERY SWITCH            | BATT                             | Edit |
| 1 GENERATORS                | OFF FOR G P U START / GEN        | Edit |
| 2 FUEL COMPUTERS            | NORM AFTER 10 SECONDS BATTERY ON | Edit |
| 3 PASSENGER ADVISORY LIGHTS | S PASS SAFE                      | Edit |
| 4 NAV AND REC LIGHTS        | ON                               | Edit |
| 5 AVIONICS POWER            | AS REQUIRED                      | Edit |

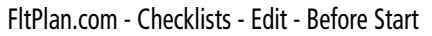

- 9) Click Save Item/Action, or Delete Item/Action, as desired. The updated Item/Action will now be included in the checklist.
  - Click to Edit Info

| Weathe         | Edit Category - BEF | RE START - 2                                                                            |  |
|----------------|---------------------|-----------------------------------------------------------------------------------------|--|
| nt<br>ing      | Item                | I PADS / HOT SPOT                                                                       |  |
| Fligh          | Action              | ON BOARD / PROPER CHARGE                                                                |  |
| Tools          |                     | - Save Item/Action<br>Delete Item/Action                                                |  |
| Scratch<br>Pad |                     | Click to Save Click to Delete<br>FltPlan.com - Checklists - Edit - Before Start - iPads |  |

Index Settings Downloads

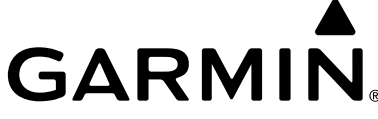

External

Checklists

Flight Binders Weather Tracking

Tools

Scratch Pad

Downloads Settings Index

- 10) Click Checklist Menu to return to the Main Checklist Page. The edited Checklist is now able to sync with FltPlan Go.
- 11) To view the newly modified Checklist in FltPlan Go, launch the FltPlan Go app, then touch **Checklist > Refresh**.

|   | <b>11)</b> To view the newly modified Checklist in FltPlan Go, launch the FltPlan Go app, then touch <b>Checklist &gt; Refresh</b> . |                                             |      |          |  |  |  |  |
|---|----------------------------------------------------------------------------------------------------|---------------------------------------------|------|----------|--|--|--|--|
|   |                                                                                                    | Checklist - BEFORE START - Edit             |      | *        |  |  |  |  |
|   | Item                                                                                                    | Sort Checklist<br>Action                    |      | Airports |  |  |  |  |
| 1 | PARKING BRAKE / CHOCKS                                                                                                    | HYDRAULIC PRESSURE REQUIRED / SET / REMOVED | Edit | Ξ        |  |  |  |  |
| 2 | I PADS / HOT SPOT                                                                                                    | ON BOARD / PROPER CHARGE                    | Edit | aps      |  |  |  |  |
| 3 | CABIN DOOR                                                                                                    | CLOSED / LOCKED / VERIFIED                  | Edit | z        |  |  |  |  |
|   | Updated Action<br>FltPlan.com - Checklists - Edit - Before Start - iPads - Edited                                                    |                                             |      |          |  |  |  |  |

#### **Delete Checklist:**

- 1) From the Main Menu, click **Tools** > **Checklist**.
- Click Edit next to the desired checklist, e.g. N2345B. 2)
- Click 🔀 to Delete the checklist. 3)
- There will be a prompt to confirm, click **OK** to delete the checklist, or **Cancel** to exit without deleting. 4)

**FltPlan** Account

Airports

Maps

Checklists External NavLogs

Binders

Weather

**Flight Tracking** 

Tools

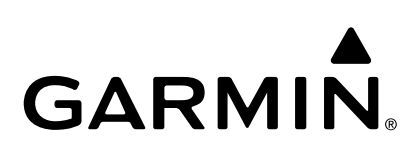

BINDERS Binders

The Binders icon is seventh on the Home Menu. Here the User can create flight specific binders with customized information related to many things, including documents, procedures, airports, NavLogs, and weather.

## **ADDING NEW BINDER**

In the top left corner of the Binders Header Menu, touch the New Binder button to manually Set Binder Name.

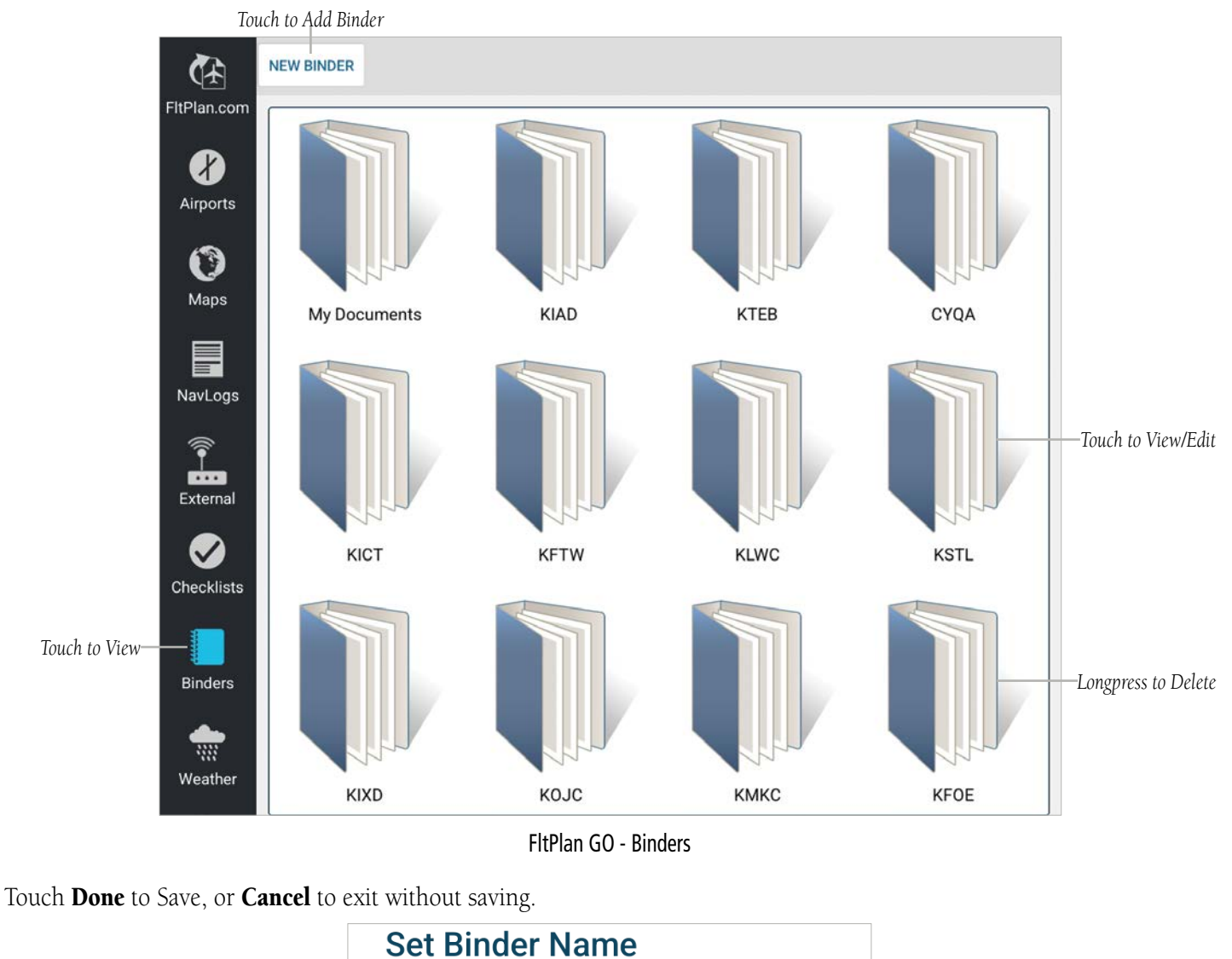

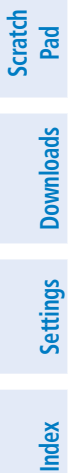

Touch to Enter Binder Name

FltPlan GO - Binders - New Binder - Set Binder Name

CANCEL

DONE

**Binder Name** 

Touch to Cancel

-Touch to Save

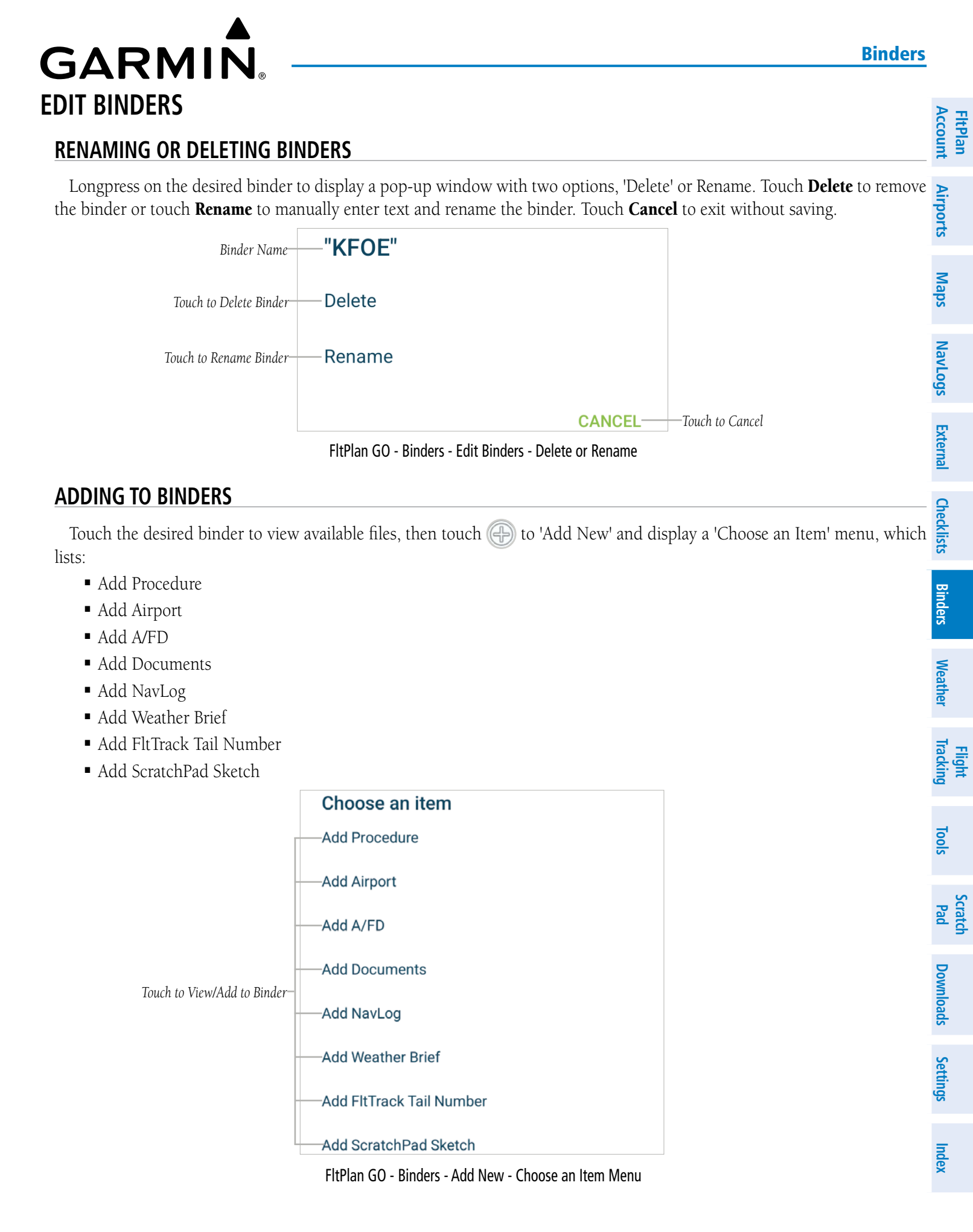

#### **Binders**

#### Add Procedure:

1) From the Binders Page, touch the desired **Binder** > (+) > **Add Procedure**. The 'Search Airports' menu is now displayed.

**GARMIN** 

- 2) Towards the bottom of the 'Search Airports' menu, select the desired region, either U.S., Canada, or Other.
- 3) Enter the ICAO airport I.D., e.g. KFOE and select the desired airport from the list. The 'KFOE' Procedures menu is now displayed.
- 4) Select the desired procedure to add to the binder. Repeat as necessary to load additional procedures into the binder.

#### Add Airport:

- 1) From the Binders Page, touch the desired **Binder** > (+) > **Add Airport.** The 'Search Airports' menu is now displayed.
- 2) Towards the bottom of the 'Search Airports' menu, select the desired region, either U.S., Canada, or Other.
- 3) Enter the ICAO airport I.D., e.g. KFOE and select the desired airport from the list to add all Airport Info into the binder. Repeat as necessary to load additional Airports into the binder.

#### Add A/FD:

- 1) From the Binders Page, touch the desired **Binder** > (+) > **Add** A/FD. The 'Search Airports' menu is now displayed.
- 2) Towards the bottom of the 'Search Airports' menu, select the desired region, either U.S., Canada, or Other.
- 3) Enter the ICAO airport I.D., e.g. KFOE and select the desired airport from the list to add A/FD into the binder. Repeat as necessary to load additional A/FDs into the binder.

#### Add Documents:

- 1) From the Binders Page, touch the desired **Binder** > (+) > **Add Documents**. The 'Choose a Document' menu is now displayed.
- 2) Select the desired document from the list, e.g. 'FltPlan Go Android Users Manual', to add to the binder. Repeat as necessary to load additional documents into the binder.

#### Add NavLogs:

- 1) From the Binders Page, touch the desired **Binder** > (+) > **Add NavLog**. The 'NavLogs / WX' menu is now displayed.
- 2) Select the desired NavLog to add to the binder. Repeat as necessary to load additional NavLogs into the binder.

#### Add Weather Brief:

- 1) From the Binders Page, touch the desired **Binder** > (+) > **Add Weather Brief.** The 'Weather' menu is now displayed.
- 2) Enter the ICAO airport I.D., e.g. KFOE into the Location text box.
- 3) Touch Get WX to populate the most recent weather data and add to the binder. Repeat as necessary to load additional Weather Briefs into the binder.

#### Or:

4) Select the ICAO airport I.D. from the 'Saved Weather Briefs' section to add to the binder. Repeat as necessary to load additional Weather Briefs into the binder.

**FltPlan** Account

Tools

Scratch Pad

Downloads

Settings

FltPlan Account

Checklists

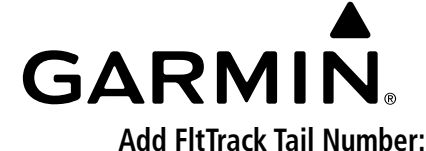

**NOTE:** Some aircraft, such as military, are not available for tracking by the general public.

- From the Binders Page, touch the desired **Binder >** ( ) **> Add FltTrack Tail Number.** The 'Tracking' menu is now displayed. Airports 1)
- Enter the aircraft tailnumber, e.g. N2345B, into the Tail Number text box. 2)
- Touch Get Tracking to add the aircraft tracking file to the binder. Repeat as necessary to load additional aircraft tracking files 3) Maps into the binder.

Or:

4) Select the desired aircraft tail number from the 'Saved Tracking Files' section. Repeat as necessary to load additional aircraft NavLogs tracking files into the binder.

#### Add ScracthPad Sketch:

- External 1) From the Binders Page, touch the desired Binder > (+++) > Add ScratchPad Sketch. The 'Select File' menu is now displayed.
- Select the desired ScratchPad file to add to the binder. Repeat as necessary to load additional ScratchPad files into the binder. 2)

**NOTE:** To delete or download Documents, please go the the Downloads Tab. Once the files are successfully downloaded, they will

#### **MY DOCUMENTS**

Within the Binders Page, touch the My Documents binder to view saved documents associated with the account.

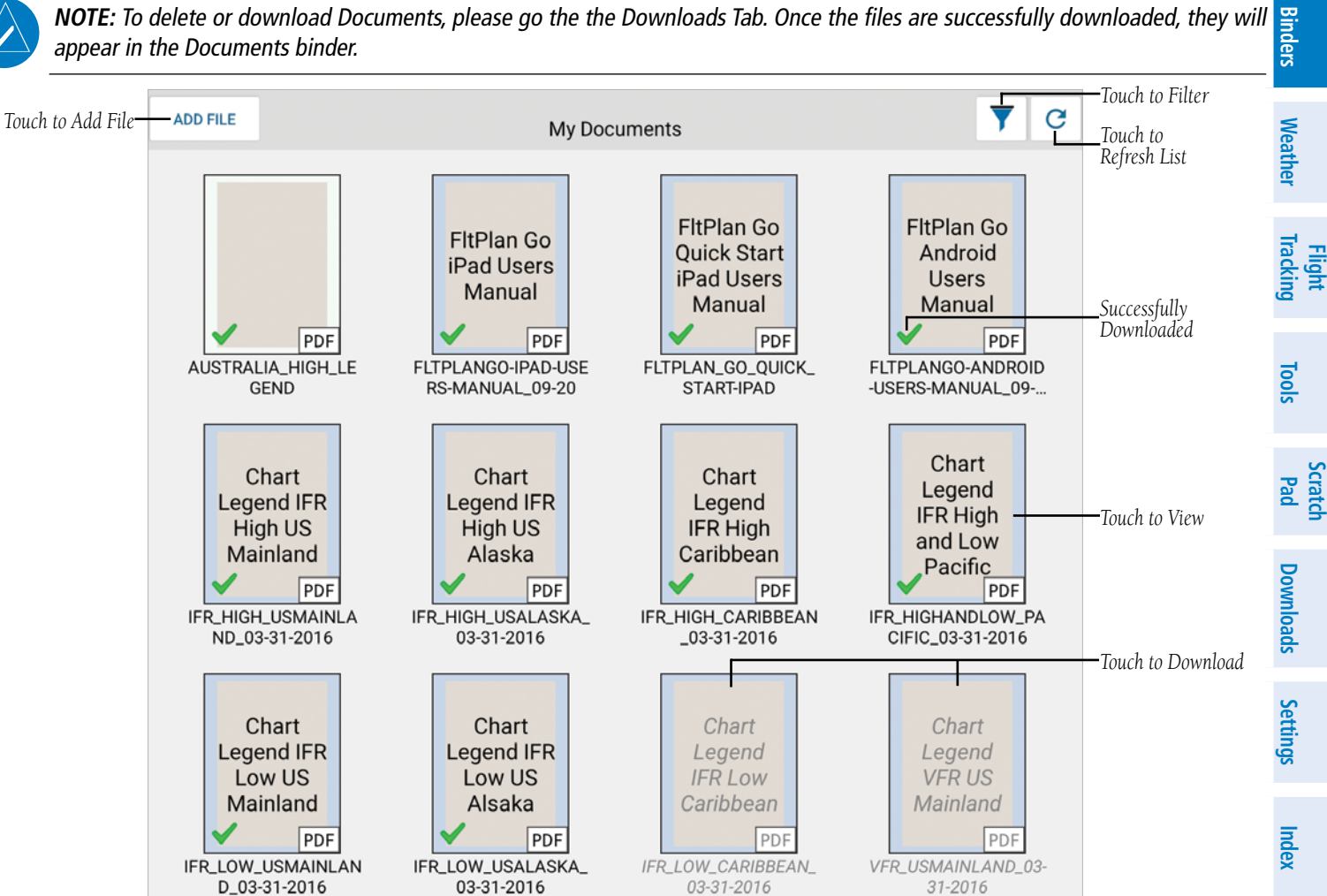

FltPlan GO - Binders - My Documents

FltPlan Go for Android User's Guide

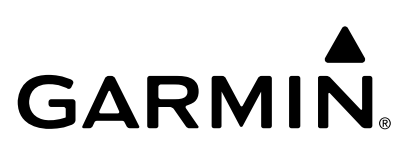

#### ADD FILE TO MY DOCUMENTS

| - ±                | ADD FILE TO MY DOCUMENT                  | S                                                                                   |                                           |
|--------------------|------------------------------------------|-------------------------------------------------------------------------------------|-------------------------------------------|
| FltPlar<br>Accoun  | Touch <b>Binders &gt; My Documents</b>   | > Add File to display the 'Add File' menu. Selec                                    | ct the desired file to add to the binder. |
| Airports           |                                          | Add File<br>/storage/emulated/0/Android/data/<br>com.fltplan.go/files               |                                           |
| Maps               | Touch to View Previous Storage Location— | fltplanmobile                                                                       | >Touch to View Next Storage Location      |
| NavLogs            |                                          | temp                                                                                | -Touch to View                            |
| External           |                                          | CANC<br>FltPlan GO - Binders - My Documents - Add File Men                          | ELTouch to Cancel                         |
| Checklists         |                                          | Add File<br>/storage/emulated/0/Android/data/<br>com.fltplan.go/files/fltplanmobile |                                           |
| Binders            | Touch to View Previous Storage Location— | - «                                                                                 | >Touch to View Next Storage Location      |
| Weather            |                                          | <pre>adres</pre>                                                                    | Touch to View                             |
| Flight<br>Tracking |                                          | 🦰 Analytics                                                                         | >                                         |
| Tools              |                                          | <pre>backup bin</pre>                                                               | >                                         |
| Scratch<br>Pad     |                                          | binders                                                                             | >                                         |
| wnloads            |                                          | <pre>checklists</pre>                                                               | >                                         |
| ngs Dov            |                                          | Databases                                                                           | >                                         |
| Setti              | Scroll to View Additional Info—<br>Flt   | Plan GO - Binders - My Documents - Add File Menu - FltPla                           | n Mobile                                  |
|                    |                                          |                                                                                     |                                           |

Index

| GARM            | IN           |
|-----------------|--------------|
| FILTER MY DOCUM | <b>IENTS</b> |

 FILTER MT DOCUMENTS

 Touch Binders > My Documents > To display the 'Filter Documents' menu listing the following display options: All, Downloaded, Not Downloaded, and Update Available. The default My Documents Filter setting is 'All'. Select the desired Filter display options to adjust the display.

 Filter Documents

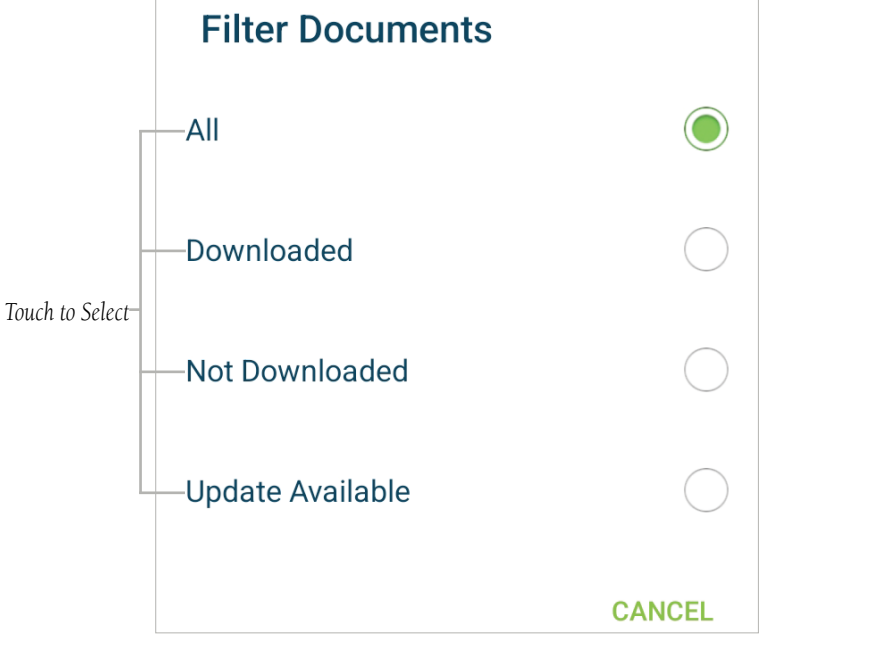

FltPlan GO - Binders - My Documents - Filter Menu

#### **VIEWING BINDER FILES**

After a binder has been selected, a list of applicable files will be visible in thumbnail format. Touch the desired thumbnail to view the file in full-screen mode.

**NOTE:** A connection to Wi-Fi or cellular network must be established to ensure current chart/procedure information.

#### UPLOADING FILES TO FLTPLAN GO

Uploading files, such as a pdf, to FltPlan Go, can be accomplished only if the files were loaded to the same FltPlan.com account.

#### **Uploading PDF to FltPlan Go:**

- 1) In the FltPlan Go program, touch **Downloads** > **Documents**.
- 2) Any documents uploaded via FltPlan.com will be visible. Touch the desired document to upload to the device.
- 3) Once the file is successfully uploaded, touch **Binders** > My Binders, then select the desired document to view.
- 4) Touch the **Add** button in the top right corner **> Add Documents.**
- 5) Select the PDFs uploaded from FltPlan.com, then touch the desired files to save to the Binder.

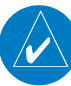

NOTE: Once downloaded, Procedures, Airports, A/FDs, Documents, NavLogs, and ScratchPad documents can be viewed offline.

Flight Tracking

111

Index

Settings

#### Weather

**FltPlan** Account

Airports

Weather Binders Checklists External NavLogs Maps

Flight Tracking

Tools

Scratch Pad

Index Settings Downloads

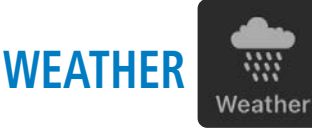

The Weather icon is eighth on the Home Menu, and displays the Weather Page, which includes the following items:

- Departure / Arrival Airport METARs, Forecast, and NOTAMS
- Nearby Airport Departure / Arrival NOTAMs
- Nearby Departure / Arrival Airport Weather
- Enroute PIREPs, METARs, and TAFs.

The Banner Menu within the Weather section contains two buttons, **C** and **My Airports / Routes**.

| Touch to Re<br>fresh Data                    | -C                             |                           |                          |             |           | KLWC-KTLH                                                                 | Touch to View My<br>Airports/Routes |  |  |
|----------------------------------------------|--------------------------------|---------------------------|--------------------------|-------------|-----------|---------------------------------------------------------------------------|-------------------------------------|--|--|
|                                              |                                |                           |                          |             | Fli       | EPlan.com                                                                 |                                     |  |  |
|                                              | Main Men                       | u                         |                          |             |           |                                                                           |                                     |  |  |
| Weather Data<br>Timestamp                    | — Certified Wea<br>Weather Pag | <b>ither</b> U<br>ge Abbr | TC request<br>reviations | time:06/06/ | /2022 18: | 58z                                                                       | ——Touch to Print                    |  |  |
| Touch to<br>Expand/Collapse<br>Touch to View | -Legend                        | rent M                    | ETAR Gri                 | d           |           | Weather Abbreviation —                                                    | ——Touch to View                     |  |  |
|                                              | Airport                        | Ceiling                   | Visibility               | Wind Spee   | d Temp    |                                                                           |                                     |  |  |
|                                              | KLWC ->                        | KTLH                      |                          |             |           |                                                                           |                                     |  |  |
|                                              | KLWC                           | •                         | •                        | •           | •         | KLWC 061852Z AUTO 26007KT 10SM CLR 28/19 A2970 RMK AO1 SLP048 T02830194   |                                     |  |  |
|                                              | KOJC                           |                           | •                        | •           | •         | KOJC 061853Z 19004KT 10SM CLR 27/18 A2972 RMK AO2 SLP052 T02670178        |                                     |  |  |
|                                              | KCNU                           | •                         | •                        | •           | •         | KCNU 061852Z AUTO 24003KT 10SM FEW028 28/20 A2973 RMK AO2 SLP056 T02780   |                                     |  |  |
|                                              | KJLN                           | •                         | •                        | •           | •         | KJLN 061853Z 28008KT 10SM BKN030 BKN043 27/21 A2974 RMK AO2 SLP058 T0267  |                                     |  |  |
|                                              | KDMO                           | •                         | ۲                        | ٠           | ۲         | KDMO 061853Z AUTO 24005KT 10SM FEW033 27/19 A2973 RMK AO2 SLP059 T02670   |                                     |  |  |
|                                              | KSGF                           | •                         | •                        | •           | •         | KSGF 061852Z 24005KT 10SM SCT031 BKN038 BKN055 24/19 A2974 RMK A02 SLP0   |                                     |  |  |
|                                              | KHRO                           |                           | •                        | ٠           | ۲         | KHRO 061853Z AUTO 00000KT 10SM OVC055 26/18 A2975 RMK AO2 SLP062 T02560   |                                     |  |  |
|                                              | KCOU                           | •                         | •                        | •           | •         | KCOU 061854Z VRB05KT 10SM BKN026 BKN031 OVC060 26/18 A2972 RMK A02 SLP0   |                                     |  |  |
|                                              | KTBN                           |                           | •                        | ٠           | ٠         | KTBN 061831Z AUTO 17007KT 10SM FEW014 SCT022 BKN029 OVC034 20/19 A2972    |                                     |  |  |
|                                              | KVIH                           | •                         | •                        | •           | •         | KVIH 061853Z AUTO 13006KT 10SM 0VC037 21/18 A2974 RMK A02 RAE21 SLP061 P  |                                     |  |  |
|                                              | KPOF                           |                           | •                        | ٠           | •         | KPOF 061853Z AUTO 16005KT 6SM RA BR FEW014 BKN070 0VC095 22/20 A2978 RM   |                                     |  |  |
|                                              | KJBR                           | •                         | •                        | •           | •         | KJBR 061853Z AUTO 17005KT 9SM -RA FEW070 BKN095 OVC120 23/22 A2979 RMK A  |                                     |  |  |
|                                              | KBYH                           | •                         | •                        | •           | •         | Current WX Not Found                                                      |                                     |  |  |
|                                              | KMEM                           | •                         | •                        | •           | •         | KMEM 061754Z 12011KT 10SM SCT110 0VC200 25/21 A2979 RMK A02 RAE03 TSE05   |                                     |  |  |
|                                              | KGWO                           | •                         | •                        | •           | •         | KGWO 061853Z AUTO 19008KT 10SM FEW034 30/23 A2979 RMK AO2 RAE1757 SLP08   |                                     |  |  |
|                                              | KUOX                           |                           |                          | •           |           | KUOX 061855Z AUTO 18009KT 150V230 10SM FEW033 28/21 A2982 RMK AO2 PWINC   |                                     |  |  |
|                                              | KDYR                           | •                         | •                        | ٠           | ٠         | KDYR 061844Z AUTO 11004KT 10SM -RA SCT004 BKN026 0VC110 22/ RMK A02 CIG 0 |                                     |  |  |
|                                              | KMEI                           |                           | •                        | •           | •         | KMEI 061758Z 23009KT 180V250 10SM SCT046 BKN060 BKN075 32/21 A2988 RMK A  |                                     |  |  |
|                                              | KTUP                           | •                         | •                        | •           | •         | KTUP 061853Z VRB05KT 10SM FEW040 31/21 A2983 RMK A02 LTG DSNT E AND SE P  |                                     |  |  |
|                                              | KMKL                           | •                         | •                        | •           | •         | KMKL 061853Z 10007KT 10SM TS FEW033 SCT039 BKN110 23/21 A2981 RMK A02 PF  |                                     |  |  |
|                                              | KGTR                           | •                         | •                        | •           | •         | KGTR 061756Z 23010KT 10SM FEW041 31/21 A2988 RMK A02 SLP121 T03060211 10  |                                     |  |  |
|                                              | KTCL                           | •                         | •                        | •           | •         | KTCL 061853Z 23009KT 10SM FEW045 32/21 A2987 RMK A02 LTG DSNT NE AND W S  |                                     |  |  |
|                                              | KMSL                           | •                         | •                        | •           | •         | KMSL 061853Z AUTO 22010G19KT 10SM SCT047 SCT065 31/20 A2985 RMK AO2 LTG   |                                     |  |  |
|                                              | KHSV                           |                           |                          | •           | •         | KHSV 061853Z 18008KT 10SM SCT044 BKN250 30/19 A2987 RMK A02 LTG DSNT NE   |                                     |  |  |
|                                              | KIOI                           |                           |                          | •           | •         | KTOI 061853Z AUTO 19004KT 10SM FEW065 32/19 A2990 RMK AO2 SLP119 T032201  |                                     |  |  |
|                                              | KBHM                           |                           |                          |             |           | KBHM 061853Z 18010G15KT 10SM SCT045 SCT060 BKN250 31/19 A2990 RMK A02 L   |                                     |  |  |
|                                              | KEDN                           |                           |                          |             |           | KEUN 061855Z AUTO 00000KT 10SM CLR 30/19 A2990 RMK AO2 T03000191          |                                     |  |  |
|                                              | KANB                           |                           |                          |             |           | KANB 0010532 AUTO VRBU4KT TUSM SCTU48 SCT070 BKN085 30/19 A2990 RMK A02   |                                     |  |  |
|                                              | KINGIVI                        |                           |                          |             |           | KMGM UD 18532 10006KT 105M FEWU45 32/21 A2989 RMK A02 SLP117 103170211    |                                     |  |  |
|                                              | NC30                           |                           |                          |             | E LA      |                                                                           |                                     |  |  |

#### FltPlan GO - Weather FltPlan Go for Android User's Guide

**GARMIN**<sub>®</sub>

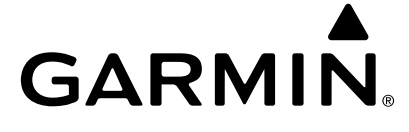

FltPlan Account

Airports Maps NavLogs

External

Checklists

Weather

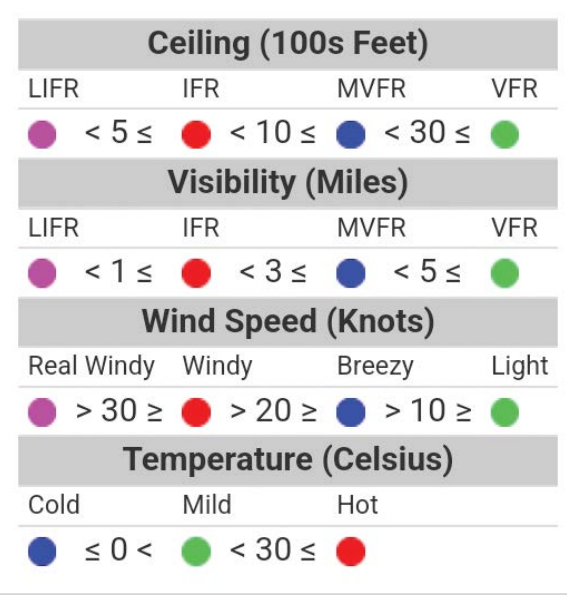

FltPlan GO - Weather - METAR Legend

## **REFRESH DATA**

NOTE: In order to view the latest Weather, update a document, or use FltTracking, a Wi-Fi or cellular network connection must be established.

Binders Located in the upper left corner of the Weather Page, C allows the User to import data frequently to ensure accurate information prior to departure. Each time  $|\mathcal{C}|$  is selected, a timestamp entitled Certified Weather towards the top of the page will update with the UTC request time (MM/DD/YYYY & Zulu Time).

## **MY AIRPORTS / ROUTES**

Flight Tracking Located in the middle of the Banner Menu within the Weather section, the My Airports / Routes button allows the User to Edit or Add information.

| Tou     | ich to Refresh Data Touch to View My Airports/Routes               | T      |
|---------|--------------------------------------------------------------------|--------|
| C       | KLWC-KTLH                                                          | sloc   |
|         | FltPlan GO - Weather - Banner Menu                                 | Pad    |
| A<br>1) | dding Location:                                                    | Down   |
| 2)      | ) Enter the Airport ID (ICAO), e.g. KLWC in the Location text box. | loads  |
| 3)      | ) Touch Get WX to save and continue.                               | Se     |
| 0       | <b>r</b> Touch <b>Close</b> to exit without saving.                | ttings |
|         |                                                                    | Index  |

#### Weather

**FltPlan** Account

#### Adding Route:

- **1)** Touch the My Routes button, e.g. [KLWC-KTLH] > Show Route Weather.
- 2) Enter an Airport ID (ICAO), e.g. KLWC in the Dept (Departure) text box and the Arrv (Arrival) text box.
- 3) Touch Get WX to save and continue.
- Or Touch Close to exit without saving.

|                                                              | Weathe                 | r                                                                          |                            |
|--------------------------------------------------------------|------------------------|----------------------------------------------------------------------------|----------------------------|
| Touch to Toggle Between Route_<br>& Location Weather Options |                        |                                                                            |                            |
|                                                              | Location:              | KLWC                                                                       | —Touch to Enter Info       |
| F                                                            | Saved Weat             | her Briefs                                                                 |                            |
| Touch to View-                                               | -KIXD                  | _                                                                          |                            |
|                                                              | -KLWC-KTLH             |                                                                            |                            |
|                                                              | SER<br>WITH NO         | VICE                                                                       | -                          |
|                                                              |                        | TACAir                                                                     |                            |
|                                                              | AMA · APA<br>OMA · PVU | • BDL • BUF • DAL • FSM • LEX • LIT<br>• RDU • SLC • SHV • SUS • TXK • TYS |                            |
| Touch to Close—                                              |                        | CLOSE GET WX                                                               | Touch to Load Weather Data |

FltPlan GO - Binders - My Documents - Filter Menu

**GARMIN** 

# GARMIN

FltPlan Account

External

Checklist

Binders

Weather

Tools

Scratch Pad

Downloads Settings

Index

# **FLIGHT TRACKING**

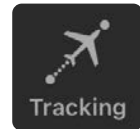

The Tracking icon is ninth on the Home Menu, and displays the available aircraft ID's the User set-up for flight tracking via Airports FltPlan.com. The Banner Menu within the Tracking section contains two buttons, C, and My Aircraft (or the most recently viewed aircraft ID, (e.g.N861PP).

| Touch to Re<br>fresh Data | -C N861PP                                                                                                    | _Touch to View<br>My Aircraft           | Ma   |
|---------------------------|----------------------------------------------------------------------------------------------------|-----------------------------------------|------|
|                           |                                                                                                    | Scroll to View                          | sd   |
|                           | Current or Last Flight: Yesterday Date: 06/16/22 Thu Depart: KJEF Arrive: KFOE Depart Time: 20:21 Arrive: 21:07 Typ | 110000000000000000000000000000000000000 |      |
|                           | Last Updated: 06/17/2022 14:42Z                                                                                     | Touch to Re-<br>fresh Data              | Nav  |
|                           | Flight #  Departure Airport Time Arrival Airport Estimated Arrival Time Time Time Time                              | Jiesn Data                              | Log  |
| Touch to View<br>on Man   |                                                                                                    | _Scroll to View<br>Additional Info      | 0    |
| sh nap                    | FltPlan GO - Tracking - Main                                                                                        |                                         | Exte |

## **REFRESH DATA**

There are two ways to refresh tracking data once an aircraft has been selected within the Tracking section. The User can touch 🖸 in the upper left corner, or 😰 located on the right hand side to refresh data. A timestamp is created and displayed on the right hand side in the following format: MM/DD/YYYY and HH:MM (Zulu).

## **MY AIRCRAFT**

The second button on the Banner Menu is My Aircraft. Touch this button and a drop-down menu will appear, listing available aircraft.

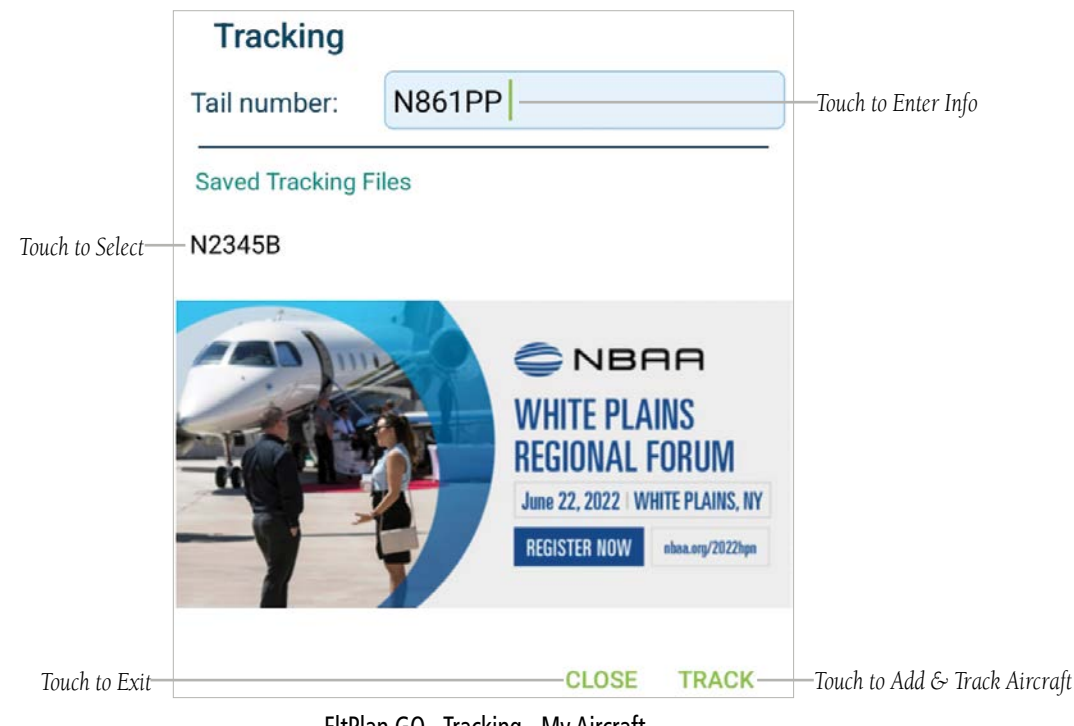

FltPlan GO - Tracking - My Aircraft

#### **Flight Tracking**

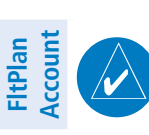

rports

NOTE: If the 'My Aircraft' list is empty/blank, or if an 'Error' is noted, the applicable account does not have any tracking services set-up via FltPlan.com. To add aircraft tracking services, touch FltPlan.com > Flight Tracking > Flight Tracking and enter the desired aircraft I.D. and email address for notifications.

**GARMIN** 

**NOTE:** Some aircraft, such as military, are not available for tracking by the general public.

| Maps                         | Touch to_<br>Expand/Collapse | > | E | Aircraf          | t |                     |          |        |              |                                       |                                   |
|------------------------------|------------------------------|---|---|------------------|---|---------------------|----------|--------|--------------|---------------------------------------|-----------------------------------|
| Notifications Planned ATC Rd |                              |   |   |                  |   |                     |          |        |              | Planned ATC Route Info EDCT Info Help | Scroll to View<br>Additional Info |
| avLogs                       | Touch to                     |   | # | Tail#<br>CallSig | n | ATC Route<br>& EDCT | Proposed | T.O.   | Landing      | E-mail address                        |                                   |
| z                            | View/Select                  |   | 1 | N861PP           | ~ | ~                   | <b>~</b> |        |              | TYLER.PEARCE@GARMIN.COM               |                                   |
| External                     | Touch to Toggle_<br>'On/Off' |   | 2 | N372GG           | ~ |                     |          |        |              | TYLER.PEARCE@GARMIN.COM               | _Touch to Enter/                  |
| S                            |                              |   | 3 |                  | ~ |                     |          |        |              |                                       | Change Email                      |
| Checklist                    |                              |   | 4 |                  | ~ |                     |          |        |              |                                       |                                   |
| S                            |                              |   |   |                  |   |                     |          |        |              | Save-                                 | ——Touch to Save                   |
| Binder                       |                              |   |   |                  |   |                     |          | Test E | Email Addres | S                                     | Touch to Send<br>Test Email       |

FltPlan.com - Tracking - Aircraft - Notifications

## FLIGHT TRACKING MAP

After an aircraft has been added, touch My Aircraft to view the drop-down menu, then select the desired Aircraft ID from the list to display the Flight Tracking Map. The User can now view additional details regarding specific flights per aircraft, which includes the following information:

- Flight Number (if applicaable)
- Departure Airport
- Departure Time
- Arrival Airport Scratch Pad

Tool

Settings Downloads

- Estimated Arrival Time
- Time to Arrival
- Status
- Altitude (ft)
- Ground Speed (knots)
- Equipment

#### SWITCHING AIRCRAFT

While viewing the flight tracking map, the User can switch the aircraft by touching the **My Aircraf**t button in the top, center of the page. Select the desired Aircraft ID to switch and view flight tracking information.

#### **Flight Tracking**

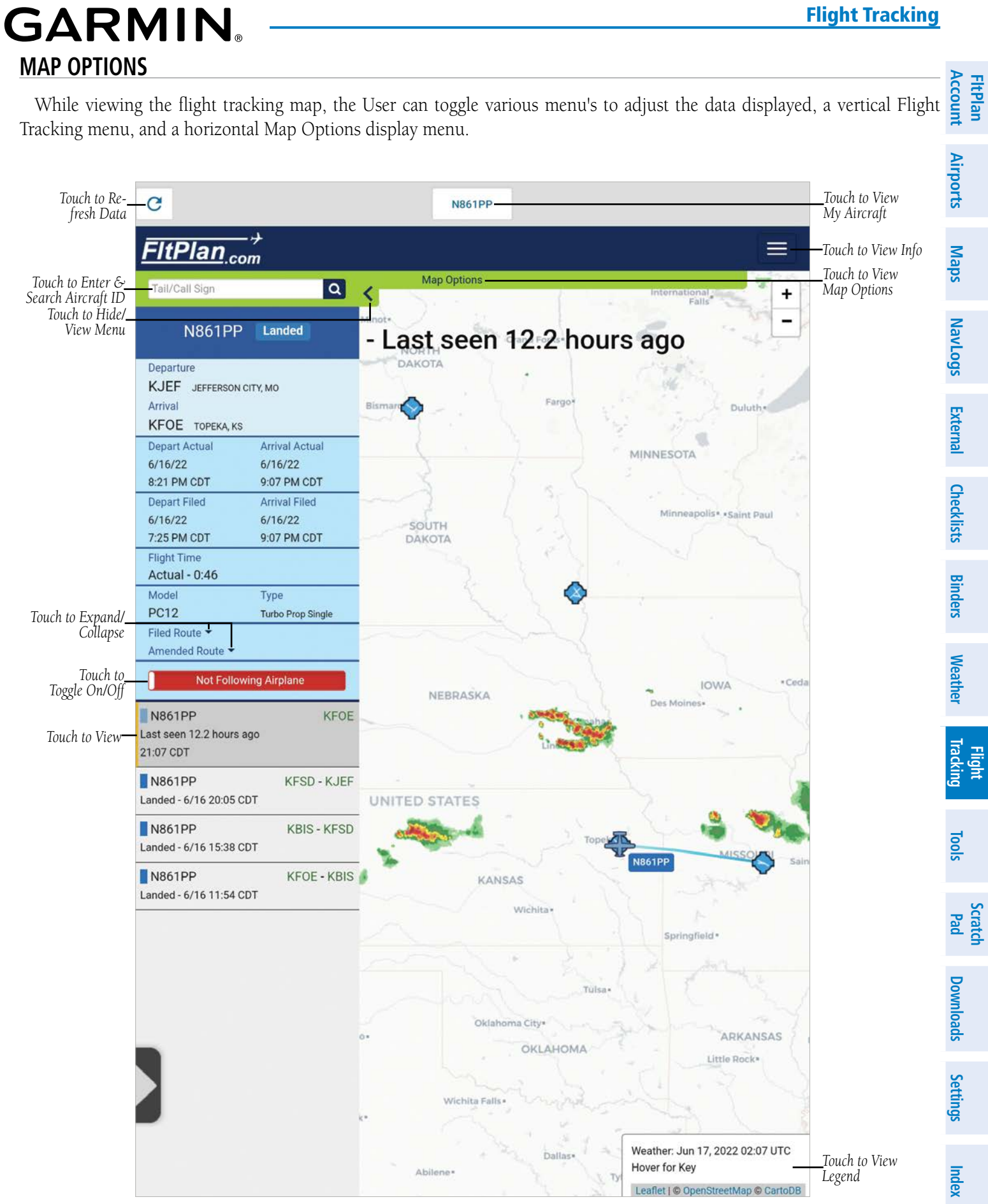

FltPlan GO - Tracking - Flight Details

#### **Flight Tracking**

**FltPlan** Account

Weather Binders Checklists External NavLogs Maps Airports

Flight Tracking

Tools

Scratch Pad

Settings Downloads

Index

#### FLIGHT TRACKING MENU

The first menu is the vertical display on the lefthand side, which lists the following information:

- Aircraft ID and status (e.g. Landed).
- Departure & Arrival Airport
- Depart Time & Arrive Time Actual
- Flight Time
- Aircraft Model (e.g. C172) & Type.
- Filed & Amended Route.
- Flight Tracking Status. If an aircraft is not being tracked, 'Not Following Airplane' will be displayed with a red background. If an aircraft is being tracked, 'Following Airplane' will be displayed with a green background.

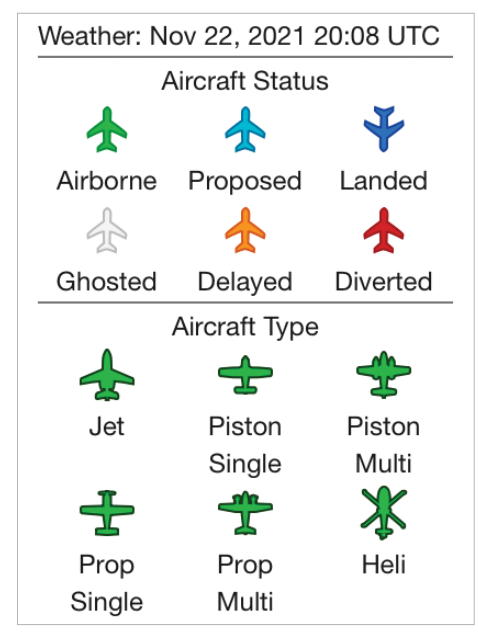

FltPlan GO - Tracking - Flight Details - Map Legend

#### MAP OPTIONS MENU

While viewing the flight tracking map, touch Map Options towards the top of the screen, below the Banner Menu, to view the following display settings:

- Display Airports
- Light/Dark Map
- Display Routes (None, Airborne, or All)
- Display Day/Night

Adjust the settings as desired, then touch the dark blue FltPlan.com banner to close the Map Options menu.

|                                   | Touch to Adju                                   | ist                       |   |
|-----------------------------------|-------------------------------------------------|---------------------------|---|
| Touch to Expand/<br>Collapse Menu | ItPlan_com                                      |                           |   |
|                                   | Weather Opacity 75% - Display Airports Show     | Display Routes Airborne 🗸 | + |
|                                   | Display Day / Night Show Light / Dark Map Light |                           | - |
|                                   | Map Options                                     |                           |   |
|                                   | Touch to Toggle On/Off Touch to Expand/Co       | llapse                    |   |

FltPlan GO - Tracking - Flight Details - Map Options Banner Menu

190-02961-00 Rev A

**GARMIN** 

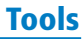

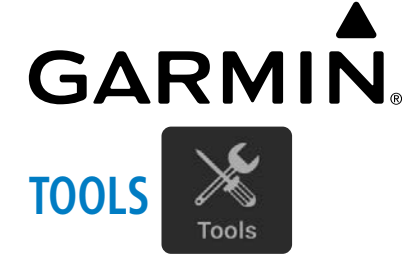

## TOOLS

FltPlan Account Airports The Tools icon is tenth on the Home Menu, and displays two groups of icons, Tools & Calculators. The Tools group consists of the following items: 
 Maps
 NavLogs
 External
 Checklists
 Binders
 Weather
 Tracking

- PDC Service
- Cloud Tops
- Weight & Balance (W & B)
- eLogBook
- Contacts

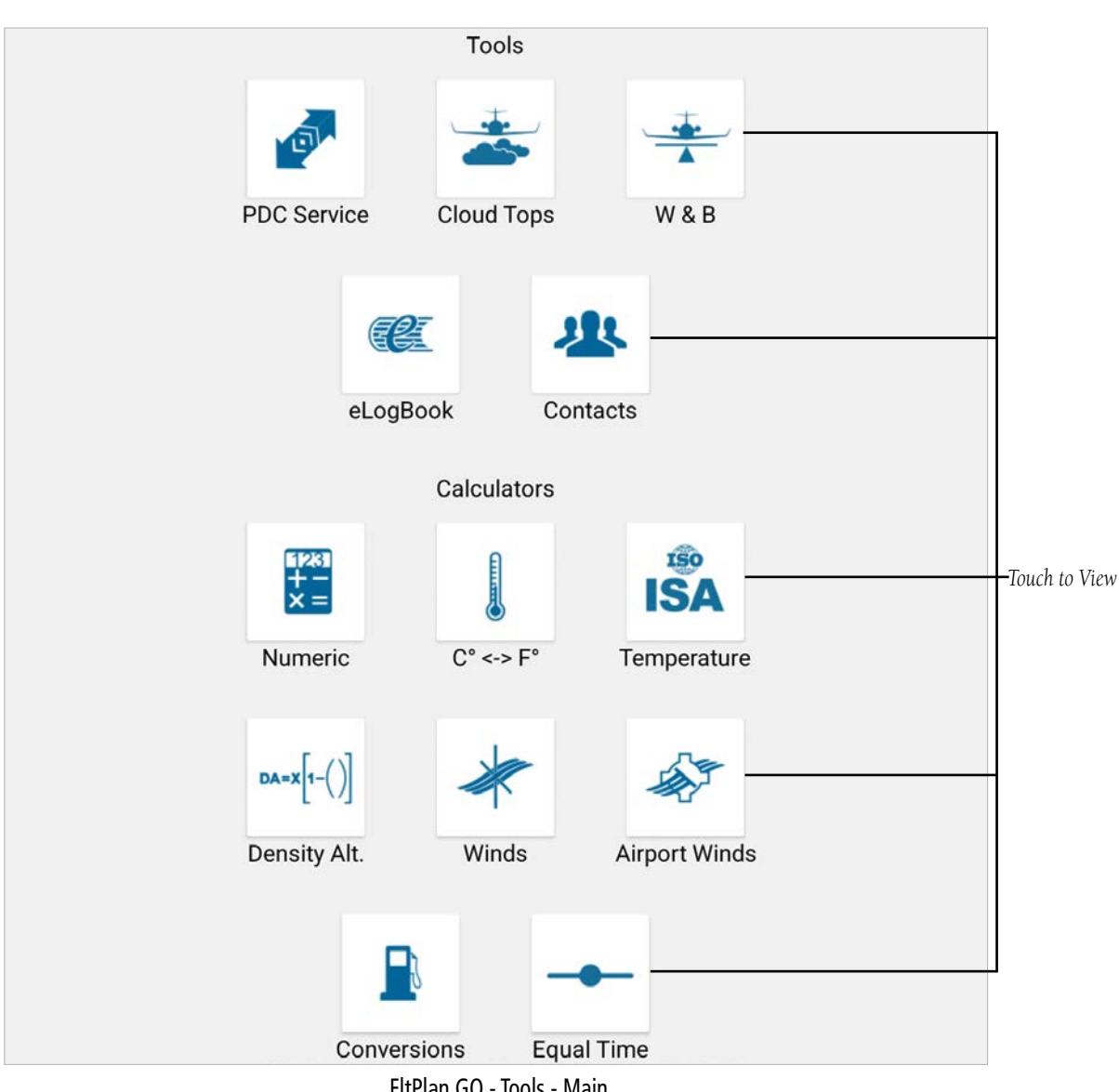

FltPlan GO - Tools - Main

Tools

Scratch Pad

**FltPlan** Account

Airports

Maps

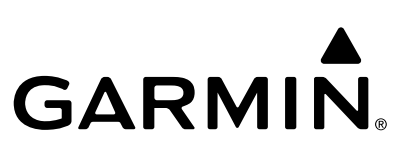

The Calculators group consists of the following items:

- Numeric
- C° <-> F°
- Temperature
- Density Altitude
- Winds
- Airport Winds
- Conversions
- Equal Time

#### PRE-DEPARTURE CLEARANCE (PDC) SERVICE

From the Tools Tab, touch to view the PDC Service page, where the User can add/view PDC information, such as Tail Number, Departure Airport, and Arrival Airport.

|                           | Tail Number:       | N2345      |         | 7                   |
|---------------------------|--------------------|------------|---------|---------------------|
|                           | Departure Airport: | KIXD       |         | Touch to Enter Info |
| Touch to Remove All PDCs- |                    | Saved PDCs | Get PDC | Touch to Save &     |
| Touch to Remove All PDCs  | Delete All         | Saved PDCs | Get PDC | Obtain PDC          |

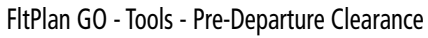

#### **Entering PDC Info:**

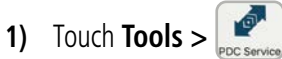

- 2) Enter Aircraft Tail Number (e.g. N861PP).
- Enter Departure Airport (ICAO ID). 3)
- Enter Arrival Airport (ICAO ID). 4)
- 5) Touch **Get PDC**. The PDC will now be listed in the Saved PDCs section.

#### **Deleting PDC:**

- 1) Touch Tools > PDC Services.
- Touch the red 'X' listed next to the Saved PDC to Delete. 2)
- **Or** Touch the **Delete All** button to delete all PDCs.

Tools

Scratch Pad

Downloads

Settings

FltPlan Account

Maps

NavLogs

External

Weather

Tracking

Tool

Scratch Pad

Flight

#### **ELOGBOOK**

GARMIN

to view the eLogbook page, where the User can add/view Logbook entries. From the Tools Tab, touch

#### LOG-IN

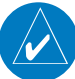

Airports **NOTE:** First time users must register their pilot license number with the FltPlan.com Logbook by visiting logbook.fltplan.com before adding their pilot license number to FltPlan.com. Upon completion, the information will be available in FltPlan Go.

#### Logging Into eLogbook:

- 1) Touch Tools >
- Enter Pilot Name, License (Certificate) Number, and Password. 2)
- Touch **Log In** to save and contintue. 3)

#### **Entering eLogbook Piloting Info:**

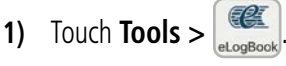

- 2)
- Complete Log-In process. At the top of the page, touch 'General Aviation' (the button will display the most recent selection) to view options, then select 3) General Aviation, Corporate, Air Taxi, or Scheduled Air Carrier. **Binders**
- Touch 'Part 91' (the button will display the most recent selection) to view options, then select Part 91, Part 121, or Part 135. 4)
- Touch 'Pilot' (the button will display the most recent selection) to view options, then select **Pilot** or **Flight Instructor**. 4)
- Touch 'PIC' (the button will display the most recent selection) to view options, then select PIC, SIC, Student, or PIC/Student. 6)
- Touch the **Log Entry** button to save to the eLogbook. 7)

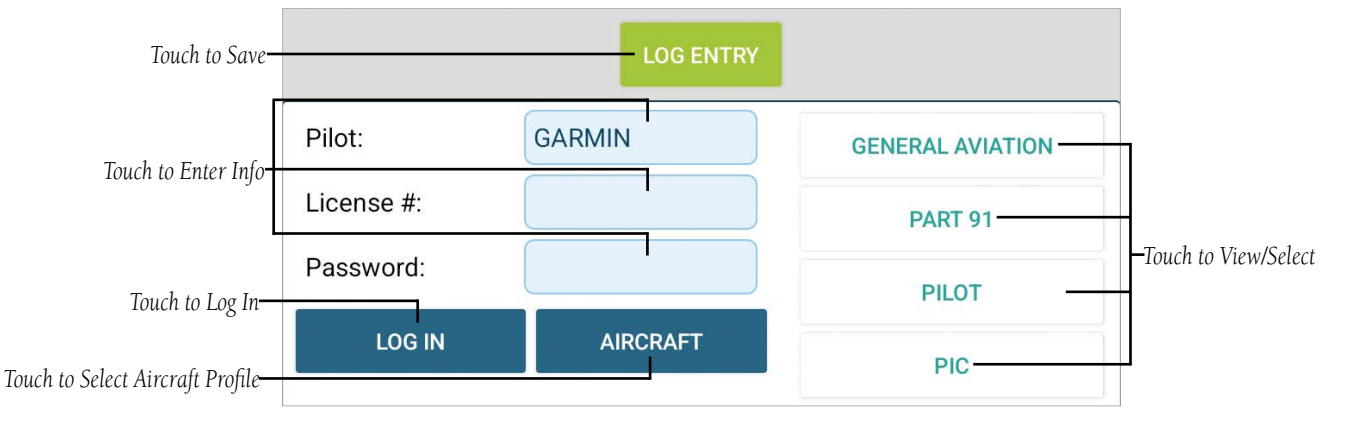

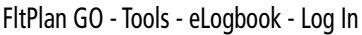

# **GARMIN**<sub>®</sub>

#### **Tools**

#### Entering eLogbook Info:

- 1) Touch Tools >
- Complete Log-In process. 2)
- Touch the **Info** tab. 3)
- Touch the **Aircraft** button to change and/or select aircraft profile. 4)
- Enter the Date (YYY-MM-DD). 5)
- Enter the Departure Airport (ICAO ID). 6)
- Enter the Arrival Airport (ICAO ID). 7)
- Enter the Aircraft Make & Model. 8)
- **9)** Enter the Aircraft Tail Number (ID).
- 11) Enter the Estimated Time Enroute in the Flight Time data field (HH:MM).
- 12) Touch the Log Entry button to save to the eLogbook.

| Date:            | 2022-06-07 |   | ]                    |
|------------------|------------|---|----------------------|
| Dept. Airport:   | -          | ) | _                    |
| Arrival Airport: | -          | ) | Tauch to Enton Info  |
| Make & Model:    |            | ) | -Touch to Enter Injo |
| Tail Number:     | -          | ) | -                    |
| Flight Time:     |            | ) |                      |

FltPlan GO - Tools - eLogbook - Log Entry - Date & Route

 FltPlan
 Flight

 Account
 Airports
 Maps
 NavLogs
 External
 Checklists
 Binders
 Weather
 Tracking

#### Entering eLogbook Aircraft Category and Class Info:

1) Touch Tools >

GARMI

- 2) Complete Log-In process.
- **3)** Scroll down to the Aircraft Category and Class section.
- 4) Touch the desired info, e.g. ASEL (Airplane Single Engine Land), High Performance, Aircraft less than 12,500 lbs.
- 5) Touch the **Log Entry** button to save to the eLogbook.

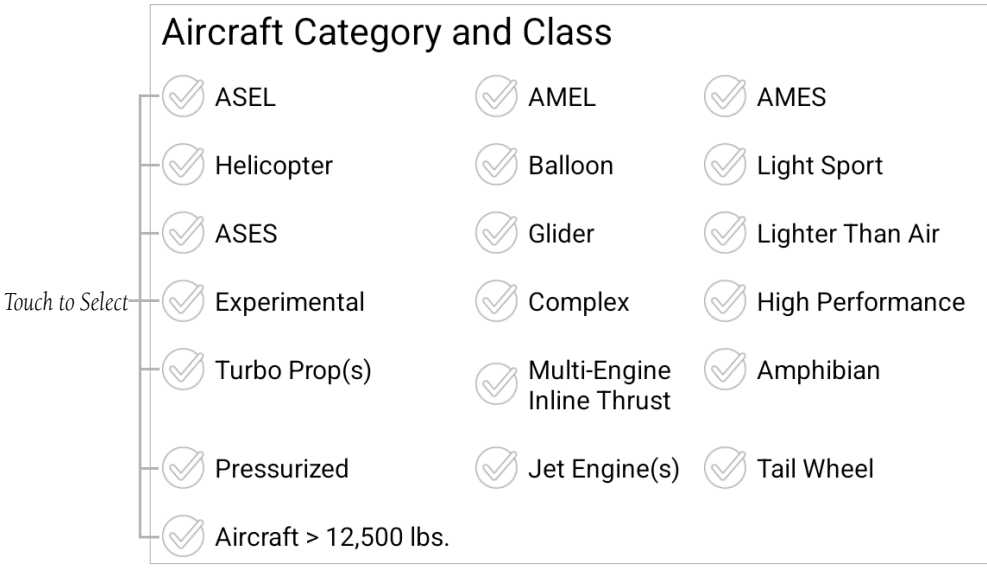

FltPlan GO - Tools - eLogbook - Log Entry - Aircraft Category & Class

Tools

Scratch Pad

# GARMIN.

# **FltPlan** Account Flight External Andrew Airports Tracking Weather Binders Checklists External NavLogs Maps Airports Tools Scratch Pad Index Settings Downloads

#### Entering eLogbook Conditions Info:

- 1) Touch Tools > Control to the second second secon
- 2) Complete Log-In process.
- **3)** Scroll to the Conditions section.
- 4) Enter the necessary logbook entry info.
- 5) Touch the **Log Entry** button to save to the eLogbook.

|                  | Conditions of Flight   |                                 |
|------------------|------------------------|---------------------------------|
|                  | Enroute Airports       | <br>Touch to Enter Airport I.D. |
|                  | Solo                   | —Touch to Enter Info            |
| Touch to Select— | – 🖉 Dual Rec.          |                                 |
|                  | Oual Given             |                                 |
|                  | Cross Country          |                                 |
|                  | Cross Country > 50 nm. |                                 |
|                  | 🖉 Day                  |                                 |
|                  | Oay Landings           |                                 |
|                  | Night                  |                                 |
|                  | Night Landings         |                                 |
|                  | ⊘ IFR                  |                                 |
|                  | ✓ VFR                  |                                 |
|                  | Actual Instrument      |                                 |
|                  | Simulator Instrument   |                                 |
|                  | Slight Training Device |                                 |
|                  | # of Approaches        |                                 |
|                  | Vype of Approaches     |                                 |
|                  | Remarks                |                                 |
|                  |                        |                                 |

FltPlan GO - Tools - eLogbook - Log Entry - Conditions

# GARMIN CLOUD TOPS

Account **FltPlan** From the Tools Tab, touch and the feautre will access the camera on the device, allowing the User to direct the camera towards the clouds and gather data visually. Airports Maps NavLogs

#### **Obtaining Cloud Top Info:**

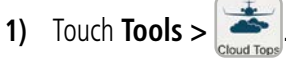

- 2) Aim the device, e.g. Samsung Galaxy S7 Tab, outside of the aircraft, with the center, green line touching the top of the clouds.
- When satisfied, touch the **Lock** button, which prompts the device to take a screenshot. 3)
- To keep the screenshot, slide the Lock button to the Left or Right to save the screenshot. 4)
- **Or** Repeat step 3 until the desired screenshot is captured.
- Set the aircraft altitude by touching Aircraft Altitude, then scrolling until reaching the current altitude. 5)
- Set the distance (nm) by touching Distance and scrolling until reaching the current distance from the cloud tops. 6)

External No need to adjust the angle, it is automatically determined by the device camera. On the top of the screen, the center number displays the cloud height above Mean Sea Level (ft). The smaller numbers located above and below the MSL cloud height represent a margin of error of 0.1° in either direction. The number to the right of center displays the height of the clouds relative to the current aircraft location (ft). The distances will display green when flying above clouds, red when headed into/below clouds, and orange when close to clouds. Binders

#### WEIGHT & BALANCE

NOTE: Weight & Balance profiles are automatically synced from the User's FltPlan.com account. To add or edit an aircraft W&B profile, please go to FltPlan.com. All W&B profiles will automatically download the first time to allow the User to access them offline.

Weather From the Tools Tab, touch to view Weight & Balance profiles associated aircraft icon to view the current W&B set-up, and enter the necessary information. to view Weight & Balance profiles associated with the active account. Touch the desired

| Touch to Refresh List— | C |        |        | Weight & Balance | GARMIN — | _Touch to Change,<br>Add, or Logout |
|------------------------|---|--------|--------|------------------|----------|-------------------------------------|
| Touch to View/Edit—    |   | +      | +      |                  |          |                                     |
|                        |   | N2345B | TCJ4GM |                  |          |                                     |

FltPlan GO - Tools - Weight & Balance - Main

Downloads Settings

Flight

<u>[</u>]

Pad

#### **Entering Weight & Balance Info:**

- -----Touch **Tools** >
- Touch the desired aircraft icon associated with the aircraft ID (N#). 2)
- 3) Touch the **Plane** button to view a Top View of the seating and baggage arrangement for the particular aircraft.
- Touch the **Legend** button to view the Chart Legend. 4)
- Enter info in the Flight Description. 5)
- Enter name of the PIC & SIC. 6)
- Enter the Departure Airport (ICAO ID). 7)
- 8) Enter the Arrival Airport (ICAO ID).
- 9) Enter Pilot Notes, as desired.
- **10)** Enter the number of Passengers.
- **11)** Enter the weight of the pilots, passengers, baggage, and fuel capacity, and fuel burn (lbs or gals).
- 12) Toggle the Fuel Units to either **Pounds** or **Gallons**., as necessary.
- 13) Touch the Calculate button at the top to display the Weight, Fwd Limit, C.G., Aft Limit, and % of MAC (if applicable). Scroll down to view Max Takeoff Weight (MTOW), the difference between the current weight, and the Zero Fuel Weight.

NOTE: If the current weight exceedes the MTOW, the difference will be highlighted in red text. If the current weight is less than the MTOW, the difference will be highlighted in green text.

14) Touch Email W & B to send the current W&B as an email associated with the active account.

1)

Scratch Pad

Index

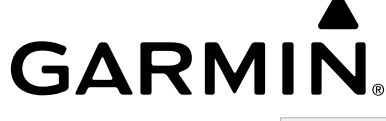

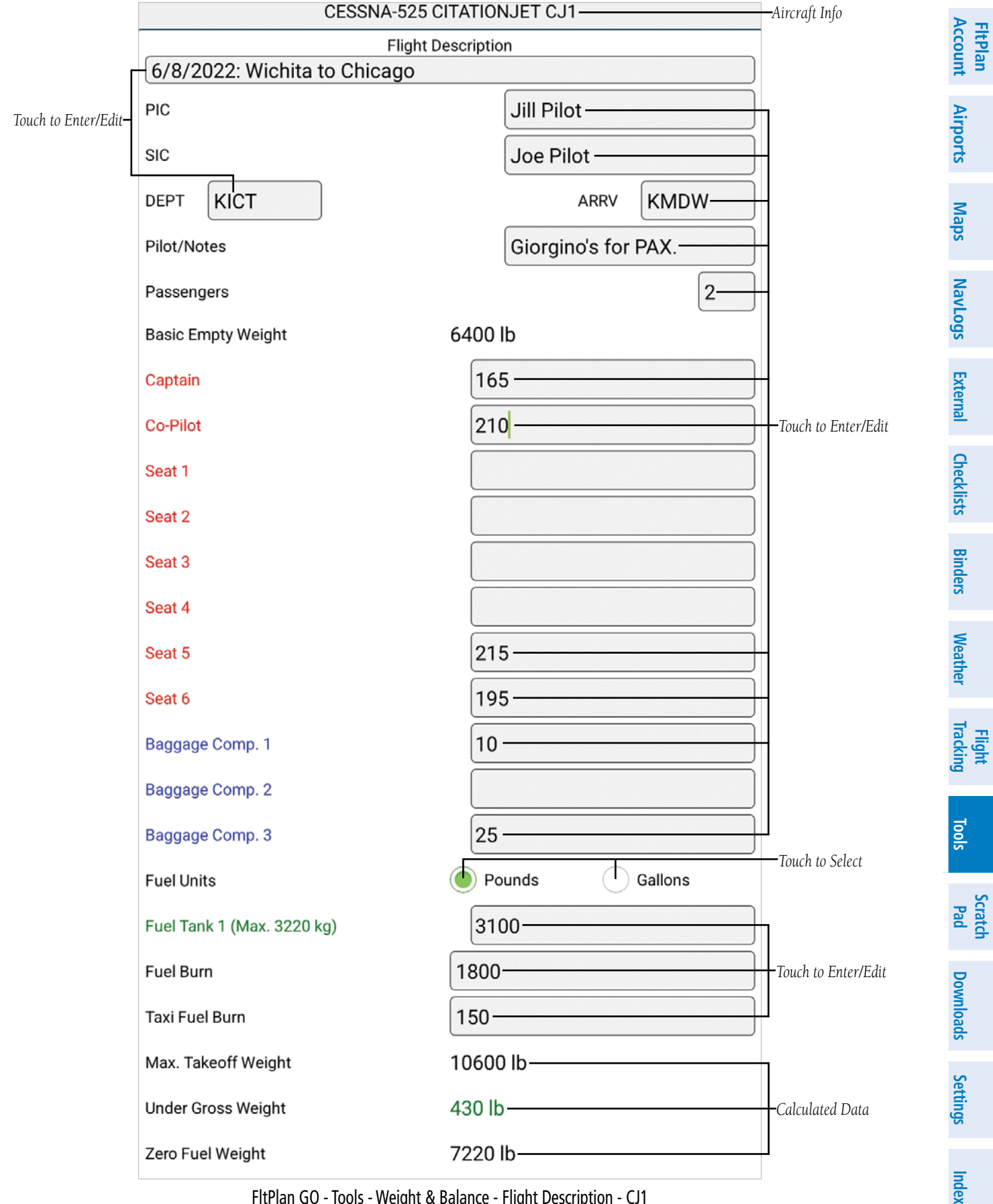

FltPlan GO - Tools - Weight & Balance - Flight Description - CJ1

**Tools** 

Flight Tracking

Tools

Scratch Pad

Settings Downloads

Index

#### **GARMIN**<sub>®</sub> **FltPlan** Account CALCULATE Touch to Calculate Touch to Send EMAIL W & B-LEGEND PLANE W&B via Email Maps Airports 11000 -Max Ramp Weight Max Takeoff Weight C.G. Taxi C.G. Takeoff 10000 Max Landing Weight -C.G. Fuel Burn 9000 Weather Binders Checklists External NavLogs Max Zero -C.G. Landing Fuel Weight Weight 0008 -C.G. Landing 7000 6000 240 242 244 C.G. 246 248 250 Fwd Limit C.G. AftLimit MAC % Weight 10320 243.92 248.08 248.78 27.99 % Taxi Data 10170 243.78 248.00 248.78 27.87 % Takeoff Data Landing Data 248.78 8370 241.53 246.97 26.38 %

FltPlan GO - Tools - Weight & Balance - Chart - Calculated - CJ1

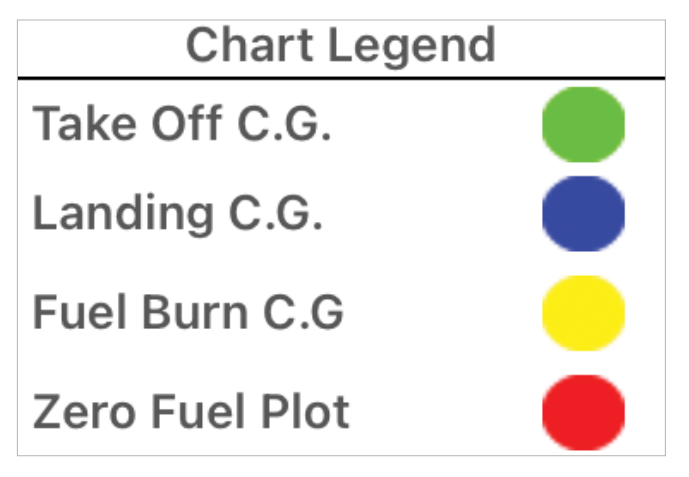

FltPlan GO - Tools - Weight & Balance - Chart Legend

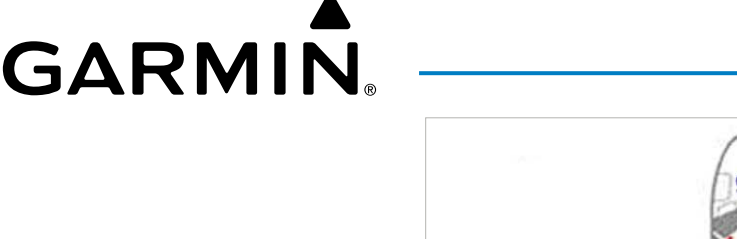

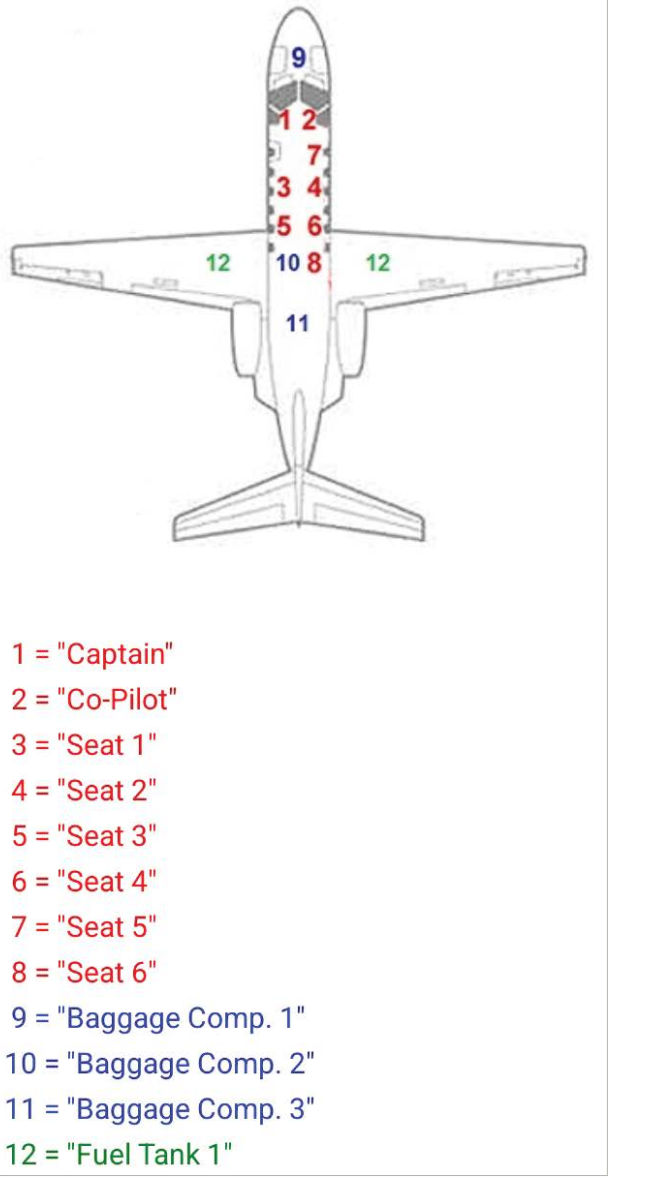

FltPlan GO - Tools - Weight & Balance - Plane Image Legend

#### **CONTACTS**

Scratch Pad From the Tools Tab, touch to view telephone numbers for Airlines, Hotels, and Rental Cars. The User can touch 🕑 in the upper right corner to refresh data. Select as desired, then touch the 'Back' button to exit.

|               | Contact Numbers Done          | ● ─ Touch to Refresh Data | <b>Download</b> |
|---------------|-------------------------------|---------------------------|-----------------|
|               | Airlines                      |                           | S               |
| Touch to View | Hotels                        |                           | Settings        |
|               | Rental Cars                   |                           |                 |
|               | FltPlan GO - Tools - Contacts |                           | Index           |

FltPlan GO - Tools - Contacts

FltPlan Account Airports Maps NavLogs External Checklists Binders Weather

Flight Tracking

Tools

# Within the Tools

Within the Tools Tab, the second group of icons are all various calculators, such as:

- Numeric
- Temperature Conversion
- ISA Temperature
- Density Altitude
- Fuel Conversions
- Equal Time Point
- Runway Wind Calculator
- Airport Winds

#### **NUMERIC**

External NavLogs Maps Airports

Checklists

Binders

Weather

**Flight Tracking** 

Tools

Scratch Pad Touch to display a generic, numeric calculator. Adjust as desired, then touch **Back** to exit.

#### FAHRENHEIT/CELCIUS TEMPERATURE CONVERSION

Touch to display a Fahrenheit to Celcius (or vice versa) Converter. Enter a temperature in either the F° or C° text box, and the conversion will autopopulate.

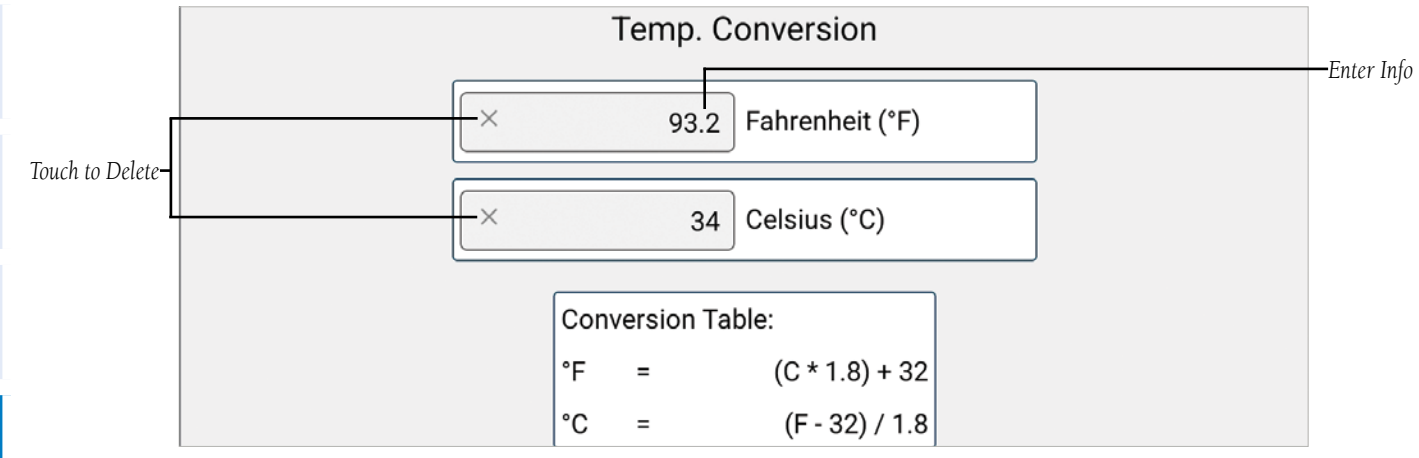

FltPlan GO - Tools - Calculators - Temp Conversion

**GARMIN** 

#### **Tools**

Maps NavLogs

Flight

Tools

Scratch Pad

Downloads Settings

Index

#### **ISA TEMPERATURE CONVERSION**

GARMIN

FltPlan Account ISA to view the ISA Temperature Calculator, where the User can input a Pressure Altitude (ft or meters), and a Touch Temperature ( $C^{\circ}$ ), to calculate the ISA Temperature. Airports

#### **Calculating ISA Temperature:**

- ISA Touch **Tools** > 1)
- Enter a Pressure Altitude (ft. or meters). 2)
- Enter a Temperature ( $C^{\circ}$ ). 3)
- Touch **Calculate**. The autogenerated data is listed below. 4)
- Touch '**X**' to remove data. 5)
- Touch the 'Back' button to exit. 6)

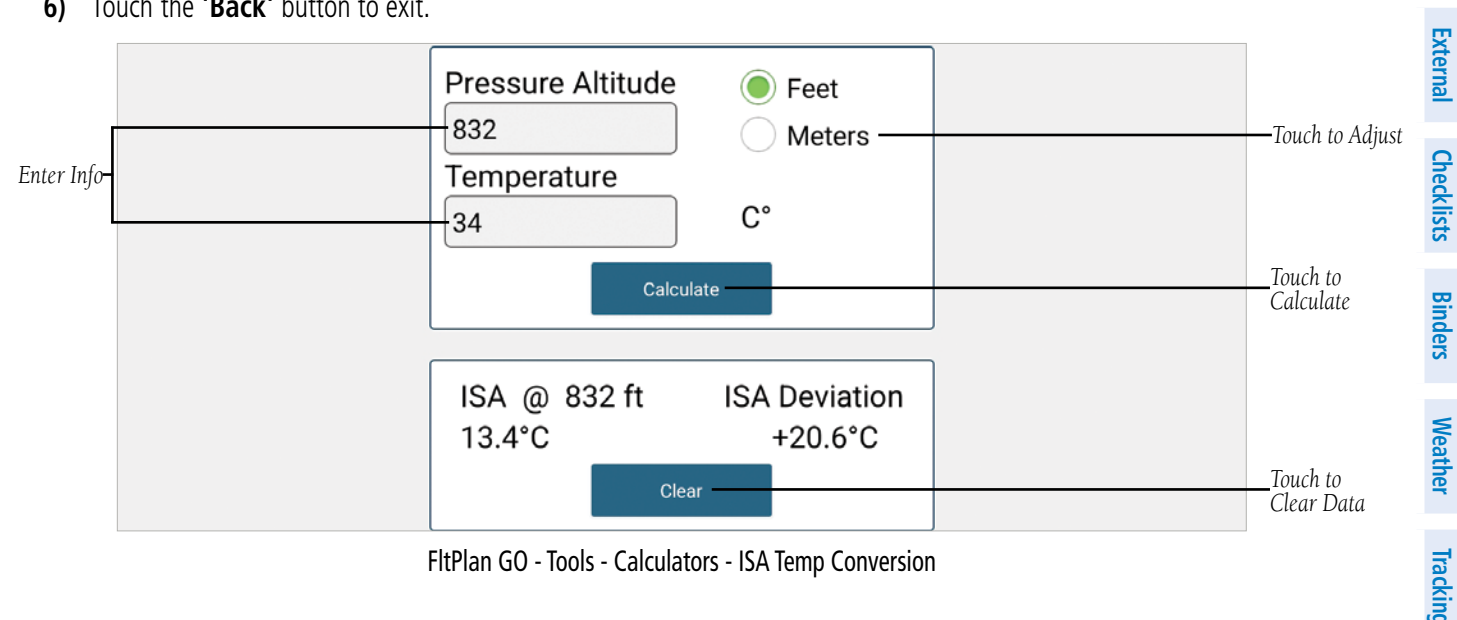

FltPlan GO - Tools - Calculators - ISA Temp Conversion

# **GARMIN**<sup>®</sup>

#### **DENSITY ALTITUDE**

1)

Touch Touch to view the Density Altitude Calculator, where User can select an airport to view the Elevation, Altimeter Setting, Pressure Altitude, Outside Air Temperature, and Density Altitude.

#### **Calculating Density Altitude:**

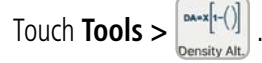

- Touch the Find Nearest Airport button to automatically load the airport nearest the device location. 2)
- Touch the **View WX** button to view the latest weather information for the selected airport via FltPlan.com. 3)
- Enter the Current Altimeter Setting (inHG or mbar). 4)
- Enter the Outside Temperature (C° or F°). 5)
- The Pressure Altitude and Density Altitude will be calculated and displayed (ft. or meters). 6)
- 7) Touch  $\bigcirc$  to refresh the weather data.
- Touch Calculator or the 'Back' button to return to the Density Altitude Calculator. 8)

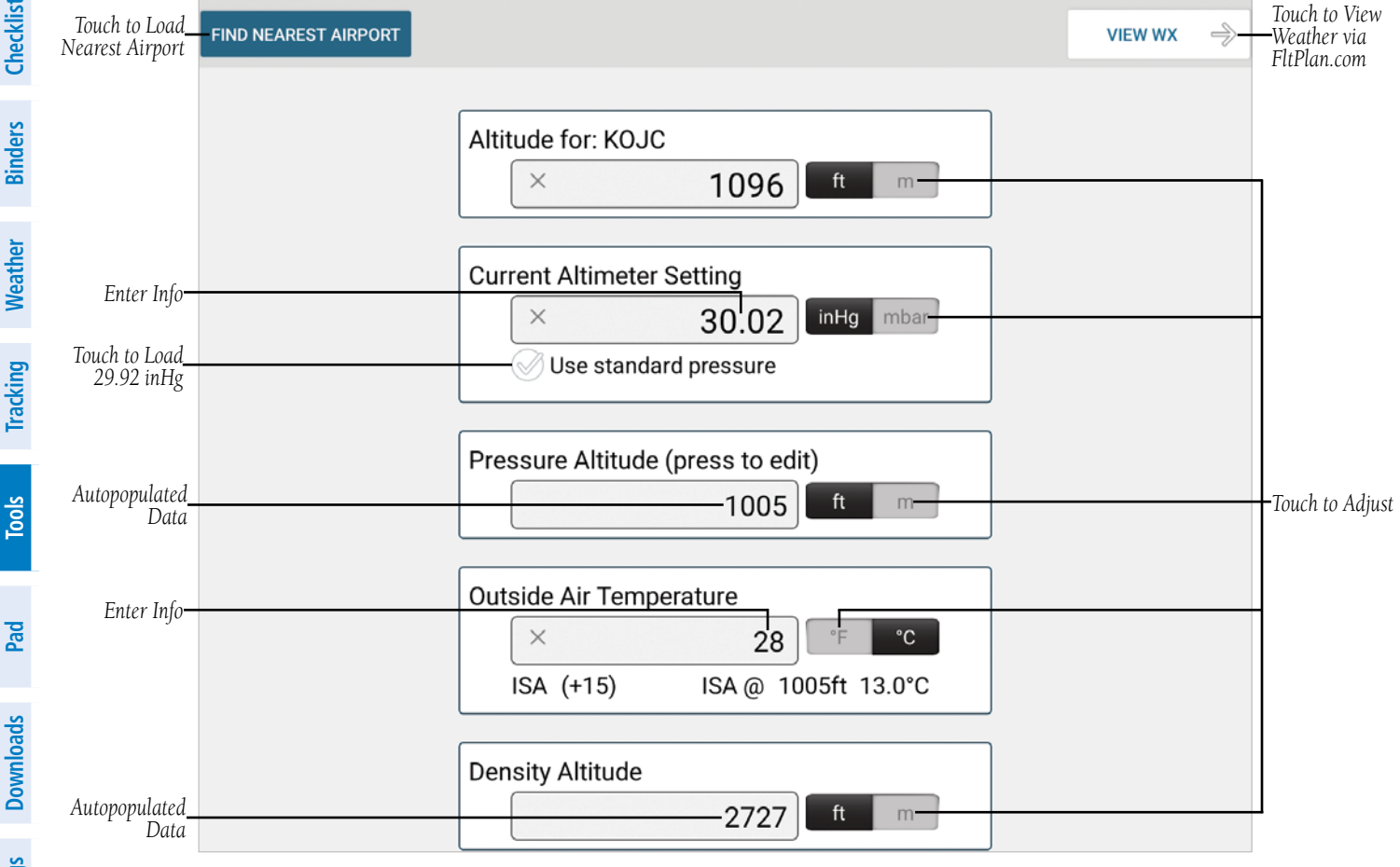

FltPlan GO - Tools - Calculators - Density Altitude Conversion

Scratch Pad

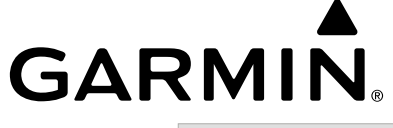

#### **Tools**

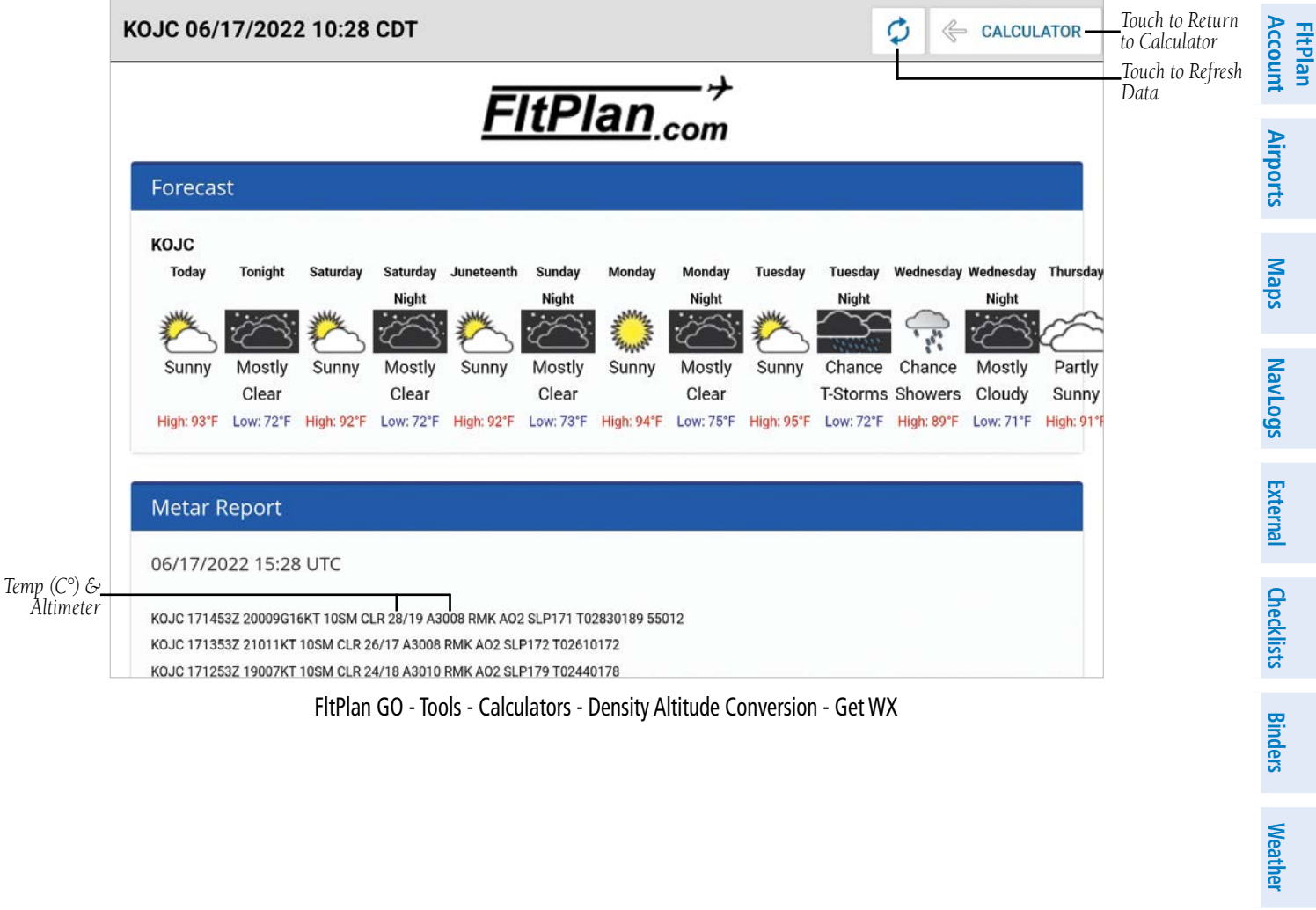

FltPlan GO - Tools - Calculators - Density Altitude Conversion - Get WX

Tools

#### **FUEL CONVERSION**

Touch conversion to view the Fuel Conversion page, where the User can select the fuel Type (AVGAS or Jet A), or enter a Custom Fuel Type, then enter the Fuel Amount, Fuel Price, Fuel Required, and Fuel Onboard. Once all the information has been entered, the fuel conversion and Total Price calculation can be viewed in either Pounds or Gallons.

**Converting Fuel:** 

1)

Maps

Airports

**FltPlan** Account

**Tools** 

Scratch Pad

Index

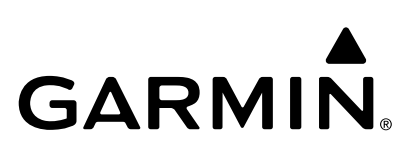

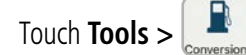

- Select AVGAS, Jet A, or Custom. 2)
- Enter the amount of Fuel on Board. 3)
- Enter the amount of Fuel Required. 4)
- 5) Touch the **Calculate** button to display the Fuel Needed. Toggle the **Pounds / Gallons** buttons as necessary.
- Enter amount of Fuel Needed in the appropriate category, (e.g. Pounds, Gallons, Kilograms, Litres). The other fuel categories will 6) autofill with the proper conversion.
- 7) Touch the Gallon, GAL button (the button will display the most recent selection) to select the unit of measurement, (e.g. gal, lit, lb, kg, IG).
- Enter the fuel price per unit sold (e.g. \$10.50). The Total price will be calculated and displayed (U.S. \$). 8)
- 9) Touch the 'Back' button to exti.

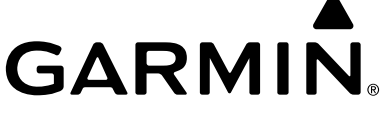

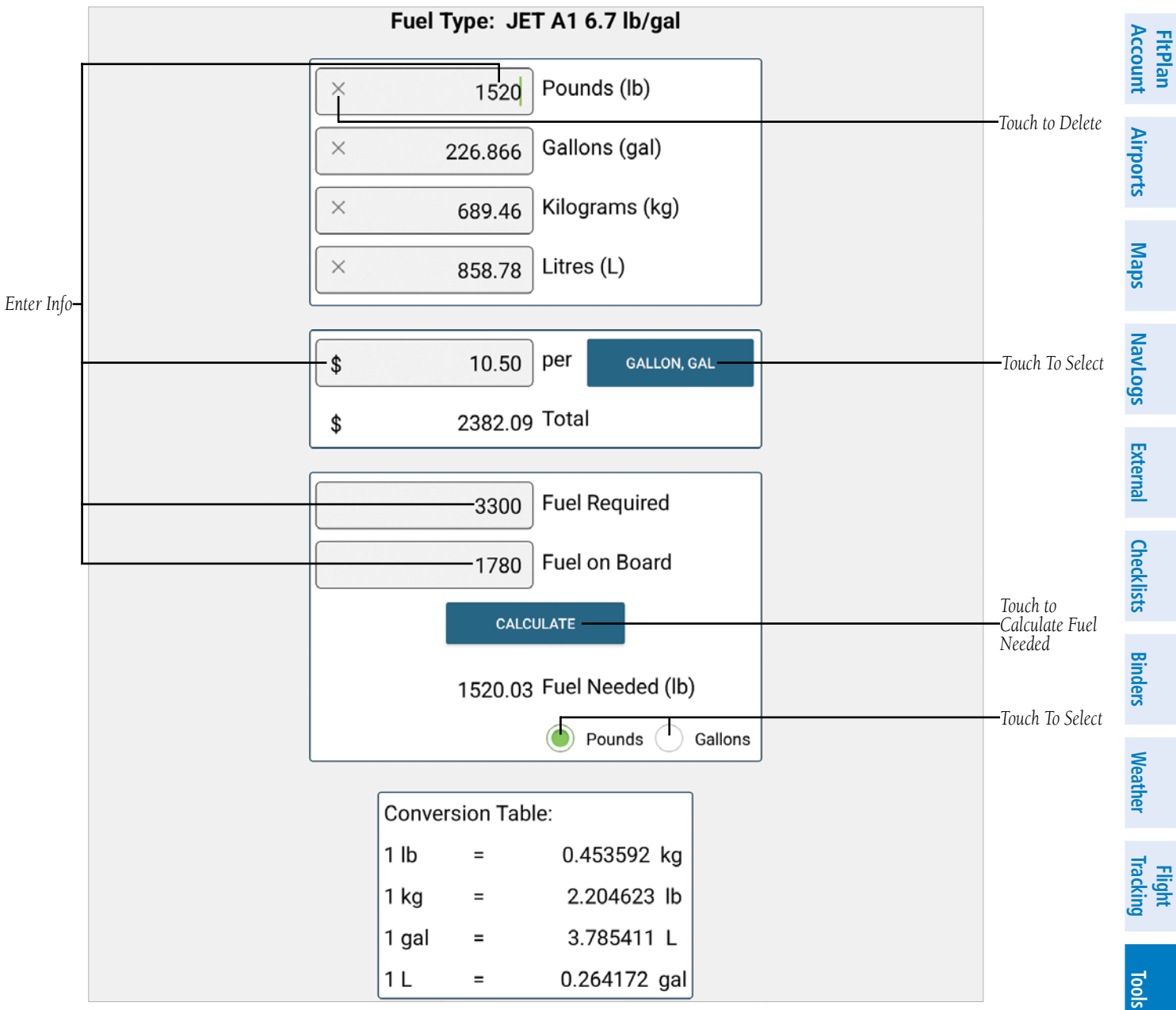

FltPlan GO - Tools - Calculators - Fuel Conversion

Scratch Pad

#### **EQUAL TIME POINT**

1)

Touch to view the Equal Time Point conversion page, where the User can enter the Route to Destination, Ground Speed Forward and Ground Speed Back.

#### **Calculating Equal Time Point:**

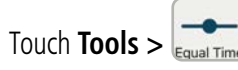

- 2) Enter the Route to Destination
- **Or** Toggle the **Use Present Position to Destination** button 'On'.
- Enter the Ground Speed Forward (knots). 3)
- Toggle the Use Actual Ground Speed button 'On'. Or
- Enter the Ground Speed Back (knots). 4)
- Or Toggle the Use Actual Ground Speed button 'On'.
- Touch the **Calculate** button. The Equal Time Point will be displayed in Nautical Miles. 5)
- Touch Clear to remove all data. 6)
- Touch the '**Back'** button to exit. 7)

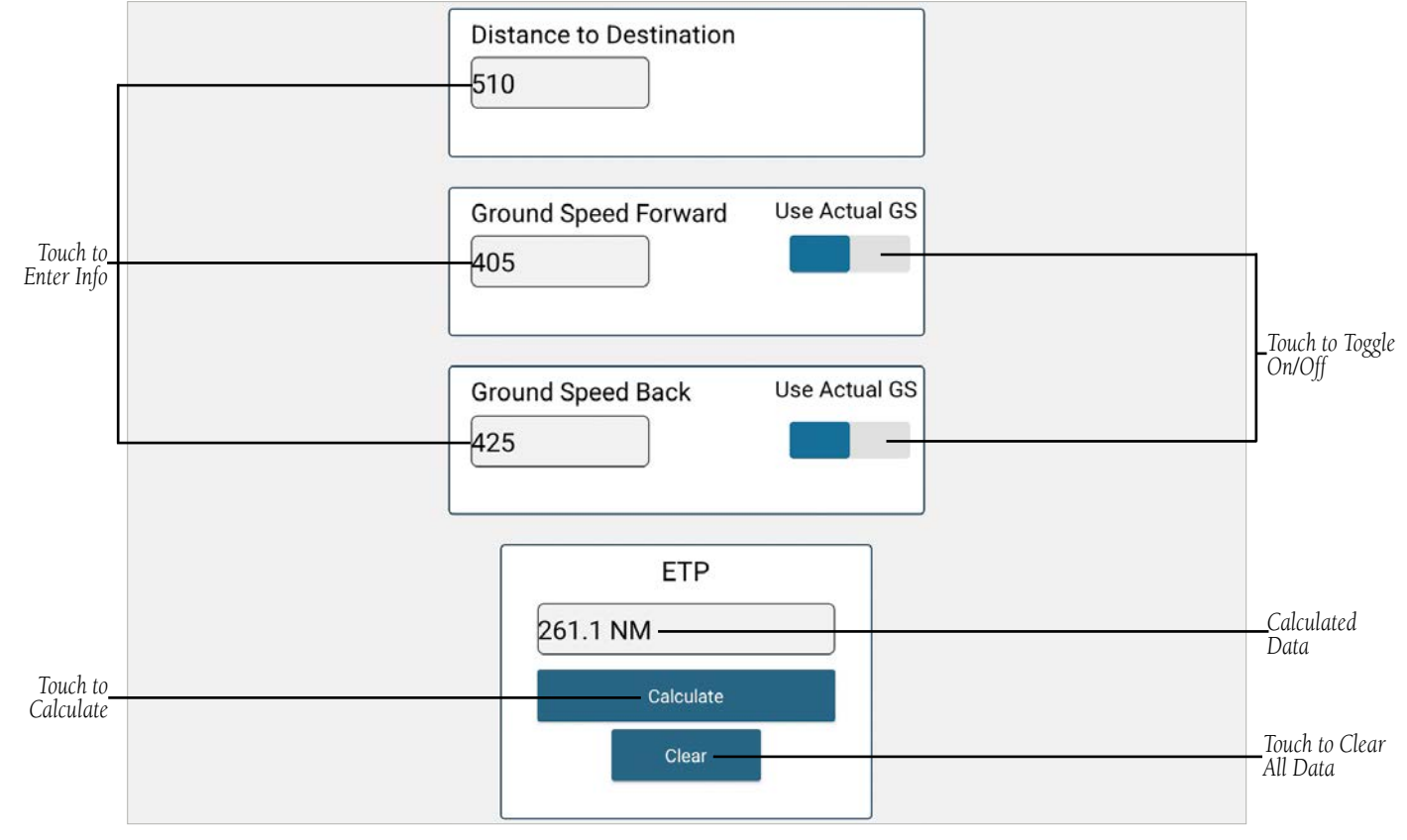

FltPlan GO - Tools - Calculators -Equal Time Point

**FltPlan** Account

**GARMIN**<sub>®</sub>

#### Tools

# 

Touch to view the Runway Winds Calculator, where User can enter the Runway Number, Wind Direction, Wind Velocity, Wind Gusts, Ref Speed, and set wind limitation Preferences.

#### **Entering/Adjusting Wind Calculator Preferences:**

- 1) Touch Tools > Yreferences.
- 2) Touch the desired text box and enter wind velocity (knots) and Target Speed preferences/limitations.
- 3) Touch Steady State Wind or Head Wind Comp to enter calculation(s).
- 4) Touch '-' or '+' to adjust percentage calculation(s) for Steady State Wind or Head Wind Comp, as desired.
- 5) Touch anywhere outside the Preferences dialogue box to exit, or touch the Close button to exit.

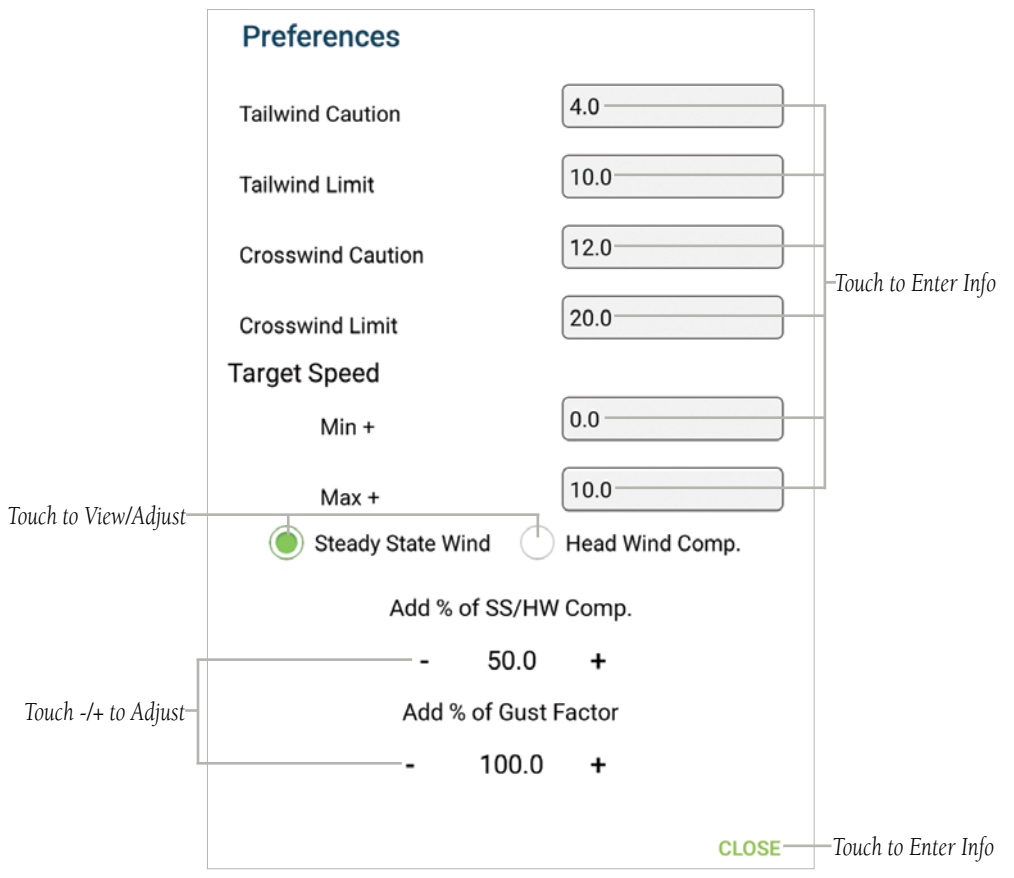

FltPlan Go - Tools - Calculators - Runway Wind Calculator - Preferences Menu

#### **Entering/Adjusting Wind Information:**

- Touch Tools >
- Adjust the Slider to the desired Runway Number. Touch '-' or '+' to make small adjustments. 2)
- 3) Adjust the Slider to the desired number for Wind From (Radial Measure in Degrees, e.g. 090 = From the East, 180 = From the South, etc.). Touch '-' or '+' to make small adjustments.
- Adjust the Slider to the desired number for Wind Speed (Knots). Touch '-' or '+' to make small adjustments. 4)
- If necessary, adjust the Slider to the desired number for Gusting to (Knots). Touch '-' or '+' to make small adjustments. 5)
- 6) If necessary, touch within the 'Ref Speed' box to enter the desired number (Knots). Touch '-' or '+' to make small adjustments. The Target Speed will autocalculate as data is entered/adjusted.
- 7) Touch the 'Back' button to exit and return to the previous page.

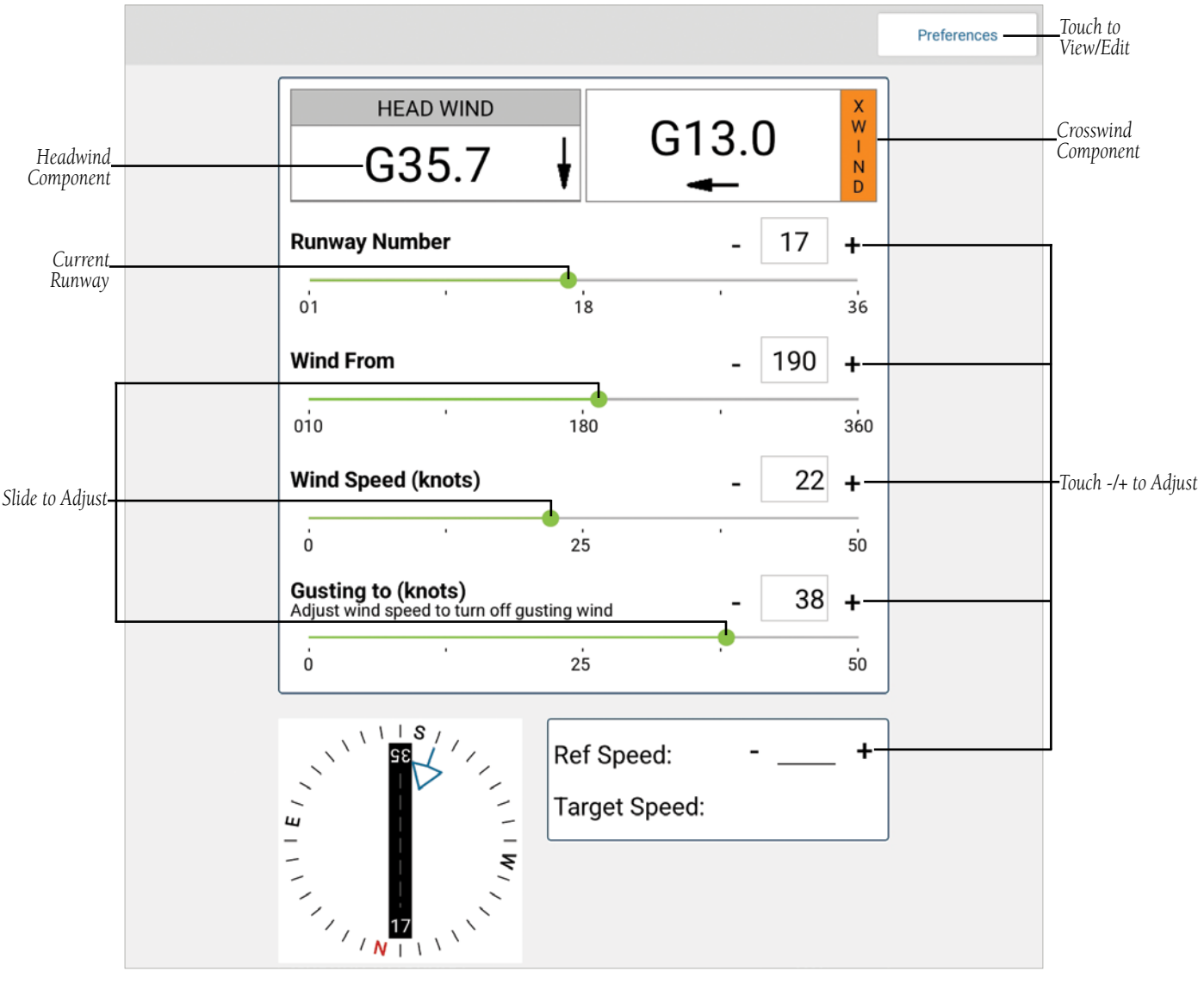

FltPlan Go - Tools - Caclulator - Runway Wind Calculator

#### **Tools**

1)

Index
Airports

External

Flight

Account **FltPlan** Touch and enter the Airport ID (ICAO), e.g. KOJC. The User will now be directed to the Runway Wind Calculator, as previously mentioned, but this time the available runways for the selected airport will be listed.

### **Entering/Adjusting Wind Information:**

- Touch **Tools** > Arport Winds 1)
- Enter the Airport ID (ICAO) and select desired runway. 2)
- Maps Adjust the Slider to the desired number for Wind From (Radial Measure in Degrees, e.g. 090 = From the East, 180 = From the 3) South, etc.). Touch '-' or '+' to make small adjustments. NavLogs
- Adjust the Slider to the desired number for Wind Speed (Knots). Touch '-' or '+' to make small adjustments. 4)
- If necessary, adjust the Slider to the desired number for Wind Gusts (Knots). Touch '-' or '+' to make small adjustments. 5)
- If necessary, touch within the 'Ref Speed' box to enter the desired number (Knots). Touch '-' or '+' to make small adjustments. 6) The Target Speed will autocalculate as data is entered/adjusted.
- Touch the '**Back'** button to exit and return to the previous page. 7)

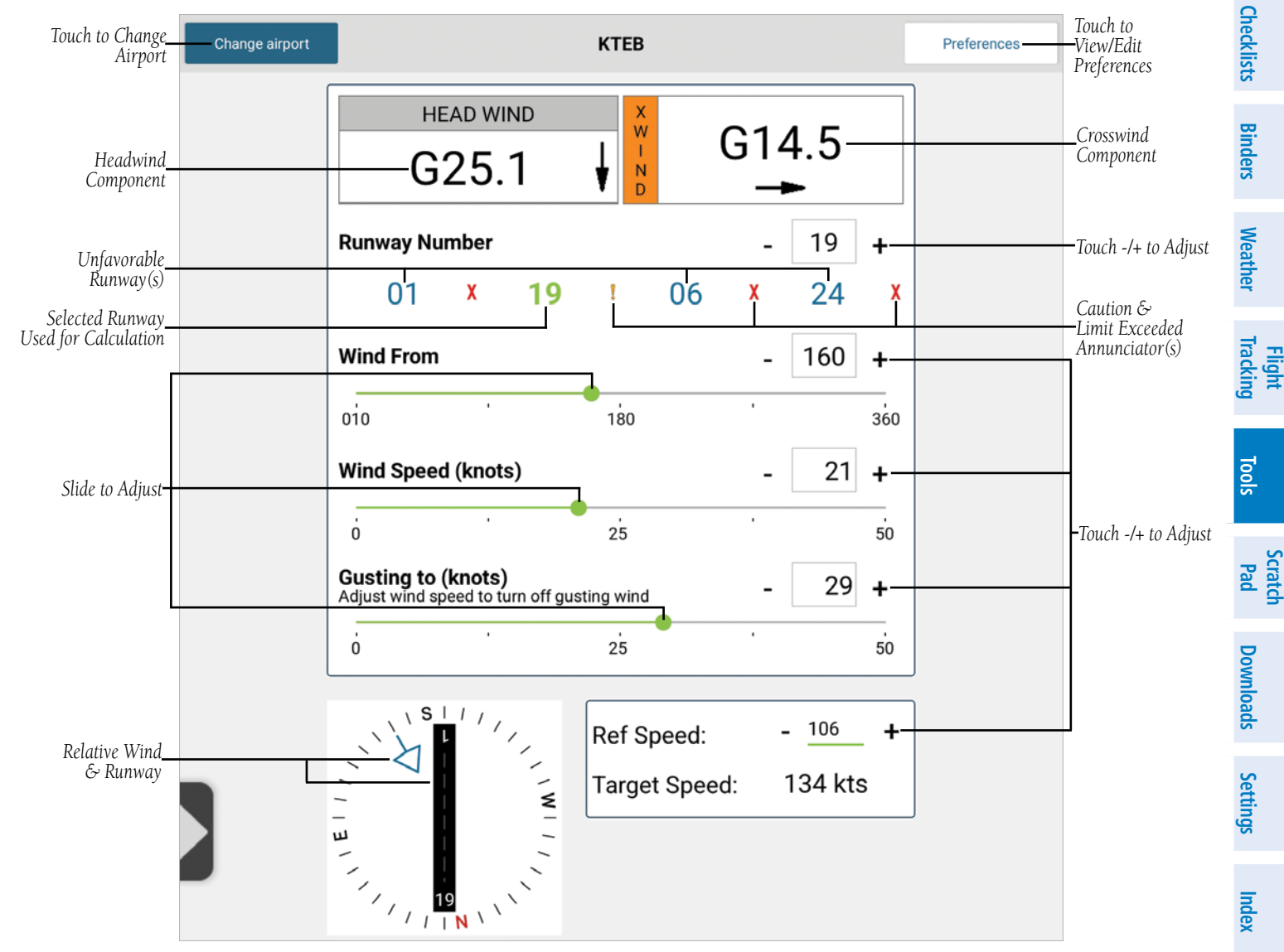

FltPlan Go - Tools - Calculators - Airport Winds Calculator

#### **Scratch Pad**

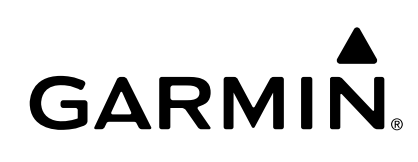

**FltPlan** Account SCRATCH PAD

Airports

Maps

Weather Binders Checklists External NavLogs

Flight Tracking

Tools

Scratch Pad

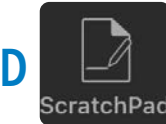

The Scratch Pad icon is eleventh on the Home Menu, with seven buttons located in the Header Menu: Clear, Undo, Background, My Doodles, Save, Precise, and Color.

# **MY DOODLES**

#### Creating a Doodle:

- 1) Touch the My Doodles button (the most recent selection will be displayed as the title, e.g. KDAL.PDF).
- 2) Touch New Noodle.
- 3) Select the desired Doodle Type, **Draw, Text,** or **Approach Plate**.
- **Or** Touch **Cancel** to exit.
- 4) Enter the Title of the New Doodle, then touch Add.
- 5) Adjust as desired, then touch Save.
- Touch the My Doodles button, then select the recently created Doodle to view/adjust.

| Choose Option  |    |              |
|----------------|----|--------------|
| Draw           | ۲  |              |
| Text           | O- | Touch to Vie |
| Approach Plate | G  |              |

FitPlan Go - Scratch Pad - Select Doodle Type

### ANNOTATING A DOODLE

Touch **Background** to search for the desired Airport, then select a chart to annotate. Touch **Color** to select the color of the penstroke, e.g. Black, Red, Blue, Green, Yellow, etc. Touch Size to select the size of the penstroke. Touch the Undo arrow to remove the most recent annotation. Touch the Paintbrush to annotate. Touch the Pencil to draw freehand. Touch the 'Square' icon to create a square shaped annotation. Touch the 'Circle' icon to create a circular annotation. Touch the 'Save' icon to save the most recent annotation(s). Touch **Done** to exit the annotate process.

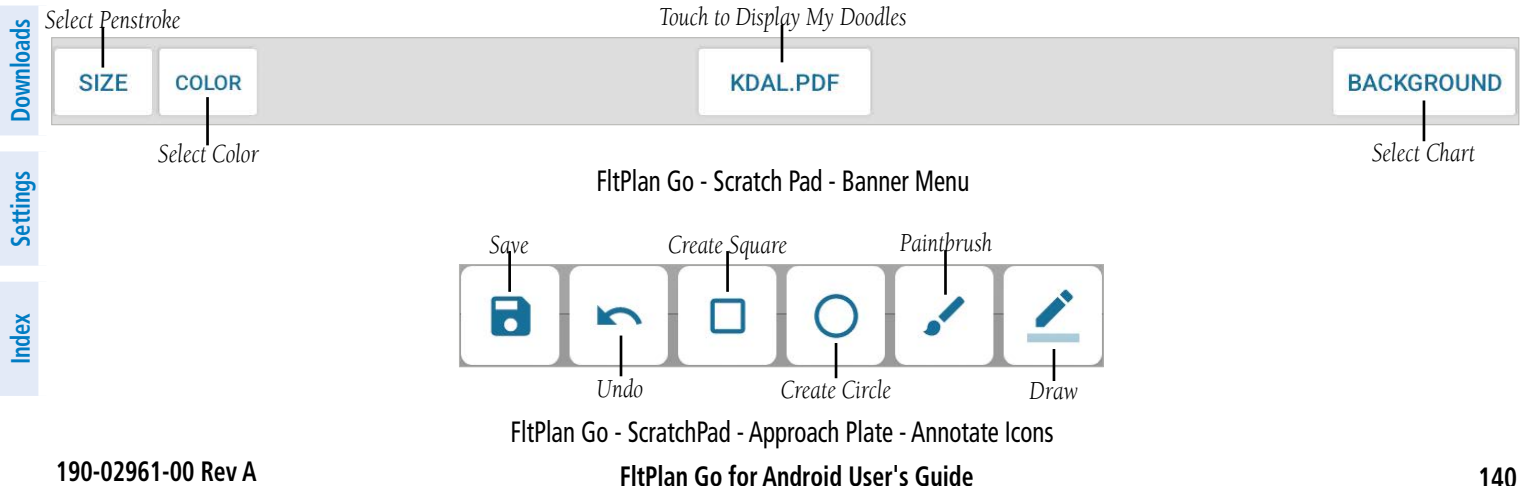

#### **Scratch Pad**

# GARMIN

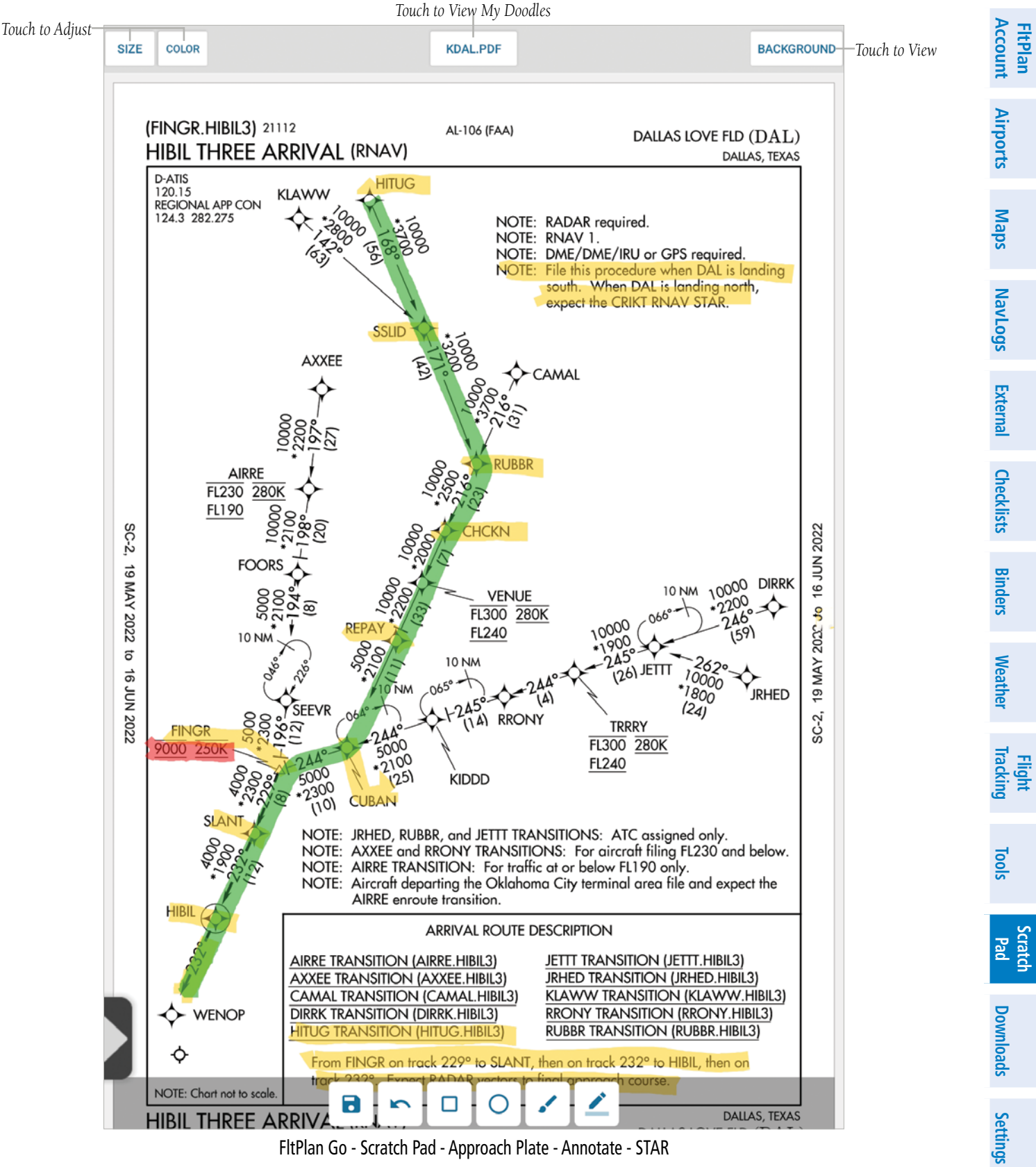

FltPlan Go - Scratch Pad - Approach Plate - Annotate - STAR

Flight

#### **Scratch Pad**

#### Annotating a Doodle:

- 1) Touch the My Doodles button (the most recent selection will be displayed as the title, e.g. KDAL.PDF).
- Select the desired Doodle from the list. 2)
- Or Touch Background to select an new airport and chart.
- Touch **Size** to adjust the penstroke size. 3)
- Touch **Color** to adjust the penstroke color. 4)
- Touch the 'Square' icon to create a square annotation. 5)
- Touch the 'Circle' icon to create a circular annotation. 6)
- Touch **Undo** to remove the most recent annotation. 7)
- 8) Touch Save to save annotations.

#### Viewing My Doodles:

- 1) Touch the My Doodles button (the most recent selection will be displayed as the title, e.g. AFD).
- Select the desired Doodle from the list. 2)
- 3) Annotate as desired, then touch Save. The Doodle will now be saved to the My Doodles list.

#### **Deleting My Doodles:**

- 1) From the My Doodles menu, touch 🔀 across from the Doodle Title.
- 2) Touch Close to exit.

|                | My Doodles |            |                  |
|----------------|------------|------------|------------------|
|                |            | NEW DOODLE | —Touch to Create |
| [              | -KLWC.png  | 8          |                  |
| Touch to View- | -KIXD.txt  | 8          | Touch to Delete  |
| 10461110 1161  | KDAL.pdf   | 8          |                  |
|                | -KTEB.pdf  | 8          |                  |

FltPlan GO - Scratch Pad - My Doodles Menu

Index

GARMIN

**FltPlan** Account

lavLogs

Checklists

Binders

Weather

Tracking

Tools

Scratch Pad

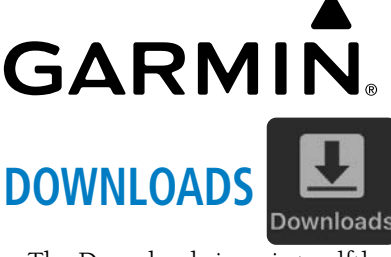

The Downloads icon is twelfth on the Home Menu, and allows the User to download and update various charts for offline use. Available charts include Maps, Procedures, Documents, and AF/D. The Banner Menu consists of six buttons, Failed Downloads, Update All, Cancel All, Delete, Save, and Refresh.

| Touch to View    | Touch              | to Cancel All Downloads | Delete   | Refresh |        |
|------------------|--------------------|-------------------------|----------|---------|--------|
| FAILED DOWNLOADS | UPDATE ALL         | CANCEL ALL              | <b>•</b> | G       | Intaba |
| Touch            | to Update All Down | loads                   | Save     |         | Z      |

# FAILED DOWNLOADS

Touch the Failed Downloads button to view all unsuccessful downloads. Select the desired download to retry, or touch **Retry All Failed Downloads** (if applicable).

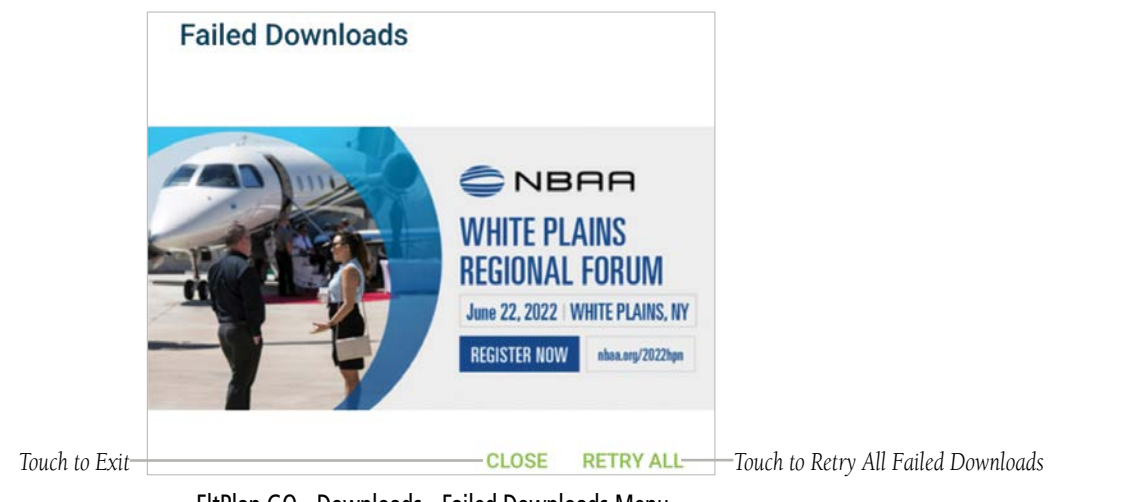

#### FltPlan GO - Downloads - Failed Downloads Menu

# **UPDATE ALL**

Touch the **Update All** button in the Banner Menu to download all available downloads for Maps, Procedures, Documents, AF/D, and Misc. The User will also have the option to select **Update Expired Maps, Update Expired Procedures, Download Future Procedures**, and **Update Expired AFDS**.

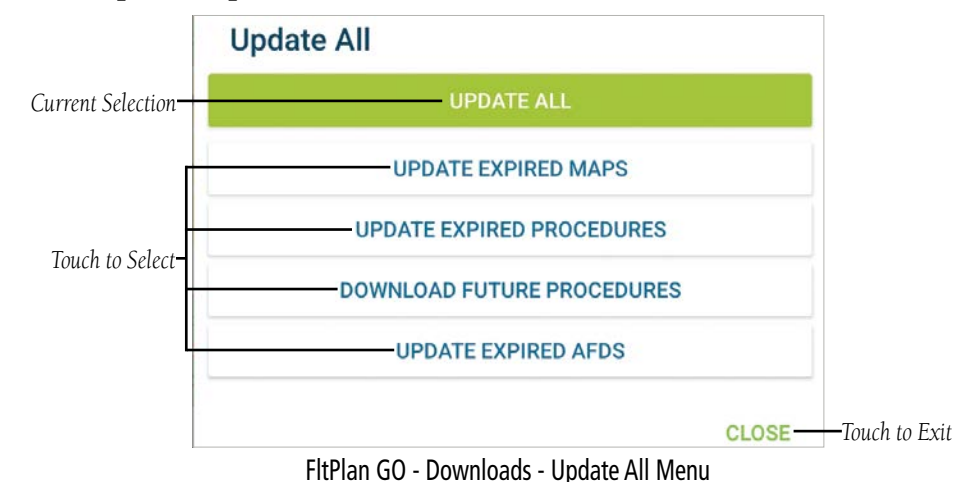

190-02961-00 Rev A

FltPlan Go for Android User's Guide

# **CANCEL ALL**

Touch the **Cancel All** button in the Banner Menu to stop all active or queued downloads.

# DELETE

**FltPlan** Account

Airports

Maps

Weather Binders Checklists External NavLogs

Flight Tracking

Tools

Scratch Pad

# **Deleting Files:**

- 1) Touch 📋 to display a window entitled 'Delete Files'.
- **2)** Touch the desired section to delete files, e.g. Maps.

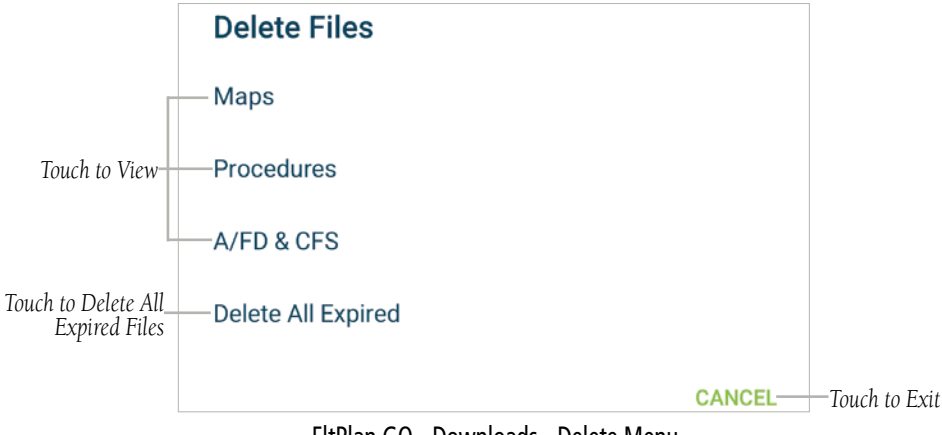

FltPlan GO - Downloads - Delete Menu

3) Touch 🔀 next to the desired file to Delete.

### Or Touch Delete All Expired Files.

4) Touch **Back** to return to the 'Delete Files' window.

### Or Touch Close to exit.

|                                    | Jet High Canada                 |          |     |                                             |
|------------------------------------|---------------------------------|----------|-----|---------------------------------------------|
|                                    | Jet High HI 3 - Exp: 07/14/2022 |          | 8   | —Touch to Delete                            |
|                                    | Jet High HI 4 - Exp: 07/14/2022 |          | 8   |                                             |
|                                    | Jet High HI 5 - Exp: 07/14/2022 |          | 8   |                                             |
|                                    | Jet High HI 6 - Exp: 07/14/2022 |          | 8   |                                             |
|                                    | Jet High HI 2 - Exp: 07/14/2022 |          | 8   |                                             |
|                                    | Jet High HI 1 - Exp: 07/14/2022 |          | 8   |                                             |
| Touch to Delete All Expired Files— | DELETE ALL EXPIRED              | CLOSE BA | .СК | —Touch to Exit<br>—Touch View Previous Menu |

FltPlan GO - Downloads - Delete - Maps - Jet High

**GARMIN**<sub>®</sub>

| GA                                                            |                                                                                                    | Downloads            |
|---------------------------------------------------------------|----------------------------------------------------------------------------------------------------|----------------------|
| MAPS<br>The Ma                                                | ps section within Downloads allows the User to view, download, and delete a variety of charts, such as                                                                                                    | <b>FltPlan</b><br>S: |
| <ul><li>Jet</li><li>Vic</li><li>IFF</li><li>Sec</li></ul>     | tor Low (USA, Canada, and Caribbean)<br>& Area Charts (USA and Canada)                                                                                                    | Airports             |
| <ul> <li>Jec</li> <li>Ter</li> <li>He</li> <li>Ref</li> </ul> | minal Aera Charts (USA and Canada)<br>licopter Charts (KDCA, KBOS, KORD, KDAL, KDET, Gulf, KHOU, KLAX, and New York)<br>Grence Maps (North America and World)                                                                                                    | Maps                 |
| ■ Lay<br>Downlo                                               | vers (Airports, State Borders, Civil Air Patrol Grid, and Runway Centerlines)                                                                                                    | NavLogs              |
| 1)<br>Or<br>2)                                                | From the Downloads Page, touch Maps > Select.<br>From the Downloads Page, touch Maps > Update All.<br>Touch the desired chart on the map to display the Select Map menu.                                                                                                    | External             |
| 3)<br>Or                                                      | Select the desired chart from the Select Map menu to start the download.<br>Touch <b>Download All</b> to download all available charts for the current selection, e.g. Victor Low - USA. The chart q                                                                                                    | queue will scroll    |
|                                                               | FAILED DOWNLOADS       UPDATE ALL       CANCEL ALL       Image: Comparison of the selected reminison of the selected reminited reminison of the selected reminison of th | Binders              |
|                                                               | 164.0 MB     10 Secs Left       Downloading     6.7 MB/s                                                                                                    | Weather              |
|                                                               | Maps     Procedures     Documents     A/FD     Misc       Jet High     USA     Select     Current                                                                                                    | Flight<br>Tracking   |
|                                                               | CAN Select Current<br>CAR Select                                                                                                    | Tools                |

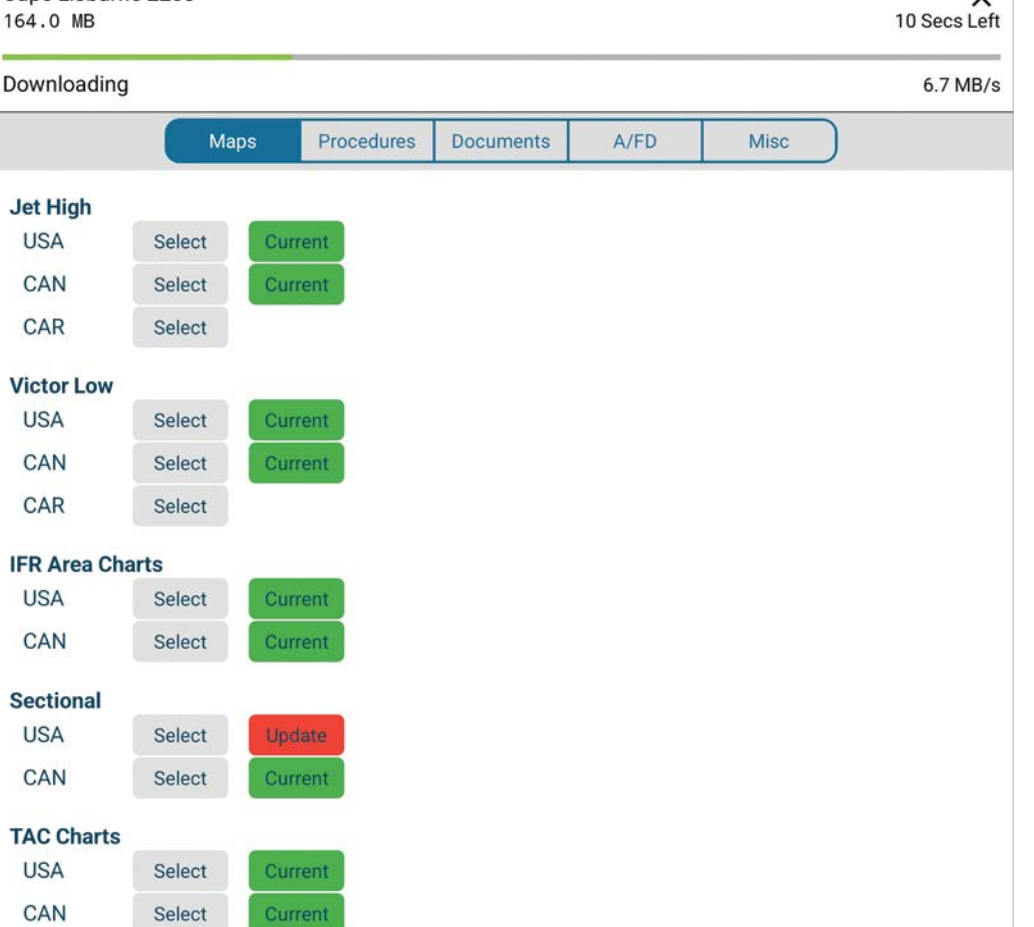

Scratch Pad

Downloads

Settings Index

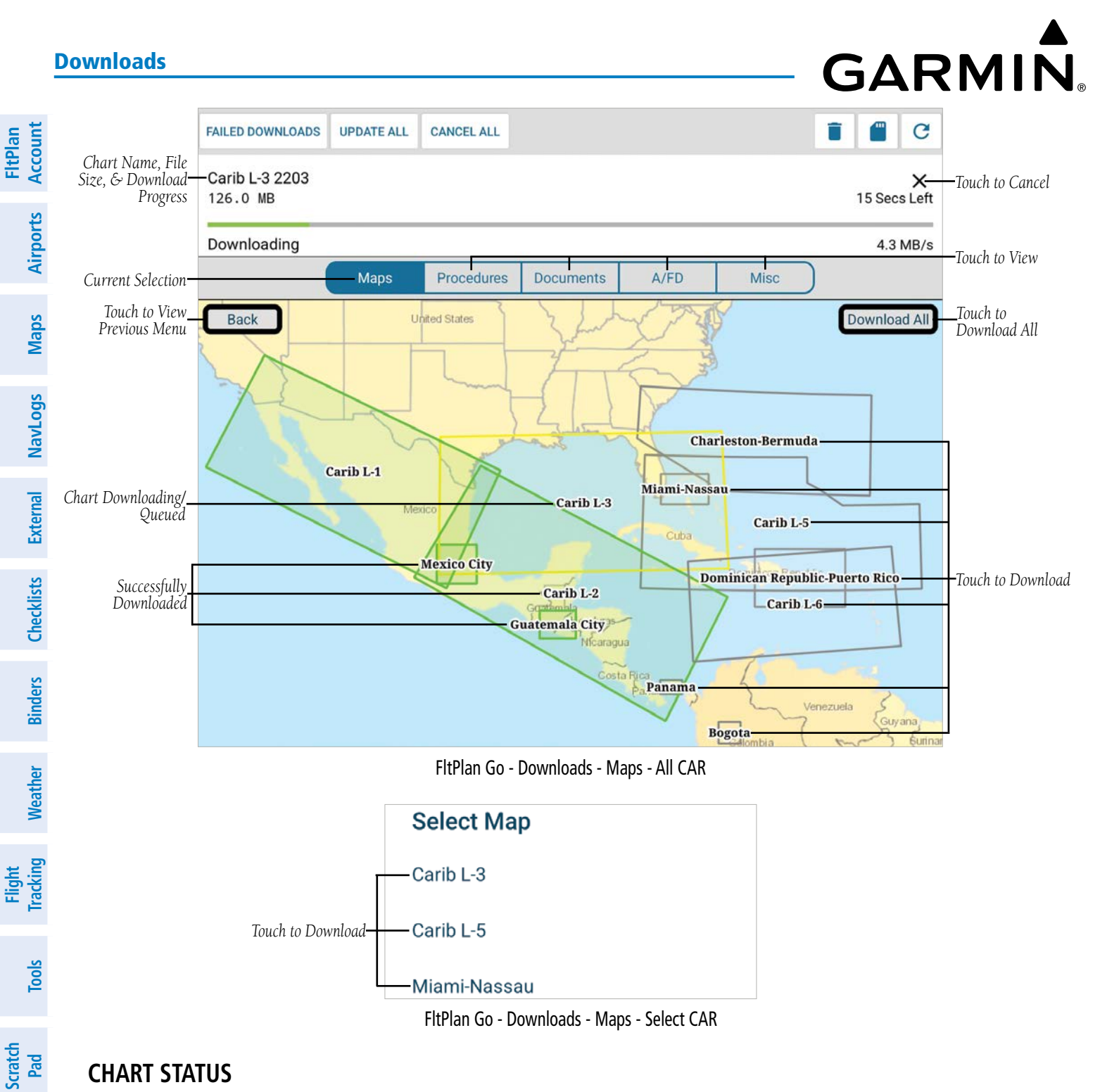

# **CHART STATUS**

Within Maps section of the Downloads Page, the Chart Status is located next to the Select button. When there is an update available, touch the dark blue Update button to start downloading the appropriate data. When the data has downloaded successfully, the button will display Current and change to the color green. When there are expired charts, the Update button will be red.

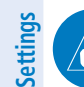

Downloads

NOTE: The Chart Status only represents maps that are downloaded.

# **GARMIN**

**Downloads** 

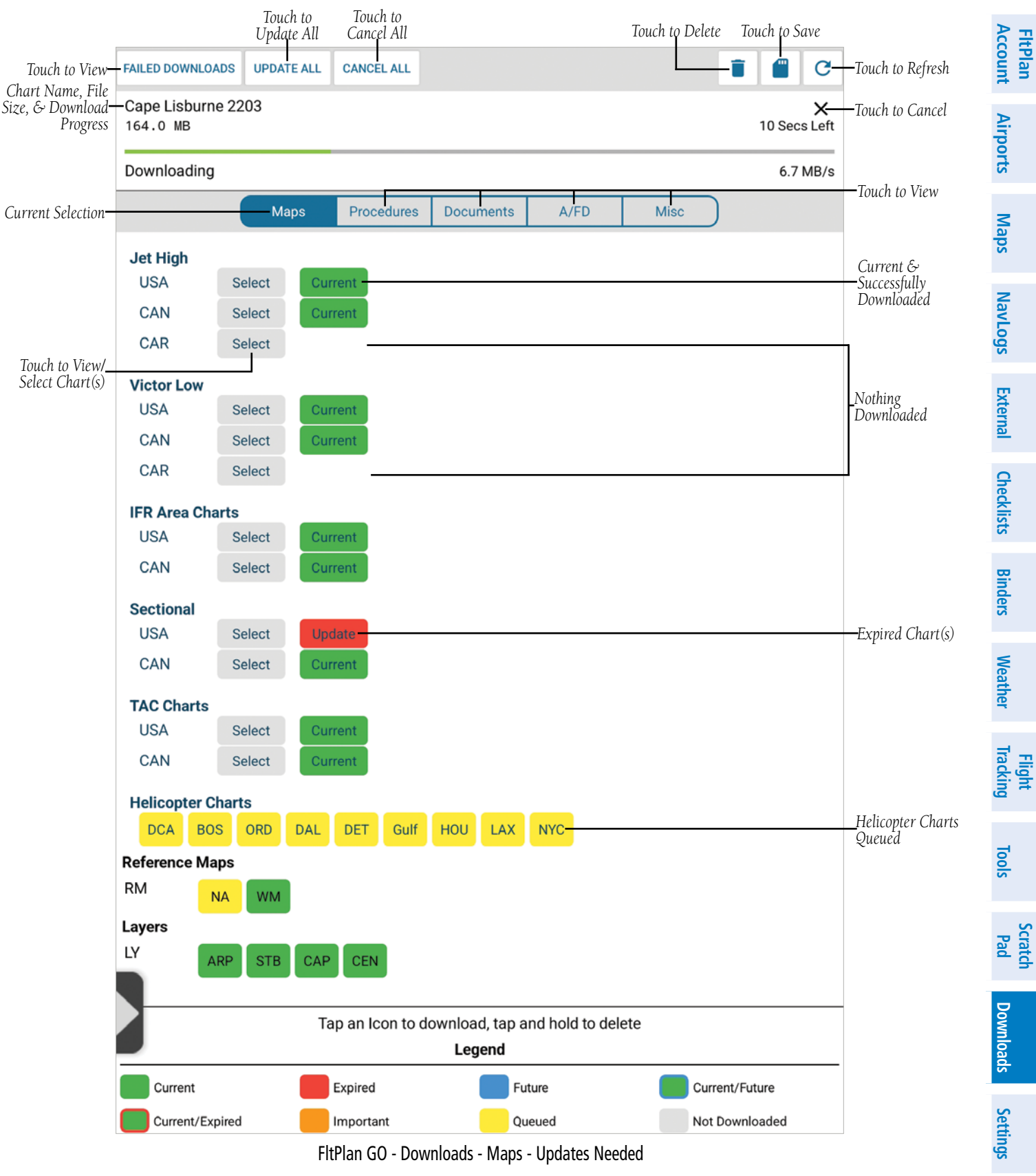

FltPlan GO - Downloads - Maps - Updates Needed

190-02961-00 Rev A

147

**FltPlan** Account

External NavLogs Maps Airports

Checklists

Binders

Weather

**Flight Tracking** 

Tools

Scratch Pad

Downloads

# GARMIN.

#### Downloading Helicopter Charts:

- 1) From the Downloads Page, touch Maps. Scroll down to the Helicopter Charts section.
- 2) Touch the desired chart ID (Three Letter Airport ID's are listed except for the Gult Coast and the New York City area) to begin downloading. Once complete, the chart ID will be green.

### **Downloading Reference Maps:**

- 1) From the Downloads Page, touch **Maps**. Scroll down to the Reference Maps section.
- 2) Touch the desired map, North America (NA) or World Map (WM) to begin downloading.

### **Downloading Layers:**

- 1) From the Downloads Page, touch **Maps**. Scroll down to the Layers section.
- 2) Touch the desired layer, Airports Layer (ARP), State Boarders (STB), CAP Grid, or Runway Centerlines (CEN) to begin downloading.

# PROCEDURES

The Procedures section within Downloads allows the user to view the download/currency status for the U.S. (Current and Future), Canada, and the Caribbean (Current and Future). Touch the desired icon to download the applicable chart(s).

Touch the **Update All** button in the Banner Menu to download all available downloads for Maps, Procedures, Documents, AF/D, and Misc.The User will also have the option to select **Update Expired Maps, Update Expired Procedures, Download Future Procedures**, and **Update Expired AFDS**.

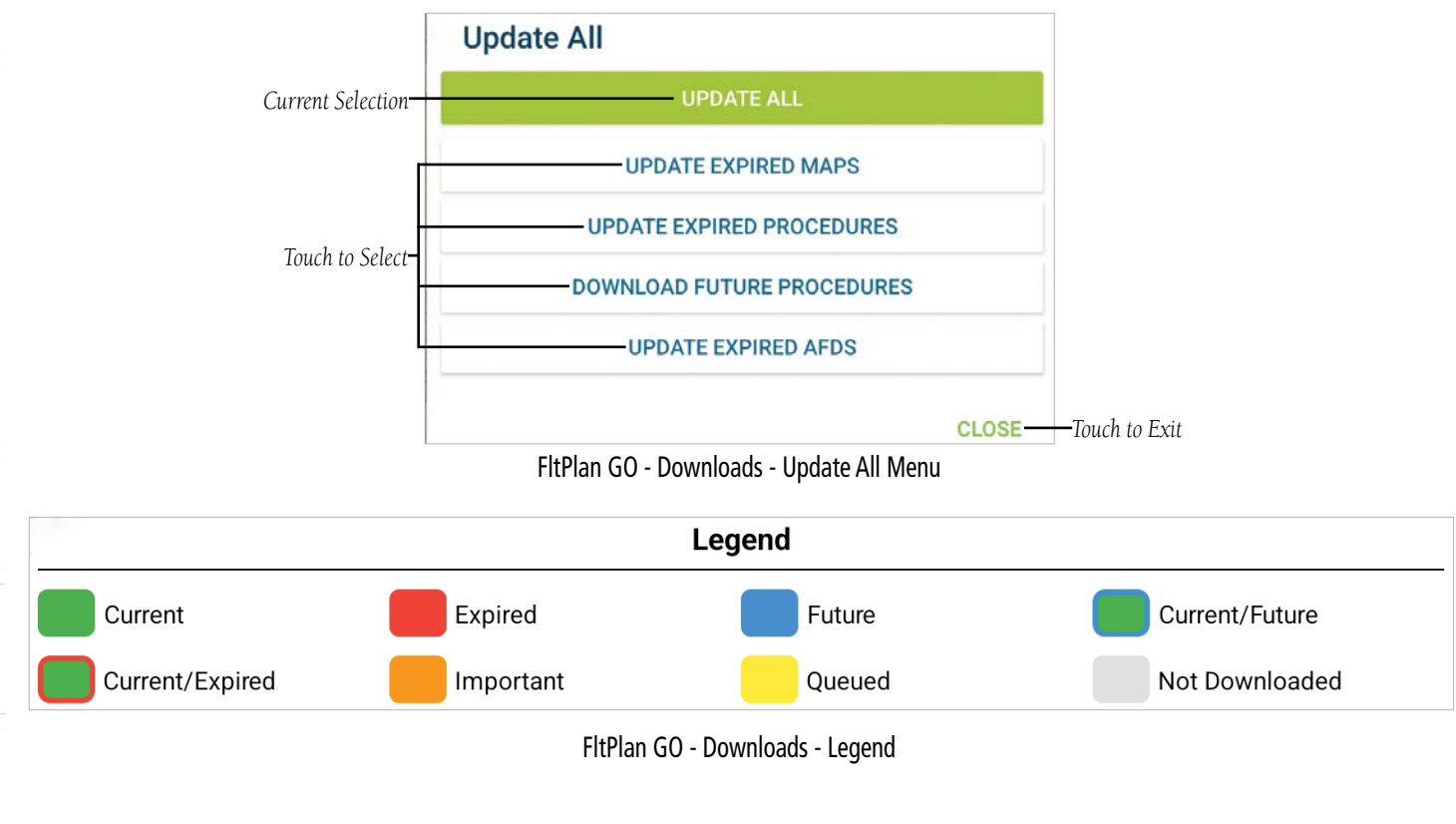

Settings

# GARMIÑ

#### **Downloads**

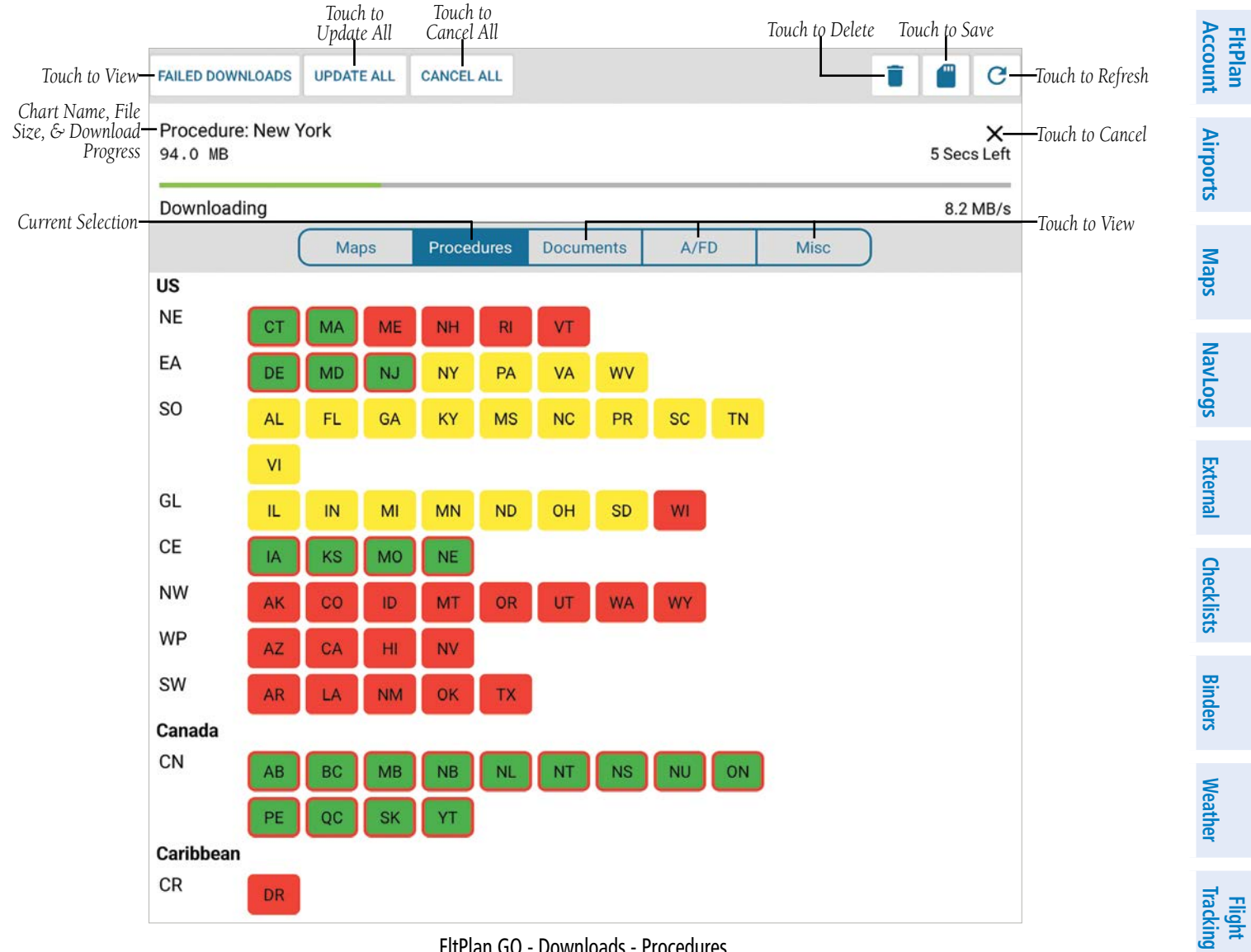

FltPlan GO - Downloads - Procedures

Downloads Settings Index

Tools

Scratch Pad

The Documents section within Downloads allows the user to view the download/currency status of various aviation documents. Imported documents will appear at the top of the list. Touch the desired document title to download. Touch and hold the document title to Delete.

Touch the **Update All** button in the Banner Menu to download all available downloads for Maps, Procedures, Documents, AF/D, and Misc. The User will also have the option to select **Update Expired Maps, Update Expired Procedures, Download Future Procedures**, and **Update Expired AFDS**.

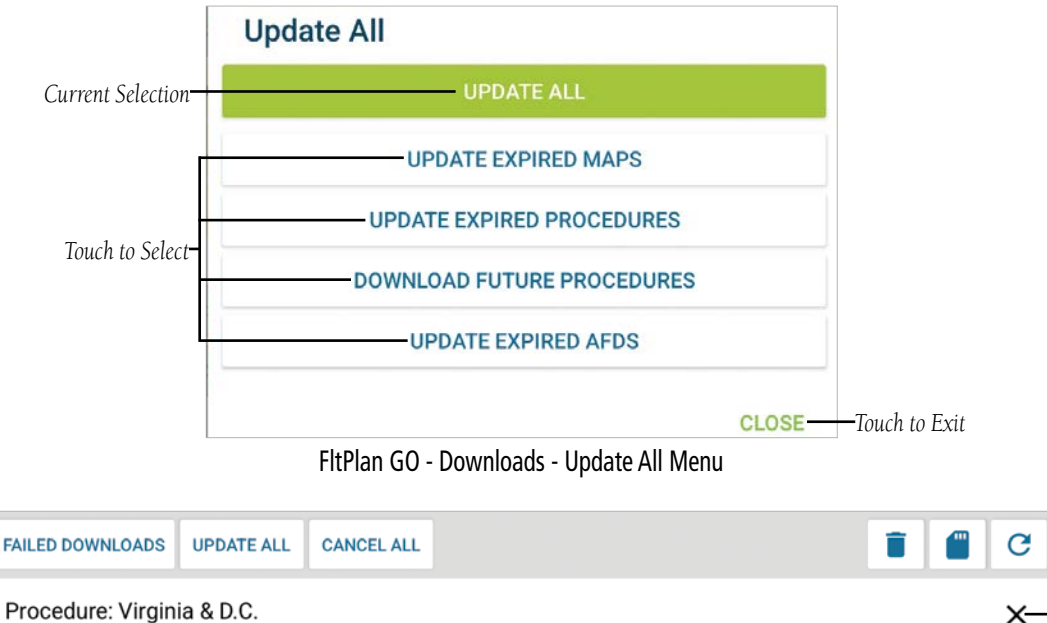

| Procedure: Virginia & D.C.<br>Queued                                | <b>╳</b> ──Touch to Cancel |
|---------------------------------------------------------------------|----------------------------|
| Procedure: West Virginia                                            | Current Selection          |
| Maps         Procedures         Documents         A/FD         Misc |                            |
| AFD FSS Frequencies                                                 | Scroll Up/Down<br>to View  |
| AFD Legend                                                          |                            |
| AFD SPECIAL NOTICES EC                                              |                            |
| AFD SPECIAL NOTICES NC                                              |                            |
| AFD SPECIAL NOTICES NE                                              |                            |
| AFD SPECIAL NOTICES NW                                              |                            |
| AFD SPECIAL NOTICES PAC                                             |                            |
| AFD SPECIAL NOTICES SC                                              |                            |
| AFD SPECIAL NOTICES SE                                              |                            |
| AFD SPECIAL NOTICES SW                                              |                            |
| AU IFR HIGH LEGEND                                                  |                            |

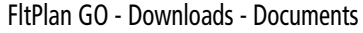

Downloads

Settings

**GARMIN** 

Maps

NavLogs

External

Checklists

Binders Weather

Flight Tracking

Scratch Pad

Downloads

Settings

Index

# A/FD

GARMIN

The A/FD section within Downloads allows the user to view the download/currency status of various AF/D's throughout the U.S. as well as the Canadian Flight Supplement.

Touch the **Update All** button in the Banner Menu to download all available downloads for Maps, Procedures, Documents, AF/D, and Misc. The User will also have the option to select **Update Expired Maps, Update Expired Procedures, Download Future Procedures**, and **Update Expired AFDS**.

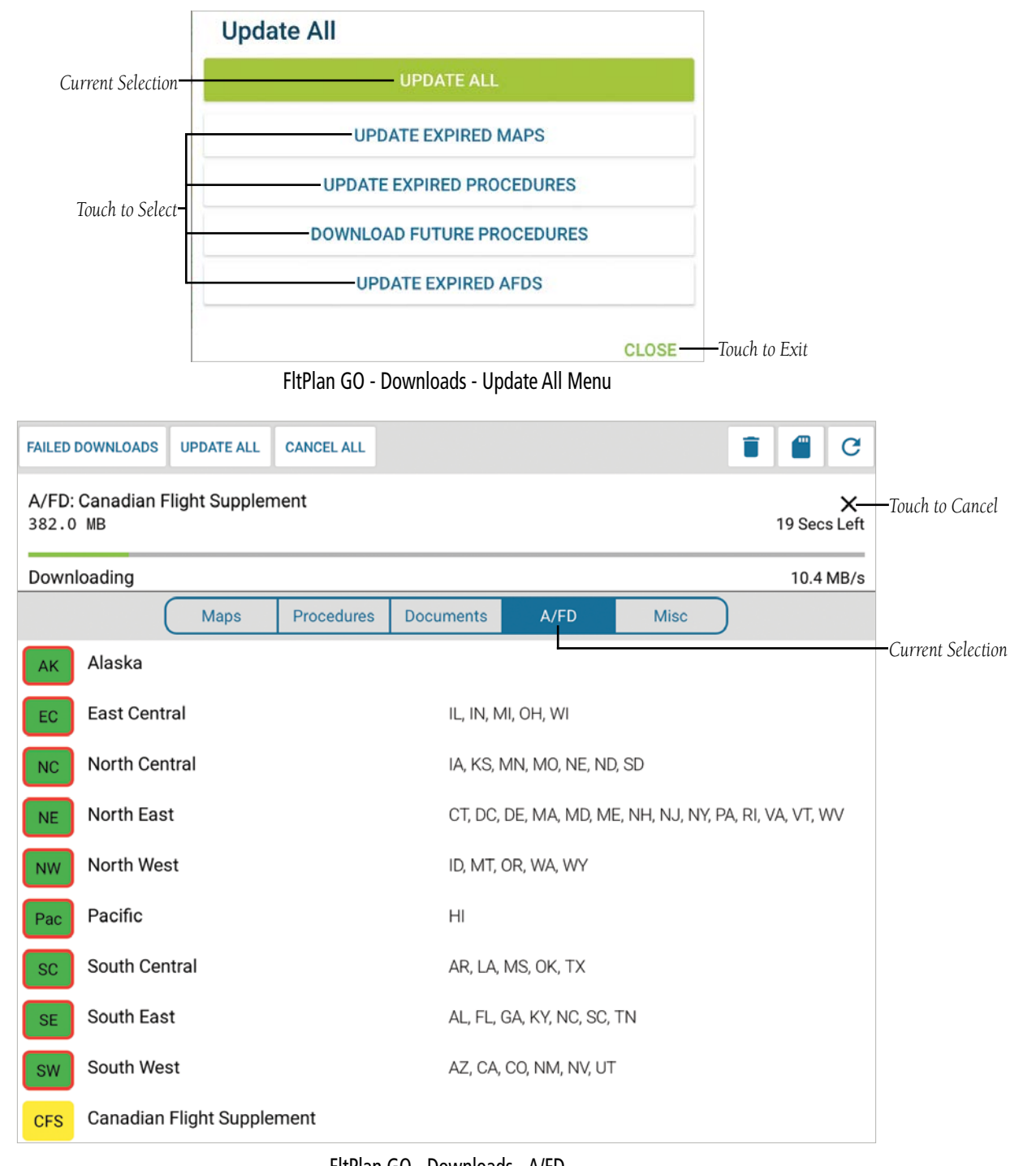

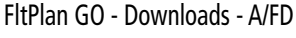

#### **Downloads**

# GARMIN.

# MISCELLANEOUS

The Misc. section within Downloads allows the user to view the download/currency status of the Airports Database, FBO Icons, and Airport Diagrams. Touch the desired button to start downloading the relevant data.

|              | FAILED DOWNLOADS     | UPDATE ALL | CANCEL ALL |              |      |      | • • C            |                    |
|--------------|----------------------|------------|------------|--------------|------|------|------------------|--------------------|
|              | FBO Icons<br>49.0 MB |            |            |              |      |      | X<br>4 Secs Left | -Touch to Cancel   |
|              | Downloading          |            |            |              |      |      | 5.0 MB/s         |                    |
|              | (                    | Maps       | Procedures | Documents    | A/FD | Misc |                  | -Current Selection |
| Successfully | Miscellaneous Iten   | ns         |            |              |      |      |                  | _Downloading or    |
| Current      | MI                   | Database   | FBO Icons  | Airport Diag | rams |      |                  | Expired            |

FltPlan GO - Downloads - Miscellaneous

Account FltPlan

Maps

NavLogs

External

σ

Flight

Tools

| GAR      | MIN.     |
|----------|----------|
| SETTINGS | Settings |

The thirteenth and final icon in the Main Menu is Settings. Here, the User can adjust how the device interacts with the FltPlan Airports Go program, such as:

- Toggle Sleep Mode
- Enable Night Mode
- Toggle Background GPS
- Minimum Runway Length
- Email Support
- Messages From FltPlan
- Privacy Policy
- Help Guide & Tutorial
- Open Source Licenses
- App Build Version

**NOTE:** If the device is set to 'Auto Brightness', the User will not be able to Enable Night Mode. Please adjust the device settings accordingly to allow the FltPlan Go program to 'Enable Night Mode'.

# **TOGGLE SLEEP MODE**

When toggled On, the device will go into sleep mode. When toggled Off, the device will not go into sleep mode while FltPlan Go is open

# ENABLE NIGHT MODE

Weather When toggled On, the screen brightness will automatically dim to a low setting favorable for night flight and/or batery conservation. Trackin

# TOGGLE BACKGROUND GPS

When toggled On, FltPlan Go will continue to use GPS while the app is closed. Enabling this feature is important when using the Breadcrumbs feature

# MINIMUM RUNWAY LENGTH (FT)

Touch to view a pop-up window listing runways distances in feet from 1,000 to 10,000. Select the desired minimum runway Scratch Pad length. Once a selection has been made, FltPlan Go will only display airports with the set runway length in the Airports Page

# **RECEIVE NOTIFICATIONS**

When toggled On, flight plan and NavLog updates will be displayed within FltPlan Go. When toggled Off, the updates will lloads still be received, but void of a notification.

# EMAIL SUPPORT

Settings Touch **Email Support** to draft an email to Garmin Support via tech@fltplan.com. The device information, software version, FltPlan Build Number, and Short Build Number will autopopulate in the signature block for reference/troubleshooting/ diagnostics.

# MESSAGES FROM FLTPLAN.COM

Touch to view a pop-up window listing any notes from FltPlan.com, e.g. Compatability testing status for Android updates.

#### **Settings**

**FltPlan** Account

Airports

Maps

NavLogs

External

Weather Binders Checklists

Flight Tracking

Tools

Scratch Pad

# **PRIVACY POLICY**

Touch to view Garmin's Privacy Policy via web browser.

# **HELP GUIDE & TUTORIAL**

Touch Help Guide & Tutorial at the top of the Settings Menu to view the FltPlan Go manual in a browser window.

### **OPEN SOURCE LICENSES**

Touch to view textural information regarding open source licenses.

### APP VERSION

This tab informs the user which version of the app is currently installed, in addition to the build number. This information may be helpful in troubleshooting issues.

|                         | DEVICE                                                                                                   |          |                          |
|-------------------------|----------------------------------------------------------------------------------------------------|----------|--------------------------|
|                         | Toggle Sleep Mode<br>If enabled, the screen will turn off while the app is active.                       | Ø-       | ]                        |
|                         | Enable Night Mode<br>This mode dims your device so it's easier to use in a dark<br>cockpit.              | Ø        | -                        |
|                         | GPS SETTINGS                                                                                             |          |                          |
|                         | Toggle Background GPS<br>Uses GPS while app is in the background.                                        | Ø        | -Touch to Toggle 'On/Off |
|                         | AIRPORTS                                                                                                 |          |                          |
| Touch to View/Adjust—   | - <b>Minimum runway (No filter)</b><br>Change the minimum runway length to find airports easier.         |          |                          |
|                         | NOTIFICATIONS                                                                                            |          |                          |
|                         | Receive notifications<br>Receive notifications from FltPlan.com when you have<br>account data available. | <b>I</b> |                          |
|                         | ABOUT & HELP                                                                                             |          |                          |
| Touch to Compose Email— | Email Support<br>Email Support@Fltplan.com for support.                                                  |          |                          |
| [                       | Messages from FltPlan<br>Up to date information about this app                                           |          |                          |
| Touch to View–          | Privacy Policy<br>View Privacy Policy                                                                    |          |                          |
|                         | Help Guide & Tutorial<br>View the FltPlan Go Android User's Manual                                       |          |                          |
|                         | Open source licenses<br>License details for open source software                                         |          |                          |
|                         | App build version<br>Version 5.0.13 build 3744                                                           |          |                          |
|                         | CLO                                                                                                    | SE       |                          |
|                         |                                                                                                    |          |                          |

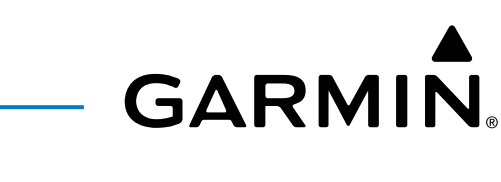

# GARMIN.

Blank Page

# **INDEX**

# **FltPlan** Account Α

ADS-B 25, 2 Aircraft 28 ADS-B 25, 26 Airport Diagram 16, 17, 22 Airport of Entry 20 Annotate 17 Approach 27 AWOS 85

# NavLogs B

Breadcrumbs 34

### С external

Calculator 11, 131, 132, 137, 139 Canada 9 CTAF 85 Checklists Customs 27,49

# D

Device 4 Documents 4

Ε

EMAS 27

# Weathe F

**Iracking** Flight

FAA 27 FBO 4, 19 FDC 26 Fuel 20, 84, 85

#### Tools G

GPS 32

### Н Scratch Pad

Headwind 11 Helicopter 32 Howgozit 35

# Downloads

I

ICAO 82, 84, 85 Information 4, 10, 14, 19, 20, 22, 24, 25, 26, 27, 28, 29, 38, 83, 85 **S**ettings

Jet 20, 32, 99

# Index

Κ KML 34

### Μ

MOS 25

#### Ν

NOTAMs 7,26

### Ρ

Print 100 Procedure 57

# R

Runway Wind Calculator 11, 139

# S

ScratchPad 35 SIDs 22 Split Screen 35, 57 STARs 22

# Т

Tailwind 11 TFRs 42 Tool 40

### V

Visibility 25

### W

Waypoint 63 Weight & Balance 4, 38

# Χ

X-Wind 11

# **GARMIÑ**

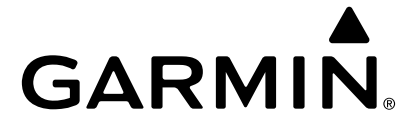

Blank Page

# GARMIN.

Garmin International, Inc. 1200 East 151st Street Olathe, Kansas 66062, U.S.A.

> Garmin AT, Inc. 2345 Turner Road SE Salem, OR 97302, U.S.A.

Garmin (Europe) Ltd. Liberty House, Hounsdown Business Park Southampton, Hampshire SO40 9LR U.K.

Garmin Corporation No. 68, Zhangshu 2nd Road Xizhi District, New Taipei City, Taiwan

Contact Garmin Product Support at www.flygarmin.com